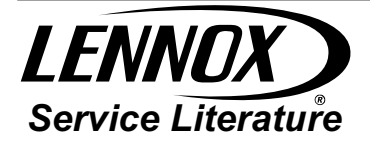

### INSTALLATION AND SERVICE

PROCEDURE

Corp. 1031-L7 Revised August 2018

# XP21

### Dave Lennox Signature<sup>®</sup> Collection XP21 Series Units

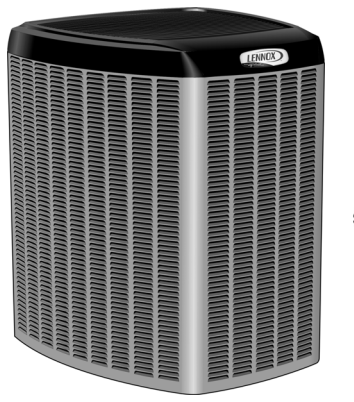

A iComfort. So simple. So smart. So comfortable.

### NOTICE

A thermostat is not included and must be ordered separately.

- A Lennox communicating thermostat must be used in communicating applications.
- In non-communicating applications, the Lennox ComfortSense<sup>®</sup> 7500 thermostat may be used, as well as other non-communicating thermostats.

In all cases, setup is critical to ensure proper system operation.

Field wiring examples for non-communicating applications begin on page 72.

See the thermostat **Quick Start Guide** for communicating and partial communicating field wiring connections.

### A WARNING

Improper installation, adjustment, alteration, service or maintenance can cause personal injury, loss of life, or damage to property.

Installation and service must be performed by a licensed professional installer (or equivalent) or a service agency.

## A IMPORTANT

The Clean Air Act of 1990 bans the intentional venting of refrigerant (CFCs, HCFCs AND HFCs) as of July 1, 1992. Approved methods of recovery, recycling or reclaiming must be followed. Fines and/or incarceration may be levied for noncompliance.

#### TABLE OF CONTENTS

#### I. OVERVIEW

| Model Number Identification          | 2 |
|--------------------------------------|---|
| Typical Serial Number Identification | 2 |
| Specifications                       | 2 |
| Electrical Data                      | 3 |
| Unit Dimensions                      | 4 |
| Typical Unit Parts Arrangement       | 5 |
| Operating Gauge Set                  | 6 |
| General                              | 6 |

#### **II. SYSTEM OPERATION AND SERVICE**

| Jumpers, Loop and Terminals (101796-XX)                                         | 8  |
|---------------------------------------------------------------------------------|----|
| System Status, Fault and Lockout LED Codes<br>Component Field Configuration and | 11 |
| Troubleshooting                                                                 | 16 |
| Jumpers and Links (103369-01 and -02)                                           | 25 |
| Jumpers and Links (103369-03)                                                   | 26 |
| Configuring Unit                                                                | 29 |
| Reconfiguring Outdoor Control using iComfort™                                   |    |
| Thermostat                                                                      | 32 |
| Compressor Information and Testing                                              | 38 |
| System Overview                                                                 | 42 |
| Defrost System                                                                  | 42 |
| Maintenance                                                                     | 48 |
| Checklists                                                                      | 49 |
| Unit Wiring Diagrams                                                            | 50 |
| Factory Wiring Diagrams                                                         | 53 |
| Load Shed Wiring                                                                | 56 |
| Unit Sequence of Operations                                                     | 59 |

#### **III. INSTALLATION**

| Unit Placement<br>Removing and Installing Panels | 66<br>69 |
|--------------------------------------------------|----------|
| Electrical                                       | 70       |
| Field Control Wiring                             | 72       |
| New or Replacement Line Set                      | 74       |
| Brazing Connections                              | 76       |
| Flushing                                         | 79       |
| Leak Testing                                     | 81       |
| Evacuating                                       | 81       |
|                                                  |          |

#### **IV. SYSTEM CHARGE**

| Servicing Unit Delivered Void of Charge | 85 |
|-----------------------------------------|----|
| Unit Start-Up                           | 85 |
| System Refrigerant                      | 85 |

**APPENDIX A - UNIT CHARGING STICKERS** 

### I. OVERVIEW

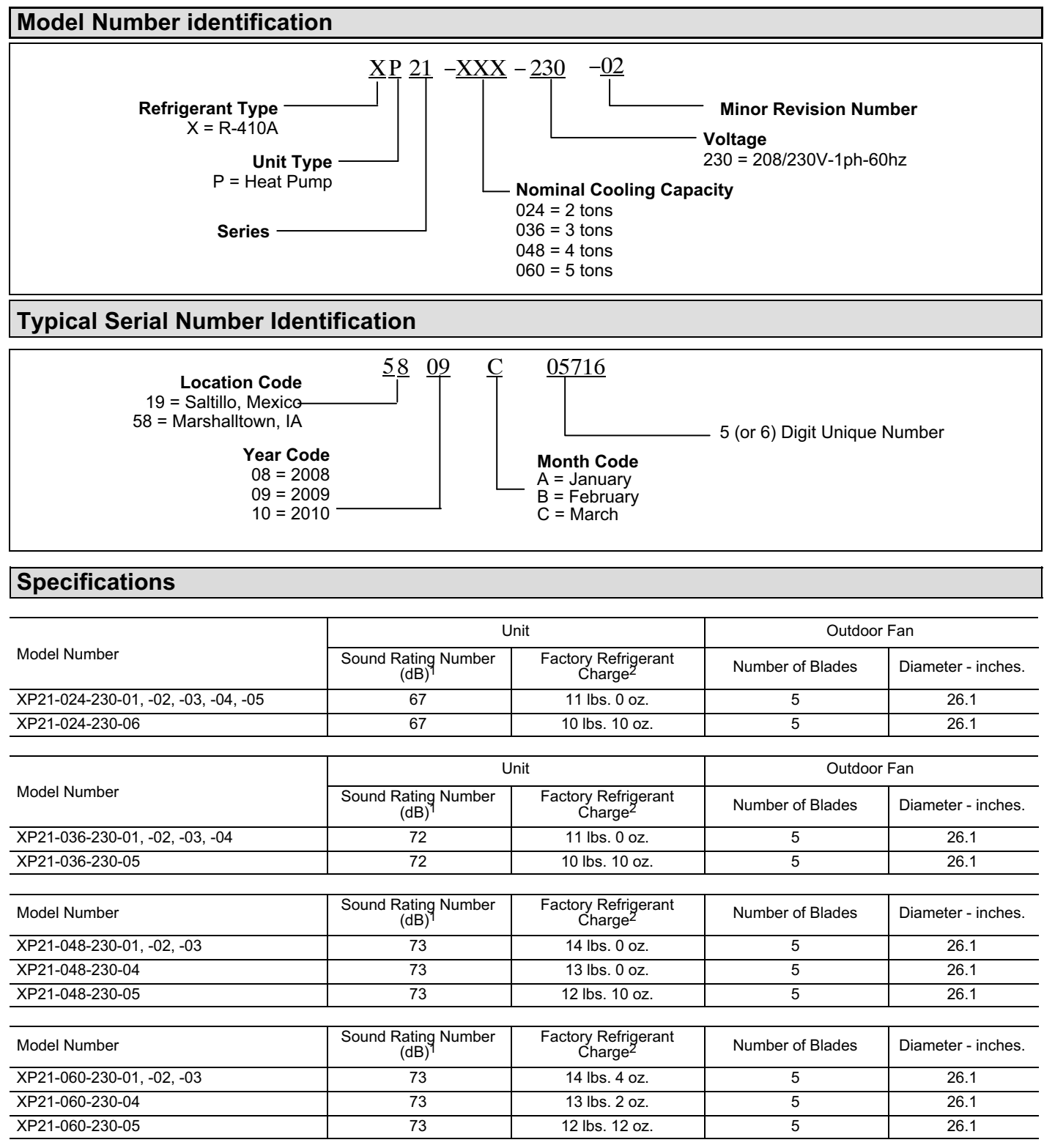

<sup>1</sup> Tested according to AHRI Standard 270-2008 test conditions.

<sup>2</sup> Refrigerant charge sufficient for 15 feet length of refrigerant lines.

### **Electrical Data**

| 208/230V-60 Hz-1 Ph                    |                                                                  |                                              |                          |                                  |          |                        |                        |                         |
|----------------------------------------|------------------------------------------------------------------|----------------------------------------------|--------------------------|----------------------------------|----------|------------------------|------------------------|-------------------------|
|                                        | Unit Com                                                         |                                              | Compre                   | Compressor                       |          | Condenser Fan          |                        |                         |
| Model Number                           | Maximum<br>Over-<br>current<br>Protection<br>(amps) <sup>1</sup> | Minimum<br>Circuity<br>Ampacity <sup>2</sup> | Rated Load<br>Amps (RLA) | Locked<br>Rotor<br>Amps<br>(LRA) | Motor HP | Nominal<br>RPM 1-Stage | Nominal<br>RPM 2-Stage | Full Load<br>Amps (FLA) |
| XP21-024-230-01,<br>-02, -03, -04, -05 | 25                                                               | 14.9                                         | 10.3                     | 51.0                             | 1/3      | 430                    | 500                    | 2.0                     |
| XP21-024-230-05, -06                   | 25                                                               | 16.6                                         | 11.7                     | 58.0                             | 1/3      | 430                    | 500                    | 2.0                     |

| 208/230V-60 Hz-1 Ph          |                                                                  |                                              |                          |                                  |               |                        |                        |                         |
|------------------------------|------------------------------------------------------------------|----------------------------------------------|--------------------------|----------------------------------|---------------|------------------------|------------------------|-------------------------|
|                              | Unit                                                             |                                              | Compressor               |                                  | Condenser Fan |                        |                        |                         |
| Model Number                 | Maximum<br>Over-<br>current<br>Protection<br>(amps) <sup>1</sup> | Minimum<br>Circuity<br>Ampacity <sup>2</sup> | Rated Load<br>Amps (RLA) | Locked<br>Rotor<br>Amps<br>(LRA) | Motor HP      | Nominal<br>RPM 1-Stage | Nominal<br>RPM 2-Stage | Full Load<br>Amps (FLA) |
| XP21-036-230-01,<br>-02, -03 | 35                                                               | 22.9                                         | 16.7                     | 82.0                             | 1/3           | 525                    | 600                    | 2.0                     |
| XP21-036-230-04, -05         | 35                                                               | 21.1                                         | 15.3                     | 83.0                             | 1/3           | 525                    | 600                    | 2.0                     |

| 208/230V-60 Hz-1 Ph          |                                                                  |                                              |                          |                                  |          |                        |                        |                         |
|------------------------------|------------------------------------------------------------------|----------------------------------------------|--------------------------|----------------------------------|----------|------------------------|------------------------|-------------------------|
|                              | Un                                                               | Unit Cor                                     |                          | Compressor                       |          | Condenser Fan          |                        |                         |
| Model Number                 | Maximum<br>Over-<br>current<br>Protection<br>(amps) <sup>1</sup> | Minimum<br>Circuity<br>Ampacity <sup>2</sup> | Rated Load<br>Amps (RLA) | Locked<br>Rotor<br>Amps<br>(LRA) | Motor HP | Nominal<br>RPM 1-Stage | Nominal<br>RPM 2-Stage | Full Load<br>Amps (FLA) |
| XP21-048-230-01,<br>-02, -03 | 45                                                               | 28.5                                         | 21.2                     | 96.0                             | 1/3      | 600                    | 675                    | 2.0                     |
| XP21-048-230-04, -05         | 45                                                               | 28.5                                         | 21.2                     | 104.0                            | 1/3      | 600                    | 675                    | 2.0                     |

#### 208/230V-60 Hz-1 Ph

|                      | Unit                                                             |                                              | Compressor               |                                  | Condenser Fan |                        |                        |                         |
|----------------------|------------------------------------------------------------------|----------------------------------------------|--------------------------|----------------------------------|---------------|------------------------|------------------------|-------------------------|
| Model Number         | Maximum<br>Over-<br>current<br>Protection<br>(amps) <sup>1</sup> | Minimum<br>Circuity<br>Ampacity <sup>2</sup> | Rated Load<br>Amps (RLA) | Locked<br>Rotor<br>Amps<br>(LRA) | Motor HP      | Nominal<br>RPM 1-Stage | Nominal<br>RPM 2-Stage | Full Load<br>Amps (FLA) |
| XP21-060-230-01      | 50                                                               | 34.1                                         | 25.7                     | 118.0                            | 1/3           | 625                    | 700                    | 2.0                     |
| XP21-060-230-02, -03 | 50                                                               | 30.9                                         | 23.1                     | 118.0                            | 1/3           | 625                    | 700                    | 2.0                     |
| XP21-060-230-04, -05 | 60                                                               | 38.0                                         | 28.8                     | 153.0                            | 1/3           | 625                    | 700                    | 2.0                     |

 $^{1}\,\mathrm{HACR}$  type circuit breaker or fuse.

<sup>2</sup> Refer to National or Canadian Electrical Code manual to determine wire, fuse and disconnect size requirements.

### Unit Dimensions -- Inches (mm)

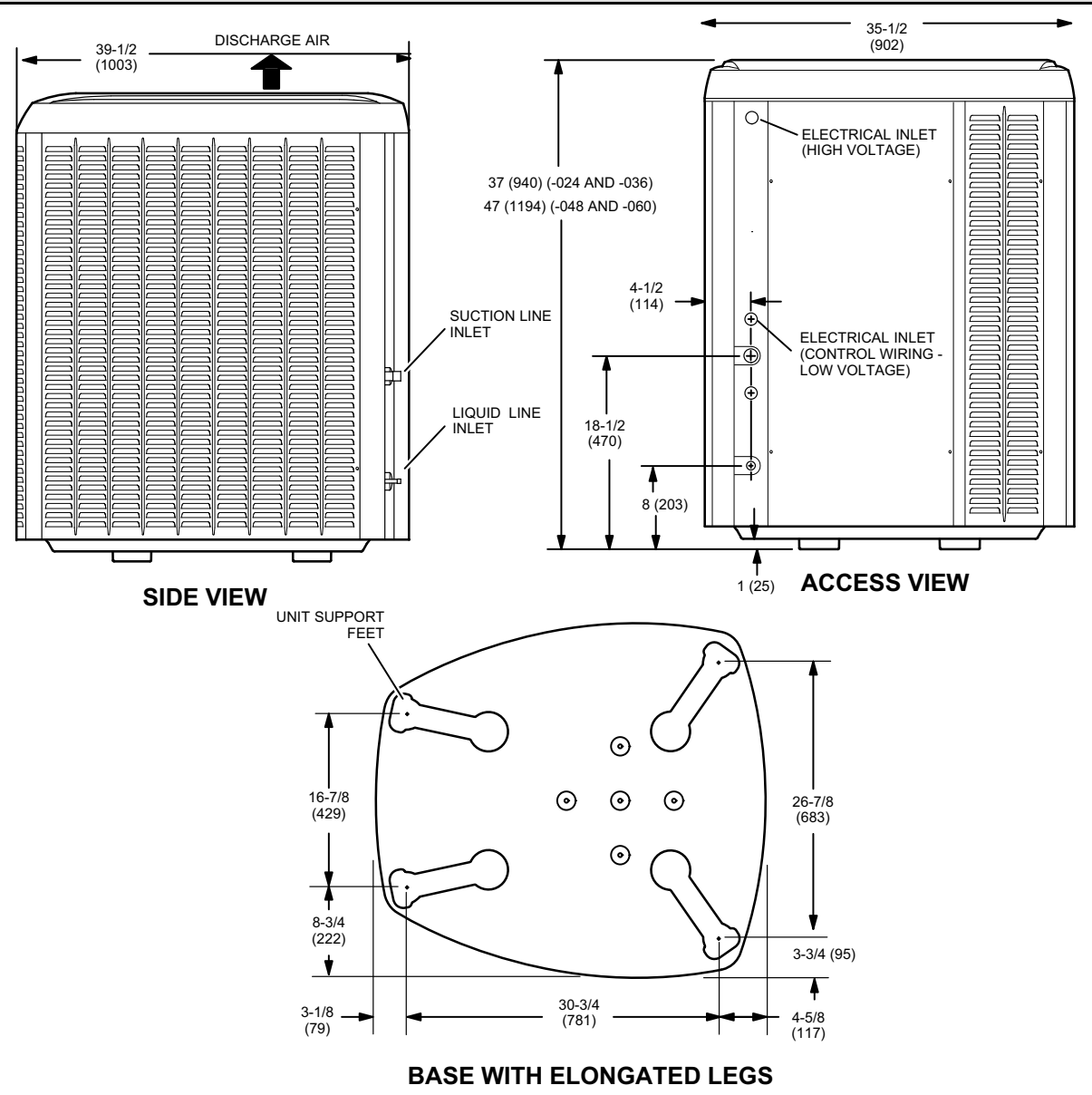

#### **Typical Unit Parts Arrangement**

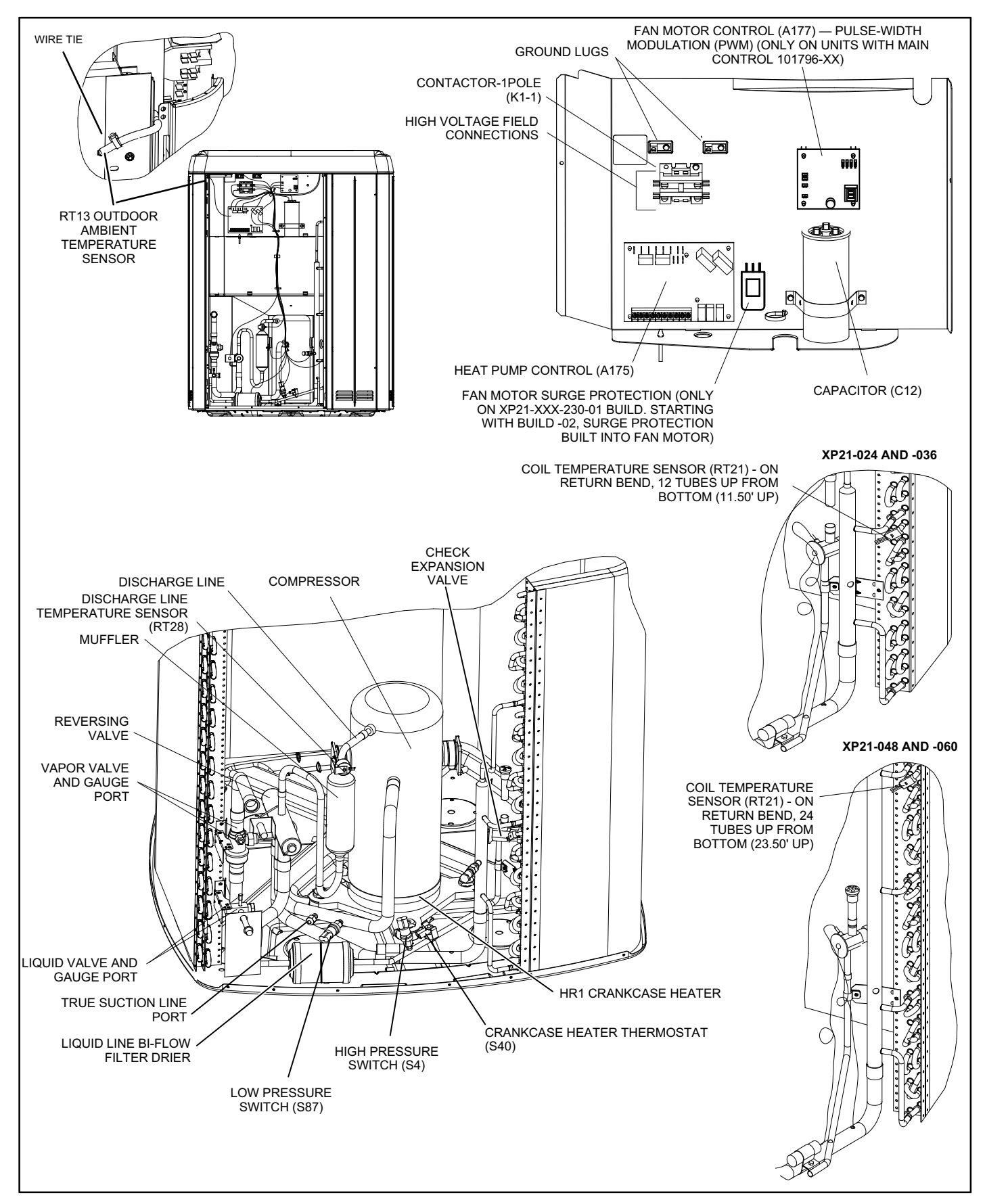

Figure 1. Plumbing, Switches and Sensor Components

## ▲ IMPORTANT

This unit must be matched with an indoor coil as specified in Lennox' Product Specification bulletin. Coils previously charged with HCFC-22 must be flushed.

### 

As with any mechanical equipment, contact with sharp sheet metal edges can result in personal injury. Take care while handling this equipment and wear gloves and protective clothing.

## 

Electric Shock Hazard. Can cause injury or death. Unit must be grounded in accordance with national and local codes.

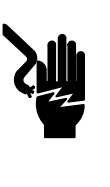

Line voltage is present at all components when unit is not in operation on units with single-pole contactors. Disconnect all remote electric power supplies before opening access panel. Unit may have multiple power supplies.

### **Operating Gauge Set**

These instructions are intended as a general guide and do not supersede local codes in any way. Consult authorities who have jurisdiction before installation.

#### TORQUE REQUIREMENTS

When servicing or repairing HVAC components, ensure the fasteners are appropriately tightened. Table 1 lists torque values for fasteners.

### 🛦 IMPORTANT

Only use Allen wrenches of sufficient hardness (50Rc - Rockwell Harness Scale minimum). Fully insert the wrench into the valve stem recess.

Service valve stems are factory-torqued (from 9 ft-lbs for small valves, to 25 ft-lbs for large valves) to prevent refrigerant loss during shipping and handling. Using an Allen wrench rated at less than 50Rc risks rounding or breaking off the wrench, or stripping the valve stem recess.

See the Lennox Service and Application Notes #C-08-1 for further details and information.

## IMPORTANT

To prevent stripping of the various caps used, the appropriately sized wrench should be used and fitted snugly over the cap before tightening.

| Parts               | Recommended Torque |       |  |  |  |
|---------------------|--------------------|-------|--|--|--|
| Service valve cap   | 8 ft lb.           | 11 NM |  |  |  |
| Sheet metal screws  | 16 in lb.          | 2 NM  |  |  |  |
| Machine screws #10  | 28 in lb.          | 3 NM  |  |  |  |
| Compressor bolts    | 90 in lb.          | 10 NM |  |  |  |
| Gauge port seal cap | 8 ft lb.           | 11 NM |  |  |  |

#### USING MANIFOLD GAUGE SET

When checking the system charge, only use a manifold gauge set that features low loss anti-blow back fittings.

Manifold gauge set used with HFC-410A refrigerant systems must be capable of handling the higher system operating pressures. The gauges should be rated for use with pressures of 0 - 800 psig on the high side and a low side of 30" vacuum to 250 psig with dampened speed to 500 psi. Gauge hoses must be rated for use at or up to 800 psig of pressure with a 4000 psig burst rating.

#### **OPERATING SERVICE VALVES**

The liquid and vapor line service valves are used for removing refrigerant, flushing, leak testing, evacuating, checking charge and charging.

Each valve is equipped with a service port which has a factory-installed valve stem. Figure 2 provides information on how to access and operating both angle and ball service valves.

#### General

The XP21 is a high efficiency residential split-system heat pump unit, which features a two-stage scroll compressor and HFC-410A refrigerant. Units are available in 2, 3, 4 and 5-ton sizes. The series is designed for use with an expansion valve only (approved for use with HFC-410A) in the indoor unit.

# SERVICE VALVES ANGLE AND BALL

#### **Operating Angle Type Service Valve:**

- 1. Remove stem cap with an appropriately sized wrench.
- 2. Use a service wrench with a hex-head extension (3/16" for liquid line valve sizes and 5/16" for vapor line valve sizes) to back the stem out counterclockwise as far as it will go.

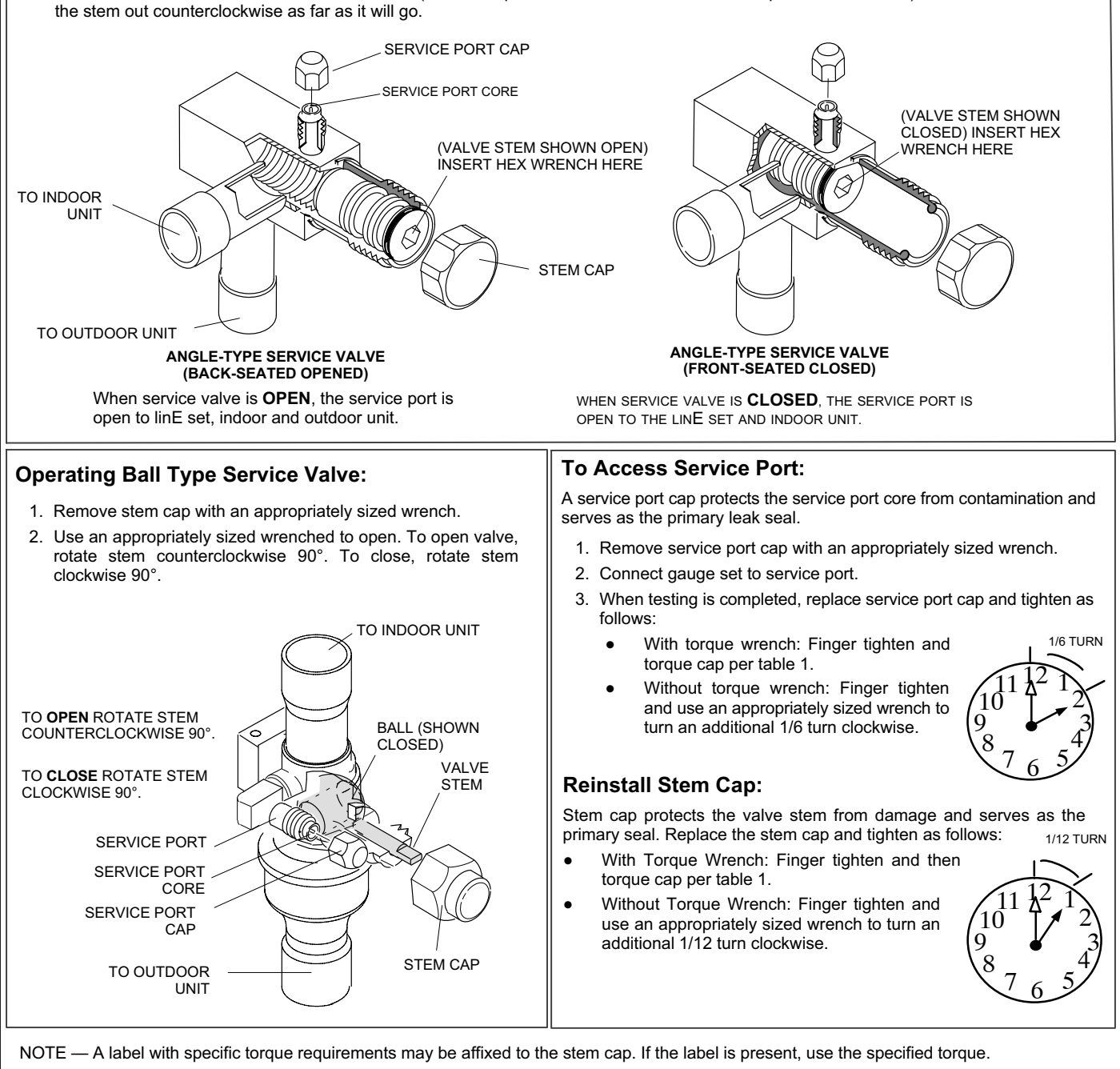

Figure 2. Angle and Ball Service Valves

### **II. SYSTEM OPERATION AND SERVICE**

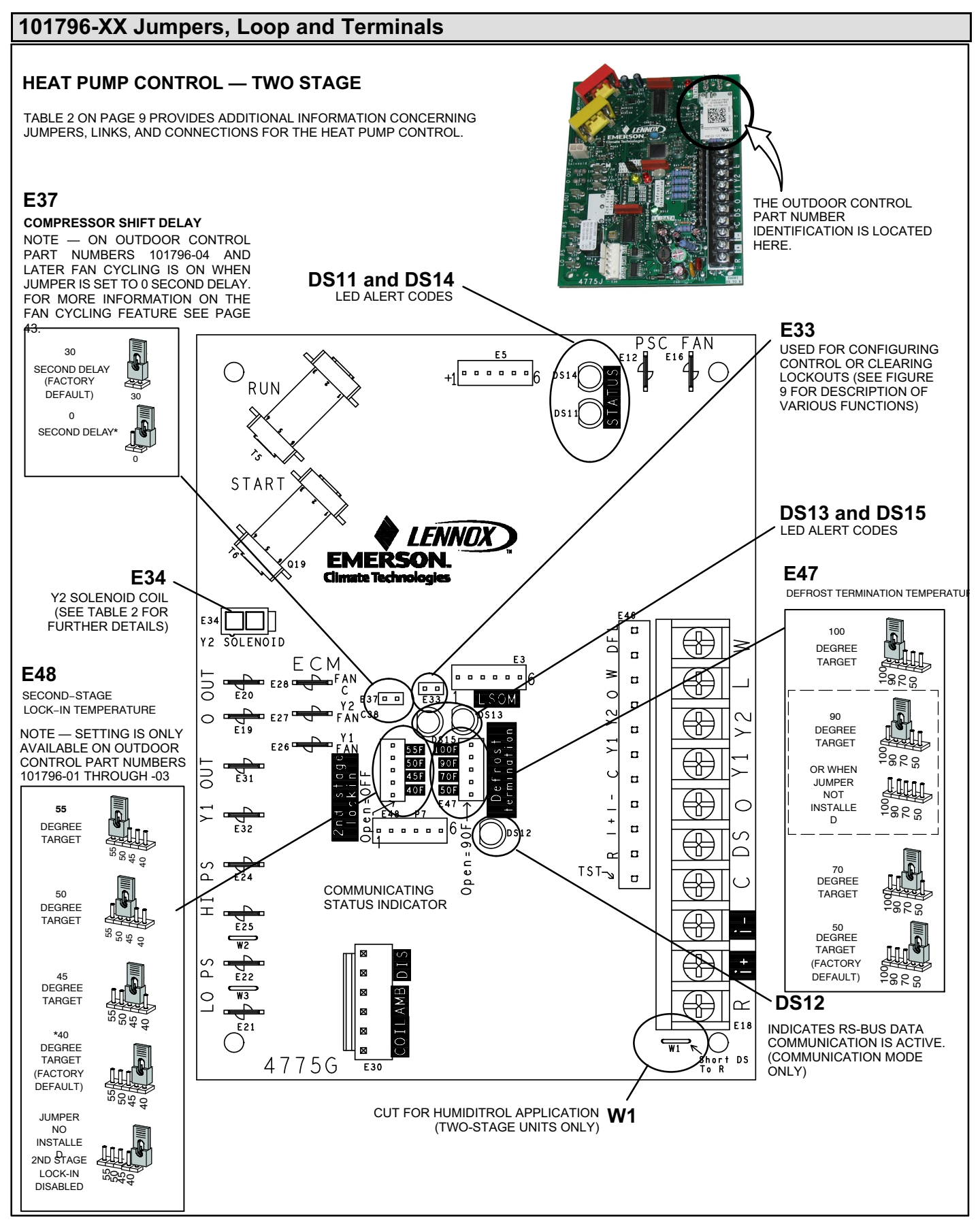

Figure 3. Jumpers, Loop and Links (Outdoor Control Part Number - 101796-XX)

| Table 2. 101796-xx Jumpers, | , Loop and Terminal Descriptions |
|-----------------------------|----------------------------------|

| Control ID  | Label                        | Description                                                                                                    |  |  |  |  |  |  |
|-------------|------------------------------|----------------------------------------------------------------------------------------------------|--|--|--|--|--|--|
| E12         | PSC Fan                      | 240 VAC output connection for outdoor fan.                                                                                                    |  |  |  |  |  |  |
| E16         | PSC Fan                      | 240 VAC input connection for outdoor fan.                                                                                                    |  |  |  |  |  |  |
|             | W                            | 24VAC output for defrost auxiliary heat output.                                                                                                    |  |  |  |  |  |  |
|             | L                            | Thermostat service light connection.                                                                                                    |  |  |  |  |  |  |
|             | Y2                           | 24VAC thermostat input/output for second stage operation of the unit.                                                                                                    |  |  |  |  |  |  |
|             | Y1                           | 24VAC thermostat input for first stage operation of the unit.                                                                                                    |  |  |  |  |  |  |
| F10         | 0                            | 24VAC thermostat input for reversing valve operation                                                                                                    |  |  |  |  |  |  |
| Eið         | DS                           | Humiditrol Input                                                                                                    |  |  |  |  |  |  |
|             | С                            | 24VAC system common                                                                                                    |  |  |  |  |  |  |
|             | i                            | Input/Output - RSBus data low. Used in communicating mode only with compatible indoor thermostat.                                                                                                    |  |  |  |  |  |  |
|             | i+                           | Input/Output - RSBus data high. Used in communicating mode only with compatible indoor thermostat.                                                                                                    |  |  |  |  |  |  |
|             | R                            | 24VAC system power input                                                                                                    |  |  |  |  |  |  |
| E19 and E20 | O OUT                        | 24 VAC output connection for reversing valve.                                                                                                    |  |  |  |  |  |  |
| E21 and E22 | LO-PS                        | Connection for low-pressure switch (2.4 milliamps @ 18VAC)                                                                                                    |  |  |  |  |  |  |
| E31 and E32 | Y1 OUT                       | 24 VAC common output, switched for enabling compressor contactor.                                                                                                    |  |  |  |  |  |  |
| E24 and E25 | HS-PS                        | Connection for high-pressure switch.                                                                                                    |  |  |  |  |  |  |
| E26         | FAN 1                        | First Stage and second stage basic and precision dehumidification ECM fan motor 24VDC output connection 1.                                                                                                    |  |  |  |  |  |  |
| E27         | FAN 2                        | Second stage basic and precision dehumidification ECM fan motor 24VDC output connection 2.                                                                                                    |  |  |  |  |  |  |
| E28         | FAN C                        | ECM common connection for ECM fan.                                                                                                    |  |  |  |  |  |  |
|             | Six position square          | pin header. P4 provides connections for the temperature sensors.                                                                                                    |  |  |  |  |  |  |
|             |                              | DIS 5 — Discharge line temperature sensor supply.                                                                                                    |  |  |  |  |  |  |
|             | PINS 5 and 6                 | DIS 6 — Discharge line temperature sensor return.                                                                                                    |  |  |  |  |  |  |
|             |                              | Range is 35°F to 310°F. Sensor is clipped on a 1/2" copper tube.                                                                                                    |  |  |  |  |  |  |
| E30         | AMB (BLACK)<br>Pins 3 and 4  | AMB 3 — Outdoor ambient temperature sensor supply.                                                                                                    |  |  |  |  |  |  |
|             |                              | AMB 4 — Outdoor ambient temperature return.<br>Range is $40^{\circ}$ F to +140°F                                                                                                    |  |  |  |  |  |  |
|             | <u> </u>                     | COIL 1 — Outdoor coil temperature sensor supply                                                                                                    |  |  |  |  |  |  |
|             | COIL (BROWN)<br>Pins 1 and 2 | COIL 2 — Outdoor coil temperature sensor return                                                                                                    |  |  |  |  |  |  |
|             |                              | Range is 40°F to 140°F. Sensor is clipped on a 5/16" copper return bend.                                                                                                    |  |  |  |  |  |  |
| E33         | Field Test                   | This jumper allows service personnel to defeat the timed off control, initiate or terminate a defrost and field programming of unit capacity feature and clears lockouts.                                                         |  |  |  |  |  |  |
|             | 1                            | Keyed plug header used for second-stage compressor output. Sequence for Y2 solenoid coil operations:                                                                                                    |  |  |  |  |  |  |
| E34         | Y2 Solenoid                  | • Five (5) second delay after Y2 is ON.                                                                                                    |  |  |  |  |  |  |
|             |                              | Two (2) seconds full 24VDC.                                                                                                    |  |  |  |  |  |  |
|             | ļ                            |                                                                                                    |  |  |  |  |  |  |
|             |                              | The heat pump control has a field-selectable function to reduce occasional sounds that may occur while the unit is cycling in and out of the defrost mode. When a jumper is installed on the DELAY pins (E37), the                |  |  |  |  |  |  |
| E37         | Comp Shift Delay             | compressor will be cycled off for 30 seconds going in and out of the defrost mode. Units are shipped with jumper installed on DELAY pins. If no jumper is installed, the 30 second compressor shift delay is not active.          |  |  |  |  |  |  |
|             |                              | On outdoor control part number 101796-04 and later, removing jumper also enables the fan cycling                                                                                                    |  |  |  |  |  |  |
|             |                              | option.                                                                                                    |  |  |  |  |  |  |
|             | 50*                          | Seven position square pin header. E47 provides selection of the defrost terminate temperature based on the                                                                                                    |  |  |  |  |  |  |
| E47         | 70                           | position of the selection jumper. The defrost termination temperature is measured by the RT21 coil tempera-<br>ture sensor. The iumper termination pin is factory set at 50°F (10°C). If the temperature jumper is not installed, |  |  |  |  |  |  |
|             | 100                          | the default termination temperature is 90°F (32°C).                                                                                                    |  |  |  |  |  |  |
|             | 55                           | (This antiam is anti-available on autology control part numbers 101706 01 through 02) Eive position                                                                                                    |  |  |  |  |  |  |
|             | 50                           | square pin header. If the first-stage compressor output is active in heating mode and the outdoor ambient                                                                                                    |  |  |  |  |  |  |
| E48         | 45                           | temperature is below the selected compressor lock-in temperature, the second-stage compressor solenoid outputs will be energized without the Y2 input. If the jumper is not present on E48, the default lock-in                   |  |  |  |  |  |  |
|             | 40 *                         | temperature of 40°F will be used.                                                                                                    |  |  |  |  |  |  |

| W1                   | Short DS To R | Cut for Humiditrol (EDA) application. This sets the outdoor fan speed to predefined speed. See table 9 for set speed based on unit capacity size. Use only in two-stage units. |
|----------------------|---------------|----------------------------------------------------------------------------------------------------|
| * Factory default se | tting         |                                                                                                    |

# 101796-XX System Status, Fault and Lockout LED Codes

LED codes are displayed via various LEDs located on the heat pump control (A175). See figure 3 for location of heat pump control LEDs.

## DS11 AND DS14 — SYSTEM STATUS, FAULT AND LOCKOUT LED CODES

DS11 (Green) and DS14 (Red) LEDs indicate non-communicating mode diagnostics conditions that are listed in table 3.

These LEDs display the most common fault conditions in the system. When an abnormal condition is detected, this function communicates the specific condition through LED alert codes. The function is capable of detecting both mechanical and electrical system problems.

### DS15 AND DS13 — COMPRESSOR FAULT AND LOCKOUT LED CODES

DS15 (yellow) and DS13 (red) LEDs indicate non-communicating mode diagnostics conditions that are listed in table 3.

These LEDs display fault conditions in system cooling or heating modes, dehumidification mode, anti-short cycle lockout, high and low pressures, discharge line temperature, outdoor temperature, and discharge sensor failures.

## IMPORTANT

DS15 and DS13 compressor LED fault and lockout codes do not provide safety protection. The is a monitoring function only and cannot control or shut down other devices.

#### **RESETTING FAULT AND LOCKOUT LED CODES**

All LED fault and lockout codes can be reset manually or automatically.

#### 1. Manual Reset

Manual reset can be achieve by one of the following methods:

- Disconnecting R wire from the heat pump control's R terminal.
- Turning the indoor unit off an on again

After power up, existing code will display for 60 seconds and then clear.

#### 2. Automatic Reset

After a fault or lockout is detected, the heat pump control continues to monitor the compressor and outdoor unit. When/if conditions return to normal, the fault or lockout LED code is turned off automatically.

## Table 3. 101796-XX System Status, Fault and Lockout LED Codes and Related iComfort<sup>™</sup> Thermostat Alert Codes (Outdoor Unit Codes Only)

System fault and lockout LED (DS11 / DS14) alarm codes takes precedence over system status LED codes (cooling, heating stages or defrost/dehumidification). Only the latest active LED fault or lockout alarm code if present will be displayed. If no fault or lockout codes are active, then system status LEDs are routinely displayed. See notes 1 and 2 in table below for duration of fast / slow flashes and pause.

| Heat Pump Control<br>LEDs                                                                                                    |               | iComfort™<br>Thermostat                                                                                         | Condition                             | Possible Cause(s)                                                                                                    | Solution                                                                                                    |  |  |
|----------------------------------------------------------------------------------------------------|---------------|----------------------------------------------------------------------------------------------------|---------------------------------------|----------------------------------------------------------------------------------------------------|----------------------------------------------------------------------------------------------------|--|--|
| DS11<br>Green                                                                                                    | DS14 Red      | Display                                                                                                    | Condition                             |                                                                                                    | Solution                                                                                                    |  |  |
|                                                                                                    |               |                                                                                                    |                                       | SYSTEM STATUS                                                                                                    |                                                                                                    |  |  |
| Off                                                                                                    | Off Off       |                                                                                                    | Power problem                         | <ol> <li>No power (24V) to<br/>heat pump control<br/>terminal's R and C or<br/>heat pump control<br/>failure.</li> <li>Heat pump control<br/>failure.</li> </ol> | <ol> <li><sup>1</sup> Check control transformer power (24V).</li> <li><sup>2</sup> If power is available to control and LED(s) do not<br/>light, replace the heat pump control.</li> </ol> |  |  |
| Simultaneou                                                                                                    | is slow flash | Not<br>applicable                                                                                               | Normal operation                      | Unit operating normally or in standby mode.                                                                                                    |                                                                                                    |  |  |
| Alternating slow flash                                                                                                    |               | Not<br>applicable                                                                                               | 5-minute<br>anti-short cycle<br>delay | Initial power up, safety trip,<br>end of room thermostat de-<br>mand.                                                                                            | None required (Jumper FIELD TEST (E33) pins to override)                                                                                                    |  |  |
| On On Not applicable Heat pump Indicates that heat pump control has an internal component power to heat pump control. If code does not clear, replace |               | trol has an internal component failure. Cycle 24 volt<br>If code does not clear, replace the heat pump control. |                                       |                                                                                                    |                                                                                                    |  |  |

System fault and lockout LED (DS11 / DS14) alarm codes takes precedence over system status LED codes (cooling, heating stages or defrost/dehumidification). Only the latest active LED fault or lockout alarm code if present will be displayed. If no fault or lockout codes are active, then system status LEDs are routinely displayed. See notes 1 and 2 in table below for duration of fast / slow flashes and pause.

| Heat Pum<br>LE                                                                                                    | p Control<br>Ds                    | iComfort™<br>Thermestet                  | Condition                                              | Possible Cause(s) Solution                                                                                                    |                                                                                                    |  |  |  |  |
|----------------------------------------------------------------------------------------------------|------------------------------------|------------------------------------------|--------------------------------------------------------|----------------------------------------------------------------------------------------------------|----------------------------------------------------------------------------------------------------|--|--|--|--|
| DS11<br>Green                                                                                                    | DS14 Red                           | Display                                  | Condition                                              | rossible Cause(s)                                                                                                    | Solution                                                                                                    |  |  |  |  |
| Off                                                                                                    | 1 fast flash<br>then<br>pause      | Not<br>applicable                        | First-stage<br>compressor<br>heating                   |                                                                                                    |                                                                                                    |  |  |  |  |
| Off                                                                                                    | 2 fast<br>flashes<br>then<br>pause | Not<br>applicable                        | Second-stage<br>compressor<br>heating                  |                                                                                                    |                                                                                                    |  |  |  |  |
| On                                                                                                    | 2 fast<br>flashes<br>then<br>pause | Not<br>applicable                        | Defrost                                                | These are codes that show status of operation whether the system is operating in eit                                                                                                    |                                                                                                    |  |  |  |  |
| 1 fast flash<br>then<br>pause                                                                                                    | Off                                | Not<br>applicable                        | First-stage<br>compressor<br>cooling                   | modes.                                                                                                    |                                                                                                    |  |  |  |  |
| 2 fast<br>flashes<br>then<br>pause                                                                                                    | Off                                | Not<br>applicable                        | Second-stage<br>compressor<br>cooling                  |                                                                                                    |                                                                                                    |  |  |  |  |
| 2 fast<br>flashes<br>then<br>pause                                                                                                    | On                                 | Not<br>applicable                        | Dehumidification<br>mode                               | n                                                                                                    |                                                                                                    |  |  |  |  |
|                                                                                                    | 1                                  |                                          | <u> </u>                                               | ALERT STATUS                                                                                                    |                                                                                                    |  |  |  |  |
| Nc                                                                                                    | ne                                 | Moderate<br>Alert Code<br>105            | Device<br>communication<br>failure                     | Equipment is unable to communicate. Indicates numerous message errors. In most cases errors are related to electrical noise. Make sure high voltage power is separated from RSBus. Check for mis-wired and/or loose connections between the state indoor unit and outdoor unit. Check for a high voltage source of noise close to the system. Fault clears after communication is restored. |                                                                                                    |  |  |  |  |
| No                                                                                                    | ne                                 | Moderate<br>Alert Code<br>120            | Unresponsive<br>device                                 | Usually caused by delay in ou<br>Recycle power. Check all wirin<br>device responds to any inquir                                                                                                    | itdoor unit responding to indoor unit poling.<br>ng connections. Cleared after unresponsive<br>y.                                                                                              |  |  |  |  |
| Nc                                                                                                    | ne                                 | Critical Alert<br>Code 124               | Active subnet<br>controller missing<br>for 180 seconds | Equipment lost communicatio<br>ohm wires and cycle power at<br>heartbeat message from therr<br>(subnet controller) message is                                                                                                    | n with the thermostat. Check four wiring connections,<br>t the thermostat. Alert stops all services and waits for<br>mostat (subnet controller). Cleared after valid thermostat<br>s received. |  |  |  |  |
| No                                                                                                    | one                                | Critical Alert<br>Code 125               | Hardware Failure                                       | Hardware problem on the con prevents service and is persis                                                                                                    | trol. Cycle power on control. Replace if problem tent. Cleared 300 seconds after fault recovered.                                                                                              |  |  |  |  |
| Nc                                                                                                    | ine                                | Moderate /<br>Critical Alert<br>Code 126 | Internal control<br>communication<br>failure           | Internal communication on heat pump control. Alert will clear 300 second has recovered.                                                                                                    |                                                                                                    |  |  |  |  |
| No                                                                                                    | ne                                 | Critical Alert<br>Code 131               | Corrupted control parameters                           | Reconfigure the system. Repl<br>applicable in the communicati<br>Execute 'Set Factory Default i<br>settings.                                                                                                    | ace control if heating or cooling is not available. Only<br>ing mode, not in start up. Exit from Commissioning and<br>mode'. Control will still operate on default parameter                   |  |  |  |  |
| Simultaneous fast<br>flashes         Moderate /<br>Critical Alert<br>Code 180         Ambient sensor<br>problem         If sensor detects an open, shorted or out-of-temperature<br>revert to time/temperature defrost operation. System of |                                    |                                          |                                                        | orted or out-of-temperature range. heat pump control will frost operation. System will still heat or cool.                                                                                                    |                                                                                                    |  |  |  |  |
| NoneModerate<br>Alert Code<br>409Low 24VAC. Sec-<br>ondary voltage is<br>low.Secondary voltage is below 18VAC. After 10 minutes, operation is dis<br>Clears the code after voltage is higher than 20 VAC for 2 seconds or a<br>reset.       |                                    |                                          |                                                        |                                                                                                    | 8VAC. After 10 minutes, operation is discontinued.<br>is higher than 20 VAC for 2 seconds or after power                                                                                       |  |  |  |  |
| Off                                                                                                    | Slow flash                         | Moderate<br>Alert Code<br>410            | Low pressure<br>fault                                  | Unit pressures below the lowe switch closes.                                                                                                    | er limit. System is shut down. Clears after pressure                                                                                                    |  |  |  |  |

System fault and lockout LED (DS11 / DS14) alarm codes takes precedence over system status LED codes (cooling, heating stages or defrost/dehumidification). Only the latest active LED fault or lockout alarm code if present will be displayed. If no fault or lockout codes are active, then system status LEDs are routinely displayed. See notes 1 and 2 in table below for duration of fast / slow flashes and pause.

| Heat Pum<br>LE                     | p Control<br>Ds                    | iComfort™                                |                                                       |                                                                                                    |                                                                                                    |  |  |  |
|------------------------------------|------------------------------------|------------------------------------------|-------------------------------------------------------|----------------------------------------------------------------------------------------------------|----------------------------------------------------------------------------------------------------|--|--|--|
| DS11<br>Green                      | DS14 Red                           | Thermostat<br>Display                    | Condition                                             | Possible Cause(s)                                                                                                    | Solution                                                                                                    |  |  |  |
| Off                                | On                                 | Critical Alert<br>Code 411               | Low pressure<br>switch lockout                        | Open low pressure switch err<br>approach and subcooling tem<br>mode or resetting low voltage                                                                                                    | or count reached 5 strikes. Check system charge using peratures. Reset by putting outdoor unit control in test power.                                                                     |  |  |  |
| Slow flash                         | Off                                | Moderate<br>Alert Code<br>412            | High pressure<br>fault                                | Unit pressure is above the up pressures and compare to un                                                                                                    | per limit. System is shut down. Check system operating it charging charts. Clears when pressure switch closes.                                                                            |  |  |  |
| On                                 | Off                                | Critical Alert<br>Code 413               | High pressure<br>switch lockout                       | Open high pressure switch er<br>approach and subcooling tem<br>or debris blocking air flow to c<br>mode or resetting low voltage                                                                                                    | ror count reached 5 strikes. Check system charge using<br>peratures. Check outdoor fan operation. Check for dirt<br>outdoor unit. Reset by putting outdoor unit control in test<br>power. |  |  |  |
| Slow flash                         | On                                 | Moderate<br>Alert Code<br>414            | High Discharge<br>line temperature<br>fault           | Discharge line temperature is<br>compare to unit charging char<br>temperature is < 225°F.                                                                                                    | > 279°F. Check system operating pressures and<br>rts in installation manual. Clears after discharge                                                                                       |  |  |  |
| Fast flash                         | On                                 | Critical Alert<br>Code 415               | High Discharge<br>Line Temperature<br>Strikes Lockout | Discharge line high temperatu<br>using approach and subcoolir<br>mode or resetting low voltage                                                                                                    | ure error count reached 5 strikes. Check system charge<br>ng temperatures. Reset by putting outdoor board in test<br>power.                                                               |  |  |  |
| Fast flash                         | On                                 | Critical Alert<br>Code 416               | Outdoor Coil<br>Sensor Faulty                         | Sensor being detected open or shorted, or temperature is out of sensor range.<br>Outdoor unit control will not perform demand or time/temperature defrost operation.<br>(System will still heat or cool.) Clears when outdoor unit control detects proper sensor<br>readings.                                                                                                    |                                                                                                    |  |  |  |
| Off                                | Fast flash                         | Moderate /<br>Critical Alert<br>Code 417 | Discharge sensor<br>fault                             | Outdoor unit control detects open or shorted sensor, or temperature that is out of sensor range. Critical Alert after 10 minutes. Reset by replacing sensor. This fault is detected by allowing the unit to run for 90 seconds before checking sensor resistance. If the sensor resistance is not within range after 90 seconds, the board will count one fault. After 5 faults, the board will lock out. Check for proper sensor reading and attachment to line. Replace if out-of-spec. |                                                                                                    |  |  |  |
| 3 fast<br>flashes<br>then<br>pause | Off                                | Moderate /<br>Critical Alert<br>Code 418 | W output<br>hardware fault                            | When auxiliary heat output is place heat pump control. See                                                                                                    | detected as active. Fault in the heat pump control. Re-<br>figure 37 for further details.                                                                                                 |  |  |  |
| 3 fast<br>flashes<br>then<br>pause | On                                 | Moderate /<br>Critical Alert<br>Code 419 | W output<br>hardware fault<br>lockout                 | If heat pump control recognize<br>ing demand, the heat pump c<br>details.                                                                                                    | es five output hardware fault events during a single cool-<br>ontrol will initiate a lockout. See figure 37 for further                                                                   |  |  |  |
| Off                                | 3 fast<br>flashes<br>then<br>pause | Critical Alert<br>Code 421               | W external<br>miswire fault                           | When auxiliary heat output is detected as active after compressor has been de-en-<br>ergized. See figure 37 for further details.                                                                                                    |                                                                                                    |  |  |  |
| Simultan<br>flashes th             | eous fast<br>en pause              | None                                     | Second-stage<br>heat lock-in                          | If the unit is in non-communicating mode and it goes to second stage due to ambient temperature being below second stage lock-in setting (E48).                                                                                                    |                                                                                                    |  |  |  |
| Fast simul<br>DS1                  | taneous flash<br>3, DS14 and       | ng of DS11,<br>DS15                      | OEM mode                                              | Factory test mode.                                                                                                    |                                                                                                    |  |  |  |
| 1. Pause                           | duration is two                    | o (2) seconds.                           |                                                       |                                                                                                    |                                                                                                    |  |  |  |

2. Fast flash duration is 1/2 second. Slow flash duration is one (1) second.

#### Table 4. 101796-XX Compressor Fault and Alarm LED Codes and Related iComfort <sup>™</sup> Thermostat Alert Codes

NOTE — See notes 1 and 2 in table below for duration of fast / slow flashes and pause.

| Heat Pump Control<br>LEDs  |             | iComfort™                                                                                                    |                                         | Possible                                                                                             |                                                                                                    | Clearing Sta-                                                                                                    |
|----------------------------|-------------|----------------------------------------------------------------------------------------------------|-----------------------------------------|----------------------------------------------------------------------------------------------------|----------------------------------------------------------------------------------------------------|----------------------------------------------------------------------------------------------------|
| DS15<br>Yellow             | DS13<br>Red | Thermostat<br>Display                                                                                                    | Condition                               | Cause(s)                                                                                             | Solution                                                                                                    |                                                                                                    |
| Off                        | On          | Moderate/<br>Critical <sup>3</sup> Alert<br>Code 400                                                                                            | Compressor<br>internal<br>overload trip | Thermostat<br>demand signal<br>Y1 is present, but<br>compressor not<br>running                       | <ol> <li>Compressor protector is open.</li> <li>Check for high head pressure</li> <li>Check compressor supply voltage</li> <li>Outdoor unit power disconnect is open.</li> <li>Compressor circuit breaker or fuse(s) is open.</li> <li>Broken wire or connector is not making contact.</li> <li>Low or high pressure switch open if present in the system.</li> <li>Compressor contactor has failed to close.</li> </ol>                                                                                                    | Clears the error<br>after current is<br>sensed in the<br>run and start<br>winding for two<br>seconds, ser-<br>vice removed or<br>power reset. |
| 1 flash<br>then<br>pause   | Off         | Critical Alert<br>Code 401 on<br>outdoor<br>controls<br>101796-01<br>through -04.<br>Moderate<br>Alert Code<br>401 on<br>101796-04<br>and later | Long run time.                          | Compressor is<br>running extremely<br>long run cycles.                                               | <ul> <li><sup>1</sup> Low refrigerant charge.</li> <li><sup>2</sup> Evaporator blower is not running.</li> <li>Check blower relay coil and contacts</li> <li>Check blower motor capacitor</li> <li>Check blower motor for failure or blockage</li> <li>Check evaporator blower wiring and connectors</li> <li>Check indoor blower control</li> <li>Check thermostat wiring for open circuit</li> <li><sup>3</sup> Evaporator coil is frozen.</li> <li>Check for low suction pressure</li> <li>Check ductwork or registers for blockage.</li> <li><sup>4</sup> Faulty metering device.</li> <li>Check if TXV/fixed orifice is stuck closed or defective</li> <li><sup>5</sup> Condenser coil is dirty.</li> <li><sup>6</sup> Liquid line restriction (filter drier blocked if present).</li> <li><sup>7</sup> Thermostat is malfunctioning:</li> <li>Check thermostat sub-base or wiring for short circuit</li> <li>Check thermostat installation (location and level)</li> </ul> | Clears the error<br>after 30 consec-<br>utive normal run<br>cycles, or after<br>power reset.                                                  |
| 2 flashes<br>then<br>pause | Off         | Critical Alert<br>Code 402                                                                                                    | System<br>pressure trip                 | Indicates the<br>compressor<br>protector is open<br>or missing supply<br>power to the<br>compressor. | <ul> <li><sup>1</sup> High head pressure.</li> <li>Check high pressure switch if present in system</li> <li>Check if system is overcharged with refrigerant</li> <li>Check for non-condensable in system</li> <li><sup>2</sup> Condenser coil poor air circulation (dirty, blocked, damaged).</li> <li><sup>3</sup> Condenser fan is not running.</li> <li>Check fan capacitor</li> <li>Check fan wiring and connectors</li> <li>Check fan motor for failure or blockage</li> <li><sup>4</sup> Return air duct has substantial leakage.</li> </ul>                                                                                                    | Clears after four<br>consecutive<br>normal com-<br>pressor run<br>cycles, or after<br>power reset.                                            |
| 3 flashes<br>then<br>pause | Off         | Moderate<br>Alert Code<br>403                                                                                                    | Short cycling                           | Compressor is<br>running less than<br>three minutes.                                                 | <ol> <li><sup>1</sup> Thermostat demand signal is intermittent.</li> <li><sup>2</sup> Time delay relay or heat pump control is defective.</li> <li><sup>3</sup> If high pressure switch is present, see flash code 2 information.</li> </ol>                                                                                                    | Clears after four<br>consecutive<br>normal com-<br>pressor run<br>cycles, or after<br>power reset.                                            |

| Heat Pump Control<br>LEDs                                                              |                           | iComfort™                                            | Condition Possible       |                                                                                                    | Colution                                                                                                    | Clearing Sta-                                                                                       |  |
|----------------------------------------------------------------------------------------|---------------------------|------------------------------------------------------|--------------------------|----------------------------------------------------------------------------------------------------|----------------------------------------------------------------------------------------------------|----------------------------------------------------------------------------------------------------|--|
| DS15<br>Yellow                                                                         | DS13<br>Red               | I hermostat<br>Display                               | Condition                | Cause(s) Solution                                                                                                    |                                                                                                    | tus                                                                                                 |  |
| 4 flashes<br>then<br>pause                                                             | Off                       | Critical Alert<br>Code 404                           | Locked rotor             | Compressor has<br>a locked out due<br>to run capacitor<br>short, bearings<br>are seized,<br>excessive liquid<br>refrigerant. | <ul> <li><sup>1</sup> Run capacitor has failed.</li> <li><sup>2</sup> Low line voltage (contact utility if voltage at disconnect is low).</li> <li>Check wiring connections</li> <li><sup>3</sup> Excessive liquid refrigerant in the compressor.</li> <li><sup>4</sup> Compressor bearings are seized.</li> </ul>                                                                                                    | Clears after<br>power reset or<br>four normal<br>compressor<br>cycles.                              |  |
| 5 flashes<br>then<br>pause                                                             | Off                       | Critical Alert<br>Code 405                           | Open circuit             | Compressor has<br>an open circuit<br>due to power dis-<br>connection, fuse<br>is open or other<br>similar conditions.        | <ol> <li><sup>1</sup> Outdoor unit power disconnect is open.</li> <li><sup>2</sup> Unit circuit breaker or fuse(s) is open.</li> <li><sup>3</sup> Unit contactor has failed to close.</li> <li>Check compressor contactor wiring and connectors</li> <li>Check for compressor contactor failure (burned, pitted or open)</li> <li>Check wiring and connectors between supply and compressor</li> <li>Check for low pilot voltage at compressor contactor coil</li> <li><sup>4</sup> High pressure switch is open and requires manual reset.</li> <li><sup>5</sup> Open circuit in compressor protector reset time due to extreme ambient temperature.</li> <li><sup>7</sup> Compressor windings are damaged.</li> <li>Check compressor motor winding resistance</li> </ol> | Clears after one<br>normal com-<br>pressor run<br>cycle or power<br>reset.                          |  |
| 6 flashes<br>then<br>pause                                                             | Off                       | Critical Alert<br>Code 406                           | Open start<br>circuit    | Current not<br>sensed by Start<br>transformer.                                                                               | <ol> <li>Run capacitor has failed.</li> <li>Open circuit in compressor start wiring or<br/>connections.</li> <li>Check wiring and connectors between supply<br/>and the compressor S terminal</li> <li>Compressor start winding is damaged.</li> <li>Check compressor motor winding resistance</li> </ol>                                                                                                    | Clears when<br>amperage is de-<br>tected in RUN<br>and START<br>sensors, or af-<br>ter power reset. |  |
| 7 flashes<br>then<br>pause                                                             | Off                       | Critical Alert<br>Code 407                           | Open run<br>circuit      | Current not<br>sensed by run<br>transformer.                                                                                 | <ul> <li><sup>1</sup> Open circuit in compressor start wiring or connections.</li> <li>Check wiring and connectors between supply and the compressor <b>R</b> terminal</li> <li><sup>2</sup> Compressor start winding is damaged.</li> <li>Check compressor motor winding resistance</li> </ul>                                                                                                    | Clears when<br>amperage is de-<br>tected in RUN<br>and START<br>sensors, or af-<br>ter power reset. |  |
| 8 flashes<br>then<br>pause                                                             | Off                       | Critical Alert<br>Code 408                           | Welded<br>contactor      | Compressor<br>always runs                                                                                                    | <ol> <li><sup>1</sup> Compressor contactor failed to open.</li> <li><sup>2</sup> Thermostat demand signal not connected to module.</li> </ol>                                                                                                    | Clears after one<br>normal com-<br>pressor run<br>cycle or after<br>power reset.                    |  |
| 9 flashes<br>then<br>pause                                                             | Off                       | Moderate/<br>Critical Alert <sup>3</sup><br>Code 409 | Secondary<br>low voltage | 24VAC is below<br>18VAC.                                                                                                    | <ul> <li><sup>1</sup> Control circuit transformer is overloaded.</li> <li><sup>2</sup> Low line voltage (contact utility if voltage at disconnect is low).</li> <li>Check wiring connections</li> </ul>                                                                                                    | Clears after<br>voltage is high-<br>er than 20VAC<br>for two sec-<br>onds, or after<br>power reset. |  |
| Fast simultaneous flashing of DS11, OEM Mode Factory test mode.<br>DS13, DS14 and DS15 |                           |                                                      |                          |                                                                                                    |                                                                                                    |                                                                                                    |  |
| 1. Pause<br>2. Fast fla                                                                | duration is<br>sh duratio | two (2) seconds<br>n is 1/2 second.                  | s.<br>Slow flash durat   | ion is one (1) second                                                                                                    | i.                                                                                                    |                                                                                                    |  |

3. Initially a moderate status is displayed and is escalated to critical if alarm exists for more than 10 minutes.

#### 101796-XX Component Field Configuration and Troubleshooting

#### FAN MOTOR CONTROL (A177)

This section provides procedures for testing the fan control.

#### FAN MOTOR CONTROL LED CODES, JUMPER SET-TINGS AND SEQUENCE OF OPERATION

During start up, the LED:

- 1. Display error conditions (see table 7), if present
- 2. If no errors are detected, then the LED code indicating stage operation (see table 8) will display the applicable code and then a long pause.
- 3. The fan motor speed / revolutions per minute (RPM) indicator is displayed next (see table 9).
- 4. After the RPM indicator is displayed, there is a short pause. The sequence repeats if a thermostat demand is still present. See figure 4 for LED sequence. See table 8 for description of flash and pause durations.

#### FAN MOTOR CONTROL TROUBLESHOOTING

Use the following subsections to verify and test the fan motor control (A177).

#### Verifying Jumper Settings (J2)

The unit is shipped from the factory with the default fan motor speed setting (in RPMs) required for each specific model. Use table 9 to verify that jumpers are set correctly for the specific size unit.

#### Verifying LED Status Codes

During start up, the fan motor control LED will display any error conditions. If error conditions exist then no other codes will display. If no error conditions are present, then the stage status and and RPM indicator are displayed. Two-stage units have various fan motor speed operations available (see table 9).

#### Verifying Correct DC Output Voltage (J2)

The following three methods can be used to determine whether the fan motor (B4) is operating at the correct RPMs based on unit size.

- 1. Use the information provided in table 9 to verify that all four jumper terminals are set correctly for the specific unit.
- 2. Verify that the fan motor speed / RPM indicator is displaying the correct flash sequence for the specific unit (see table table 9).
- 3. Test DC voltage output on the fan motor control's J2 terminals (see figure 5) while under full load. The actual voltage tested should match the voltage listed in table 9 for the specific unit.
- 4. If no voltage is detected at the **J2** terminals, verify there is a Y1 demand at the thermostat.

If there is a demand, proceed to the next section for further testing.

#### VERIFYING CORRECT INPUT VOLTAGE (ECM/Y1, ECM/Y2, ECM C AND EXT ECM/R)

Use a voltmeter to check voltages on the following fan motor control inputs, using either table 5. Voltage will only be present during a thermostat demand. See figure 6 for test example.

If correct voltages are detected at the applicable inputs during a demand, and no voltage is present at the J2 terminals, then the fan motor control (A177) should be replaced.

| Input                               | Thermostat<br>Demand | Voltage<br>Present                              |  |
|-------------------------------------|----------------------|-------------------------------------------------|--|
| ECM/Y1 and ECM C<br>(Low Stage)     | YES                  | Between<br>24VDC and 32<br>VDC                  |  |
|                                     | NO                   | NONE                                            |  |
| ECM/Y1 - ECM/Y2 and<br>ECM C        | YES                  | Between<br>24VDC and 32<br>VDC at each<br>input |  |
| (High Stage)                        | NO                   | NONE at each<br>input                           |  |
| ECM/Y2 and ECM C<br>(EDA Operation) | YES                  | Between<br>24VDC and 32<br>VDC                  |  |
|                                     | NO                   | NONE                                            |  |
| EXT ECM/R and ECM C                 | YES                  | 24VAC                                           |  |
|                                     | NO                   | NONE                                            |  |

Table 5. Fan Motor Control Voltage Inputs

| Table 0.1 an motor control r lash and r ause burations |                           |  |  |  |  |  |
|--------------------------------------------------------|---------------------------|--|--|--|--|--|
| Flash or Pause State                                   | Duration                  |  |  |  |  |  |
| Flash Flash                                            | Three flashes per second  |  |  |  |  |  |
| Slow Flash                                             | One flash per second      |  |  |  |  |  |
| Short Pause                                            | Two seconds of OFF time.  |  |  |  |  |  |
| Long Pause                                             | Five seconds of OFF time. |  |  |  |  |  |

#### Table 6. Fan Motor Control Flash and Pause Durations

#### Table 7. Fan Motor Control Error/Fault LED Codes

| Unit Status    | Motor Control LED        | Possible Cause                                |  |  |
|----------------|--------------------------|-----------------------------------------------|--|--|
| Mismatched RPM | Fast Flash with no pause | Internal feedback, PWM does not match target. |  |  |
| CRC Failure    | Constant ON.             | Microcontroller CRC failure.                  |  |  |

#### Table 8. Fan Motor Control Stage Operation LED Indicator Codes

| Unit Status         | Unit Status                      | Motor Control LED                   |  |
|---------------------|----------------------------------|-------------------------------------|--|
|                     | Low Stage — ECM1/Y1 ONLY         | One slow flash, then short pause.   |  |
| Two Stage Operation | High Stage — ECM1/Y1 and ECM2/Y2 | Two slow flash, then short pause.   |  |
|                     | EDA Operation — ECM2/Y2 ONLY     | Three slow flash, then short pause. |  |

## Table 9. Multi-Stage — Fan Motor Control RPM Jumper Settings, LED RPM Indicator and P2 DCVoltage Outputs

| Application | CFM Profile Pin Select |     |     |     | Low Stage — ECM1/Y1<br>Only |             | High Stage — ECM1/Y1<br>and ECM2/Y2 |     |             | EDA Operation —<br>ECM2/Y2 Only |     |             |            |
|-------------|------------------------|-----|-----|-----|-----------------------------|-------------|-------------------------------------|-----|-------------|---------------------------------|-----|-------------|------------|
|             | 4                      | 3   | 2   | 1   | RPM                         | LED<br>Code | DC<br>Volt                          | RPM | LED<br>Code | DC<br>Volt                      | RPM | LED<br>Code | DC<br>Volt |
| XP21-024    | ON                     | ON  | OFF | ON  | 425                         | 6           | 13.6                                | 500 | 7           | 16.0                            | 200 | 3           | 6.3        |
| XP21-036    | ON                     | OFF | ON  | ON  | 525                         | 7           | 16.8                                | 600 | 8           | 19.2                            | 225 | 3           | 7.0        |
| XP21-048    | ON                     | OFF | OFF | ON  | 600                         | 8           | 19.2                                | 675 | 9           | 21.6                            | 225 | 3           | 7.0        |
| XP21-060    | ON                     | OFF | OFF | OFF | 625                         | 8           | 20.0                                | 700 | 10          | 22.5                            | 225 | 3           | 7.0        |

\* LED Code indicates Fan Motor Control LED flash sequence. For example, LED Code 9 indicates 9 slow flashes and pause.

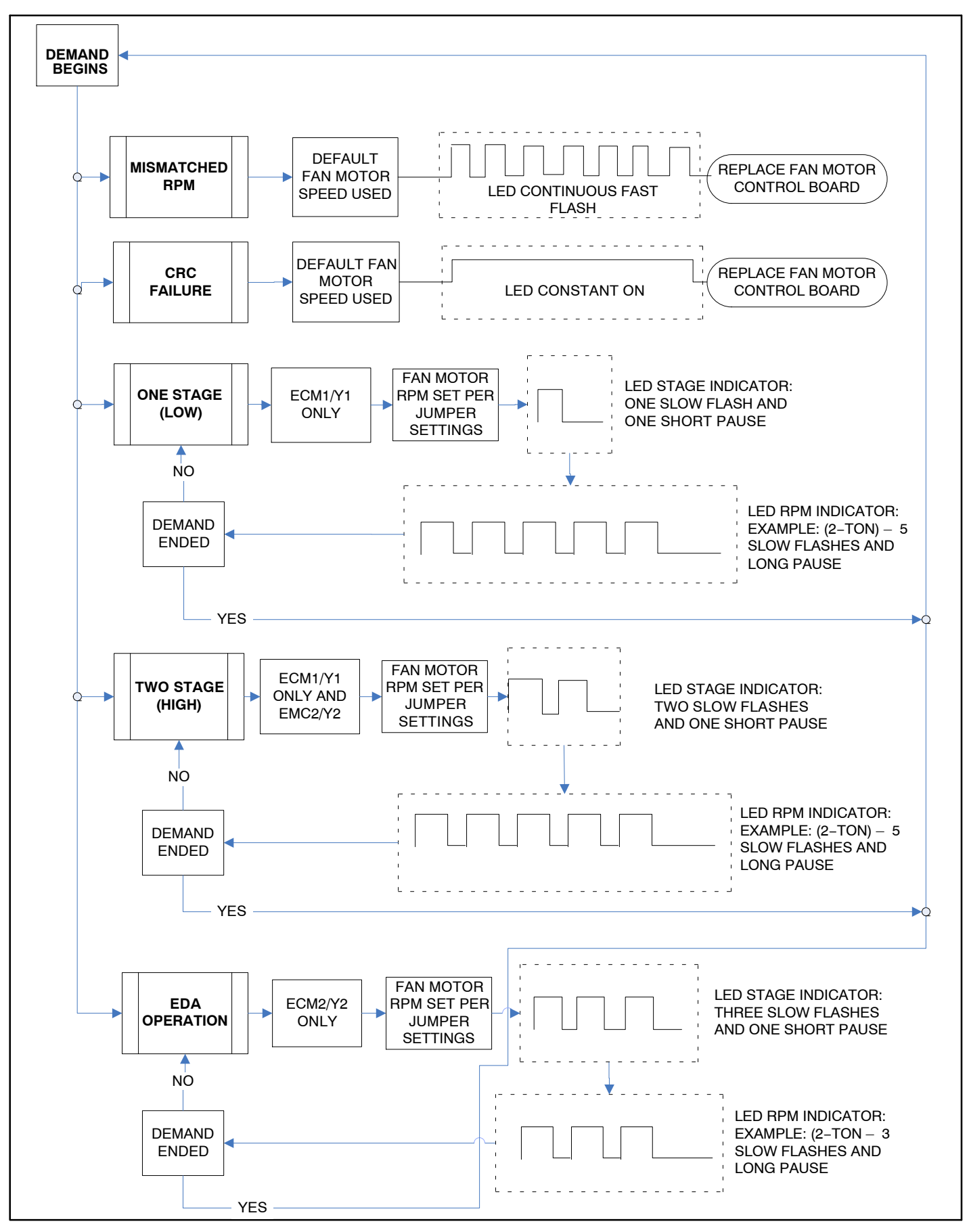

Figure 4. Fan Motor Control (A177) One/Two Stage and EDA LED Sequence of Operation

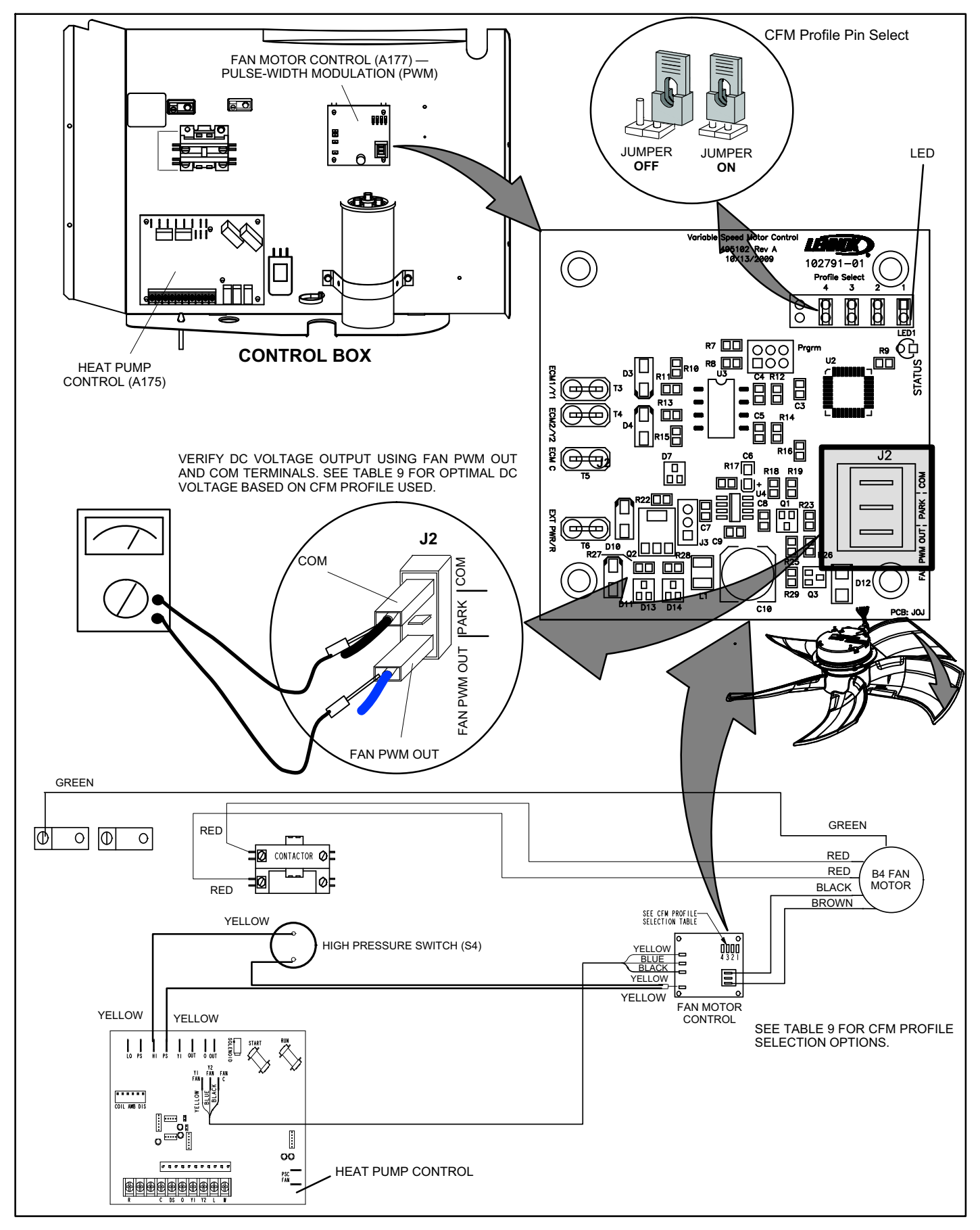

Figure 5. Fan Motor Control, Wiring, Jumper Settings, Testing and LED Location

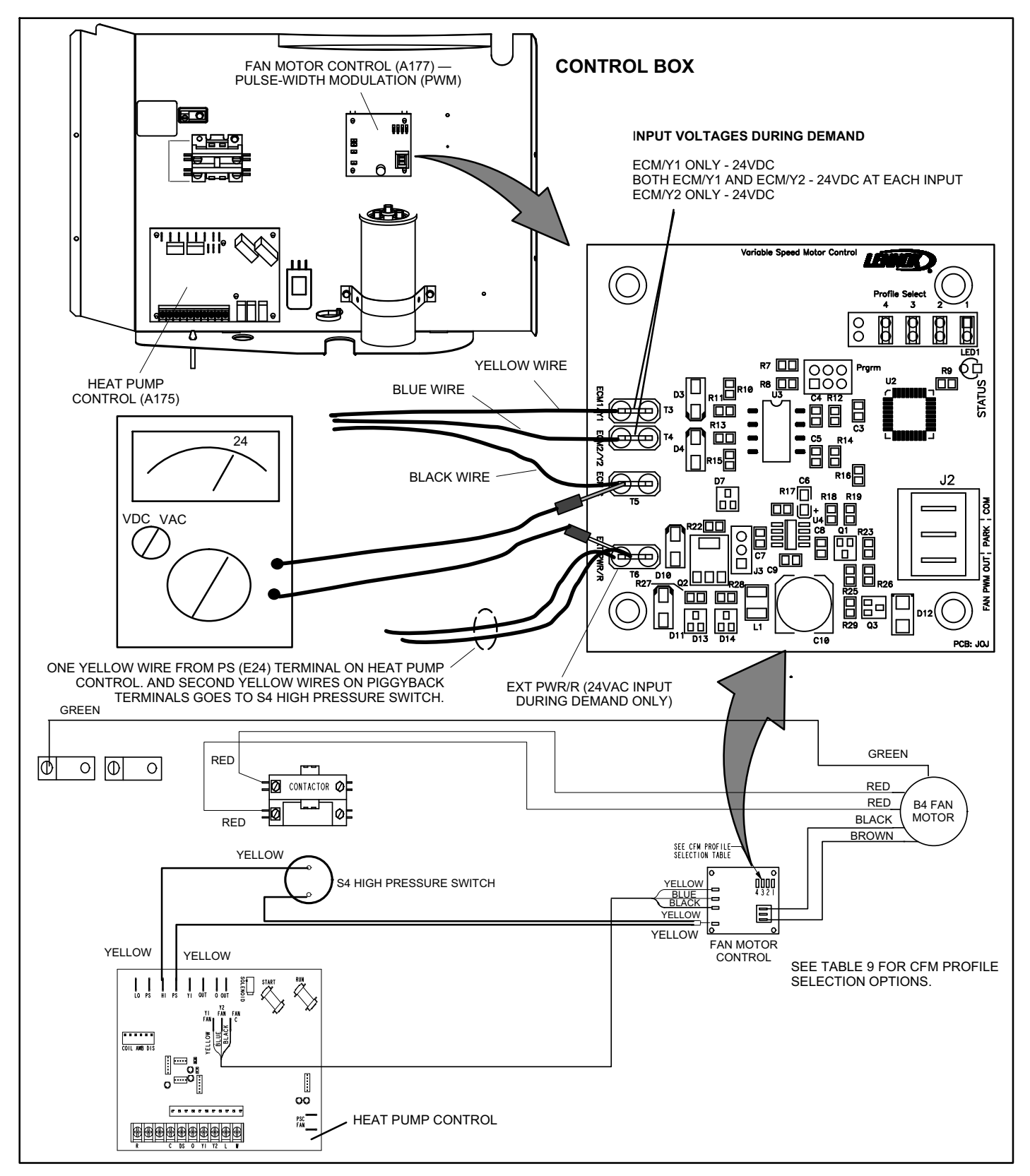

Figure 6. Testing for External Power to Fan Motor Control (A177)

#### Fan Motor Test Procedure

A simple test can be used to test the fan motor operation. A fully charged 9V battery will be required for this procedure.

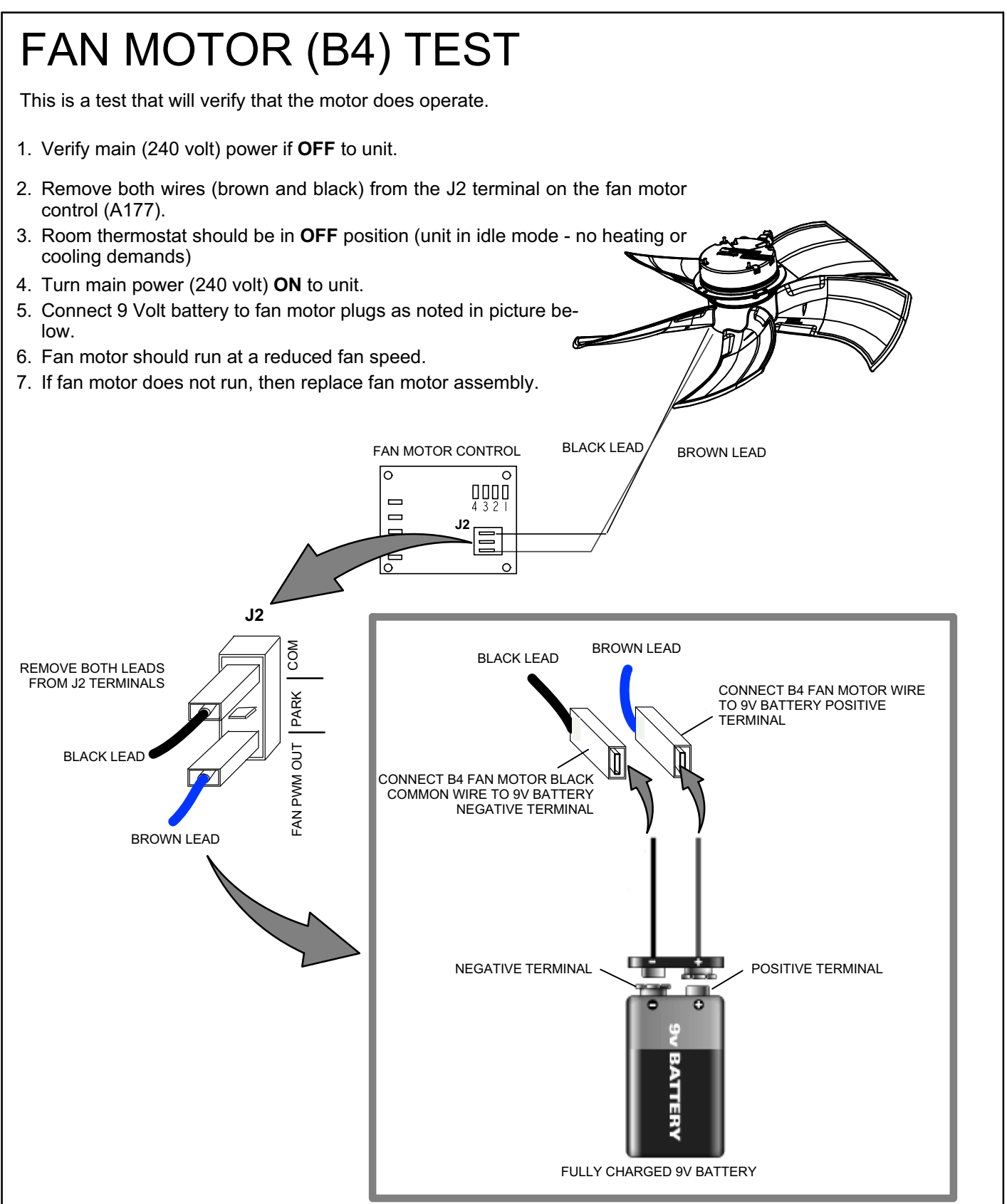

Figure 7. B4 Fan Motor Test

#### 101796-XX UNIT NOMINAL CAPACITY CODE CONFIGURATION

In a communicating system, if the room thermostat is indicating either a error code 313, *indoor and outdoor unit capacity mismatch* error code, or error code 34, *must program unit capacity for outdoor unit*. Use the procedure provided in figure 8 to set the unit nominal capacity code.

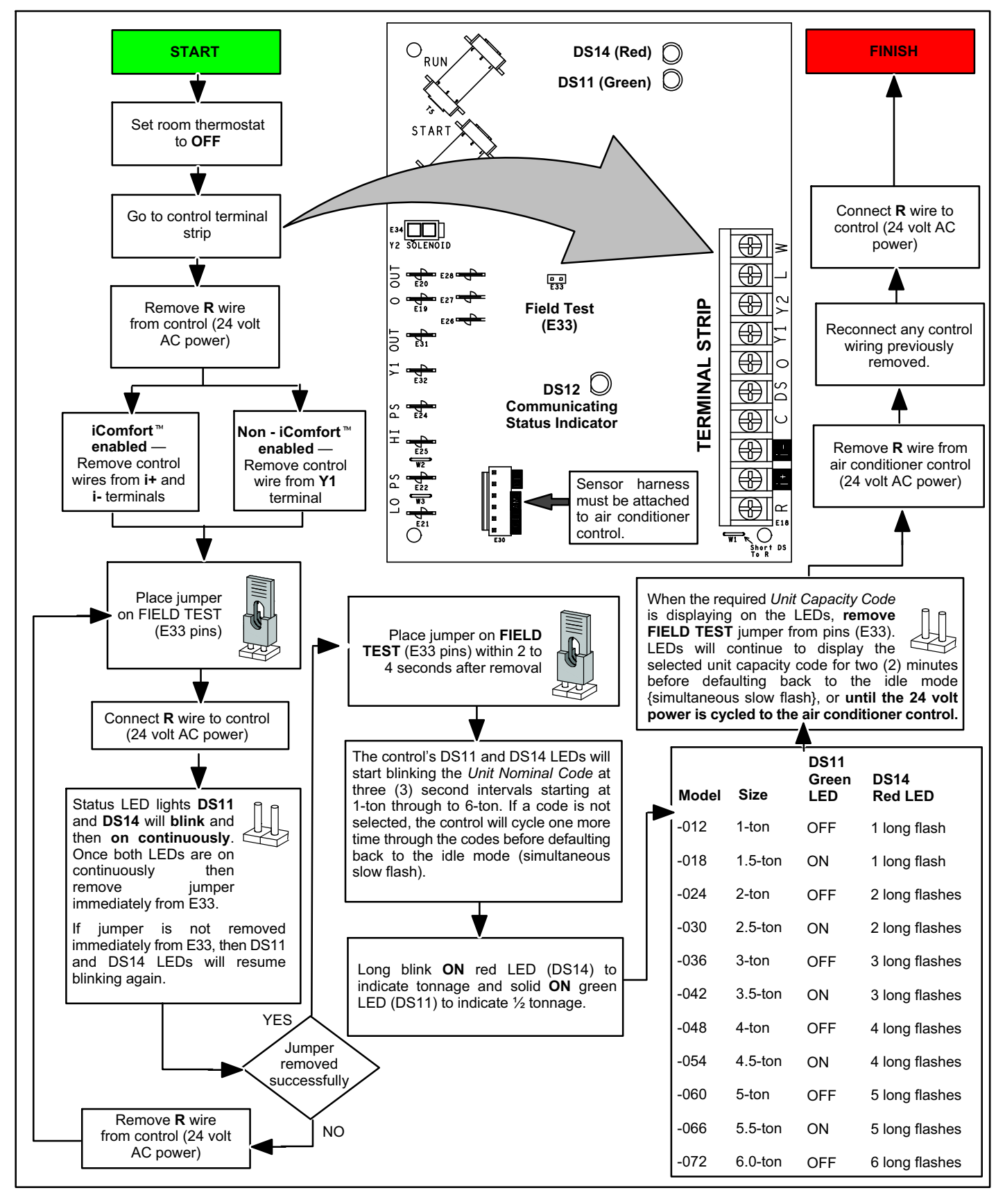

Figure 8. Heat Pump Control (A175) Unit Nominal Capacity Code Configuration

# **MULTI-FUNCTION TEST PINS (E33)**

Placing the jumper on the field test pins (E33) using a specific sequence allows the technician to:

- Clear short cycle lockout
- Clear five-strike fault lockout
- Cycle the unit in and out of defrost mode
- Manually place the unit in defrost mode to clear the coil

When **Y1** is energized and 24V power is being applied to the heat pump control (A175), a test cycle can be initiated by placing a jumper on the heat pump control's **TEST** pins for 2 to 5 seconds. If the jumper remains on the **TEST** pins (E33) for longer than five seconds, the heat pump control will ignore the jumpered TEST pins and revert to normal operation.

The heat pump control will initiate one test event each time a jumper is placed on the TEST pins. For each TEST the jumper must be removed for at least one second and then reapplied.

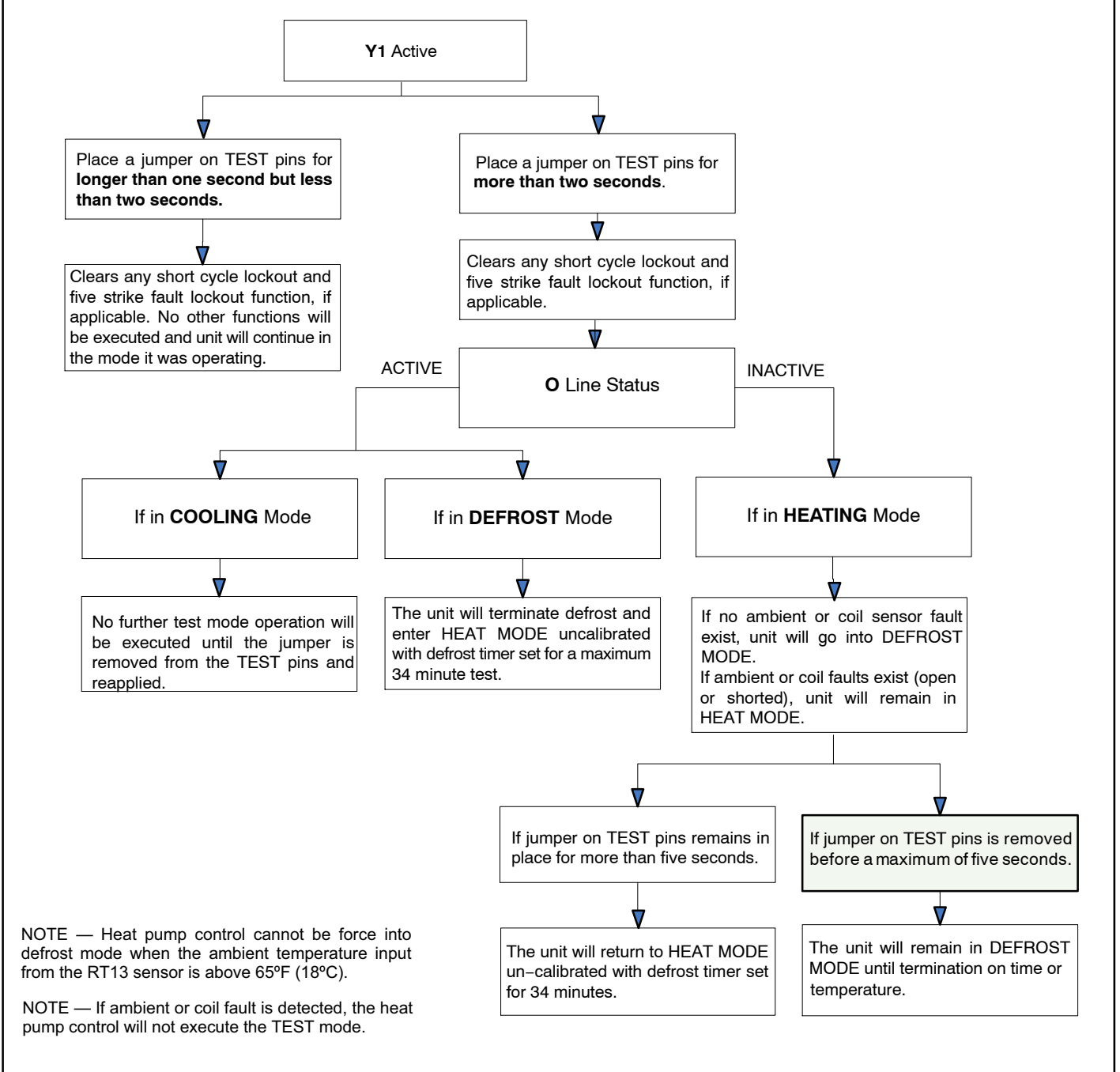

Figure 9. Heat Pump Control's Multi-Function Test Pins (E33) (101796-XX Only)

### FAN MOTOR SURGE PROTECTION (XP21-XXX-230-01 only)

**Surge Protector** (metal oxide varistor) - A component designed to protect electrical devices from voltage spikes that are 3-to-4 times the normal circuit voltage (See figure 10 for illustration of component).

**How it works:** It is essentially a batch of metallic-oxide grains separated by insulating layers. Repeated voltage surges break down the insulating layers, lowering the overall resistance and eventually causing the device to draw too much current and trip whatever over-current protection is inherent in the system.

**Surge Protector Check**: They are supposed to be located beyond the line fuse (though possibly not always). In this case, where the line fuse blows or circuit breaker trips but there is no visible damage to the surge protector, the simplest test may be to just temporarily remove the surge protector and see if the problem goes away.

See figure 1 for location of the surge protection device in the unit control box area.

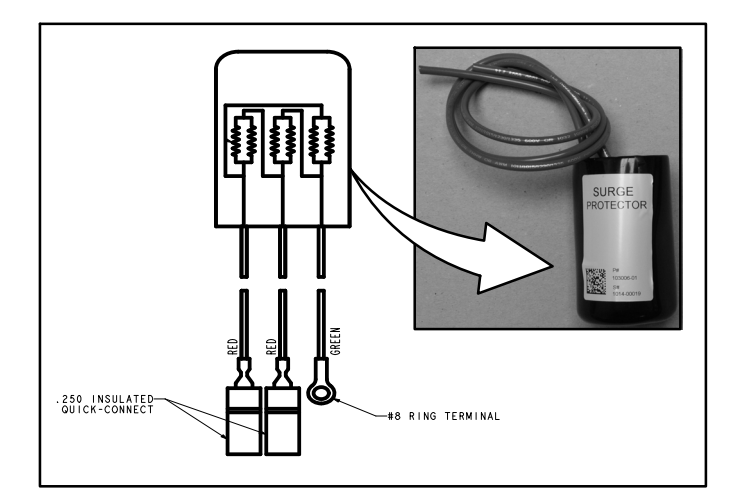

#### Figure 10. Fan Motor Surge Protection Device (XP21-XXX-230-01 only)

### FAN MOTOR SURGE PROTECTION (XP21-XXX-230-02 and later)

Starting with the reference build above, the fan motor surge protection is in built into the fan motor itself.

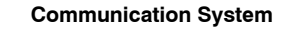

The jumper settings and link are default settings and ONLY control system operation if configuration settings in the iComfort<sup>™</sup> thermostat are not available.

#### Non-Communicating System

The unit will operate based on jumper settings and **R TO DS** link on the **MAIN CONTROL**. All unit setting changes must be done at the **MAIN CONTROL**. The Lennox ComfortSense® 7000 thermostat may be used, as well as other non-communicating electronic-only thermostats.

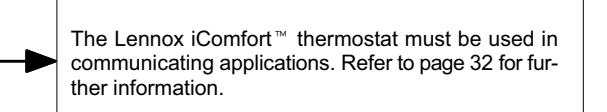

NOTE — Fan cycling routine when activated will cycle the fan **ON** for five minutes if the outdoor ambient air temperature is between  $15^{\circ}$ F and  $35^{\circ}$ F and the compressor has been **OFF** for 25 to 30 minutes. This option is to help reduce the potential for ice build up on the orifice ring during system **OFF** cycles that are greater than 25 to 30 minutes.

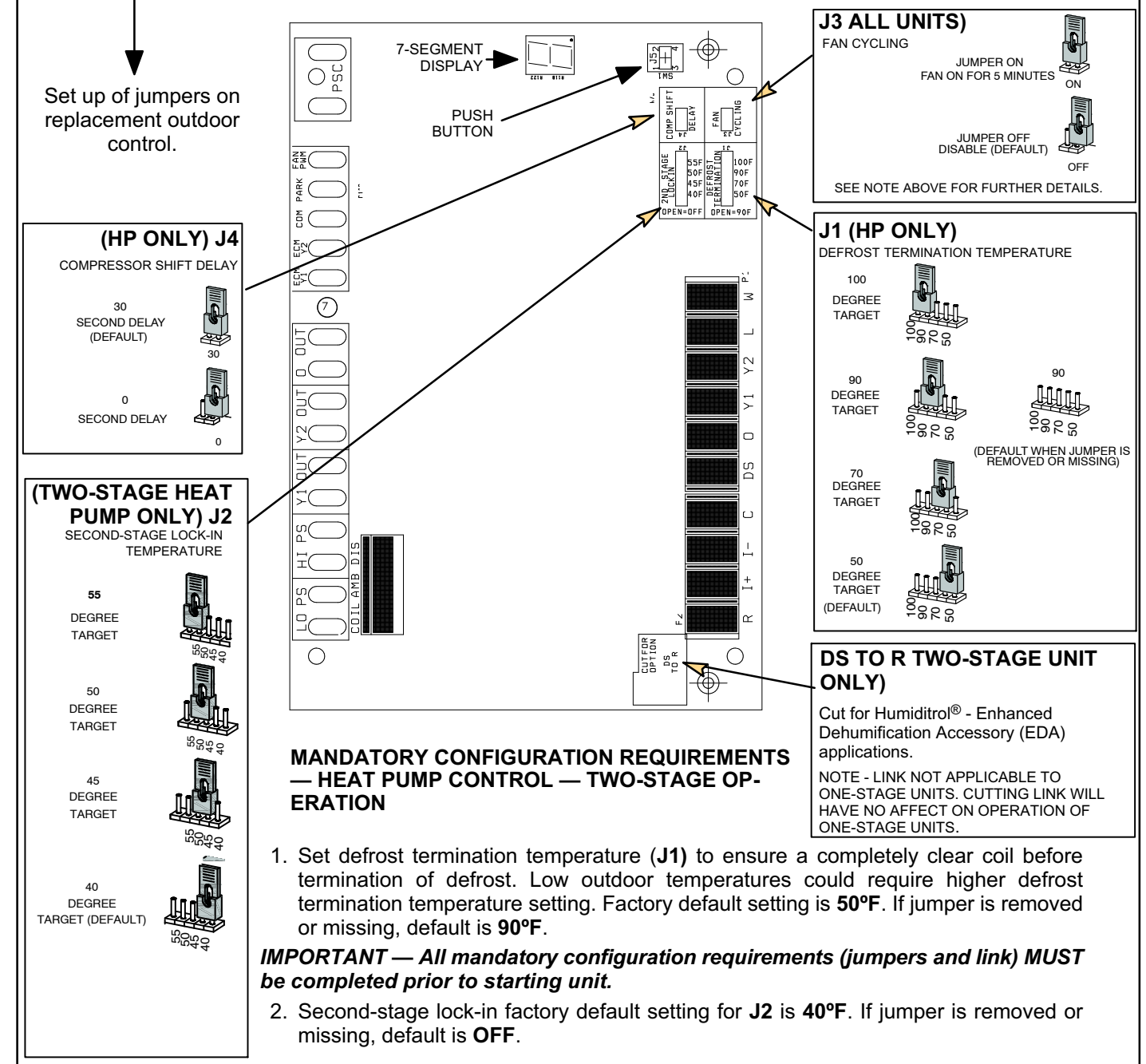

#### Jumper and Links (103369-03)

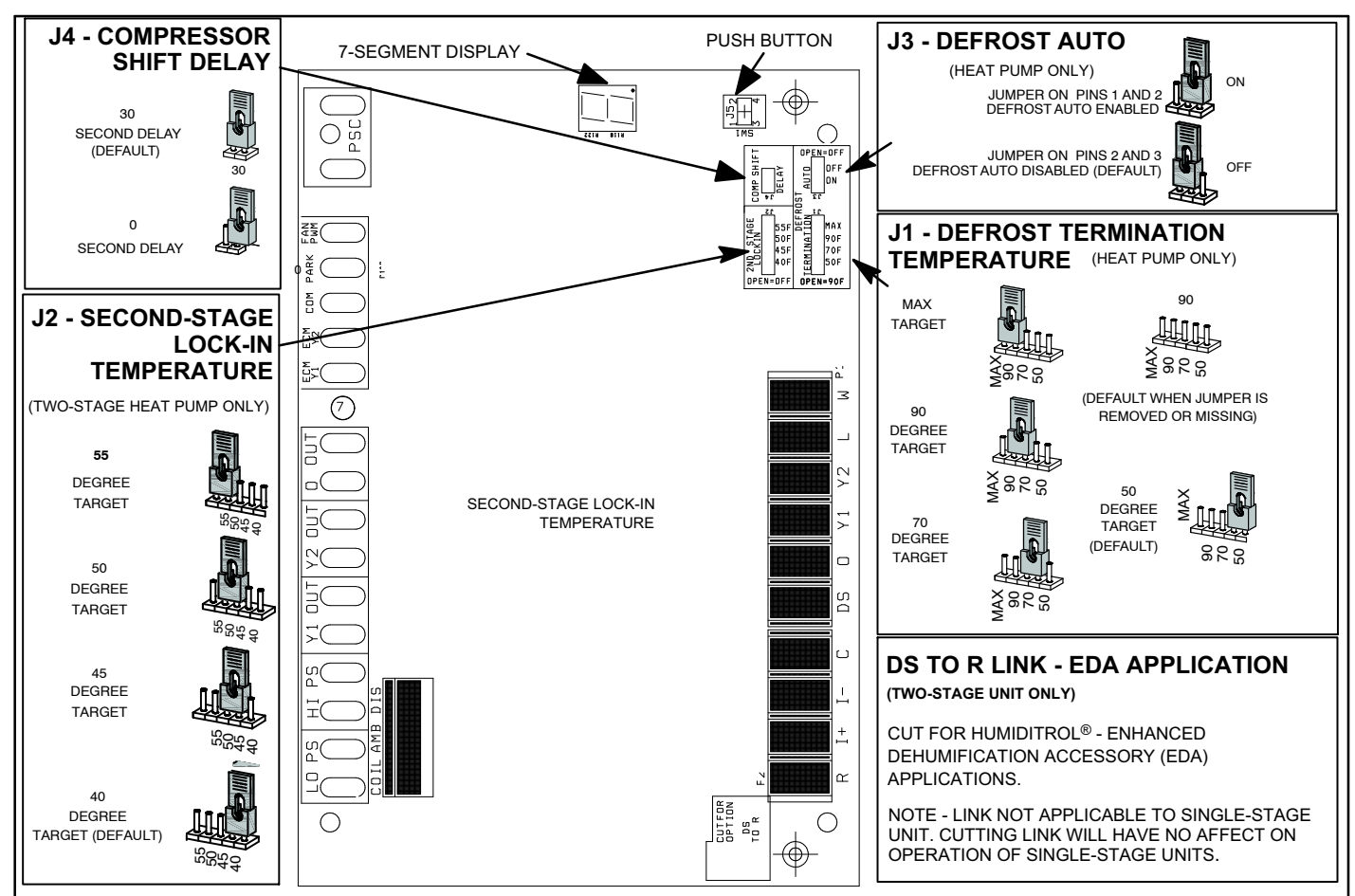

#### J1 - DEFROST TERMINATION TEMPERATURE

 The J1 jumper is factory-set to 50°F (10°C). This jumper can repositioned to terminate defrost at 70°F, 90°F or MAX (21°C, 32°C and MAX). If there is no jumper on J1, the default termination temperature is 90°F(325C).

NOTE - Colder climates may require a higher defrost termination temperature to maintain a clear coil.

2. If the J1 jumper is set to MAX, defrost will run maximum defrost sequence.

#### J3 - DEFROST AUTO

1. Defrost Auto can be set to either ON or OFF. Factory setting is OFF.

Note: If the jumper is missing the default is OFF.

- 2. Defrost Auto is set to OFF, the defrost cycle will run and terminate based on J1 setting.
- 3. Defrost Auto is set to ON, the defrost termination will be determined based on the following rules:
  - A.. The first defrost after the unit is powered up, or the first defrost after cooling call , will terminate based on the J1 setting.
  - B.. The accumulated heating run-time between defrost cycles:
    - If the heating run time between defrost cycles is less than 50 minutes, the defrost termination temperature will be increased for the next defrost cycle based on the current termination setting. If the current termination setting is 50°F or 70°F, then the next defrost termination will be 90°F. If J1 is set at 90°F or MAX, the next defrost cycle will terminate at the MAX setting.
    - If the heating run time between defrosts is longer than 1 hour for 2 consecutive heating cycles and the termination temperature is set at 50°F, 70°F, or 90°F, then the defrost control will follow the JI jumper setting during the next defrost cycle. If the J1 jumper is set to MAX, then the next defrost termination temperature will be decreased to 90°F.
  - C.. If **J1** is set to **MAX**, the system will always run at **MAX** when accumulated compressor **OFF** time is longer than <u>**30** minutes and ambient temperature is less than 35°F</u>.
  - D.. When the ambient sensor temperature is higher than 40°F and J1 is set to MAX, defrost termination will be 90°F. If J1 is 50°F, 70°F, or 90°F, defrost termination will follow the J1 setting.

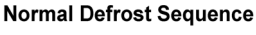

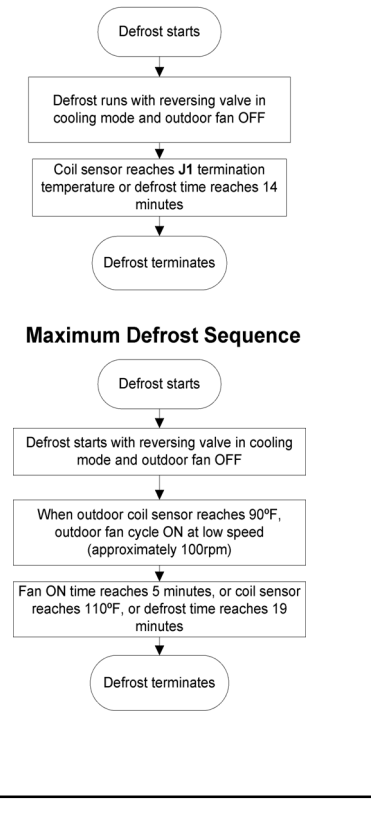

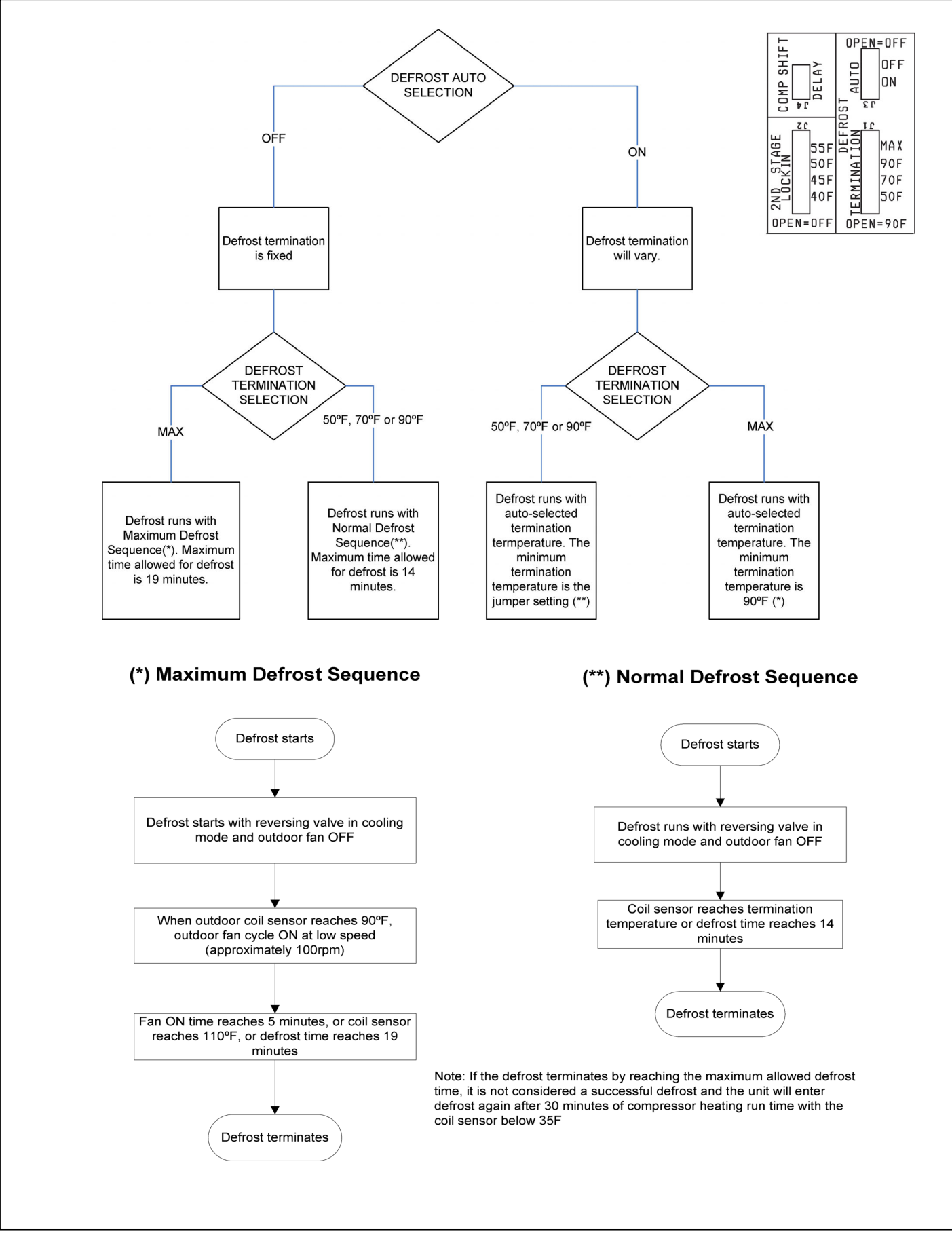

Figure 12. Defrost Auto Selection and Max Defrost Sequence of Operations (Outdoor Control Part Number 103369-03)

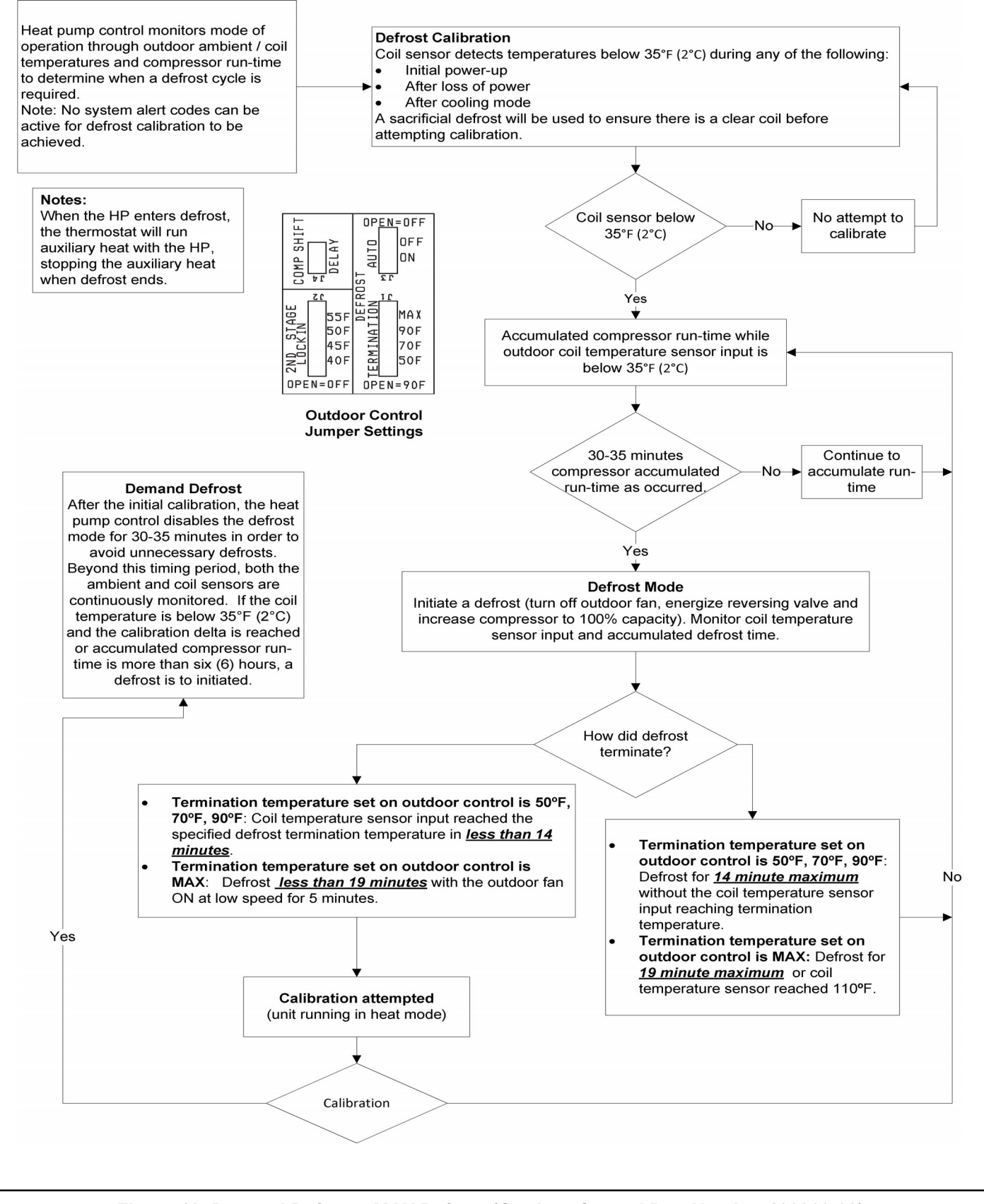

Figure 13. Demand Defrost - MAX Defrost (Outdoor Control Part Number 103369-03)

### **Configuring Unit**

For the new outdoor control to work correctly, it **MUST BE** programmed for unit type (AC or HP and number of stages), unit capacity and outdoor fan profile (RPM). The new outdoor control has an auto-detection feature that will determine the unit type. The following set up procedures MUST be done on all new outdoor controls.

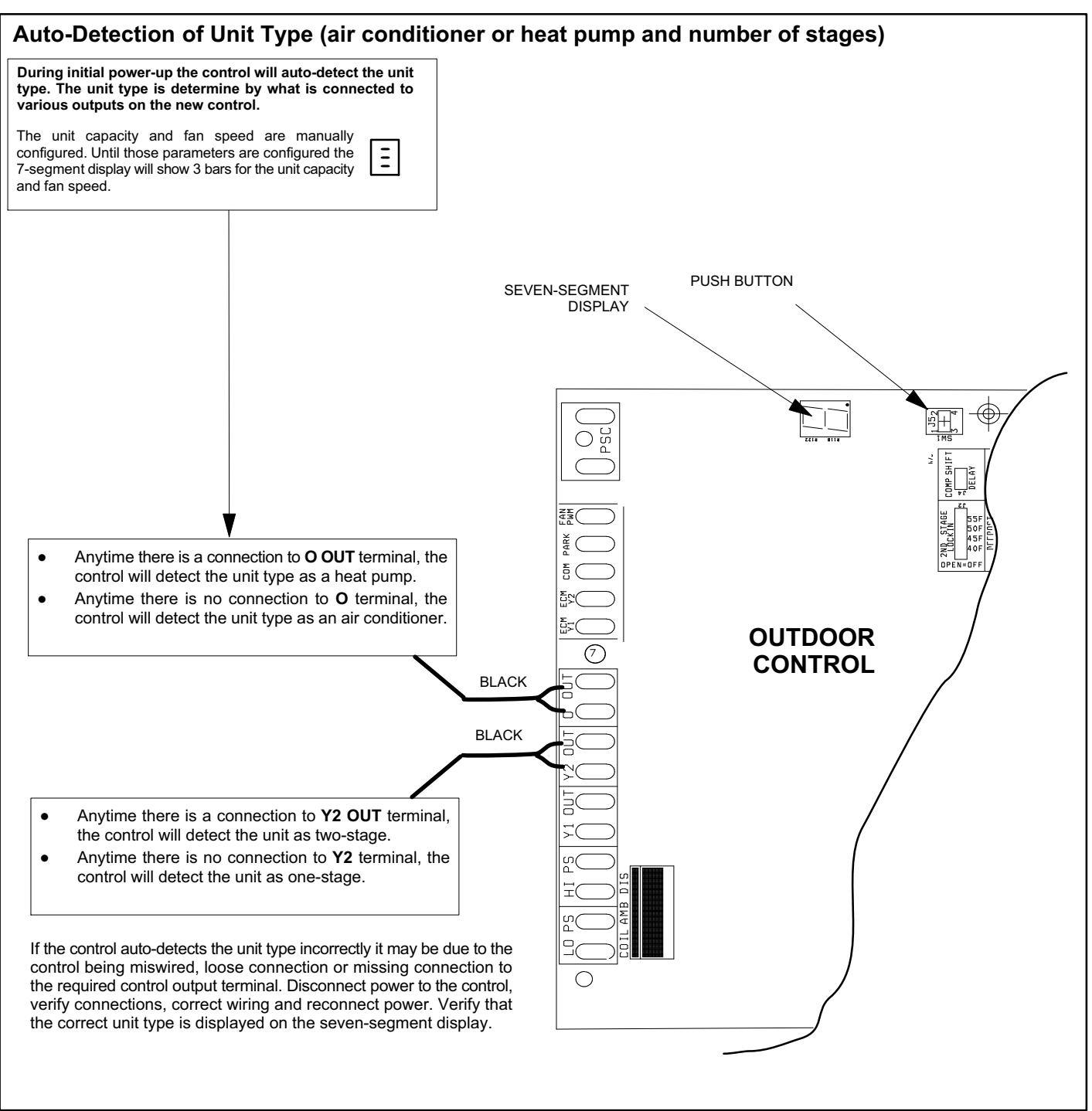

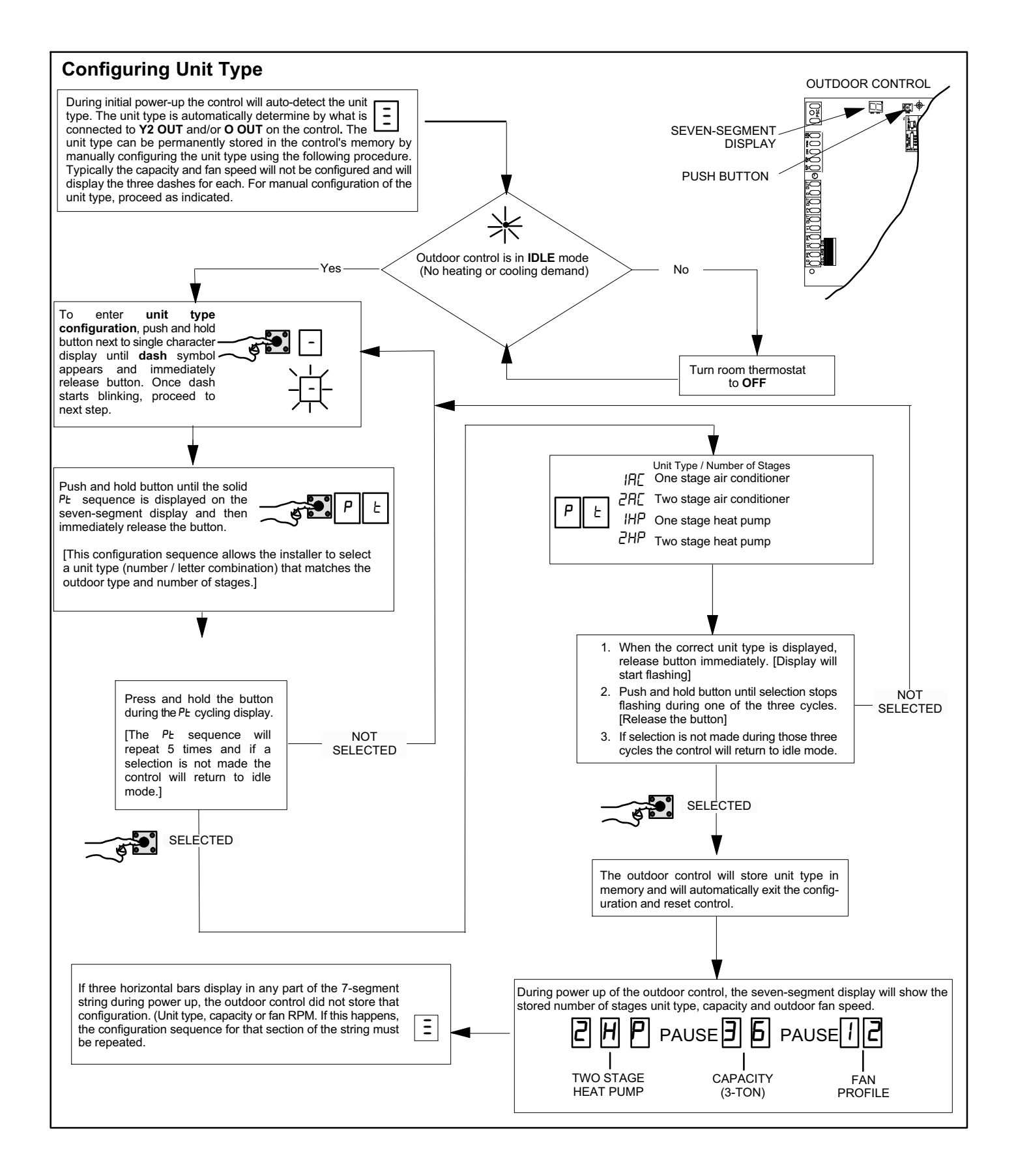

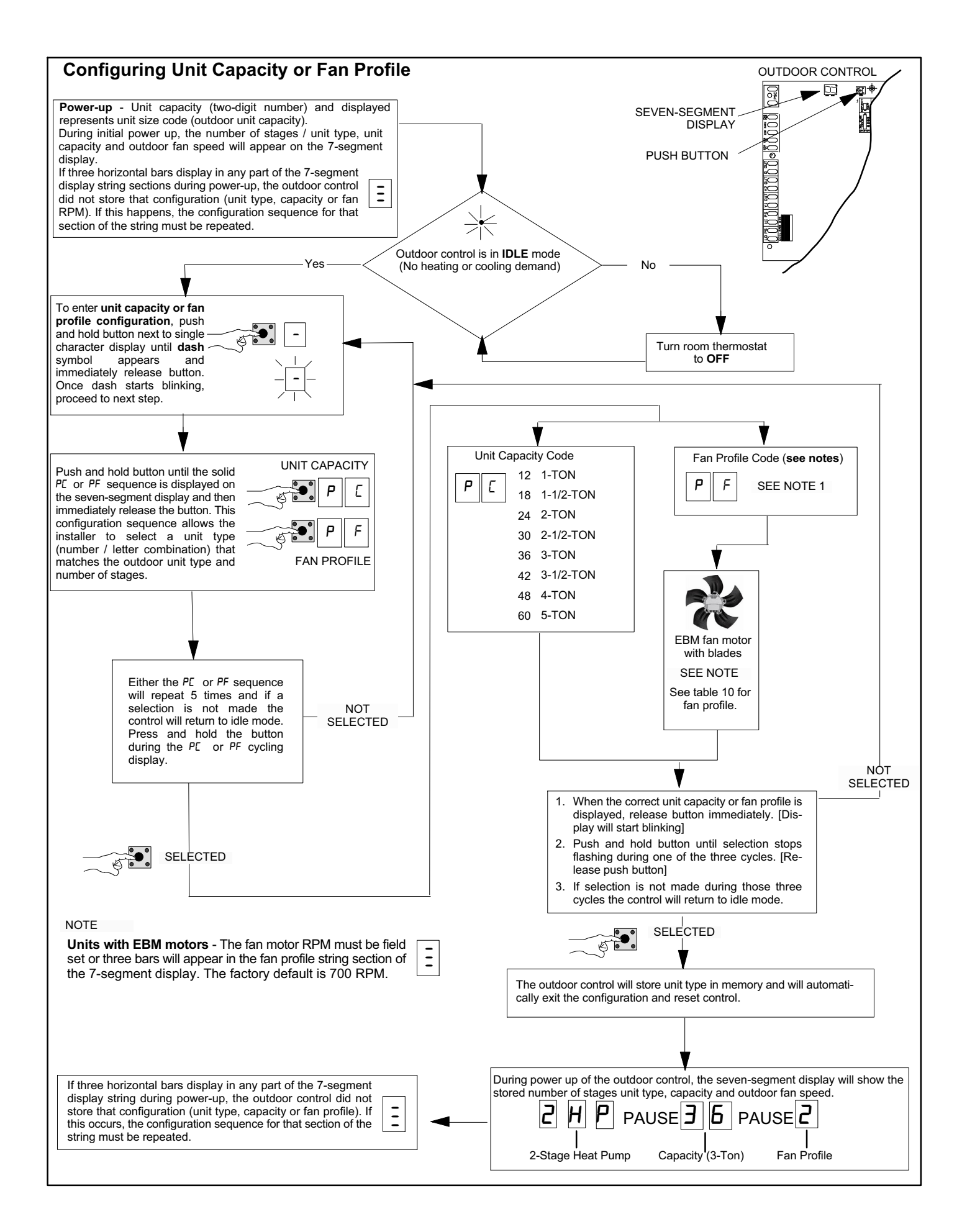

#### Table 10. Fan RPM Profiles

| Fan RPM<br>Profile | Model Number                    | Stage 1<br>PWM % | Stage 1<br>RPM | Stage 2<br>PWM % | Stage 2<br>RPM | EDA Stage<br>PWM % | EDA Stage<br>RPM |
|--------------------|---------------------------------|------------------|----------------|------------------|----------------|--------------------|------------------|
| 0                  | XC/XP17-024                     | 55               | 400            | 55               | 400            | 55                 | 400              |
| 1                  | XC/XP17-030                     | 62               | 450            | 62               | 450            | 62                 | 450              |
| 2                  | Not assigned                    | 69               | 500            | 69               | 500            | 69                 | 500              |
| 3                  | Not assigned                    | 71               | 550            | 76               | 550            | 71                 | 550              |
| 4                  | XC/XP17-036 and -042            | 83               | 600            | 83               | 600            | 83                 | 600              |
| 5                  | Not assigned                    | 90               | 650            | 90               | 650            | 90                 | 650              |
| 6                  | XC/XP17-048 and -060            | 92               | 675            | 92               | 675            | 92                 | 675              |
| 7                  | Not assigned                    | 97               | 700            | 97               | 700            | 97                 | 700              |
| 8                  | Not assigned                    | 48               | 350            | 55               | 400            | 27                 | 200              |
| 9                  | Not assigned                    | 55               | 400            | 62               | 450            | 27                 | 200              |
| 10                 | XP21-024                        | 58               | 425            | 69               | 500            | 27                 | 200              |
| 11                 | XC21-024                        | 65               | 475            | 76               | 550            | 27                 | 200              |
| 12                 | XC/XP21-036                     | 72               | 525            | 83               | 600            | 30                 | 225              |
| 13                 | Not assigned                    | 79               | 575            | 90               | 650            | 30                 | 225              |
| 14                 | XC21-048, - 060 and<br>XP21-048 | 83               | 600            | 92               | 675            | 30                 | 225              |
| 15                 | XP21-060                        | 86               | 625            | 97               | 700            | 30                 | 225              |

# Seven-Segment Alert and System Status Codes

Alert codes are displayed using the seven-segment display located on the outdoor control.

NOTE — System fault and lockout alarm code displays takes precedence over system status (cooling, heating stages or defrost/dehumidification).

The seven-segment will display an abnormal condition (error code) when detected in the system. A list of the codes are shown in table 11.

#### **RESETTING ALERT CODES**

Alert codes can be reset manually or automatically:

#### 1. Manual Reset

Manual reset can be achieved by one of the following methods:

• Disconnecting **R** wire from the main control's **R** terminal.

• Turning the indoor unit off and back on again After power up all existing codes are cleared.

#### 2. Automatic Reset

After an alert is detected, the main control continues to monitor the unit's system and compressor operations. When/if conditions return to normal, the alert code is turned off automatically.

# Reconfiguring Outdoor Control using iComfort <sup>™</sup> Thermostat

If any component of the HVAC system has been changed, e.g. replacing an outdoor sensor, reconfiguring the system will be required. To begin reconfiguring a system, press the **setup** tab. Note: Even though its in a communicating system, the fan profile will need to be set because the iComfort<sup>™</sup> thermostat does not know what the profile should be.

Refer to the iComfort<sup>™</sup> Thermostat Installer Setup Guide for configuration procedures.

#### Table 11. Seven-Segment Display Alert Codes

NOTE — System fault and lockout seven-segment display alarm codes takes precedence over system status codes (cooling, heating stages or defrost/dehumidification). Only the latest active fault or lockout alarm code if present will be displayed. If no fault or lockout codes are active, then system status are routinely displayed.

| Alert<br>Codes | Alarm Description                                                                                                    | Possible Causes and Clearing Alarm                                                                                                    |
|----------------|----------------------------------------------------------------------------------------------------|----------------------------------------------------------------------------------------------------|
| E 105          | The outdoor unit has lost communication with the rest of the system.                                                                     | Equipment is unable to communicate. This may indicate the existence of other alarms / codes. In most cases errors are related to electrical noise. Make sure high voltage power is separated from RSBus. Check for mis-wired and/or loose connections between the stat, indoor unit and outdoor unit. Check for a high voltage source of noise close to the system. This is a self-recoverable error.                                                                                                    |
| E 120          | There is a delay in the outdoor unit responding to the system.                                                                           | Typically, this alarm/code does not cause any issues and will clear on its own. The alarm / code is usually caused by a delay in the outdoor unit responding to the thermostat. Check all wiring connections. Cleared after unresponsive device responds to any inquiry                                                                                                    |
| E 124          | The iComfort <sup>™</sup> thermostat has lost<br>communication with the outdoor unit for<br>more than 3 minutes.                         | Equipment lost communication with the thermostat. Check the wiring connections, ohm wires and cycle power. The alarm stops all associated HVAC operations and waits for a heartbeat message from the unit that's not communicating. The alarm / fault clears after communication is re-established.                                                                                                    |
| E 125          | There is a hardware problem with the outdoor unit control.                                                                               | There is a control hardware problem. Replace the outdoor control if the problem prevents operation and is persistent. The alarm / fault is cleared 300 seconds after the fault recovers                                                                                                    |
| E 126          | There is an internal communication problem with the outdoor unit control.                                                                | There is an internal hardware problem on the control. Typically the control will re-set itself. Replace the control if the problem prevents operation and is persistent. The alarm / fault is cleared 300 seconds after the fault recovers.                                                                                                    |
| E 131          | The outdoor unit control parameters are corrupted                                                                                        | Reconfigure the system. Replace the control if heating or cooling is not available                                                                                                    |
| E 180          | The iComfort <sup>™</sup> thermostat has found a problem with the outdoor unit's ambient sensor.                                         | In normal operation after outdoor control recognizes sensors, the alarm will be sent if valid temperature reading is lost. Compare outdoor sensor resistance to temperature/resistance charts in unit installation instructions. Replace sensor pack if necessary. At the beginning of (any) configuration, furnace or air-handler control will detect the presence of the sensor(s). If detected (reading in range), appropriate feature will be set as 'installed' and shown in the iComfort <sup>™</sup> thermostat 'About' screen. The alarm / fault will clear upon configuration, or sensing normal values. |
| E 401          | Either the compressor ran for more than 18 hours continuously.                                                                           | Compressor ran more than 18 hours to satisfy a single thermostat demand. If the unit is 2-stage, the high-speed will lock-out and the unit will run at low-speed. If it is a HP and ODT <65°F, the system will not raise an alarm. Confirm that the system is properly charged with refrigerant. Check for stuck reversing valve, excessive cooling load and properly sized equipment. Confirm that the evaporator coil is clean. The alarm clears after 30 consecutive normal run cycles or a power reset.                                                                                                    |
| E 403          | The compressor ran for less than 3 minutes to satisfy a thermostat demand (short-cycling)                                                | Compressor runs less than 3 minutes to satisfy a thermostat demand (short-cycling). Confirm that the system is properly charged with refrigerant. Check the condensation float switch and TXV. The alarm clears after 4 consecutive normal compressor run cycles or a power reset.                                                                                                    |
| E 409          | The secondary voltage for the outdoor<br>unit has fallen below 18VAC. If this<br>continues for 10 minutes, the system<br>will shut down. | Secondary voltage is below 18VAC. After 10 minutes, operation is discontinued. Check the indoor line voltage, transformer output voltage. The alarm clears after the voltage is higher than 20VAC for 2 seconds or after a power reset.                                                                                                    |
| E 410          | The outdoor unit cycled off due to low pressure switch opening.                                                                          | Unit pressure is below the lower limit. The system is shut down. The low pressure switch for HFC-410A closes above 90PSIG and opens below 40PSIG. Confirm that the system is properly charged with refrigerant. Check TXV, indoor unit blower motor, dirty filters or clogged refrigerant filter. Confirm that the evaporator coil is clean. The alarm clears after the pressure switch closes or after a power reset                                                                                                    |
| E 411          | The low pressure switch has opened 5 times during one cooling cycle. As a result, the system will shutdown.                              | Open low pressure switch error count reached 5 strikes. The low pressure switch for R410A will open at 40PSIG and close at 90PSIG. Confirm that the system is properly charged with refrigerant. Check TXV, indoor unit blower motor, dirty filters or clogged refrigerant filter. Confirm that the evaporator coil is clean. The alarm clears after a power reset                                                                                                    |
| E 412          | The outdoor unit pressure is above the required limit. The system will shut down.                                                        | Unit pressure is above the upper limit. System is shut down. The high pressure switch for HFC-410A will open at 590PSIG and close at 418PSIG. Confirm that the system is properly charged with refrigerant. Check condenser fan motor, TXV, indoor unit blower motor, stuck reversing valve or clogged refrigerant filter. Confirm that the outdoor unit is clean. The alarm clears after 4 consecutive normal compressor run cycles, the pressure switch closes or a power reset                                                                                                    |
| E 413          | The high pressure switch has opened 5 times during one cooling cycle. As a result, the iComfort <sup>™</sup> thermostat will shutdown.   | Open high pressure switch error count reached 5 strikes. System is shut down. The high pressure switch for HFC-410A will open at 590PSIG and close at 418PSIG. Confirm that the system is properly charged with refrigerant. Check condenser fan motor, TXV, indoor unit blower motor, stuck reversing valve or clogged refrigerant filter. Confirm that the outdoor unit is clean. The alarm clears after a power reset.                                                                                                    |

#### Table 12. Seven-Segment Display Alert Codes (continued)

| Alert<br>Codes | Alarm Description                                                                                                    | Possible Causes and Clearing Alarm                                                                                                    |
|----------------|----------------------------------------------------------------------------------------------------|----------------------------------------------------------------------------------------------------|
| E 414          | The discharge line temperature is higher than the recommended upper limit of 279°F.                                                                                                    | Discharge line temperature is > 279°F. Confirm that the system is properly charged with refrigerant.<br>Check system operating pressures and compare to unit charging charts in installation manual.<br>Confirm that the outdoor unit is clean. The alarm clears after the discharge temperature is < 225°F.                                                                                                    |
| E 415          | The discharge line temperature has been consistently higher than the recommended upper limit of 279°F.                                                                                                    | Discharge line high temperature error count reached 5 strikes. Confirm that the system is properly charged with refrigerant. Check system operating pressures and compare to unit charging charts in installation manual. Confirm that the outdoor unit is clean. The alarm clears after the discharge temperature is < 225°F. The alarm clears after a power reset.                                                                                                    |
| E 416          | The outdoor coil sensor is either open,<br>short-circuited or the temperature is out<br>of sensor range. As a result the outdoor<br>unit control will not perform any defrost<br>tempering.                   | Coil sensor being detected open or shorted, or temperature is out of coil sensor range. Outdoor unit control will not perform demand or time/temperature defrost operation. System will still heat or cool. Check the resistance of the coil sensor and compare to temperature resistance chart. Replace coil sensor if needed. The alarm clears when outdoor unit control detects proper coil sensor readings or after a power reset.                                                                                                    |
| E 417          | The outdoor unit discharge sensor is ei-<br>ther open, short-circuited or the tem-<br>perature is out of sensor range. As a re-<br>sult the outdoor unit control will not per-<br>form any defrost tempering. | Outdoor unit control detects open or shorted discharge sensor, or temperature that is out of discharge sensor range. Check the resistance of the discharge sensor and compare to temperature resistance chart - replace if needed. Reset by replacing the discharge sensor. This fault is detected by allowing the unit to run for 90 seconds before checking discharge sensor resistance. If the discharge sensor resistance is not within range after 90 seconds, the board will count one fault. After 5 faults, the board will lock out. Check for proper sensor reading and attachment to line. The alarm clears after a power reset. |
| E 418          | There is a faulty <b>W</b> output circuit.                                                                                                    | <b>W</b> terminal is energized <u>while in cooling mode</u> . Possible cause may be a stuck closed relay on the control, or something external to the control that is energizing W terminal when it should not be energized. Solution: Disconnect any wiring from the W terminal. If 24 volts is still on the terminal, then it is a stuck relay. If the 24 volts disappears, then there is a need to check any of the wires hooked up to the W terminal.                                                                                                    |
| E 419          | The $\mathbf{W}$ output on the outdoor unit has reported more than 5 errors. As a result, the system has shutdown the outdoor unit.                                                                           | The <b>W</b> output (code E418) on the outdoor unit has reported more than 5-strikes. As a result, the system has shut-down the outdoor unit. Disconnect thermostat lines from W and verify 24VAC on the W. If 24VAC is present, replace the control.                                                                                                    |
| E 420          | The heat pump defrost cycle has taken more than 20 minutes to complete.                                                                                                    | Defrost cycle lasts longer than 20 minutes. This alarm is applicable with non-communicating heat pump system only. Check heat pump defrost operation. The alarm is cleared after the "W1" signal is removed.                                                                                                    |
| E 421          | The $\mathbf{W}$ output terminal on the outdoor unit is not wired correctly.                                                                                                    | Voltage sensed on <b>W</b> and <b>O</b> when <b>Y1</b> thermostat input is deactivated. Another device or wiring fault is energizing <b>W</b> Check wiring. The alarm clears when wiring is corrected or after a power reset.                                                                                                    |

NOTE — Additional codes may be found in iComfort <sup>™</sup> thermostat manual.

#### Table 13. Outdoor Control Seven-Segment Unit Status Displays

| Description                                                                                                    | Example of Display                                                                                                    |  |
|----------------------------------------------------------------------------------------------------|----------------------------------------------------------------------------------------------------|--|
|                                                                                                    | 1 Stage AC: 1AC                                                                                                    |  |
|                                                                                                    | 2 Stage AC: 2AC                                                                                                    |  |
|                                                                                                    | 1 Stage AC: 1HP                                                                                                    |  |
| <b>Power up / Reset</b> : Unit type and number of stages is displayed                                                                                                    | 1 Stage AC: 2HP                                                                                                    |  |
| Verify configuration with information published on the unit name-<br>plate. If the information is incorrect, refer to flow chart <i>Manually</i>                                                                          | POWER-UP 7-SEGMENT DISPLAY STRING                                                                                                    |  |
| Configuration of Unit Type to re-configure control.                                                                                                    | Unit Type / Stages No Capacity No Fan Profile                                                                                                    |  |
| Power up / Reset following display of self-dis-<br>covered configuration: Unit nominal capacity is<br>displayed, if not programmed then three horizontal<br>lines and the decimal point are displayed for 2 sec-<br>onds. | Power up nominal capacity display of an XP21-036: <b>36</b><br>POWER-UP 7-SEGMENT DISPLAY STRING<br>H P 5 6 5<br>Unit Type / Stages Capacity No Fan Profile |  |
| Devenue (Desetfellewing display of gening)                                                                                                    | Displays the number of the selected fan profile. 3                                                                                                    |  |
| capacity: Fan Profile code. (a single or two digit                                                                                                    |                                                                                                    |  |
| number) See table 10 for applicable fan RPM pro-<br>file.                                                                                                    |                                                                                                    |  |
|                                                                                                    | Unit Type / Stages Capacity Fan Profile                                                                                                    |  |

| Description                                                                                                    | Example of Display                                                                                                    |  |
|----------------------------------------------------------------------------------------------------|----------------------------------------------------------------------------------------------------|--|
| Idle Mode: Decimal point blinks at 1 Hz                                                                                        | Idle Mode: Decimal point blinks at 1 Hz (0.5 second on, 0.5 second off). Display OFF.                                                                                                    |  |
| <b>Soft Disabled</b> : Top and bottom horizontal line and decimal point blink at 1 Hz.                                         | Soft Disabled: Top and bottom horizontal line and decimal point blink at 1 Hz (0.5 second on, 0.5 second off). Note: Control should be replace.                                                                                                    |  |
| O.E.M test mode                                                                                                    | All segments flashing at 2 Hz (unless error is detected) Note: Control should be replace.                                                                                                    |  |
| Anti-Short Cycle Delay                                                                                                    | Middle line shall blink at 1 Hz for 2 seconds, followed by a 2 second display of the rounded up number of minutes left in the timer (2 minutes 1 second shall be displayed as "3"). The Anti-Short Cycle Delay time remaining is displayed whenever the delay is active. |  |
| <b>Cooling Stage</b> : Shows what stage of cooling is currently operating.                                                     | Following string is repeated if second stage cooling is active with outdoor fan speed set at 700 RPM. Note: <b>A</b> - If available, displays outdoor ambient temperature.                                                                                               |  |
| Heat Pump Stage: Shows what stage of heat pump is currently                                                                    | Following string is repeated if first stage heat pump is active with outdoor fan speed set at 600 RPM. Note: <b>A</b> - If available, displays outdoor ambient                                                                                                    |  |
| operating.                                                                                                    | temperature.<br>Н I pause F Б D D pause                                                                                                    |  |
| <b>Defrost Mode</b> : Shown only while in an active defrost.                                                                   | Following string is repeated if defrost is active while unit was in 1 <sup>st</sup> stage heat pump heating mode:                                                                                                    |  |
|                                                                                                    | d F pause H I pause                                                                                                    |  |
| <b>Dehumidification mode:</b> Shows that the unit is providing dehu-                                                           | Following string is repeated if dehumidification is active with outdoor fan speed set at 225 RPM:                                                                                                    |  |
|                                                                                                    | d pause F 2 2 5 pause                                                                                                    |  |
| <b>Diagnostic recall:</b> Shows the last 10 stored diagnostic error codes                                                      | If first error is E250, second E23 I: E pause 2 5 0 pause E pause<br>2 3 I                                                                                                    |  |
|                                                                                                    | Next codes (up to 10) are show using same method.                                                                                                    |  |
| Fault Memory clear                                                                                                    | If there is no error codes stored: <b>F</b> pause <b>0 0 0</b><br>After the fault memory is cleared following string is displayed with 0.5 sec-<br>onds character on/off time:                                                                                           |  |
|                                                                                                    | 0 0 0 pause                                                                                                    |  |
| Active error in outdoor control Idle mode: Shown all active error(s) codes.                                                    | Following string is repeated if Error E125 and E201 are present:<br>E I 2 5 pause E 2 D I                                                                                                    |  |
| Active error in run mode: Shown current status and all active                                                                  | Following string is repeated if Error E311 is present while blower speed at 700RPM:                                                                                                    |  |
|                                                                                                    | F 7 D D pause E J I I                                                                                                    |  |
| <b>Outdoor Ambient Temperature (OAT)</b> : Any time OAT is sensed in operating range value is displayed if unit is in diagnos- | Following string is repeated if second stage cooling is active with outdoor fan speed set at 650 RPM and OAT is 104°F:                                                                                                    |  |
| tic and non-diagnostic modes.                                                                                                  | C 2 pause F 6 5 0 pause A I 0 4 pause                                                                                                    |  |
| Outdoor Coil Temperature (OCT): Any time OCT is sensed in                                                                      | Following string is repeated if 2nd stage heat is active with outdoor fan speed set at 550 RPM and OCT is 25° F:                                                                                                    |  |
|                                                                                                    | H 2 pause F 5 5 D pause c 2 5 pause                                                                                                    |  |
| Discharge Line Temperature (DIS): Any time DIS is sensed in                                                                    | Following string is repeated if 2nd stage cooling is active with outdoor fan speed set at 650 RPM and DIS is 185° F:                                                                                                    |  |
| operating range value is displayed if unit is in diagnostic mode.                                                              | C 2 pause F 5 5 D pause d I 8 5 pause                                                                                                    |  |

#### Table 14. Error Recall Menu Options

| Error Code Recall Mode (Note - control must be in idle mode)                                                                                                    |   |                                                                                                    |  |
|----------------------------------------------------------------------------------------------------|---|----------------------------------------------------------------------------------------------------|--|
| Solid                                                                                                    | E | To enter error code recall mode, push and hold button until solid <b>E</b> appears, then release button. Control will display up to 10 error codes stored in memory. If E000 is displayed, there are no stored error codes. |  |
| Solid                                                                                                    |   | To exit error code recall mode push and hold button until solid three horizontal bars appear, then release button.<br>Note - Error codes are not cleared.                                                                   |  |
| Solid c To clear error codes stored in memory, continue to hold push button while the 3 horizontal bars are dis<br>lease push button when solid c is displayed. |   | To clear error codes stored in memory, continue to hold push button while the 3 horizontal bars are displayed. Release push button when solid $\mathbf{c}$ is displayed.                                                    |  |
| Blinking                                                                                                    | C | Hold push button for three seconds to confirm command to delete codes. Error codes are cleared.                                                                                                    |  |

\*Note once the error history is deleted it cannot be recovered. After the history is deleted, the unit will reset itself.

#### Table 15. Field Test and Program Menu Options

| Display   | Display and action (normal operation)                                                                                                    | Display and action (configuration and test mode)                                                                                                    |  |
|-----------|----------------------------------------------------------------------------------------------------|----------------------------------------------------------------------------------------------------|--|
| Power -UP | Display string displays > number of unit stages > pause > AL or HP unit > pause > unit capacity in BTUs > pause > RPM setting of outdoor fan. If 3 horizontal bars are displayed during any sequence of this string, it indicates that the specific parameter is not configured.                                                                      |                                                                                                    |  |
| -         | Idle mode — decimal blinks at 1 Hertz > 0.5 second ON, 0.5 second OFF                                                                                                    |                                                                                                    |  |
| R         | $\pmb{H}$ in the display string represents the ambient temperature in $^\circF$ at the outdoor sensor on the outdoor unit.                                                                                                    | Enter $A$ test mode: Display will string active error code(s) $E$ , ambient $A$ , coil $c$ and discharge $d$ temperature in °F at out-<br>door unit.                                                                                                    |  |
| Н         | <b>d</b> - dehumidification mode string > <b>d</b> pause> <i>F</i> (Outdoor fan)<br><b>RPM</b> > pause > <i>H</i> (ambient temp displayed) > pause > repeat<br>mode. <b>IMPORTANT</b> : On 2-stage unit R to DS link must be cut<br>and correct RPM outdoor fan profile selected for outdoor fan to<br>operate at lower RPM speed when EDA is active. | Enter <b>d</b> test mode: Forced defrost. (System must be configured as HP. Unit must be running in heating mode). Test defrost will terminate when coil terminate temperature is reached (or 10 seconds, whichever is longer) or 14 minutes if coil temperature remains below terminate temperature or by pushing button down for less than 2 seconds. Enter <b>R</b> test mode: Display will string active error codes <b>E</b> , ambient <b>R</b> , coil <b>c</b> and discharge <b>d</b> temperature in °F at outdoor unit. |  |
| d F       | <b>d F</b> displays when system is in defrost mode - unit must be running in heating mode, outdoor ambient must be below 65°F and outdoor coil temperature must be below defrost termination temperature.                                                                                                    |                                                                                                    |  |
| F         | <i>F</i> in the display string indicates RPM setting output on terminals PWM and com (used with EBM motors). RPM displayed does not apply to motor connected on ECM Y1 and ECM Y2.                                                                                                    | Enter $F$ test mode: Control outputs DC Voltage onto PWM<br>and com terminals. Outdoor fan will cycle ON for 10 minutes<br>at 490 RPM. To exit test - Push and hold button until three hor-<br>izontal bars display. Release button, outdoor fan will cycle<br>OFF. (Test DOES NOT output DC voltage to ECM Y1 and<br>ECM Y2 terminals)                                                                                                    |  |
| ні        | Heat stage 1 string display > pause > $F$ outdoor fan RPM displayed > pause > $R$ (ambient temperature displayed > pause > repeat mode.                                                                                                    |                                                                                                    |  |
| нг        | Heat stage 2 string display > pause > F outdoor fan RPM displayed > pause > A ambient temperature displayed > pause > repeat mode.                                                                                                    |                                                                                                    |  |
| E I       | Cool stage 1 string display > pause > $F$ outdoor fan RPM displayed > pause > $\Re$ (ambient temperature displayed > pause > repeat mode.                                                                                                    |                                                                                                    |  |
| [2        | Cool stage 2 string display > pause >F outdoor fan RPM displayed > pause > A (ambient temperature displayed > pause > repeat mode.                                                                                                    |                                                                                                    |  |
| Configuring Outdoor Fan Speed (Note - Control must be in Idle Mode) |                          |                                                                                                    |  |  |  |  |
|---------------------------------------------------------------------|--------------------------|----------------------------------------------------------------------------------------------------|--|--|--|--|
| Display                                                             | Code                     | Procedure                                                                                                    |  |  |  |  |
| Solid                                                               | PF                       | Release push button — Allows user to select outdoor fan RPM profile. <b>IMPORTANT</b> : New control may need to be manually configured to validate outdoor unit fan RPM setting is correct for unit capacity. Refer to RPM table on unit wiring diagram.                                                                                                    |  |  |  |  |
| Blinking                                                            | PF                       | Push and hold button — Outdoor control will display a fan RPM profile 3 seconds. When the correct fan RPM profile is displayed, release button. Selected code will flash for a 10 second period. During that period, hold push button for 3 seconds to store code. Once code is stored control will automatically exit field test mode. If 10 second period expires or push button is held less than 3 seconds, control will automatically exit field test mode and go into idle mode without storing fan RPM profile. Repeat procedure to correct.                                          |  |  |  |  |
| Configuring Unit C                                                  | apacity <b>(Note - (</b> | Control must be in Idle Mode)                                                                                                    |  |  |  |  |
| Solid                                                               | PC                       | Release push button — Allows user to select Unit Capacity. <b>IMPORTANT</b> : Field replacement control may need to be manually configured to validate outdoor unit capacity. Refer to unit nameplate model number for capacity in 1,000 of BTUs. (18, 24, 30, 36,42,48, 60)                                                                                                    |  |  |  |  |
| Blinking                                                            | PE                       | Push and hold button — Control will display unit capacity number 3 seconds. When the correct unit capacity number is displayed, release button. Selected code will flash for a 10 second period. During that period, hold push button for 3 seconds to store code. Once code is stored control will automatically exit <i>Field Test Mode</i> . If 10 second period expires or push button is held less than 3 seconds, control will automatically exit field test mode and go into idle mode without storing unit capacity Number. If this happens, configuring procedure must be repeated. |  |  |  |  |

### Table 10. Field Test and Program Menu Options (continued)

| Display  | Code | Procedure                                                                                                    |  |  |  |  |  |  |
|----------|------|----------------------------------------------------------------------------------------------------|--|--|--|--|--|--|
| Solid    | PE   | Release push button — Allows user to select type and number of stages on outdoor unit <b>IMPORTANT</b> : Field re-<br>placement control may need to be manually configured to validate outdoor unit fan RPM setting is right for unit ca-<br>pacity. See RPM table on unit wiring diagram for proper RPM settings. Type and number of stages: 1AC, 2AC, 1HP,<br>2HP – AC – air conditioning and HP – Heat Pump                                                                                                    |  |  |  |  |  |  |
| Blinking | PE   | Push and hold button — Control will display type and number of stages 3 seconds. When the correct type and number of stages is displayed, release button. Selected code will flash for a 10 second period. During that period, hold push button for 3 seconds to store code. Once code is stored control will automatically exit <i>field test mode</i> . If 10 second period expires or push button is held less than 3 seconds, control will automatically exit field test mode and go into idle mode without storing type and number of stages. If this happens, configuring procedure must be repeated. |  |  |  |  |  |  |

# **Compressor Information and Testing**

The XP21 uses either a ZPSK4 or ZPSK5 depending on model number. See table 17 for applicable compressor use by model number.

### **ELECTRICAL CHARACTERISTICS**

Table 16 provides information concerning the electrical characteristics of both the ZPSK4 and ZPSK5 (single-phase).

| Lennox Model             | Lennox<br>Compressor<br>Part Number | Copeland Model | Voltage | Phase | LRA  | RLA  | Minimum<br>Circuit<br>Ampacity | Max Fuse<br>/ Ckt Bkr | Run<br>Capacitor | Start Kit |
|--------------------------|-------------------------------------|----------------|---------|-------|------|------|--------------------------------|-----------------------|------------------|-----------|
| XP21-024-230-01 thru -04 | 100504-01                           | ZPS20K4E-PFV   |         |       | 52   | 10.3 | 14.9                           | 25                    | 35/5 370         | 63W22     |
| XP21-024-230-05          | 103137-01                           | ZPS20K5E-PFV   |         |       | 58.3 | 11.7 | 20                             | 25                    | 35/5 440         | 10J42     |
| XP21-036-230-01 thru -03 | 100504-02                           | ZPS30K4E-PFV   |         |       | 82   | 16.7 | 22.9                           | 35                    | 40/5 440         | 63W23     |
| XP21-036-230-04          | 103137-02                           | ZPS30K5E-PFV   | 200/220 | 1     | 83   | 15.3 | 21.1                           | 35                    | 40/5 440         | 10J42     |
| XP21-048-230-03          | 100504-03                           | ZPS40K4E-PFV   | 200/230 | '     | 96   | 21.2 | 28.5                           | 45                    | 45/10 440        | 10J42     |
| XP21-048-230-04          | 103137-03                           | ZPS40K5E-PFV   |         |       | 104  | 21.2 | 28.5                           | 45                    | 30/5 440         | 12J90     |
| XP21-060-230-03          | 100504-14                           | ZPS49K4E-PFV   |         |       | 118  | 23.1 | 30.9                           | 50                    | 80/7.5 440       | 63W24     |
| XP21-060-230-04          | 103137-04                           | ZPS49K5E-PFV   |         |       | 153  | 28.8 | 38                             | 60                    | 40/5 440         | 12J90     |

### Table 17. Compressor Electrical Characteristics Comparison

# ELECTRICAL CHARACTERISTICS

External mechanical differences between the ZPS\*K4 and ZPS\*K5 are minimal. The suction and discharge tube height differences are less than 0.75". The ZPS40K5 compressor is 0.50" taller than the ZPS40K4. All other ZPS\*K5 compressors are shorter than the equivalent ZPS\*K4 compressor. The mounting configuration is the same for both compressor families. The compressor frame sizes are different and a smaller crankcase heater may be required. In addition, there are difference sin mounting grommets because of the different frame sizes.

### K4 COMPRESSOR MODULATING SOLENOID

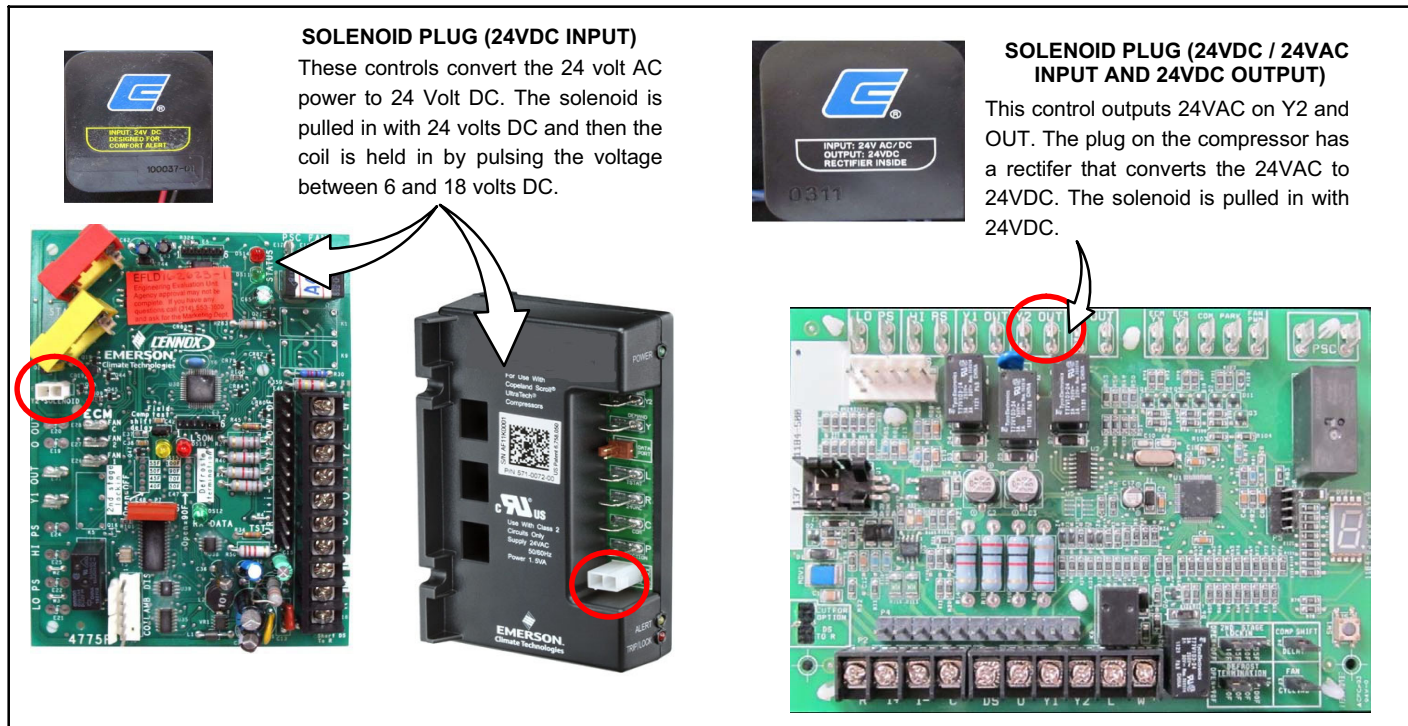

Figure 14. K4 Compressor Modulating Solenoid

### **K5 COMPRESSOR MODULATING SOLENOID**

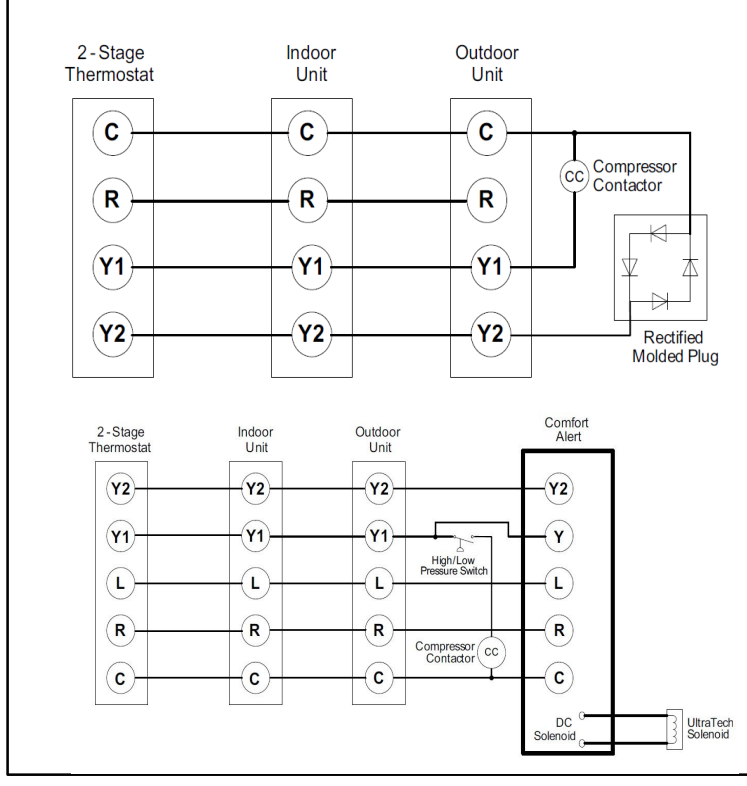

Standard wiring without LSOM or iComfort<sup>™</sup> control with built-in LSOM

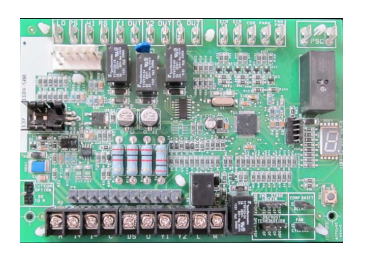

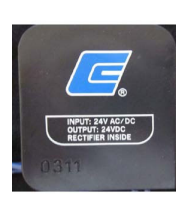

Wiring with the LSOM or iComfort  $\ensuremath{^{\sim}}$  control with the built-in LSOM

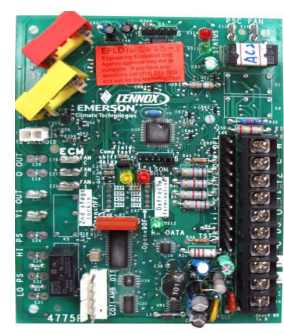

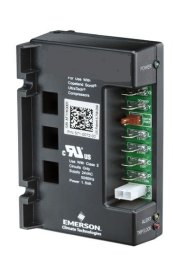

### Figure 15. K4 Compressor Modulating Solenoid

COMPRESSOR INTERNAL SOLENOID (L34) TEST PROCEDURE

# IMPORTANT

When checking compressor for two-stage operation, always cycle Y1 to Y2 from terminals on the outdoor control integrated LSOM function to the room thermostat connections. DO NOT cycle second-stage (Y2) of compressor by unplugging the 24VDC solenoid input to the outdoor control integrated LSOM function (E34) end of plug. The outdoor control integrated LSOM function will only output a 6 to 18VDC signal which will be insufficient voltage to pull the solenoid coil in for second stage.

# IMPORTANT

This performance check is ONLY valid on systems that have clean indoor and outdoor coils, proper airflow over coils, and correct system refrigerant charge. All components in the system must be functioning proper to correctly perform compressor modulation operational check. (Accurate measurements are critical to this test as indoor system loading and outdoor ambient can affect variations between low and high capacity readings).

# **Tools required**

- Refrigeration gauge set
- Digital volt/amp meter
- Electronic temperature thermometer
- On-off toggle switch

# STEP A — Confirm low to high capacity compressor operation

### Procedure

- 1. Turn main power **OFF** to outdoor unit.
- 2. Adjust room thermostat set point above (heating operation on heat pump) or below (cooling operation) the room temperature.
- 3. Remove control access panel. Install refrigeration gauges on unit. Attach the amp meter to the common (black wire) wire of the compressor harness. Attach thermometer to discharge line as close as possible to the compressor.
- 4. Cycle main power **ON**.
- 5. Confirm Y1 operation only.
- Allow pressures and temperatures to stabilize before taking any measured reading (may take up to 10 minutes).

- Record all of the readings for the Y1 demand on table 19.
- 8. Energize Y2 demand.
- 9. Allow pressures and temperatures to stabilize before taking any measured reading (this may take up to 10 minutes).
- 10. Record all of the readings of Y2 demand on table 19.
- Compare Y1 to Y2 readings. Readings match table 19 the proper operation is verified. If readings do not match, proceed to Step A.

NOTE — On new installations or installations that have shut down for an extended period of time, if the compressor does not cycle from low-stage to high-stage on the first attempt, it may be necessary to recycle the compressor back down to low-stage and back up to high-stage a few times in order to get the bypass seals to properly seat. It might be necessary to restrict the air flow over the indoor coil (heating) or outdoor coil (cooling) to maintain pressures high enough to determine pressure differences between low and high stages.

# STEP 2 — Verify Compressor Solenoid has Correct Ohm Values.

- 1. Turn main power **OFF** to outdoor unit (main power and low voltage).
- 2. Unplug the 2-pin solenoid plug from the fusite connection on the compressor.

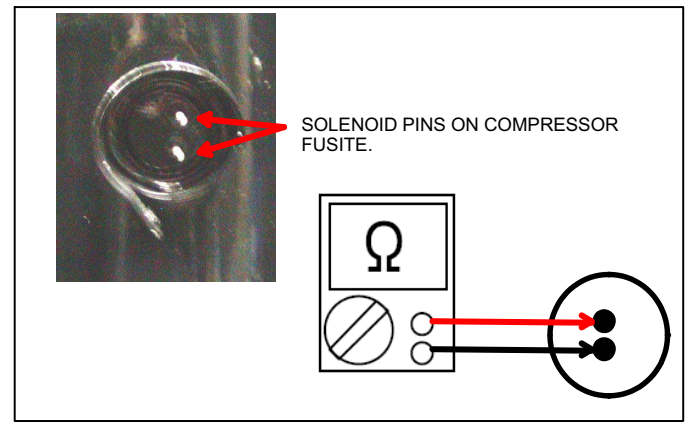

Figure 16. Testing

# Figure 17.Solenoid Pins

3. Using a multi-meter set on ohms, check the ohms valve of the solenoid coil in the compressor and compare the value to table 18.

# Table 18. Ohm Reading

| Compressor<br>Family | Compressor<br>Model | Solenoid Resistance |        |  |  |
|----------------------|---------------------|---------------------|--------|--|--|
| ZPS*K4               |                     | 33.6 Ω              |        |  |  |
| ZPS*K5               | All Models          | Source A            | 1640 Ω |  |  |
|                      |                     | Source B            | 350 Ω  |  |  |

NOTE - There are 2 ohm readings for the solenoids used in the ZPS\*K5 compressor.

# STEP 3 — Verify solenoid plug has DC output voltage.

- 1. Turn main power **OFF** to outdoor unit (main power and low voltage).
- 2. Unplug the 2-pin solenoid plug from the fusite connection on the compressor.
- 3. Turn main power **ON** and input a 2-stage demand to the outdoor unit.
- Using the multi-meter set on DC volts, check the DC volt value at the plug-in after the five (5) second Y2 delay. Voltage at the plug connections should be between 18 and 28 VDC for non-LSOM applications and 4 to 9 VDC in LSOM applications.

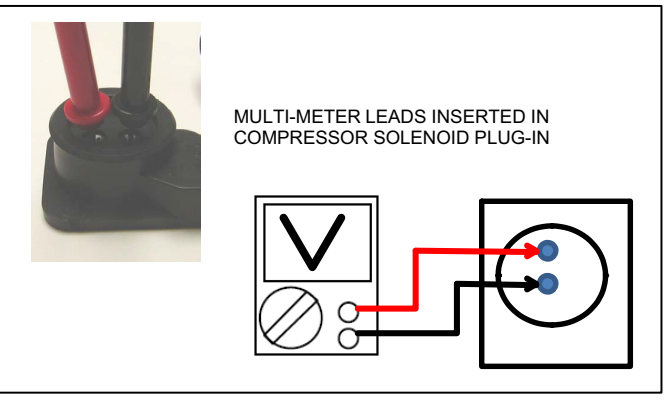

Figure 18. Testing

| Two-Stage Modulation C     | wo-Stage Modulation Compressors Field Operational Checklist |                                                      |                   |  |  |  |  |  |  |  |
|----------------------------|-------------------------------------------------------------|------------------------------------------------------|-------------------|--|--|--|--|--|--|--|
| Unit Readings              | Y1 - First Stage                                            | Expected results during Y2 demand (Toggle switch On) | Y2 - Second Stage |  |  |  |  |  |  |  |
| COMPRESSOR                 |                                                             |                                                      |                   |  |  |  |  |  |  |  |
| Voltage                    |                                                             | Same                                                 |                   |  |  |  |  |  |  |  |
| Amperage                   |                                                             | Higher                                               |                   |  |  |  |  |  |  |  |
| CONDENSER FAN MOTOR        |                                                             |                                                      |                   |  |  |  |  |  |  |  |
| Amperage                   |                                                             | Same or Higher                                       |                   |  |  |  |  |  |  |  |
| TEMPERATURE                |                                                             |                                                      |                   |  |  |  |  |  |  |  |
| Ambient                    |                                                             | Same                                                 |                   |  |  |  |  |  |  |  |
| Outdoor Coil Discharge Air |                                                             | Higher                                               |                   |  |  |  |  |  |  |  |
| Compressor Discharge Line  |                                                             | Higher                                               |                   |  |  |  |  |  |  |  |
| Indoor Return Air          |                                                             | Same                                                 |                   |  |  |  |  |  |  |  |
| Indoor Coil Discharge Air  |                                                             | Lower                                                |                   |  |  |  |  |  |  |  |
| PRESSURES                  |                                                             |                                                      |                   |  |  |  |  |  |  |  |
| Suction (Vapor)            |                                                             | Lower                                                |                   |  |  |  |  |  |  |  |
| Liquid                     |                                                             | Higher                                               |                   |  |  |  |  |  |  |  |

# IMPORTANT

Some scroll compressor have internal vacuum protector that will unload scrolls when suction pressure goes below 20 psig. A hissing sound will be heard when the compressor is running unloaded. Protector will reset when low pressure in system is raised above 40 psig. DO NOT REPLACE COMPRESSOR.

The heat pump control (A175) provides the following functions:

- Demand defrost algorithm
- Field-selectable defrost termination temperatures
- Internal switching of outputs
- Compressor anti-short-cycle delay.
- Five strikes lockout safety function
- High (S4) and low (S87) pressure switches
- Ambient (RT13), coil (RT21) and discharge line (RT28) temperatures monitoring and protection.

# COMPRESSOR PROTECTION — ANTI-SHORT CYCLE DELAY

The heat pump control protects the compressor from:

- Short cycling (five minutes) when there is initial power up
- Interruption in power to the unit
- Pressure or sensor trips
- Delay after Y1 demand is removed.

In non-communicating systems the delay is set for 300 seconds (five minutes) and can not be changed. To override timer when active or inactive, place a jumper on the field test pins between 1 and 2 seconds.

In communicating system, the iComfort<sup>™</sup> thermostat has a separate built-in 5-minute non-adjustable short cycle protection.

### Resetting Anti-Short Cycle Delay (101796-XX Only)

The **FIELD TEST** pins (E33) on the heat pump control can be jumpered between 1 to 2 seconds to bypass delay.

### HIGH (S4) AND LOW (S87) PRESSURE SWITCHES

The unit's pressure switches (LO PS - S87 and HI PS - S4) are factory-wired into the control on the LO-PS and HI-PS terminals, respectively.

**Low Pressure Switch (LO-PS)** — See figure 33 for low pressure switch sequence of operation.

**High Pressure Switch (HI-PS)** — See figure 34 for high pressure switch sequence of operation.

The following pressures are the auto reset event value triggers for low and high pressure thresholds:

- **High Pressure** (auto reset) trip at 590 psig; reset at 418.
- Low Pressure (auto reset) trip at 25 psig; reset at 40.

# COMPRESSOR PROTECTION — FIVE-STRIKE LOCKOUT SAFETY FUNCTION

The five-strike lockout safety function is designed to protect the unit's compressor from damage. The five-strike feature is used for high pressure (S4) and low (S87) pressure switch trips, high discharge temperature (RT28) sensor input and **W** input fault or miswire.

#### **Resetting Five-Strike Lockout**

Once the condition has been rectified, power to the heat pump control's **R** terminal must be cycled OFF, or a jumper placed on the **FIELD TEST** pins between 1- to 2-seconds to reset the heat pump control.

# **Defrost System**

The heat pump control (A175) measures differential temperatures to detect when the system is performing poorly because of ice build-up on the outdoor coil. The controller self-calibrates (see figure 36) when the defrost system starts and after each system defrost cycle. The heat pump control monitors ambient temperature, outdoor coil temperature, and total run-time to determine when a defrost cycle is required. The coil temperature sensor is designed with a spring clip to allow mounting to the outside coil tubing. The location of the coil sensor is important for proper defrost operation (see figure 1 for location of coil sensor).

NOTE — The heat pump control accurately measures the performance of the system as frost accumulates on the outdoor coil. This typically will translate into longer running time between defrost cycles as more frost accumulates on the outdoor coil before the heat pump control initiates defrost cycles.

### **DEFROST OPERATING MODES**

The heat pump control has three operational modes which are:

- Defrost calibration and operation (see figure 36)
- Defrost test (see figure 9)

# DEFROST TERMINATION TEMPERATURES

The heat pump control selections are: 50, 70, 90, and 100°F (10, 21, 32 and 38°C). The jumper termination pin is factory set at **50°F (10°C)**.

If the temperature jumper is **not installed**, the termination temperature is **90°F (32°C)**. See figure 36 for on how this settings affects defrost calibration and defrost modes.

NOTE - Colder climates could require a high discharge termination temperature setting to maintain a clear coil.

#### **UNIT SENSORS**

Sensors connect to the heat pump control through a fieldreplaceable harness assembly that plugs into the control. Through the sensors, the control detects outdoor ambient, coil, and discharge temperature fault conditions. As the detected temperature changes, the resistance across the sensor changes. Tables 21 and 22 shows how the resistance varies as the temperature changes for both type of sensors. Sensor resistance values can be checked by ohming across pins shown in table 20.

NOTE — When checking the ohms across a sensor, be aware that a sensor showing a resistance value that is <u>not</u> within the range shown in table 20, may be performing as designed. However, if a shorted or open circuit is detected, then the sensor may be faulty and the sensor harness will need to be replaced.

#### **Ambient Temperature Sensor (RT13)**

The ambient sensor (location shown in figure 1) considers outdoor temperatures below  $-35^{\circ}F$  ( $-37^{\circ}C$ ) or above  $120^{\circ}F$ ( $48^{\circ}C$ ) as a fault. If the ambient sensor is detected as being open, shorted or out of the temperature range of the sensor, the control will not perform demand defrost operation. The control will revert to time/temperature defrost operation and will display the appropriate alert code. Heating and cooling operation will be allowed in this fault condition.

#### **Coil Temperature Sensor (RT21)**

This sensor (location shown in figure 1) considers coil temperatures below -35°F (-37°C) or above 120°F (48°C) to be a fault. If the defrost coil sensor is open, shorted or out of the temperature range of the sensor, the heat pump control will not perform demand or time/temperature defrost operation and will display the appropriate fault code. Heating and cooling operation will be allowed in this fault condition.

**High Discharge Line Temperature Sensor (RT28)** The high discharge line temperature sensor (location shown in figure 1 monitors temperature range and open/ short conditions. See figure 35 for the high discharge line temperature sensor sequence of operation.

| Table 20. | Sensor 7 | <b>Femperature</b> | / Resistance | Range |
|-----------|----------|--------------------|--------------|-------|
|           |          |                    |              |       |

| Sensor                                                                                     | Temperature<br>Range °F (°C) | Resistance values range (ohms) | Pins/Wire<br>Color  |  |  |  |  |  |
|--------------------------------------------------------------------------------------------|------------------------------|--------------------------------|---------------------|--|--|--|--|--|
| Discharge<br>(RT28)                                                                        | 24 (-4) to 350<br>(176)      | 41,000 to 103                  | 1 and 2<br>(Yellow) |  |  |  |  |  |
| Outdoor<br>(Ambient)<br>(RT13)                                                             | -35 (-37) to 120<br>(48)     | 280,000 to 3750                | 3 and 4<br>(Black)  |  |  |  |  |  |
| Coil (RT21)                                                                                | -35 (-37) to 120<br>(48)     | 280,000 to 3750                | 5 and 6<br>(Brown)  |  |  |  |  |  |
| NOTE — Sensor resistance decreases as sensed temperature increases (see tables 21 and 22). |                              |                                |                     |  |  |  |  |  |

#### W Input Fault or Miswire

In case of a W input fault or possible miswire, the system will function as listed in the sequence of operation in figure 37.

#### SECOND-STAGE OPERATION

If the control receives a call for second-stage compressor operation **Y2** in heating or cooling mode and the first-stage compressor output is active, the second-stage compressor solenoid output will be energized by the heat pump control system operation function.

NOTE — Figure 23 illustrates the correct **Y2** field wiring configuration.

NOTE — The heat pump control system operation monitor has a five second delay between **Y2** being powered and the solenoid energizing.

# Second Stage Lock-in

If first-stage compressor output is active in heating mode and the outdoor ambient temperature is below the selected compressor lock-in temperature, the second-stage compressor solenoid output will be energized even without a **Y2** room thermostat input.

If the jumper is not connected to one of the temperature selection pins (40, 45, 50, 55°F), the default lock-in temperature of  $40^{\circ}F$  (4.5°C) will be used.

The heat pump control de-energizes the second-stage compressor solenoid output immediately when the **Y2** signal is removed or the outdoor ambient temperature is  $5^{\circ}F$  above the selected compressor lock-in temperature, or the first-stage compressor output is de-energized for any reason.

#### Shift Delay

The heat pump control has a field-selectable function to reduce occasional sounds that may occur while the unit is cycling in and out of the defrost mode. Units are shipped with jumper installed on pins.

- \* When the jumper is installed: There is a 30-second compressor shift delay which de-energizes the compressor contactor output and ECM fan outputs. After the delay expires, the compressor contactor and ECM fan outputs are energized.
- \* When the jumper is not installed: The reversing valve is changed by de-energizing the outputs immediately.

### Table 21. Ambient (RT13) and Coil (RT21) Sensors Temperature / Resistance Range

| Degrees      | Posistanco | Degrees      | Posistanco | Degrees    | Posistanco | Degrees    | Posistanco |
|--------------|------------|--------------|------------|------------|------------|------------|------------|
| Fahrenheit   | Resistance | Fahrenheit   | Resistance | Fahrenheit | Resistance | Fahrenheit | Resistance |
| 136.3        | 2680       | 56.8         | 16657      | 21.6       | 44154      | -11.3      | 123152     |
| 133.1        | 2859       | 56.0         | 16973      | 21.0       | 44851      | -11.9      | 125787     |
| 130.1        | 3040       | 55.3         | 17293      | 20.5       | 45560      | -12.6      | 128508     |
| 127.3        | 3223       | 54.6         | 17616      | 20.0       | 46281      | -13.2      | 131320     |
| 124.7        | 3407       | 53.9         | 17942      | 19.4       | 47014      | -13.9      | 134227     |
| 122.1        | 3592       | 53.2         | 18273      | 18.9       | 47759      | -14.5      | 137234     |
| 119.7        | 3779       | 52.5         | 18607      | 18.4       | 48517      | -15.2      | 140347     |
| 117.5        | 3968       | 51.9         | 18945      | 17.8       | 49289      | -15.9      | 143571     |
| 115.3        | 4159       | 51.2         | 19287      | 17.3       | 50074      | -16.5      | 146913     |
| 113.2        | 4351       | 50.5         | 19633      | 16.8       | 50873      | -17.2      | 150378     |
| 111.2        | 4544       | 49.9         | 19982      | 16.3       | 51686      | -17.9      | 153974     |
| 109.3        | 4740       | 49.2         | 20336      | 15.7       | 52514      | -18.6      | 157708     |
| 107.4        | 4937       | 48.5         | 20695      | 15.2       | 53356      | -19.3      | 161588     |
| 105.6        | 5136       | 47.9         | 21057      | 14.7       | 54215      | -20.1      | 165624     |
| 103.9        | 5336       | 47.3         | 21424      | 14.1       | 55089      | -20.8      | 169824     |
| 102.3        | 5539       | 46.6         | 21795      | 13.6       | 55979      | -21.5      | 174200     |
| 100.6        | 5743       | 40.0         | 221/1      | 13.1       | 5000/      | -22.3      | 1/8/62     |
| 99.1         | 5949       | 45.4         | 22551      | 12.5       | 57811      | -23.0      | 183522     |
| 97.6         | 6157       | 44./         | 22936      | 12.0       | 58/54      | -23.8      | 102604     |
| 96.1         | 6367       | 44.1         | 23320      | 11.5       | 59715      | -24.6      | 193691     |
| 94.7         | 6578       | 43.5         | 23720      | 11.0       | 60694      | -25.4      | 199130     |
| 93.3         | 6792       | 42.9         | 24120      | 10.4       | 61693      | -26.2      | 204829     |
| 92.0         | 7007       | 42.3         | 24525      | 9.9        | 62712      | -27.0      | 210805     |
| 90.6         | 7225       | 41.7         | 24934      | 9.3        | 63752      | -27.8      | 217080     |
| 89.4         | 7444       | 41.1         | 25349      | 8.8        | 64812      | -28.7      | 223677     |
| 88.1         | 7666       | 40.5         | 25769      | 8.3        | 65895      | -29.5      | 230621     |
| 86.9         | 7890       | 39.9         | 26195      | 7.7        | 67000      | -30.4      | 237941     |
| 00.7         | 0115       | 39.3         | 20020      | 1.2        | 60281      | -31.3      | 243007     |
| 04.0         | 0343       | 30.7<br>20.1 | 27003      | 0.7        | 09201      | -32.2      | 200004     |
| 03.4         | 0073       | 30.1         | 27505      | 0.1<br>E.C | 70400      | -33.2      | 202402     |
| 02.3<br>81.2 | 0040       | 37.3         | 27934      | 5.0        | 71001      | -34.1      | 27 1000    |
| 01.2         | 9040       | 37.0         | 20400      | 5.0        | 72090      | -33.1      | 201400     |
| 70.0         | 9211       | 35.8         | 20000      | 4.5        | 74147      | -30.1      | 291774     |
| 79.0         | 9310       | 35.0         | 29333      | 3.9        | 76745      | -38.2      | 31/669     |
| 77.0         | 10001      | 34.7         | 30288      | 2.8        | 78090      | -39.2      | 327343     |
| 76.0         | 10247      | 34.1         | 30774      | 2.0        | 79465      | -00.2      | 321 343    |
| 75.0         | 10247      | 33.5         | 31267      | 1.7        | 80873      |            |            |
| 76.0         | 10747      | 33.0         | 31766      | 1.7        | 82314      |            |            |
| 74.1         | 11000      | 33.0         | 31700      | 0.6        | 83700      |            |            |
| 73.1         | 11256      | 31.0         | 32787      | 0.0        | 85302      |            |            |
| 71.3         | 11515      | 31.3         | 33300      | -0.5       | 86852      |            |            |
| 70.4         | 11776      | 31.3         | 22227      | -0.5       | 89440      |            |            |
| 60.5         | 12040      | 30.7         | 34274      | -1.1       | 00440      |            |            |
| 09.0         | 12040      | 30.∠<br>20.6 | 34314      | -1.7       | 01729      |            |            |
| 67.7         | 12300      | 23.0         | 35/71      | -2.2       | 03/52      |            |            |
| 66.0         | 12010      | 23.1         | 26024      | -2.0       | 05014      |            |            |
| 66.0         | 12047      | 20.0         | 30031      | -3.4       | 90211      |            |            |
| 00.U         | 13122      | 20.U         | 27177      | -4.0       | 91010      |            |            |
| 64.4         | 13400      | 21.0         | 37764      | -4.0       | 300/0      |            |            |
| 04.4         | 10001      | 20.9         | 3//04      | -J.Z       | 100700     |            |            |
| 03.0         | 13964      | 20.4         | 38359      | -5.7       | 102/33     |            |            |
| 02.8         | 14201      | 20.8         | 30903      | -0.3       | 104/40     |            |            |
| 62.0         | 14540      | 25.3         | 39577      | -6.9       | 106817     |            |            |
| 61.2         | 14833      | 24.8         | 40200      | -1.5       | 108948     |            |            |
| 60.5         | 15129      | 24.2         | 40833      | -8.2       | 111141     |            |            |
| 59.7         | 15428      | 23.7         | 414/6      | -8.8       | 113400     |            |            |
| 59.0         | 15730      | 23.2         | 42130      | -9.4       | 115727     |            |            |
| 58.2         | 16036      | 22.6         | 42794      | -10.0      | 118126     |            |            |
| 57.5         | 16345      | 22.1         | 43468      | -10.6      | 120600     |            |            |

| Degrees    | Posistanco | Degrees    | Posistanco | Degrees    | Posistanco | Degrees      | Posistanco |
|------------|------------|------------|------------|------------|------------|--------------|------------|
| Fahrenheit | Resistance | Fahrenheit | Resistance | Fahrenheit | Resistance | Fahrenheit   | Resistance |
| 303.1      | 183        | 186.1      | 1052       | 136.8      | 2656       | 94.5         | 6613       |
| 298.1      | 195        | 185.0      | 1072       | 136.0      | 2698       | 93.6         | 6739       |
| 293.4      | 207        | 183.9      | 1093       | 135.2      | 2740       | 92.8         | 6869       |
| 289.0      | 220        | 182.8      | 1114       | 134.5      | 2783       | 92.0         | 7002       |
| 284.8      | 232        | 181.8      | 1135       | 133.7      | 2827       | 91.2         | 7139       |
| 280.9      | 245        | 180.7      | 1157       | 132.9      | 2872       | 90.3         | 7281       |
| 277.1      | 258        | 179.6      | 1179       | 132.2      | 2917       | 89.5         | 7426       |
| 273.6      | 270        | 178.6      | 1201       | 131.4      | 2963       | 88.6         | 7575       |
| 270.2      | 283        | 177.6      | 1223       | 130.6      | 3010       | 87.8         | 7729       |
| 267.0      | 297        | 176.6      | 1245       | 129.9      | 3057       | 86.9         | 7888       |
| 263.9      | 310        | 175.5      | 1268       | 129.1      | 3105       | 86.0         | 8051       |
| 260.9      | 323        | 174.6      | 1291       | 128.4      | 3154       | 85.2         | 8220       |
| 258.1      | 336        | 173.6      | 1315       | 127.6      | 3204       | 84.3         | 8394       |
| 255.3      | 350        | 172.6      | 1338       | 126.8      | 3255       | 83.4         | 8574       |
| 252.7      | 364        | 171.6      | 1362       | 126.1      | 3307       | 82.5         | 8759       |
| 250.1      | 378        | 170.6      | 1386       | 125.3      | 3359       | 81.6         | 8951       |
| 247.7      | 391        | 169.7      | 1411       | 124.6      | 3413       | 80.7         | 9149       |
| 245.3      | 405        | 168.7      | 1435       | 123.8      | 3467       | 79.8         | 9354       |
| 243.0      | 420        | 167.8      | 1460       | 123.1      | 3523       | 78.8         | 9566       |
| 240.8      | 434        | 166.9      | 1486       | 122.3      | 3579       | 77.9         | 9786       |
| 238.6      | 448        | 165.9      | 1511       | 121.6      | 3637       | 76.9         | 10013      |
| 236.5      | 463        | 165.0      | 1537       | 120.8      | 3695       | 76.0         | 10250      |
| 234.4      | 478        | 164 1      | 1563       | 120.1      | 3755       | 75.0         | 10495      |
| 232.4      | 492        | 163.2      | 1590       | 119.3      | 3816       | 74.1         | 10749      |
| 230.5      | 507        | 162.3      | 1617       | 118.5      | 3877       | 73.1         | 11014      |
| 228.6      | 523        | 161.4      | 1644       | 117.8      | 3940       | 72.1         | 11289      |
| 226.7      | 538        | 160.5      | 1672       | 117.0      | 4005       | 71.1         | 11575      |
| 224.9      | 553        | 159.7      | 1699       | 116.3      | 4070       | 70.0         | 11873      |
| 223.2      | 569        | 158.8      | 1728       | 115.5      | 4137       | 69.0         | 12184      |
| 221.5      | 584        | 157.9      | 1756       | 114.8      | 4205       | 68.0         | 12509      |
| 219.8      | 600        | 157.1      | 1785       | 114.0      | 4274       | 66.9         | 12848      |
| 218.1      | 616        | 156.2      | 1815       | 113.2      | 4345       | 65.8         | 13202      |
| 216.5      | 632        | 155.3      | 1845       | 112.5      | 4418       | 64.7         | 13573      |
| 214.9      | 649        | 154.5      | 1875       | 111.7      | 4491       | 63.6         | 13961      |
| 213.0      | 665        | 153.6      | 1905       | 111.0      | 4567       | 62.5         | 14368      |
| 210.4      | 682        | 152.8      | 1936       | 110.2      | 4644       | 61.3         | 14796      |
| 210.4      | 698        | 152.0      | 1968       | 109.4      | 4722       | 60.2         | 15246      |
| 208.9      | 715        | 151.0      | 1999       | 108.4      | 4802       | 59.0         | 15719      |
| 200.0      | 732        | 150.3      | 2032       | 107.9      | 4884       | 57.8         | 16218      |
| 201.0      | 752        | 149.5      | 2052       | 107.5      | 4968       | 56.6         | 16744      |
| 200.0      | 760        | 148.7      | 2004       | 106.4      | 5054       | 55.3         | 17301      |
| 204.0      | 785        | 140.7      | 2030       | 105.4      | 51/1       | 54.0         | 17801      |
| 203.3      | 803        | 147.5      | 2151       | 104.8      | 5221       | 52.7         | 18516      |
| 201.9      | 821        | 147.1      | 2105       | 104.0      | 5323       | 51 /         | 10180      |
| 100.3      | 830        | 145.4      | 2200       | 104.0      | 5416       | 50.0         | 10887      |
| 199.0      | 857        | 143.4      | 2233       | 103.5      | 5512       | 30.0<br>48.6 | 20641      |
| 190.0      | 007        | 144.0      | 2210       | 102.3      | 5610       | 40.0         | 20041      |
| 190.0      | 804        | 143.0      | 2300       | 101.7      | 5711       | 47.2         | 21440      |
| 195.5      | 034        | 143.0      | 2343       | 100.9      | 501/       | 43.7         | 22311      |
| 194.0      | 310        | 142.3      | 2300       | 100.1      | 5000       | -            |            |
| 193.1      | 902        | 141.0      | 2410       | 99.0       | 292U       | -            |            |
| 191.9      | 952        | 140.7      | 2456       | 98.5       | 6028       | -            |            |
| 190.7      | 9/1        | 139.9      | 2495       | 97.7       | 6139       |              |            |
| 189.5      | 991        | 139.1      | 2534       | 96.9       | 6253       |              |            |
| 188.4      | 1011       | 138.3      | 2574       | 96.1       | 6370       |              |            |
| 187.2      | 1031       | 137.6      | 2615       | 95.3       | 6489       |              |            |

#### TOP GRILLE OR FAN MOTOR MOUNT ADJUSTMENT FOR FAN CLEARANCE

Sometimes during shipping, either the fan motor mounting or top grille may become out of alignment. This may cause the fan motor blade to not clear the orifice ring. If this situation occurs, simply adjust either or both the fan motor mount or top grille positions to allow proper clearance. The top grille four fastener insertion points to the plastic top and motor mount locations are larger than the fasteners used to secure the grille and fan motor mounts. Use the procedures provided in figure 19 to adjust for fan clearance.

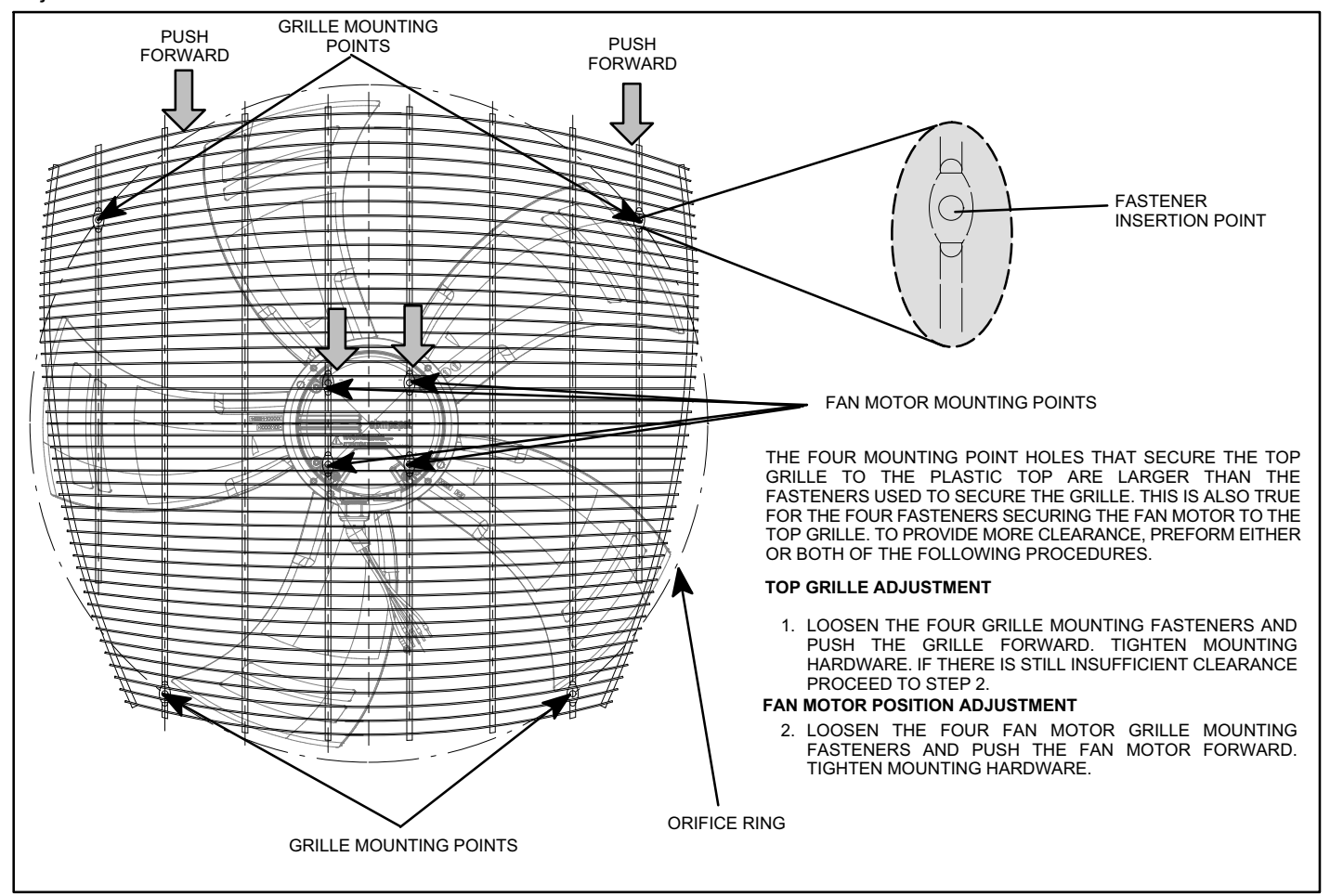

Figure 19. Fan Blade Clearance Adjustment

#### **CRANKCASE HEATER (HR1)**

Compressors in all units are equipped with a 70 watt belly band type crankcase heater. HR1 prevents liquid from accumulating in the compressor. HR1 is controlled by the crankcase heater thermostat.

#### **CRANKCASE HEATER THERMOSTAT (S40)**

Thermostat S40 controls the crankcase heater in all units. S40 is located on the liquid line. When liquid line temperature drops below  $50^{\circ}$ F the thermostat S40 closes energizing HR1. The thermostat will open, de-energizing HR1 once liquid line temperature reaches  $70^{\circ}$ F.

#### **REVERSING VALVE (L1)**

The primary components of the reversing valve are reversing valve, solenoid and wiring harness.

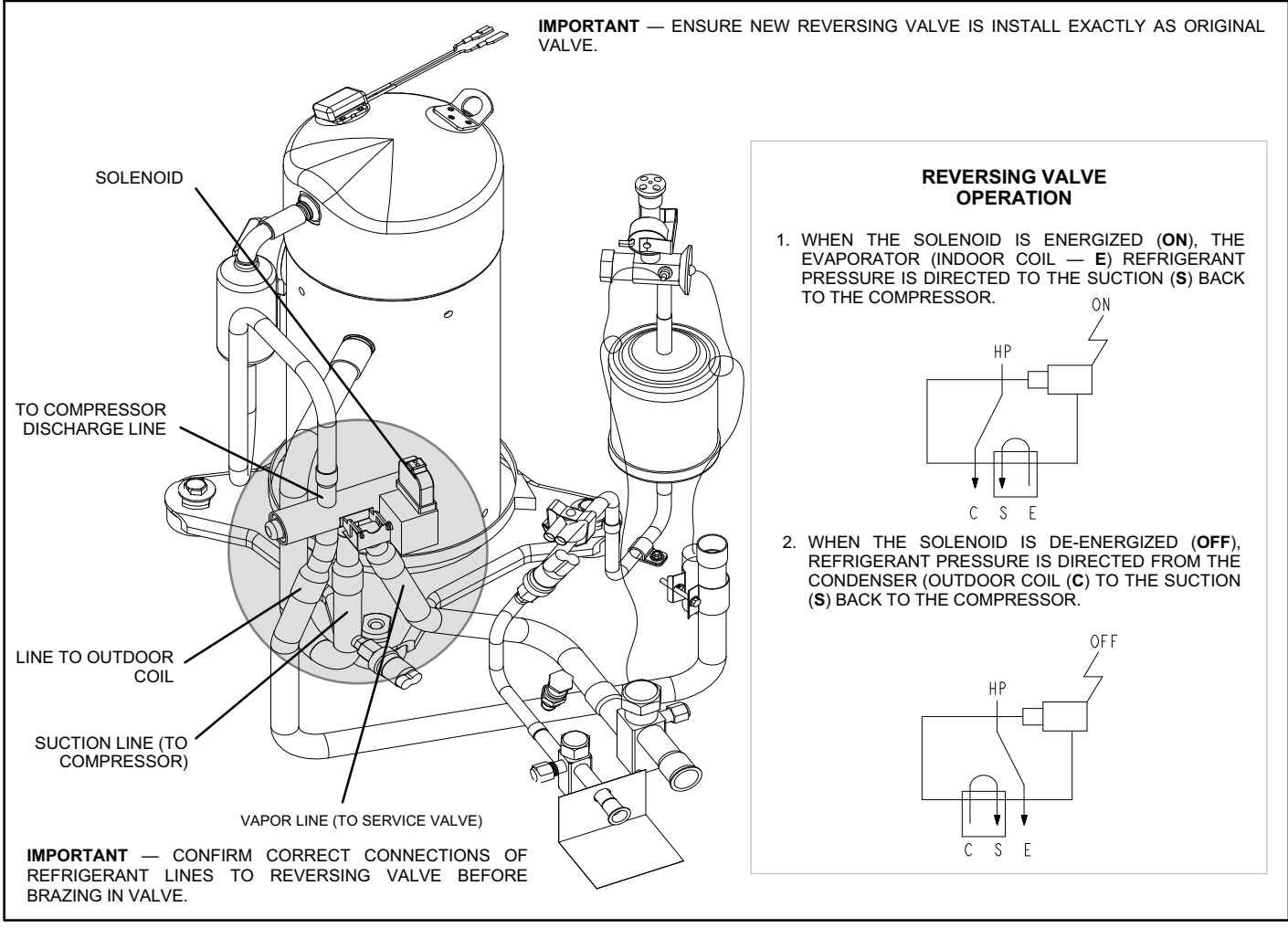

Figure 20. Typical Reversing Valve Components and Operation

# Maintenance

### DEALER

# **Outdoor Unit**

Maintenance and service must be performed by a qualified installer or service agency. At the beginning of each cooling season, the system should be checked as follows:

- 1. Clean and inspect outdoor coil (may be flushed with a water hose). Ensure power is off before cleaning.
- 2. Outdoor unit fan motor is pre-lubricated and sealed. No further lubrication is needed.
- 3. Visually inspect all connecting lines, joints and coils for evidence of oil leaks.
- 4. Check all wiring for loose connections.
- 5. Check for correct voltage at unit (unit operating).
- 6. Check amp draw on outdoor fan motor.

# Motor Nameplate: \_\_\_\_\_ Actual: \_\_\_\_\_

7. Inspect drain holes in coil compartment base and clean if necessary.

NOTE — If insufficient heating or cooling occurs, the unit should be gauged and refrigerant charge should be checked.

# **Outdoor Coil**

It may be necessary to flush the outdoor coil more frequently if it is exposed to substances which are corrosive or which block airflow across the coil (e.g., pet urine, cottonwood seeds, fertilizers, fluids that may contain high levels of corrosive chemicals such as salts)

- Outdoor Coil The outdoor coil may be flushed with a water hose.
- Outdoor Coil (Sea Coast) Moist air in ocean locations can carry salt, which is corrosive to most metal. Units that are located near the ocean require frequent inspections and maintenance. These inspections will determine the necessary need to wash the unit including the outdoor coil. Consult your installing contractor for proper intervals/procedures for your geographic area or service contract.

# INDOOR UNIT MAINTENANCE

### **Indoor Unit**

1. Clean or change filters.

- 2. Lennox blower motors are prelubricated and permanently sealed. No more lubrication is needed.
- 3. Adjust blower speed for cooling. Measure the pressure drop over the coil to determine the correct blower CFM. Refer to the unit information service manual for pressure drop tables and procedure.
- 4. *Belt Drive Blowers* Check belt for wear and proper tension.
- 5. Check all wiring for loose connections.
- 6. Check for correct voltage at unit. (blower operating)
- 7. Check amp draw on blower motor.

Motor Nameplate: \_\_\_\_\_ Actual: \_\_\_\_\_.

# Indoor Coil

- 1. Clean coil if necessary.
- 2. Check connecting lines, joints and coil for evidence of oil leaks.
- 3. Check condensate line and clean if necessary.

### Locations with Possibility of Heavy Snow or Freezing Rain Accumulation

Heavy snow and/or freezing rain can interfere with the performance of the outdoor fan assembly. Lennox recommends use of the optional snow guard (X8782) in these areas.

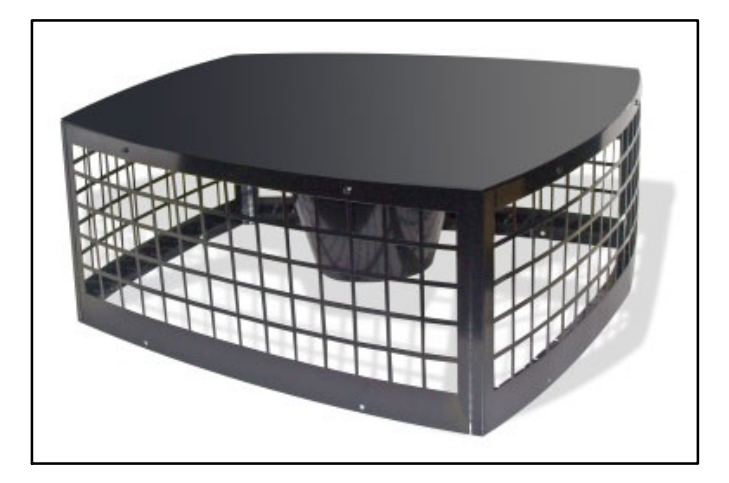

Figure 21. Snow Guard Top Cover — X8782

# Checklists

# $\mathsf{TWO}-\mathsf{STAGE}\ \mathsf{COMPRESSOR}\ \mathsf{CHECKOUT}$

Use this check-out procedure to verify part- and full-load capacity operation of two-stage modulation compressor.

# IMPORTANT

This performance check is ONLY valid on systems that have clean indoor and outdoor coils, proper airflow over coils, and correct system refrigerant charge. All components in the system must be functioning proper to correctly perform compressor modulation operational check. (Accurate measurements are critical to this test as indoor system loading and outdoor ambient can affect variations between low and high capacity readings).

### **TOOLS REQUIRED**

- Refrigeration gauge set
- Digital volt/amp meter
- Electronic temperature thermometer
- On-off toggle switch

### PROCEDURE

- 1. Turn main power OFF to outdoor unit.
- Adjust room thermostat set point 5°F above (heating operation) or 5°F below (cooling operation) the room temperature.

- 3. Remove control access panel. Install refrigeration gauges on unit. Attach the amp meter to the common (black wire) wire of the compressor harness. Attach thermometer to discharge line as close as possible to the compressor.
- 4. Turn toggle switch OFF. Install switch in series with Y2 wire from room thermostat (see note \*\* in the *Field Operational Checklist* on page 49).
- 5. Cycle main power ON.
- 6. Allow pressures and temperatures to stabilize before taking any measured reading (may take up to 10 minutes).
- 7. Record all of the readings for the Y1 demand.
- 8. Close switch to energize Y2 demand. Verify power is going to compressor solenoid (see note \*\* in the *Field Operational Checklist* on page 49).
- 9. Allow pressures and temperatures to stabilize before taking any measured reading (this may take up to 10 minutes).
- 10. Record all of the readings with the Y1 and Y2 demand.
- 11. If temperatures and pressures change in the direction noted in chart, the compressor is properly modulating from low to high capacity. (If no amperage, pressures or temperature readings change when this test is performed, the compressor is not switching between low and high capacity and replacement is necessary).
- 12. After testing is complete, return unit to original set up.

| XP21 Field Operational Checklist |                      |                                                            |                       |                   |                                                            |                    |  |  |  |
|----------------------------------|----------------------|------------------------------------------------------------|-----------------------|-------------------|------------------------------------------------------------|--------------------|--|--|--|
|                                  |                      | Cooling***                                                 |                       |                   | Heating***                                                 |                    |  |  |  |
| Unit Readings                    | Y1<br>First<br>Stage | Expected results<br>during Y2 demand<br>(Toggle switch On) | Y2<br>Second<br>Stage | Y1<br>First Stage | Expected results<br>during Y2 demand<br>(Toggle switch On) | Y2 Second<br>Stage |  |  |  |
| Compressor                       |                      |                                                            |                       |                   |                                                            |                    |  |  |  |
| Voltage                          |                      | Same                                                       |                       |                   | Same                                                       |                    |  |  |  |
| Amperage                         |                      | Higher                                                     |                       |                   | Higher                                                     |                    |  |  |  |
| Condenser Fan motor              |                      |                                                            |                       |                   |                                                            |                    |  |  |  |
| Amperage                         |                      | Same or Higher                                             |                       |                   | Same or Higher                                             |                    |  |  |  |
| Temperature                      |                      |                                                            |                       |                   |                                                            |                    |  |  |  |
| Ambient                          |                      | Same                                                       |                       |                   | Same                                                       |                    |  |  |  |
| Outdoor Coil Discharge Air       |                      | Higher                                                     |                       |                   | Lower                                                      |                    |  |  |  |
| Compressor Discharge Line        |                      | Higher                                                     |                       |                   | Higher                                                     |                    |  |  |  |
| Indoor Return Air                |                      | Same                                                       |                       |                   | Same                                                       |                    |  |  |  |
| Indoor Coil Discharge Air        |                      | Lower                                                      |                       |                   | Higher                                                     |                    |  |  |  |
| Pressures                        |                      |                                                            |                       |                   |                                                            |                    |  |  |  |
| Suction (Vapor)                  |                      | Lower                                                      |                       |                   | Down                                                       |                    |  |  |  |
| Liquid                           |                      | Higher                                                     |                       |                   | Higher                                                     |                    |  |  |  |

Note - Heat pump may have a low ambient control or Control that locks in second-stage below its set point. It may be necessary to remove a wire from the control when performing this check out.

\*\* On the XP21 units, the System Operation Monitor controls the second-stage solenoid coil in compressor.

\*\*\* Cooling Mode Operation - Block outdoor coil to maintain a minimum of 375 psig during testing.

Heating Mode Operation - Block indoor coil to maintain a minimum of 375 psig during testing.

# **Unit Wiring Diagrams**

The following wiring diagrams were used during various stages of unit production. Service technician will need to visually inspect the unit being service to determine which wiring diagram is applicable. Quick verification can usually be made by comparing the wiring diagram located on the unit access panel to the following diagrams.

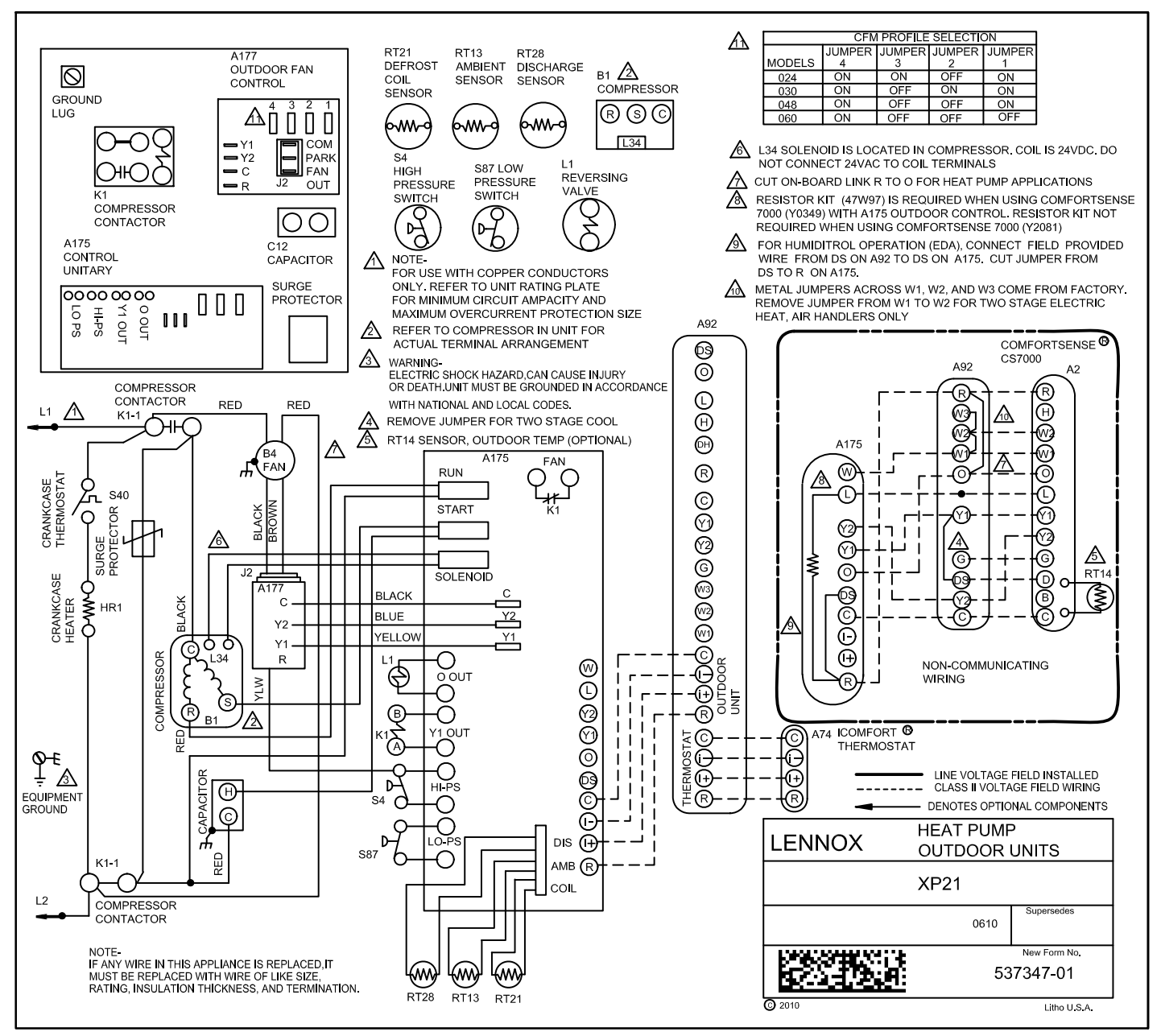

Figure 22. Typical XP21 Wiring (XP21-XXX-230-01 only)

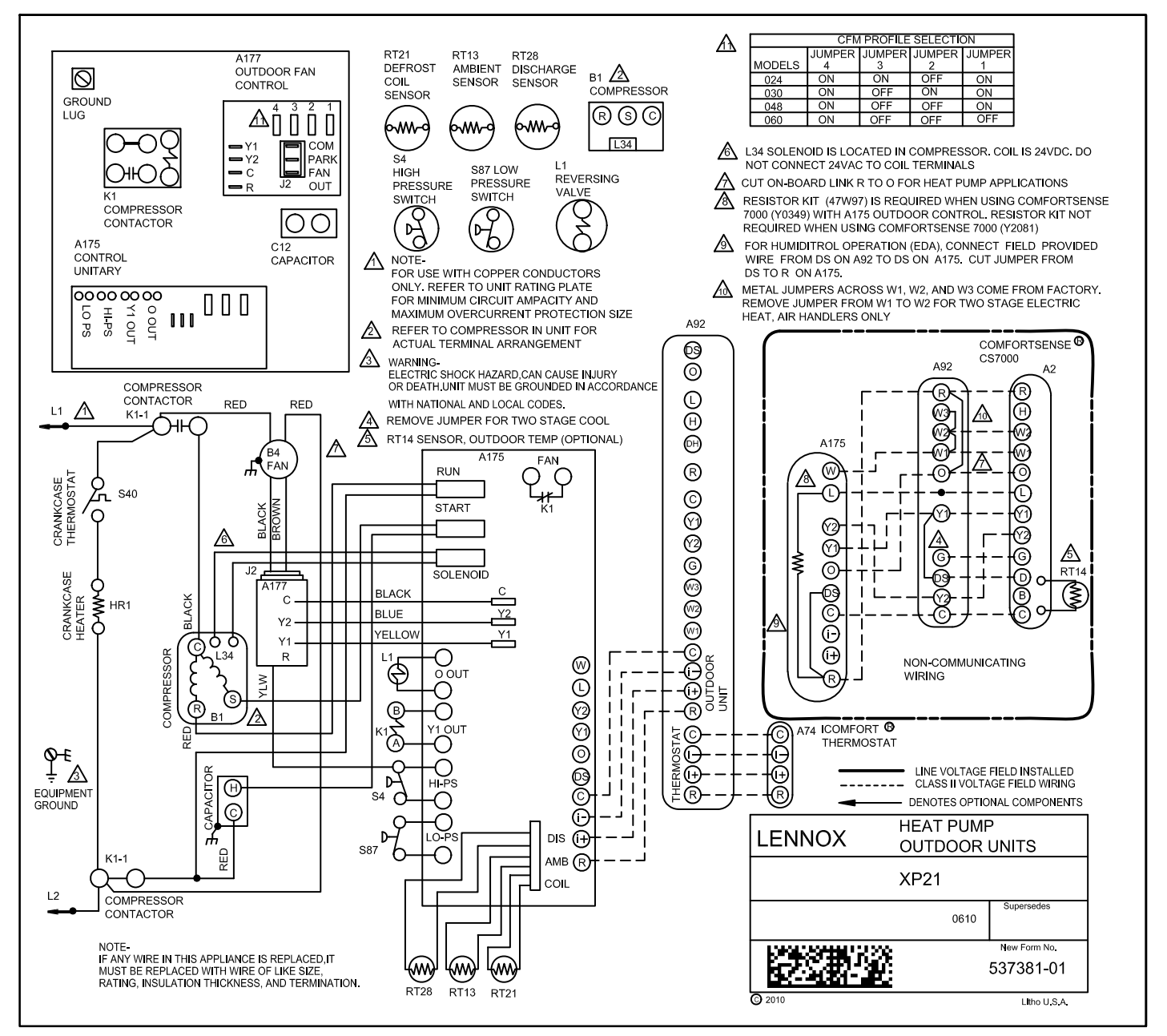

Figure 23. Typical XP21 Wiring (XP21-024-230-02, -03 and -04, XP21-036-230-02 and -03, XP21-048-230-02 and -03, XP21-060-230-02 and -03)

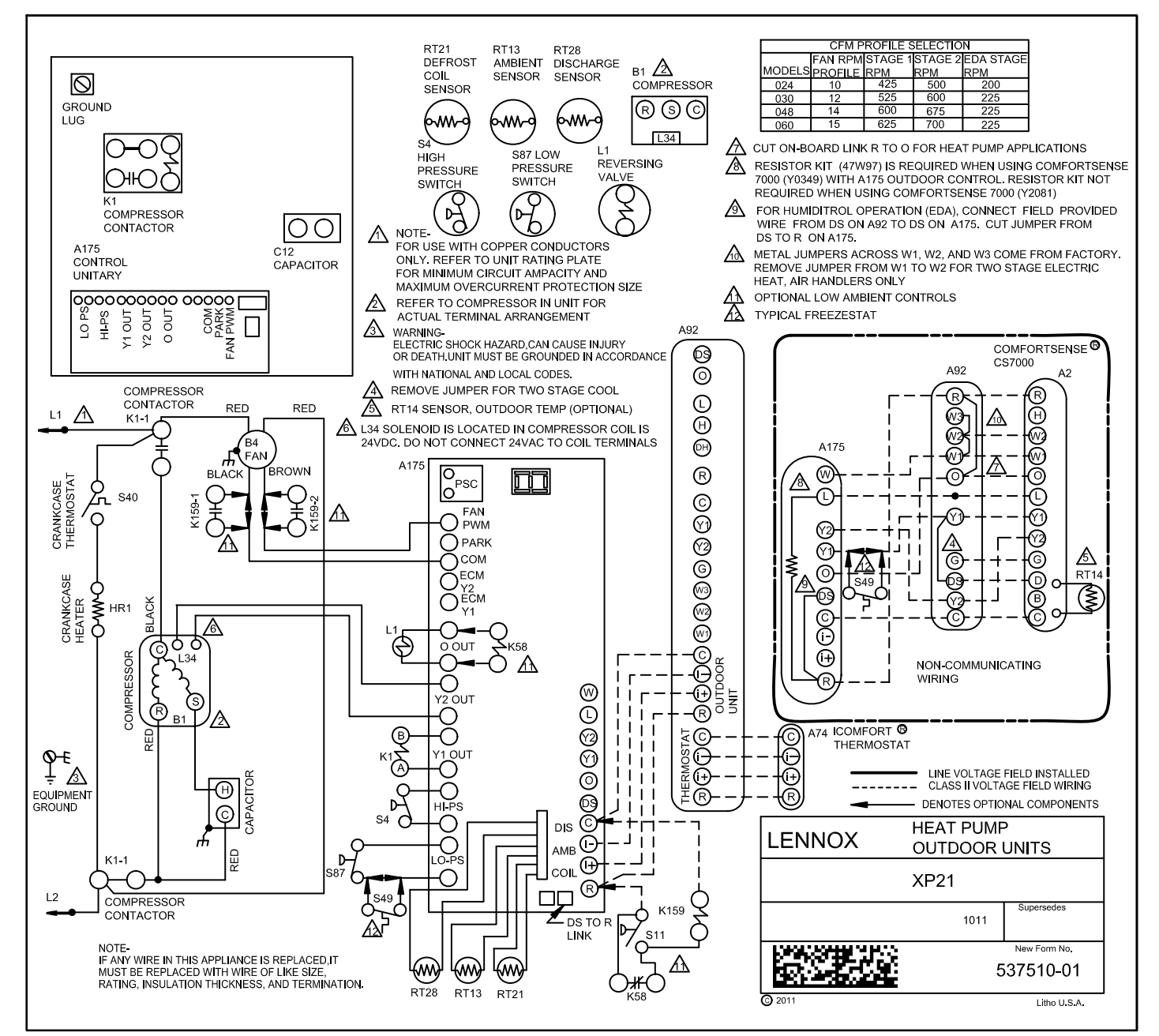

Figure 24. Typical XP21 Wiring (XP21-024-230-05, XP21-036-230-04, XP21-048-230-04 and XP21-060-230-04)

# Factory Wiring Diagrams

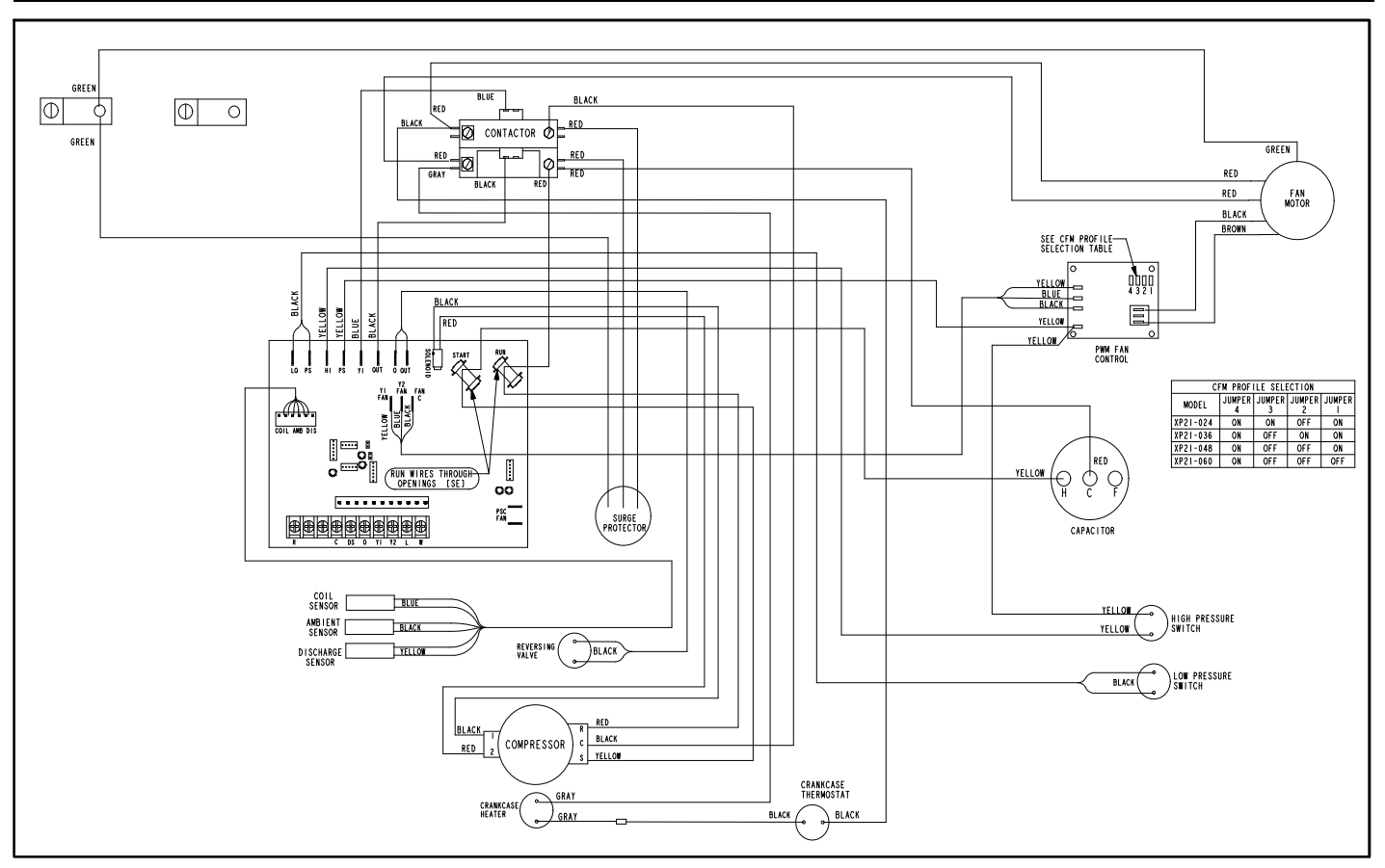

Figure 25. Typical Factory Wiring (XP21-XX-230-01)

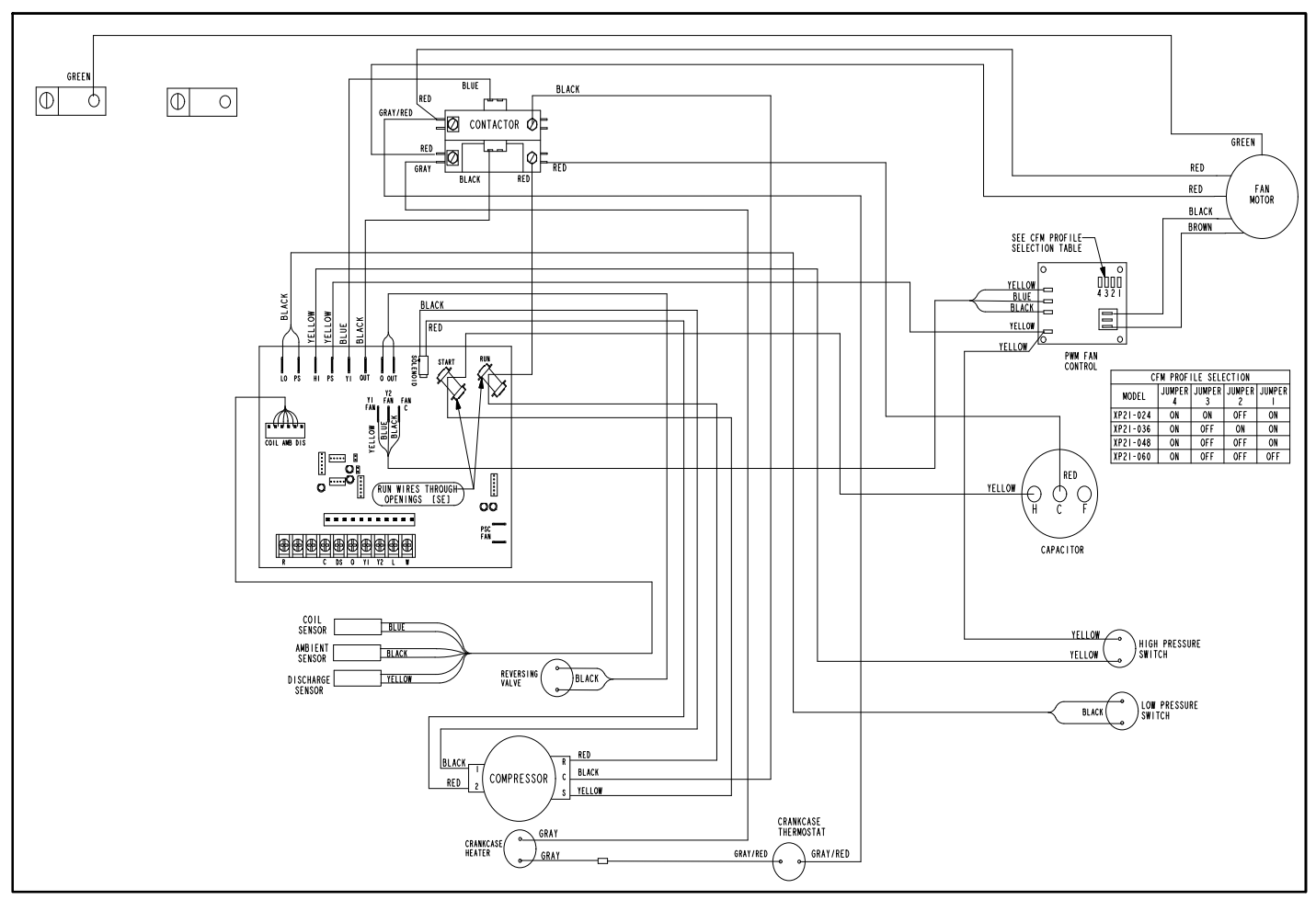

Figure 26. Typical Factory Wiring (XP21-024-230-02, -03 and -04, XP21-036-230-02 and -03, XP21-048-230-02 and -03, XP21-060-230-02 and -03)

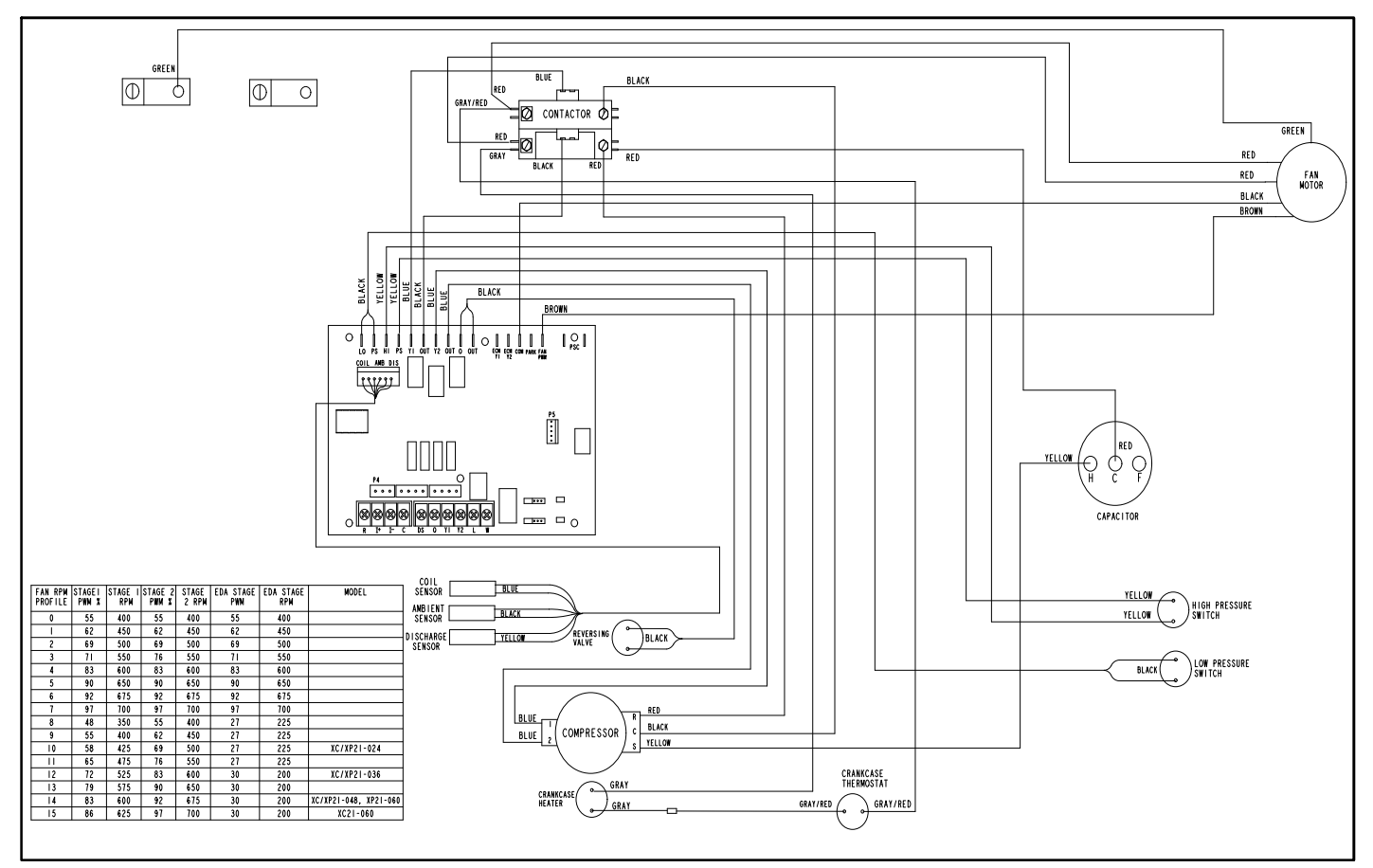

Figure 27. Typical Factory Wiring (XP21-024-230-05, XP21-036-230-04, XP21-048-230-04, XP21-060-230-04)

# Load Shed Wiring

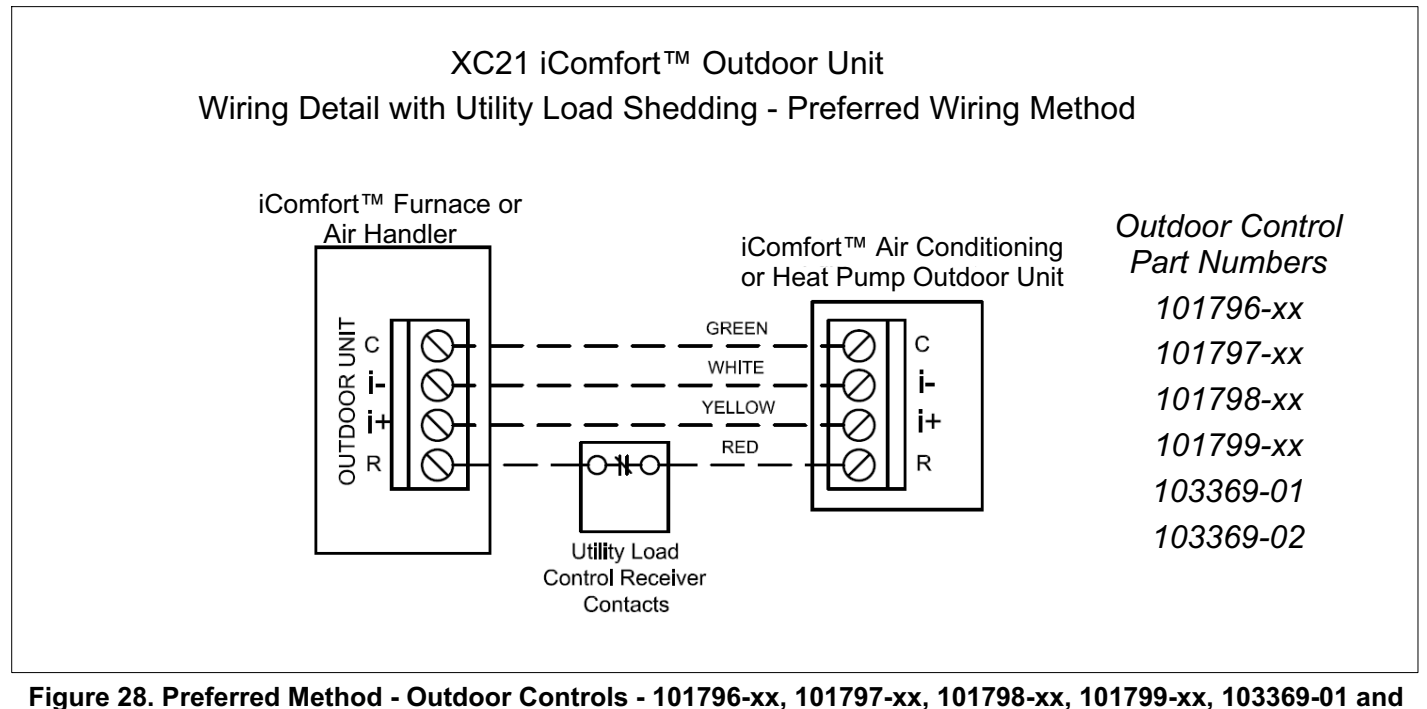

103369-02)

Information in this note shows the proper application and interface wiring of utility load control devices to Lennox iComfort<sup>™</sup>-enabled outdoor units installed on iComfort<sup>™</sup>-enabled communicating thermostat systems.

# PREFERRED WIRING (OUTDOOR CONTROLS - 101796-XX, 101797-XX, 101798-XX, 101799-XX, 103369-01 AND 103369-02)

- Utility Load Shedding Mode ACTIVATED (Utility Cycled Unit OFF) – The normally closed set of contacts in the utility load control receiver open. This interrupts the R iComfort<sup>™</sup> communication wire between the indoor unit and iComfort<sup>™</sup>-enabled outdoor unit. The iComfort<sup>™</sup>-enabled outdoor unit will be cycled OFF. A "Lost Communication alert" will appear on the display of the iComfort Wi-Fi<sup>®</sup> thermostat. If the customer has selected the option to be notified when an alert occurs, the customer will be notified by email when the alert occurs.
- Utility Load Shedding Mode DEACTIVATED (Normal Equipment Operation) When load shedding is deactivated, the contacts in the utility load control receiver are closed. The R iComfort<sup>™</sup> communication wire between the indoor unit and iComfort<sup>™</sup> outdoor unit is connected and iComfort<sup>™</sup> communication is restored. The outdoor unit will return to normal operation and the alert code will clear.

# PREFERRED WIRING (OUTDOOR CONTROL - 103369-03)

- Utility Load Shedding Mode ACTIVATED (Utility Cycled Unit OFF) – The normally closed set of contacts in the utility load control receiver "open". This removes 24VAC from the coil of the field-provided relay (catalog # 69J79). The relay contacts close (terminal 7 to terminal 2), completing the circuit between terminals R and L on the outdoor control. This 24VAC input to terminal L activates the load shedding mode in the outdoor control and the outdoor unit will be cycled OFF. The 7-Segment display on the outdoor control will display a load shedding alert code E600 and an alert will appear on the display of the iComfort Wi-Fi<sup>®</sup> thermostat. If the customer has selected the option to be notified when an alert occurs, the customer will be notified by email when the alert occurs.
- 2. Utility Load Shedding Mode DEACTIVATED (Normal Equipment Operation) – When load shedding not required, the contacts in the utility load control receiver are closed. This provides 24VAC to the coil of the field provided relay (catalog # 69J79).The relay contacts OPEN (terminal 7 to terminal 2) removing 24VAC from the L terminal on the outdoor control. This deactivates the load shedding mode in the outdoor control. The outdoor unit will return to normal operation and alert code will clear.

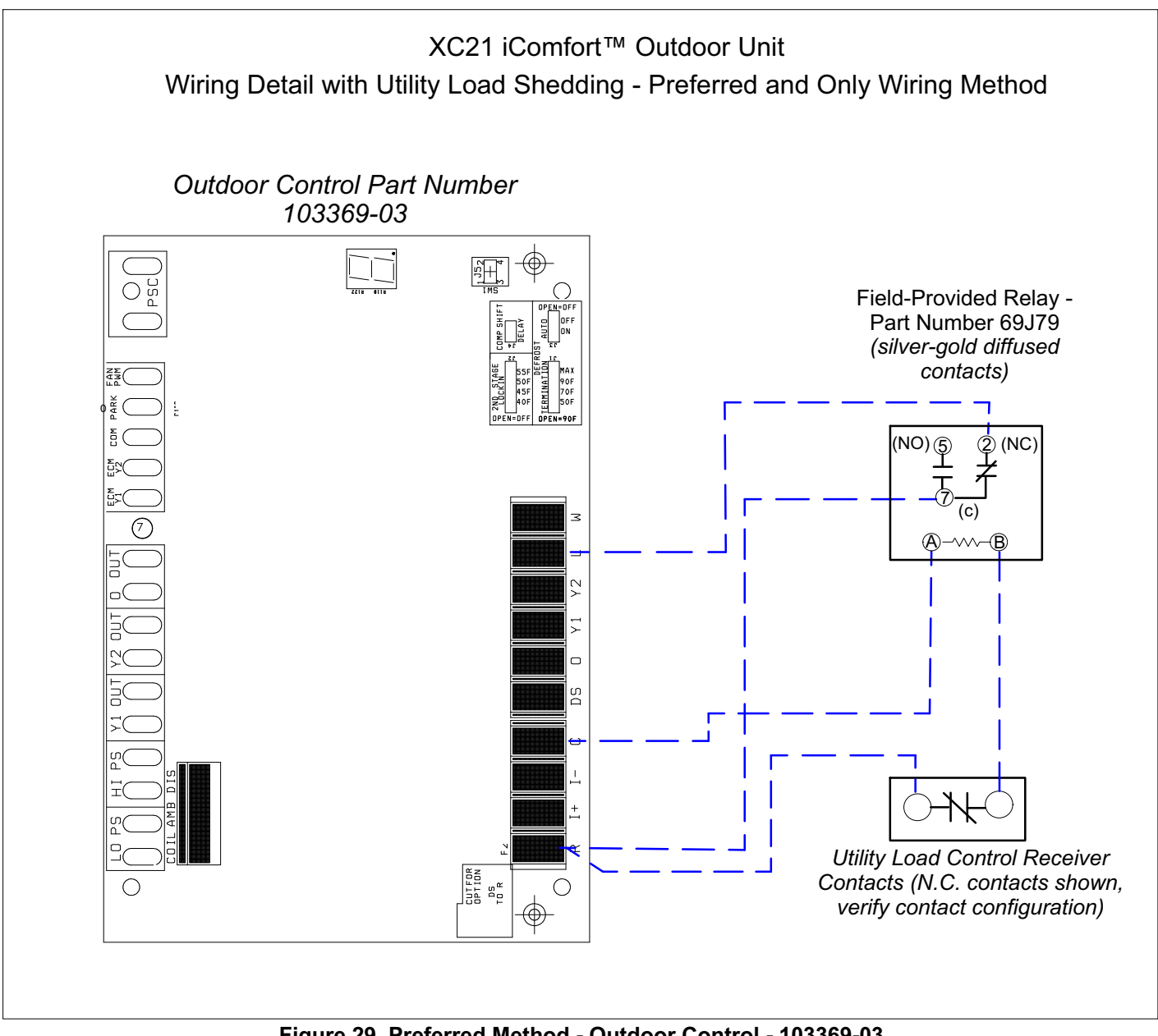

Figure 29. Preferred Method - Outdoor Control - 103369-03

NON- PREFERRED WIRING (OUTDOOR CONTROLS -103369-01 AND 103369-02 ONLY)

1. Utility Load Shedding Mode ACTIVATED (Utility Cycled Unit OFF) - The normally closed set of contacts in the utility load control receiver open. This interrupts the 24VAC signal from the Y1 Out terminal on the outdoor control to the compressor contactor coil and the compressor will be cycled OFF. The outdoor fan will continue to operate during a thermostat demand. The 7-segment display on the outdoor control will **NOT** display an alert code and the iComfort Wi-Fi<sup>®</sup> thermostat will NOT display an alert. The customer will

not be notified by email when the load shedding mode is activated by the utility company.

**Note** - Some utilities may require the entire outdoor unit to cycle off during utility load shedding. If the entire outdoor unit is required to cycle off, the "preferred wiring method" shown in figure 29 must be used.

2. Utility Load Shedding Mode DEACTIVATED (Normal Equipment Operation) - When load shedding is not required, the contacts in the utility load control receiver are closed. The circuit is completed between the Y1 Out terminal on the outdoor control to the compressor contactor coil. The outdoor unit will return to normal operation.

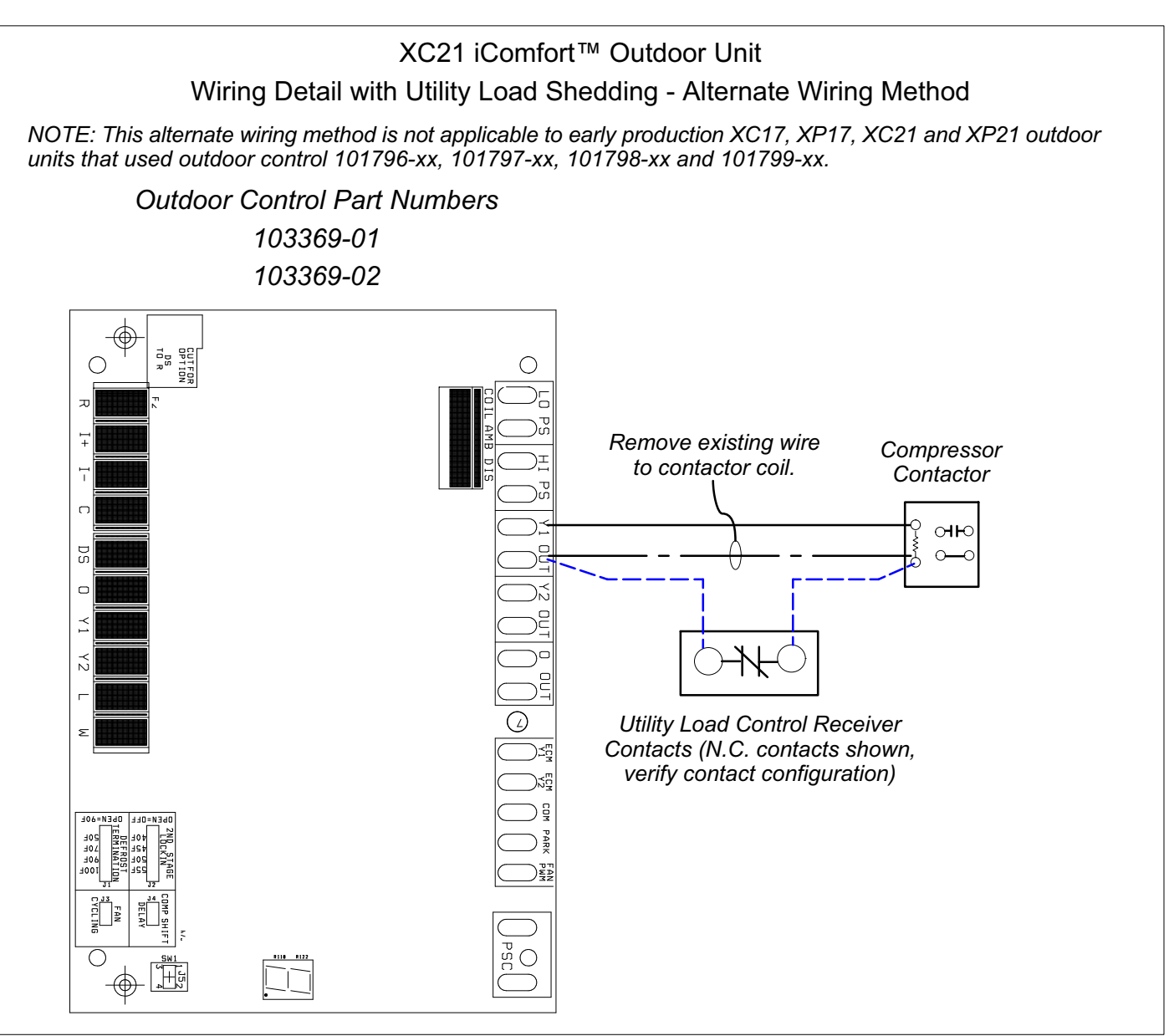

Figure 30. Non-Preferred Method - Outdoor Control- 103369-01 and 103369-02 Only)

# **Unit Sequence of Operations**

The following figures illustrated the overall unit sequence of operations along with various pressure switches and temperature sensor operations. The figures also illustration the use of the compressor anti-short cycle function in relations to unit Status, Fault and Lockout LED Codes system operations interaction.

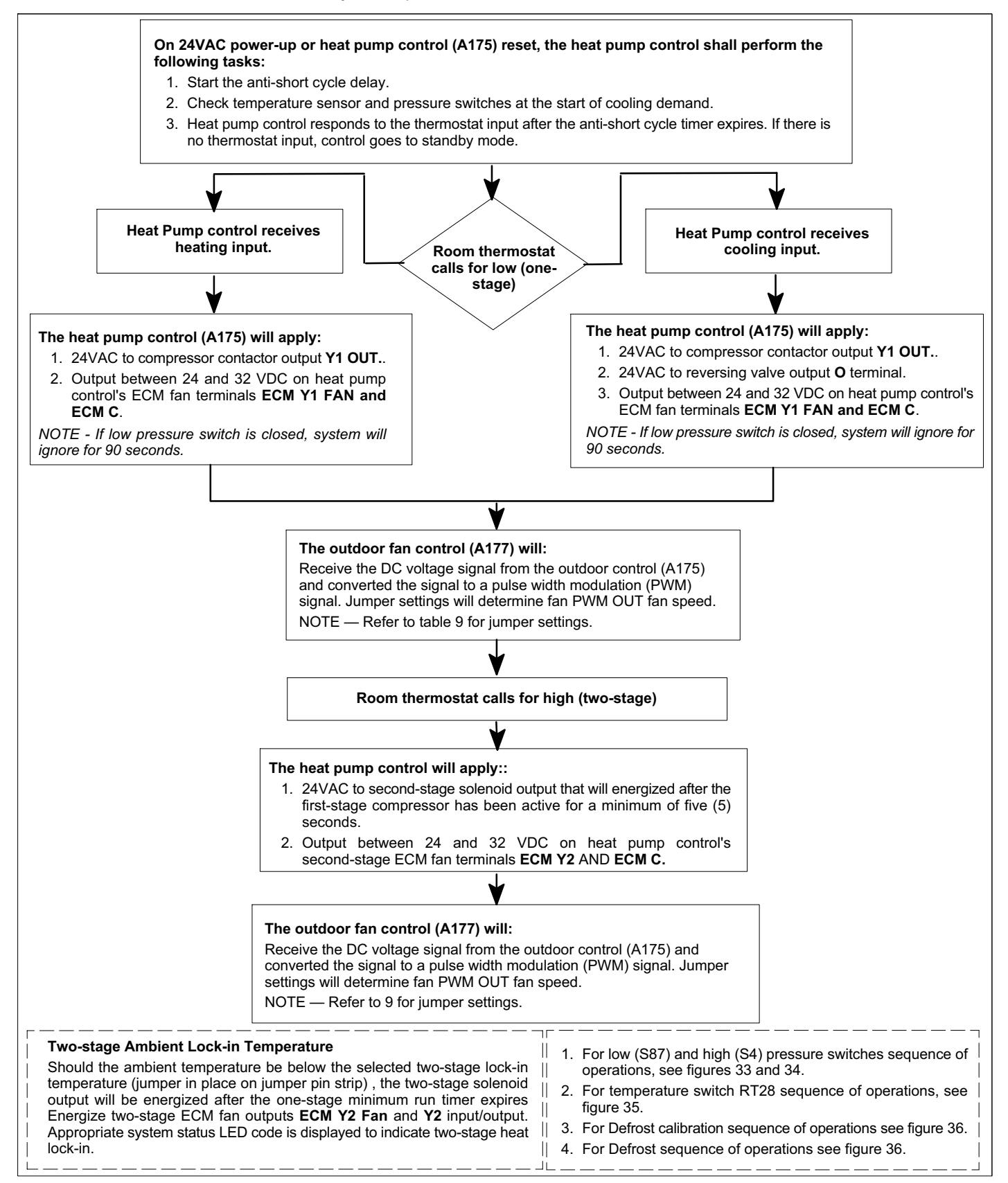

Figure 31. One- and Two-Stage Cooling Sequence of Operations (101796-XX Only)

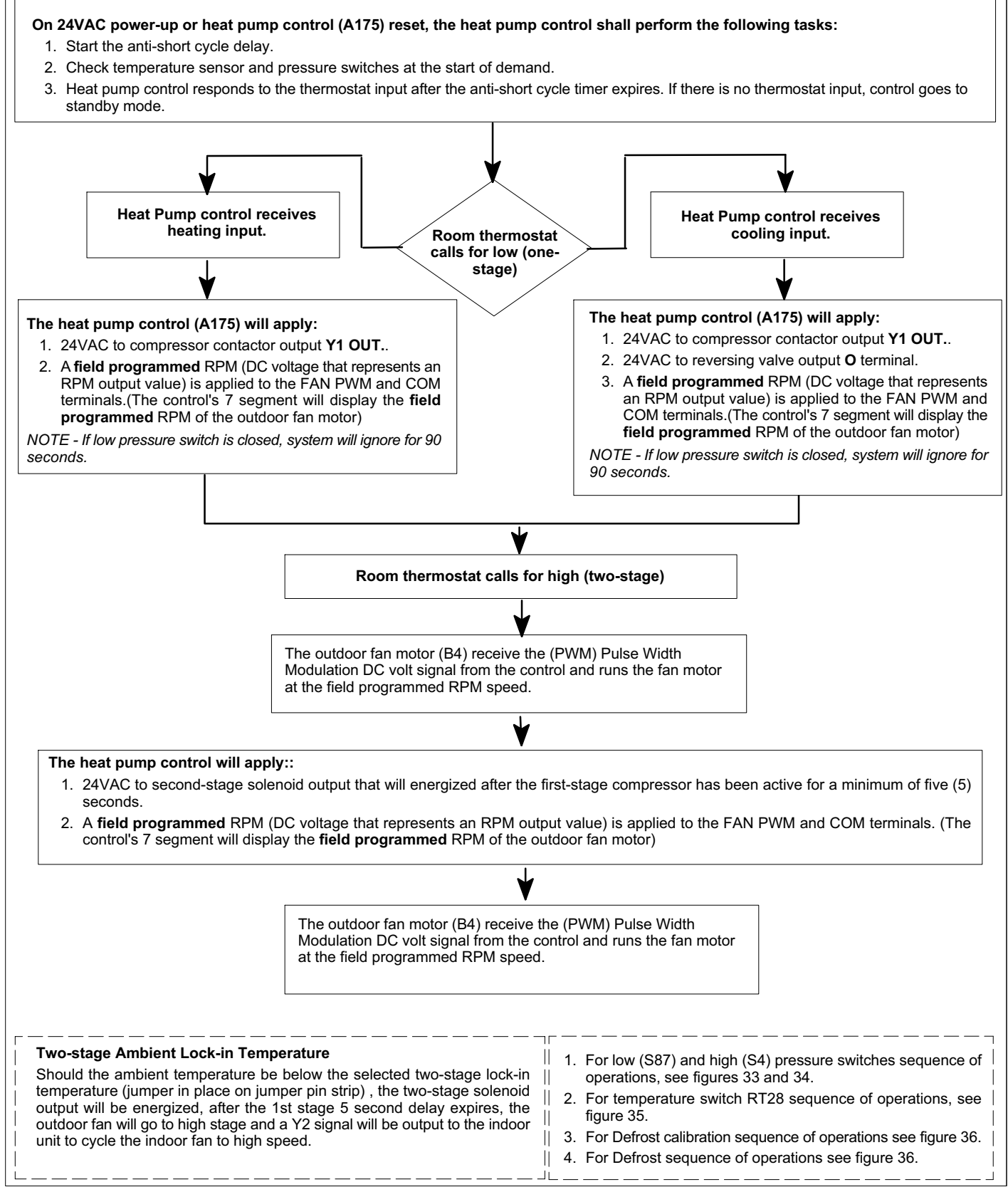

Figure 32. One- and Two-Stage Cooling Sequence of Operations (103369-01 Only)

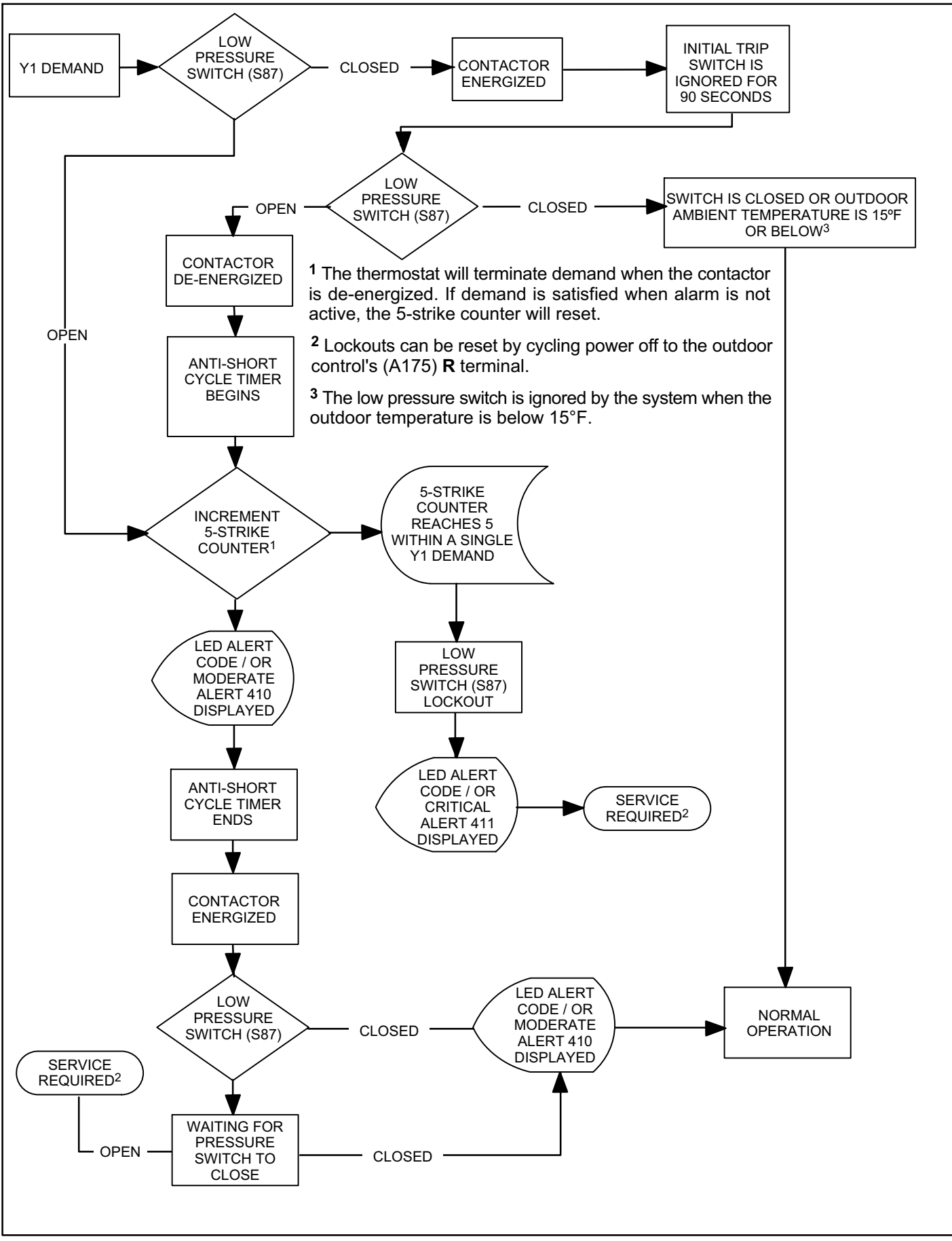

Figure 33. Low Pressure Switch (S87) Sequence of Operation (All Versions)

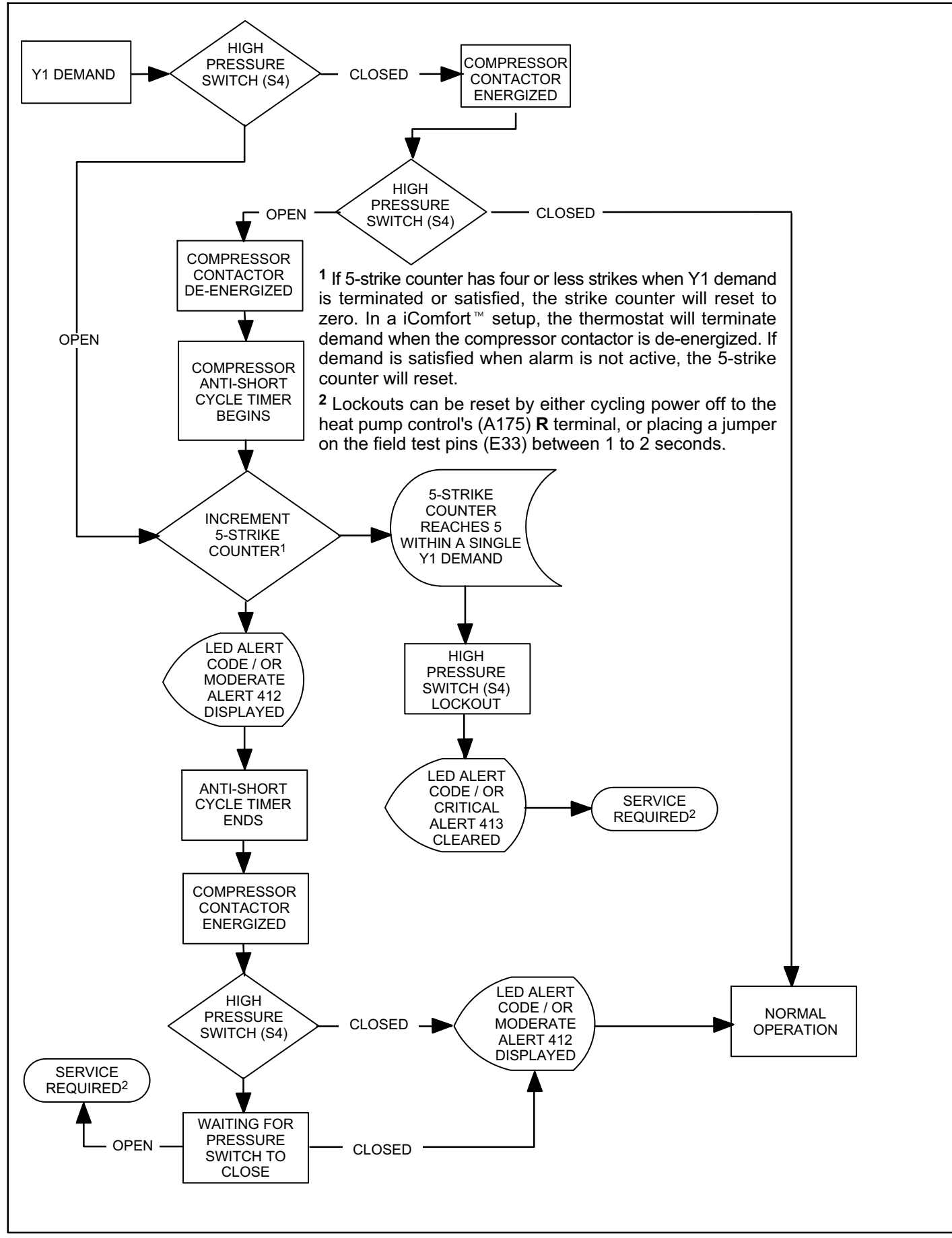

Figure 34. High Pressure Switch (S4) Sequence of Operation (All Versions)

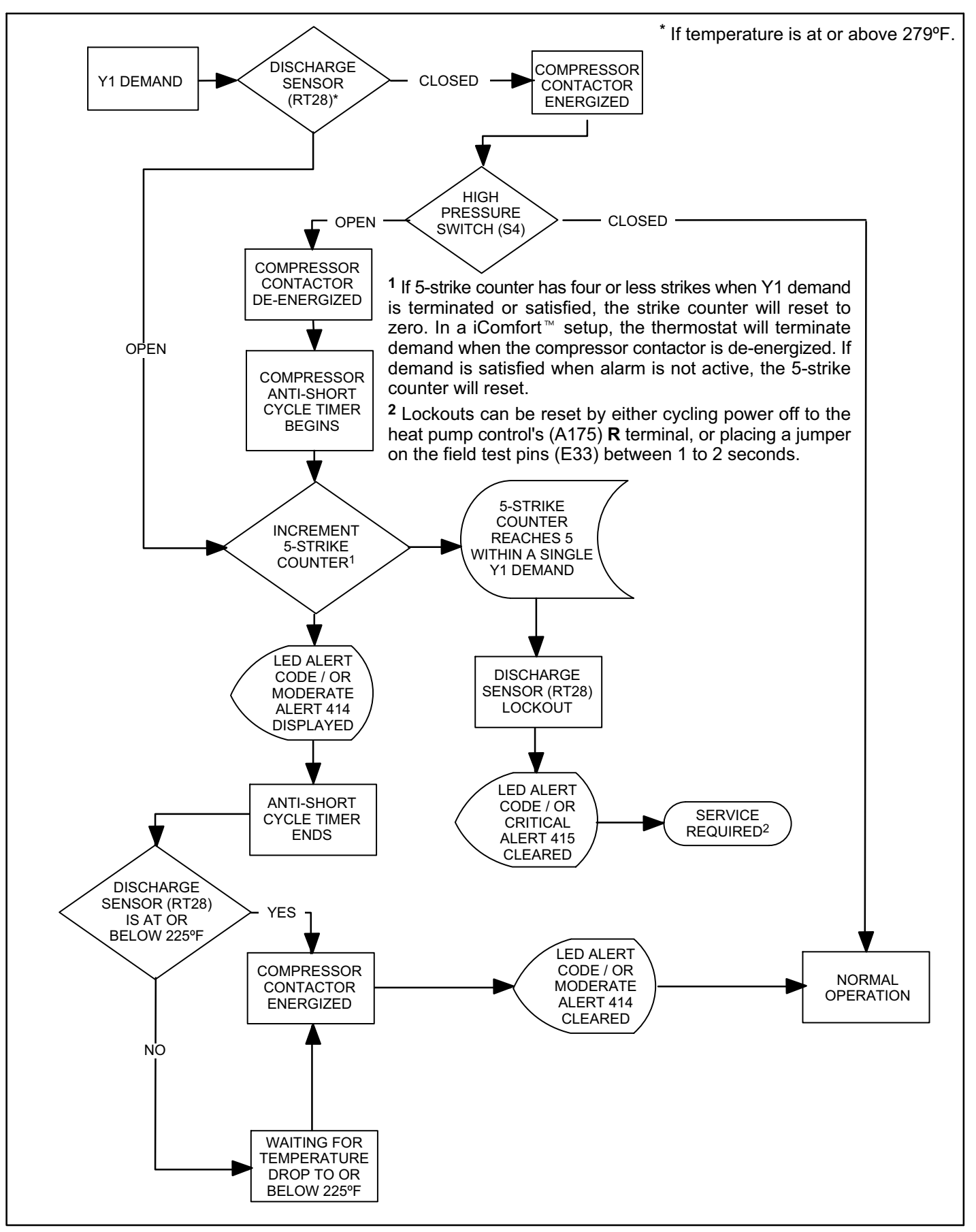

Figure 35. High Discharge Temperature Sensor (RT28) Sequence of Operation (All Versions)

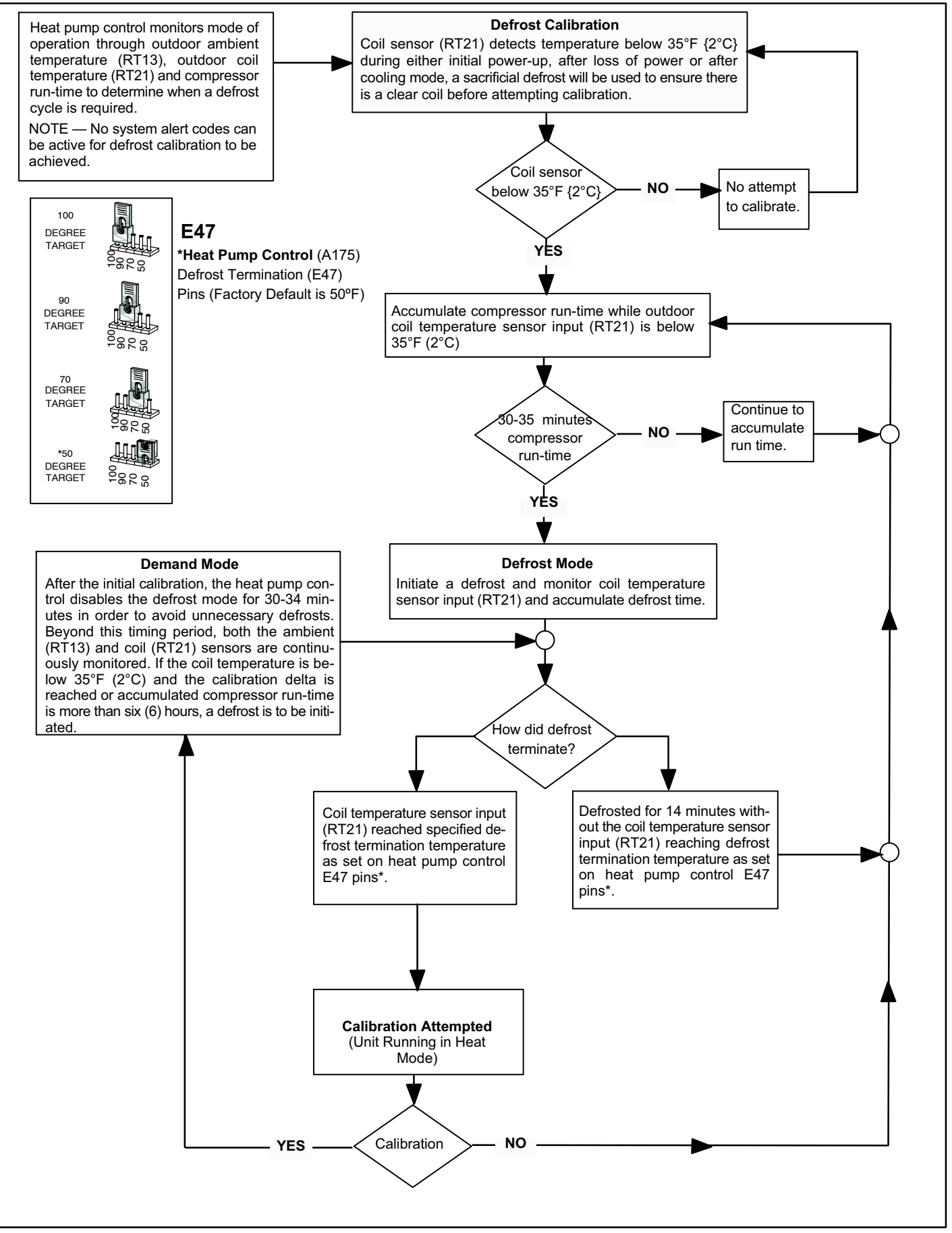

Figure 36. Defrost Calibration and Defrost Mode Sequence of Operations (All Versions)

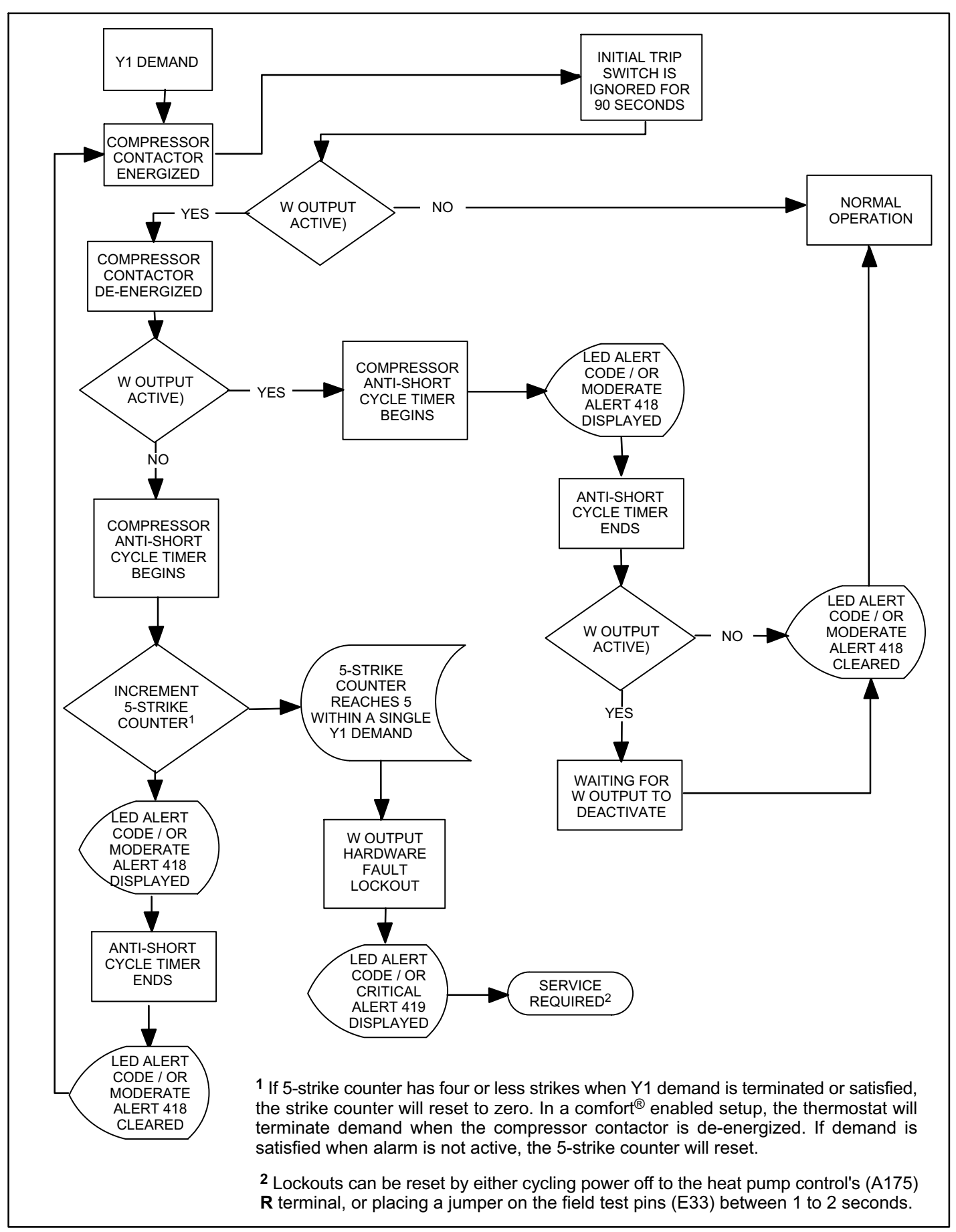

Figure 37. W Input Fault or Miswire Sequence of Operation (All Versions)

# **III. INSTALLATION**

# **Unit Placement**

# 

In order to avoid injury, take proper precaution when lifting heavy objects.

See *Unit Dimensions* on page 3 for sizing mounting slab, platforms or supports. Refer to figure 38 for mandatory installation clearance requirements.

#### **POSITIONING CONSIDERATIONS**

Consider the following when positioning the unit:

- Some localities are adopting sound ordinances based on the unit's sound level registered from the adjacent property, not from the installation property. Install the unit as far as possible from the property line.
- When possible, do not install the unit directly outside a window. Glass has a very high level of sound transmission. For proper placement of unit in relation to a window see the provided illustration in figure 40, detail A.

#### PLACING UNIT ON SLAB

When installing unit at grade level, the top of the slab should be high enough above grade so that water from higher ground will not collect around the unit. The slab should have a slope tolerance as described in figure 40, detail B.

NOTE — If necessary for stability, anchor unit to slab as described in figure 40, detail D.

#### **ELEVATING THE UNIT**

Units are outfitted with elongated support feet as illustrated in figure 40, detail C.

If additional elevation is necessary, raise the unit by extending the height of the unit support feet. This may be achieved by using a 2-inch (50.8mm) Schedule 40 female threaded adapter.

The specified coupling will fit snuggly into the recessed portion of the feet. Use additional 2-inch (50.8mm) Schedule 40 male threaded adaptors which can be threaded into the female threaded adaptors to make additional adjustments to the level of the unit.

NOTE — Keep the height of extenders short enough to ensure a sturdy installation. If it is necessary to extend further, consider a different type of field-fabricated framework that is sturdy enough for greater heights.

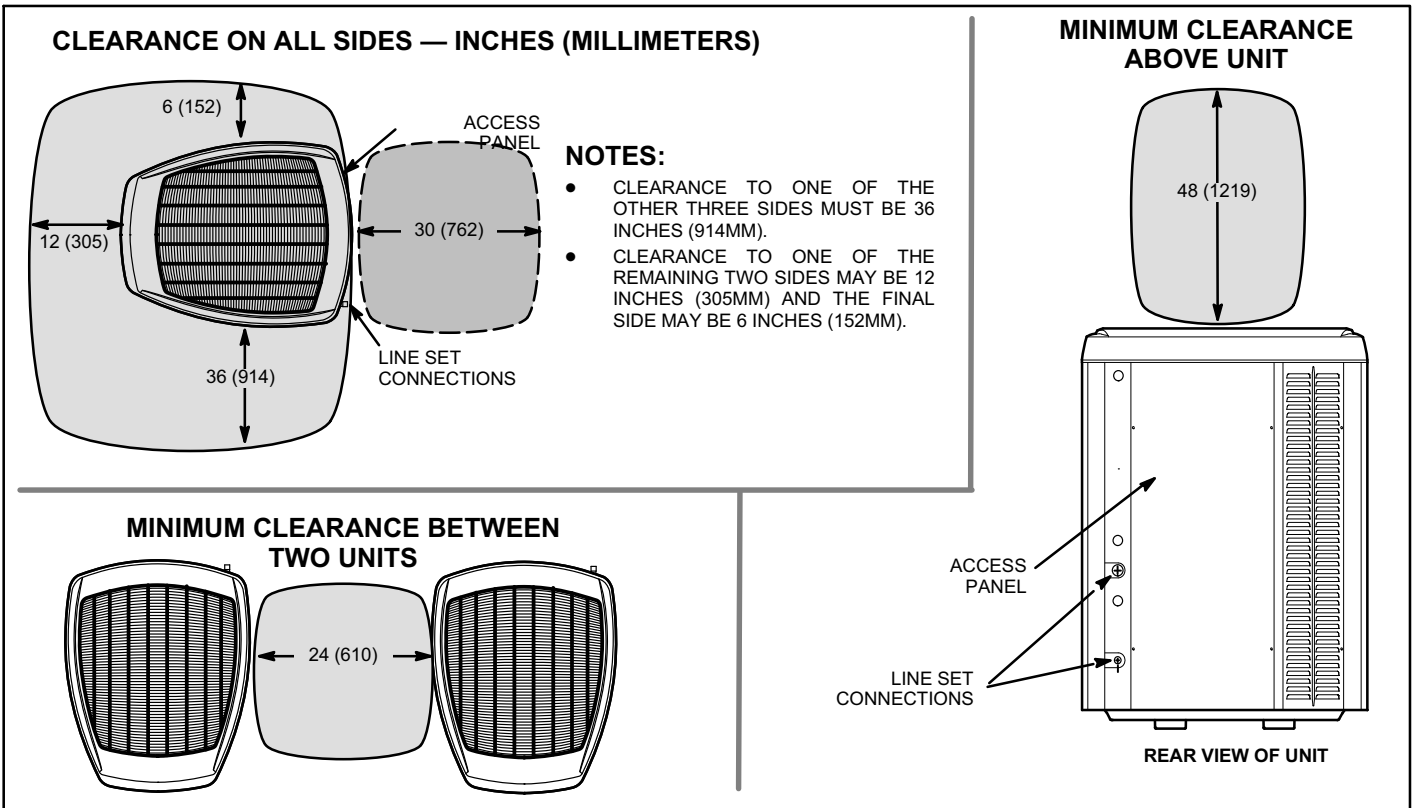

Figure 38. Installation Clearances

STABILIZING UNIT ON UNEVEN SURFACES

# ▲ IMPORTANT

Unit Stabilizer Bracket Use (field-provided):

Always use stabilizers when unit is raised above the factory height. (Elevated units could become unstable in gusty wind conditions).

Stabilizers may be used on factory height units when mounted on unstable an uneven surface.

- 1. Remove two side louvered panels to expose the unit base.
- 2. Install the brackets as illustrated in figure 40, detail D using conventional practices.
- 3. Replace the panels after installation is complete.

# **ROOF MOUNTING**

# NOTICE

### Roof Damage!

This system contains both refrigerant and oil. Some rubber roofing material may absorbed oil and cause the rubber to swell when it comes into contact with oil. The rubber will then bubble and could cause leaks. Protect the roof surface to avoid exposure to refrigerant and oil during service and installation. Failure to follow this notice could result in damage to roof surface. Install the unit a minimum of six inches (152 mm) above the roof surface to avoid ice build-up around the unit. Locate the unit above a load bearing wall or area of the roof that can adequately support the unit. Consult local codes for rooftop applications.

If unit coil cannot be mounted away from prevailing winter winds, a wind barrier should be constructed. Size barrier at least the same height and width as outdoor unit. Mount barrier 24 inches (610 mm) from the sides of the unit in the direction of prevailing winds.

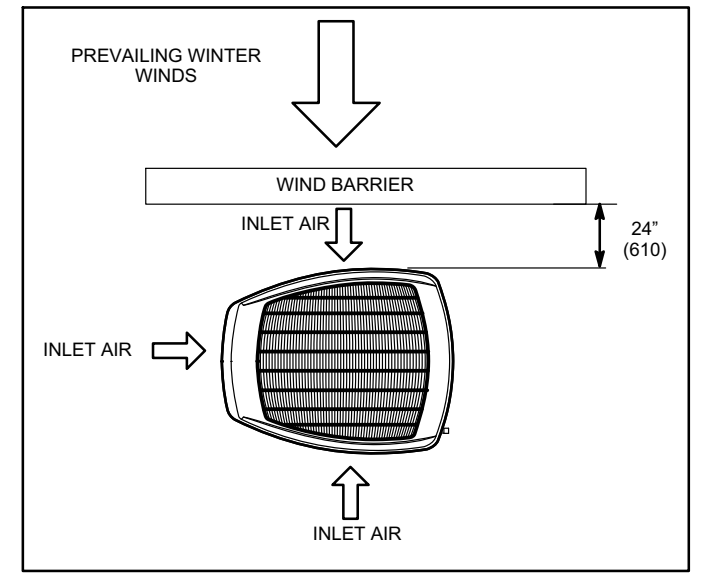

Figure 39. Rooftop Application and Wind Barrier

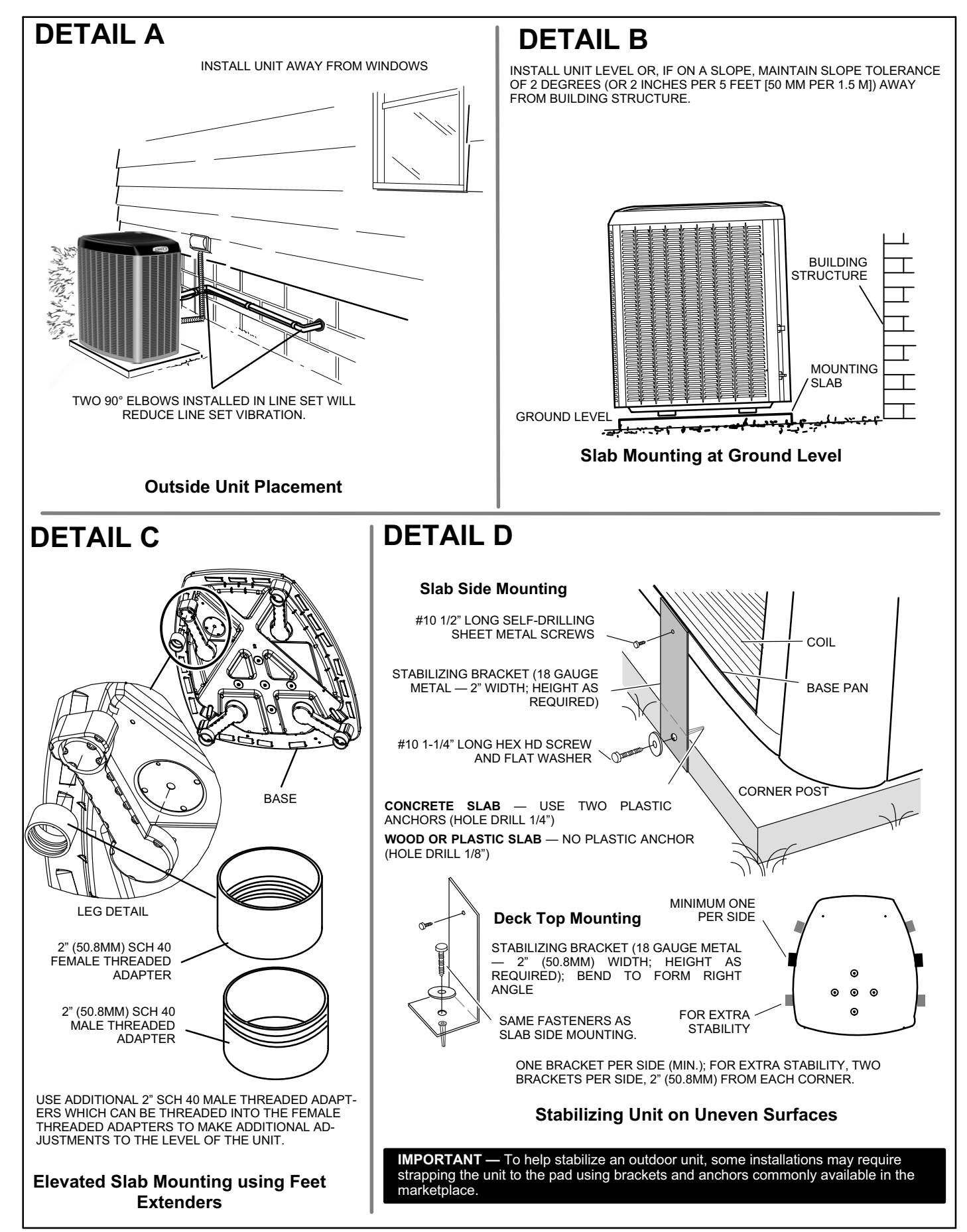

Figure 40. Placement and Slab Mounting

# **Removing and Installing Panels**

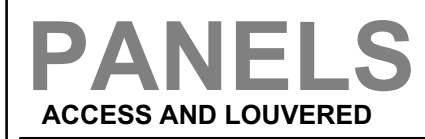

### ACCESS PANEL REMOVAL

REMOVAL AND RE-INSTALLATION OF THE ACCESS PANEL IS AS ILLUSTRATED.

Detail A

SCREW HOLES

**Detail B** 

I IP

**REMOVE 4 SCREWS TO** 

POSITION PANEL WITH HOLES ALIGNED; INSTALL SCREWS

REMOVE PANEL FOR ACCESSING COMPRESSOR

AND CONTROLS.

AND TIGHTEN.

# WARNING

To prevent personal injury, or damage to panels, unit or structure, be sure to observe the following:

While installing or servicing this unit, carefully stow all removed panels out of the way, so that the panels will not cause injury to personnel, nor cause damage to objects or structures nearby, nor will the panels be subjected to damage (e.g., being bent or scratched).

While handling or stowing the panels, consider any weather conditions, especially windy conditions, that may cause panels to be blown around and battered.

**IMPORTANT** — Do not allow panels to hang on unit by top tab. Tab is for alignment and not designed to support weight of panel.

PANEL SHOWN SLIGHTLY ROTATED TO ALLOW TOP TAB TO EXIT (OR ENTER) TOP SLOT FOR REMOVING (OR INSTALLING) PANEL.

#### LOUVERED PANEL REMOVAL

REMOVE THE LOUVERED PANELS AS FOLLOWS:

- 1. REMOVE TWO SCREWS, ALLOWING THE PANEL TO SWING OPEN SLIGHTLY.
- 2. HOLD THE PANEL FIRMLY THROUGHOUT THIS PROCEDURE ROTATE BOTTOM CORNER OF PANEL AWAY FROM HINGED CORNER POST UNTIL LOWER THREE TABS CLEAR THE SLOTS AS ILLUSTRATED IN **DETAIL B.**
- 3. MOVE PANEL DOWN UNTIL LIP OF UPPER TAB CLEARS THE TOP SLOT IN CORNER POST AS ILLUSTRATED IN **DETAIL A**.

# LOUVERED PANEL INSTALLATION

POSITION THE PANEL ALMOST PARALLEL WITH THE UNIT AS ILLUSTRATED IN **DETAIL D** WITH THE SCREW SIDE AS CLOSE TO THE UNIT AS POSSIBLE. THEN, IN A CONTINUOUS MOTION:

- SLIGHTLY ROTATE AND GUIDE THE LIP OF TOP TAB INWARD AS ILLUSTRATED IN DETAIL A AND C; THEN UPWARD INTO THE TOP SLOT OF THE HINGE CORNER POST.
- 2. ROTATE PANEL TO VERTICAL TO FULLY ENGAGE ALL TABS.
- 3. HOLDING THE PANEL'S HINGED SIDE FIRMLY IN PLACE, CLOSE THE RIGHT-HAND SIDE OF THE PANEL, ALIGNING THE SCREW HOLES.
- 4. WHEN PANEL IS CORRECTLY POSITIONED AND ALIGNED, INSERT THE SCREWS AND TIGHTEN.

#### Detail C

MAINTAIN MINIMUM PANEL ANGLE (AS CLOSE TO PARALLEL WITH THE UNIT AS POSSIBLE) WHILE INSTALLING PANEL.

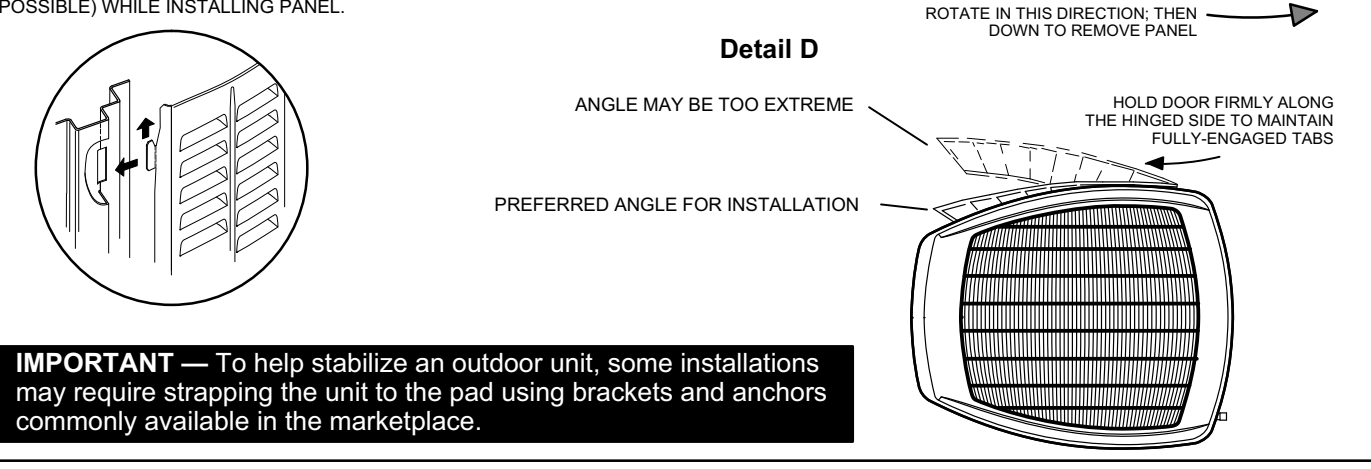

Figure 41. Removing and Installing Panels

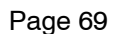

# Electrical

In the U.S.A., wiring must conform with current local codes and the current National Electric Code (NEC). In Canada, wiring must conform with current local codes and the current Canadian Electrical Code (CEC).

Refer to the furnace or air handler installation instructions

# SIZE CIRCUIT AND INSTALL DISCONNECT SWITCH

REFER TO THE UNIT NAMEPLATE FOR MINIMUM CIRCUIT AMPACITY, AND MAXIMUM FUSE OR CIRCUIT BREAKER (HACR PER NEC). INSTALL POWER WIRING AND PROPERLY SIZED DISCONNECT SWITCH.

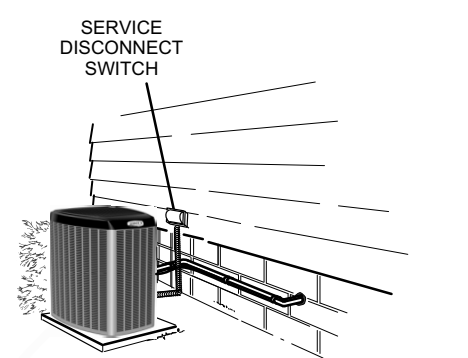

**NOTE** — UNITS ARE APPROVED FOR USE ONLY WITH COPPER CONDUCTORS. GROUND UNIT AT DISCONNECT SWITCH OR TO AN EARTH GROUND.

# 

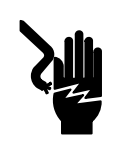

Electric Shock Hazard. Can cause injury or death. Unit must be grounded in accordance with national and local codes.

Line voltage is present at all components when unit is not in operation on units with single-pole contactors. Disconnect all remote electric power supplies before opening access panel. Unit may have multiple power supplies.

# 

ELECTROSTATIC DISCHARGE (ESD) Precautions and Procedures Electrostatic discharge can affect electronic components. Take precautions during unit installation and service to protect the unit's electronic controls. Precautions will help to avoid control exposure to electrostatic discharge by putting the unit, the control and the technician at the same electrostatic potential. Neutralize electrostatic charge by touching hand and all tools on an unpainted unit surface before performing any service procedure

for additional wiring application diagrams and refer to unit nameplate for minimum circuit ampacity and maximum overcurrent protection size.

#### 24VAC TRANSFORMER

Use the transformer provided with the furnace or air handler for low-voltage control power (24VAC - 40 VA minimum)

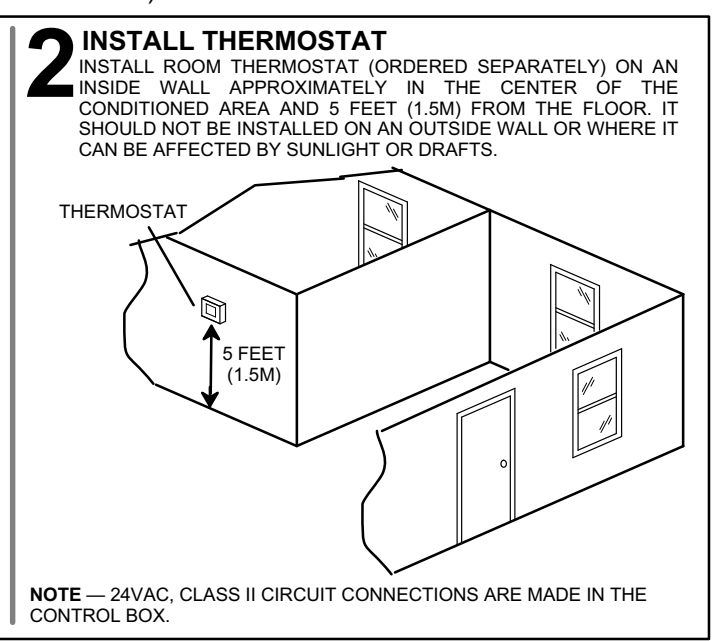

#### A. ROUTE CONTROL WIRES - NON-COMMUNICATING INSTALL LOW VOLTAGE CONTROL WIRING FROM OUTDOOR TO INDOOR UNIT AND FROM THERMOSTAT TO INDOOR UNIT AS ILLUSTRATED. CONTROL BOX Α RUN 24VAC CONTROL WIRES THROUGH HOLE WITH GROMMET. MAKE 24VAC CONTROL WIRE CONNECTIONS TO HEAT PUMP в CONTROL (A175) 20 -0 NOTE - DO NOT BUNDLE ANY EXCESS 24VAC CONTROL WIRES INSIDE CON-TROL BOX. NOTE - WIRE TIE PROVIDES LOW VOLTAGE WIRE STRAIN RELIEF AND TO MAINTAIN SEPARATION OF FIELD INSTALLED LOW AND HIGH VOLTAGE **∂**<sup>0</sup>**∂** CIRCUITS. Β NOTE - FOR PROPER VOLTAGES, SELECT CONTROL WIRES GAUGE PER TABLE BELOW. d **/þ** WIRE RUN LENGTH AWG# INSULATION TYPE Ē LESS THAN 100' (30 METERS) TEMPERATURE RATING 18 MORE THAN 100' (30 METERS) 16 35°C MINIMUM. HEAT PUMP CONTROL (A175) HOLE A **B. ROUTE CONTROL WIRES - COMMUNICATING**

MAXIMUM LENGTH OF WIRING (18 GAUGE) FOR ALL CONNECTIONS ON THE RSBUS IS LIMITED TO 1500 FEET (457 METERS). COLOR-CODED, TEMPERATURE RATING 95°F (35°C) MINIMUM, SOLID CORE. (CLASS II RATED WIRING)

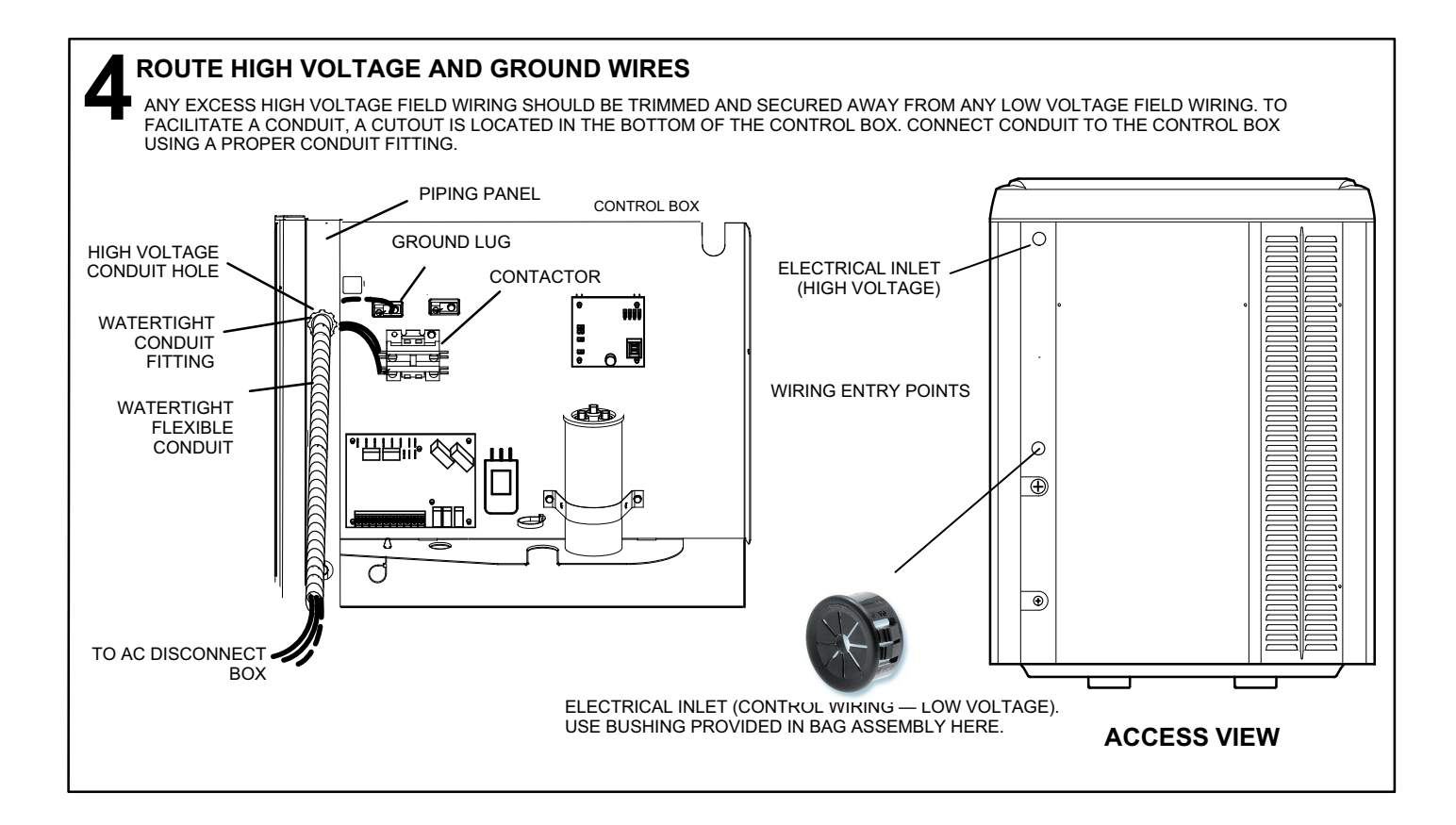

# **Field Control Wiring**

The following two illustrations provide examples on how to install control wiring using a non-communicating thermostat. For examples of how to install control wiring in complete or partial communicating systems, see the iComfort<sup>M</sup> thermostat *Quick Start Guide* which is provided with the thermostat.

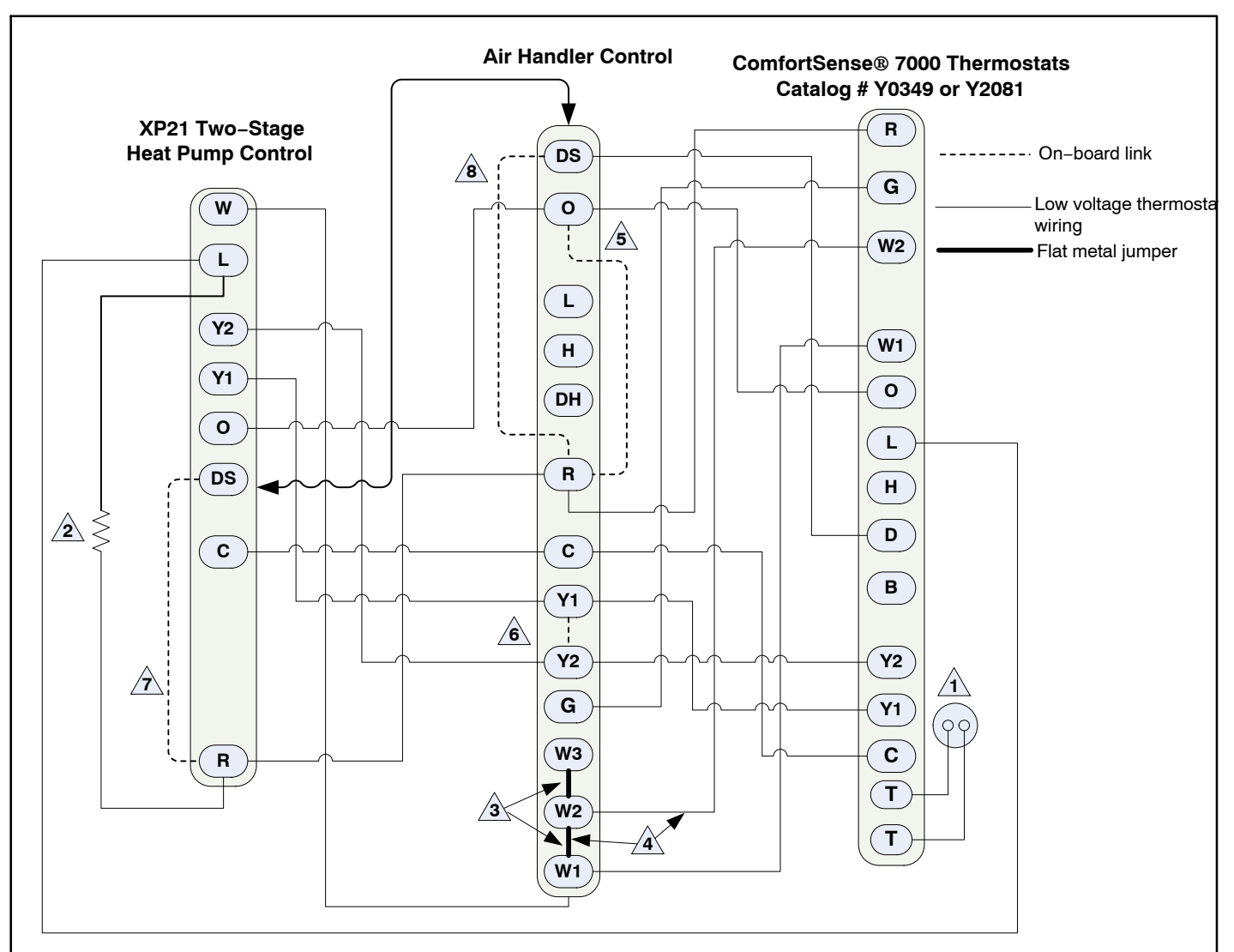

1. Thermostat T terminals are used for outdoor sensor input. Use for thermostat's outdoor temperature display (optional).

2. R to L connection is required for this model when using the ComfortSense<sup>®</sup> 7000 - catalog number Y0349 only. Resistor Kit (catalog number 47W97) required and ordered separately.

- 3. Air handler control ships from factory with metal jumpers installed across W1, W2 and W3. For one-stage electric heat, do not remove factory installed metal jumpers.
- 4. Air handler control ships from factory with metal jumpers installed across W1, W2 and W3. For two-stage electric heat, remove factory installed metal jumper between W1 to W2. Then connect thermostat wire between the air handler control's W2 and the thermostat's W2 terminal.
- 5. Cut on-board link (clippable wire) from R-O HEAT PUMP for heat pump applications.
- 6. Cut on-board link (clippable wire) from Y1-Y2 2 STAGE COMPR for two-stage compressor and two-speed fan operation.
- 7. Cut loop jumper (clippable wire) **Short DS to R** for Humiditrol<sup>®</sup> applications. This will slow the outdoor unit's fan speed to a specific RPM. A wire must be installed between the **DS** terminals on the air handler and outdoor unit controls. See table 9 for fan speed based on unit capacity.
- 8. Cut on-board link (clippable wire) **DS-R** for Humiditrol<sup>®</sup> or Harmony III <sup>™</sup> applications. This will slow the indoor blower motor to the lowest speed setting. See air handler installation instruction or Product Specification bulletin for lowest fan speed information.

#### Figure 42. ComfortSense® 7000 Series Thermostat — Air Hander/Two-Stage Heat Pump
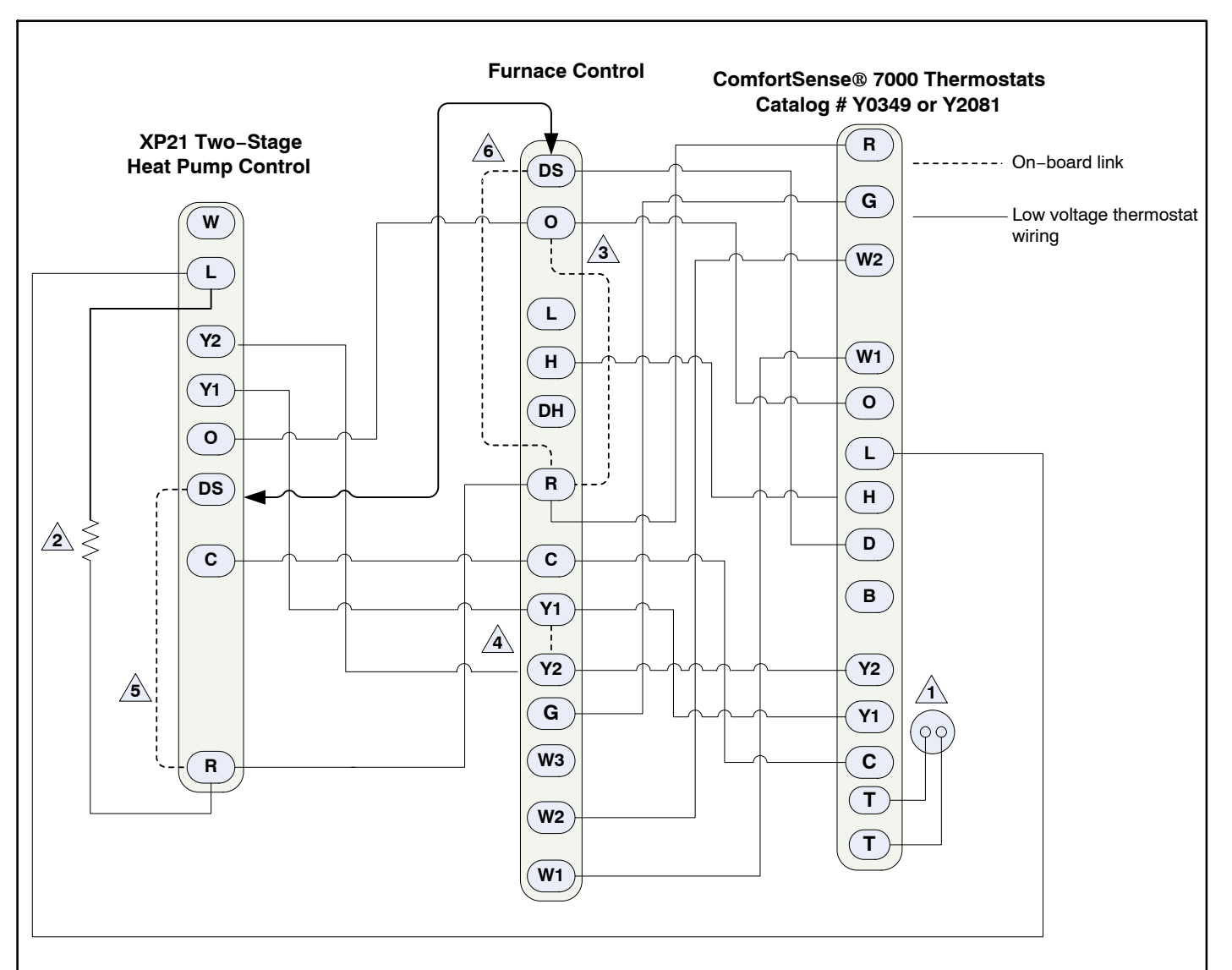

- 1. Thermostat T terminals are used for outdoor sensor input. Use for thermostat's outdoor temperature display (optional).
- 2. R to L connection is required for this model when using the ComfortSense<sup>®</sup> 7000 catalog number Y0349 only. Resistor Kit (catalog number 47W97) required and ordered separately.
- 3. Cut on-board link W951 (clippable wire) from R-O HEAT PUMP for heat pump applications.
- 4. Cut on-board link W915 (clippable wire) for two-stage operation.
- 5. Cut loop jumper (clippable wire) **Short DS to R** for Humiditrol<sup>®</sup> applications. This will slow the outdoor unit's fan speed to a specific RPM. A wire must be installed between the **DS** terminals on the furnace and outdoor unit controls. See table 9 for fan speed based on unit capacity.
- 6. Cut on–board link (clippable wire) **DS**–**R** for Humiditrol<sup>®</sup> or Harmony III<sup>™</sup> applications. This will slow the indoor blower motor to the lowest speed setting. See furnace installation instruction or Product Specification bulletin for lowest fan speed information.

NOTE - For defrost temper with furnace, the optional 67M41 temper kit would be wired between W of from the heat pump control (A175) to the W1 of the furnace control The kit allows for the furnace to cycle on and off during a defrost. It protects the compressor from high refrigeration pressures during defrost.

Figure 43. ComfortSense® 7000 Series Thermostat — Furnace/Two-Stage Heat Pump

### New or Replacement Line Set

### **REFRIGERANT LINE SET**

This section provides information on installation or replacement of existing line set. If new or replacement line set is not being installed then proceed to *Brazing Connections* on page 76.

## IMPORTANT

Lennox highly recommends changing line set when converting the existing system from HCFC-22 to HFC-410A If that is not possible and the line set is the proper size as reference in table 2, use the procedure outlined under *Flushing the System* on page 76.

If refrigerant lines are routed through a wall, then seal and isolate the opening so vibration is not transmitted to the building. Pay close attention to line set isolation during installation of any HVAC system. When properly isolated from building structures (walls, ceilings. floors), the refrigerant lines will not create unnecessary vibration and subsequent sounds. See figure 75 for recommended installation practices. Also, consider the following when placing and installing a high-efficiency outdoor unit.

Liquid lines that meter the refrigerant, such as RFC1 liquid lines, must not be used in this application. Existing line set of proper size as listed in table 23 may be reused. If system was previously charged with HCFC-22 refrigerant, then existing line set must be flushed (see *Flushing the System* on page 76).

Field refrigerant piping consists of liquid and vapor lines from the outdoor unit to the indoor unit coil (braze connections). Use Lennox L15 (sweat, non-flare) series line set, or field-fabricated refrigerant line sizes as listed in table 23.

| Models                                                                        | Liquid<br>Line | Vapor/<br>Suction<br>Line | L15 Line Set                                                                                                    |  |  |  |  |  |  |
|-------------------------------------------------------------------------------|----------------|---------------------------|----------------------------------------------------------------------------------------------------|--|--|--|--|--|--|
| -024, -036<br>and-048                                                         | 3/8 (10)       | 7/8 (22)                  | L15 line set sizes are<br>dependent on unit match<br>up. See XP21 Product<br>Specification bulletin to<br>determine correct line set<br>sizes. |  |  |  |  |  |  |
| -060                                                                          | 3/8 (10)       | 1-1/8" (29)               | Field Fabricated                                                                                                    |  |  |  |  |  |  |
| NOTE — Some applications may require a field-provided 7/8" to 1-1/8" adapter. |                |                           |                                                                                                    |  |  |  |  |  |  |

Table 23. Refrigerant Line Set

NOTE — When installing refrigerant lines longer than 50 feet, see the Lennox Refrigerant Piping Design and Fab-

rication Guidelines, or contact Lennox Technical Support Product Applications for assistance. To obtain the correct information from Lennox, be sure to communicate the following points:

- Model (XP21) and size of unit (e.g. -036).
- Line set diameters for the unit being installed as listed in table 23 and total length of installation.
- Number of elbows vertical rise or drop in the piping.

## IMPORTANT

Mineral oils are not compatible with HFC-410A If oil must be added, it must be a Polyol ester oil.

The compressor is charged with sufficient Polyol ester oil for line set lengths up to 50 feet. Recommend adding oil to system based on the amount of refrigerant charge in the system. No need to add oil in system with 20 pounds of refrigerant or less. For systems over 20 pounds - add one ounce of every five pounds of refrigerant.

Recommended topping-off POE oils are Mobil EAL ARC-TIC 22 CC or ICI EMKARATE<sup>™</sup> RL32CF.

## 

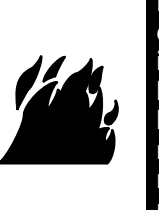

Danger of fire. Bleeding the refrigerant charge from only the high side may result in the low side shell and suction tubing being pressurized. Application of a brazing torch while pressurized may result in ignition of the refrigerant and oil mixture - check the high and low pressures before unbrazing.

## 

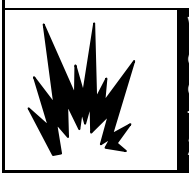

When using a high pressure gas such as dry nitrogen to pressurize a refrigeration or air conditioning system, use a regulator that can control the pressure down to 1 or 2 psig (6.9 to 13.8 kPa).

## 

Brazing alloys and flux contain materials which are hazardous to your health.

Avoid breathing vapors or fumes from brazing operations. Perform operations only in well ventilated areas.

Wear gloves and protective goggles or face shield to protect against burns.

Wash hands with soap and water after handling brazing alloys and flux.

# LINE SET

**IMPORTANT** — Refrigerant lines must not contact structure.

#### INSTALLATION

**LINE SET ISOLATION** — THE FOLLOWING ILLUSTRATIONS ARE EXAMPLES OF PROPER REFRIGERANT LINE SET ISOLATION:

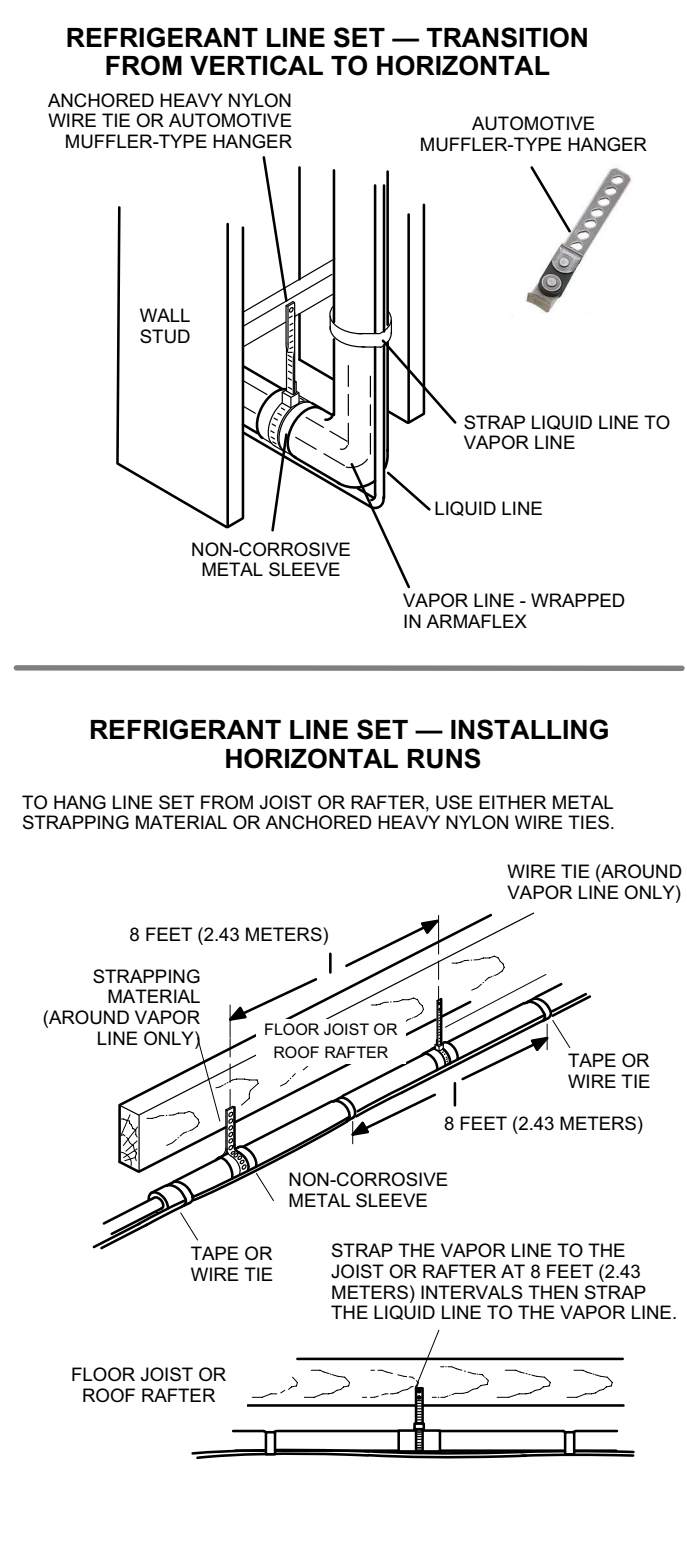

REFRIGERANT LINE SET — INSTALLING VERTICAL RUNS (NEW CONSTRUCTION SHOWN)

NOTE — INSULATE LIQUID LINE WHEN IT IS ROUTED THROUGH AREAS WHERE THE SURROUNDING AMBIENT TEMPERATURE COULD BECOME HIGHER THAN THE TEMPERATURE OF THE LIQUID LINE OR WHEN PRESSURE DROP IS EQUAL TO OR GREATER THAN 20 PSIG.

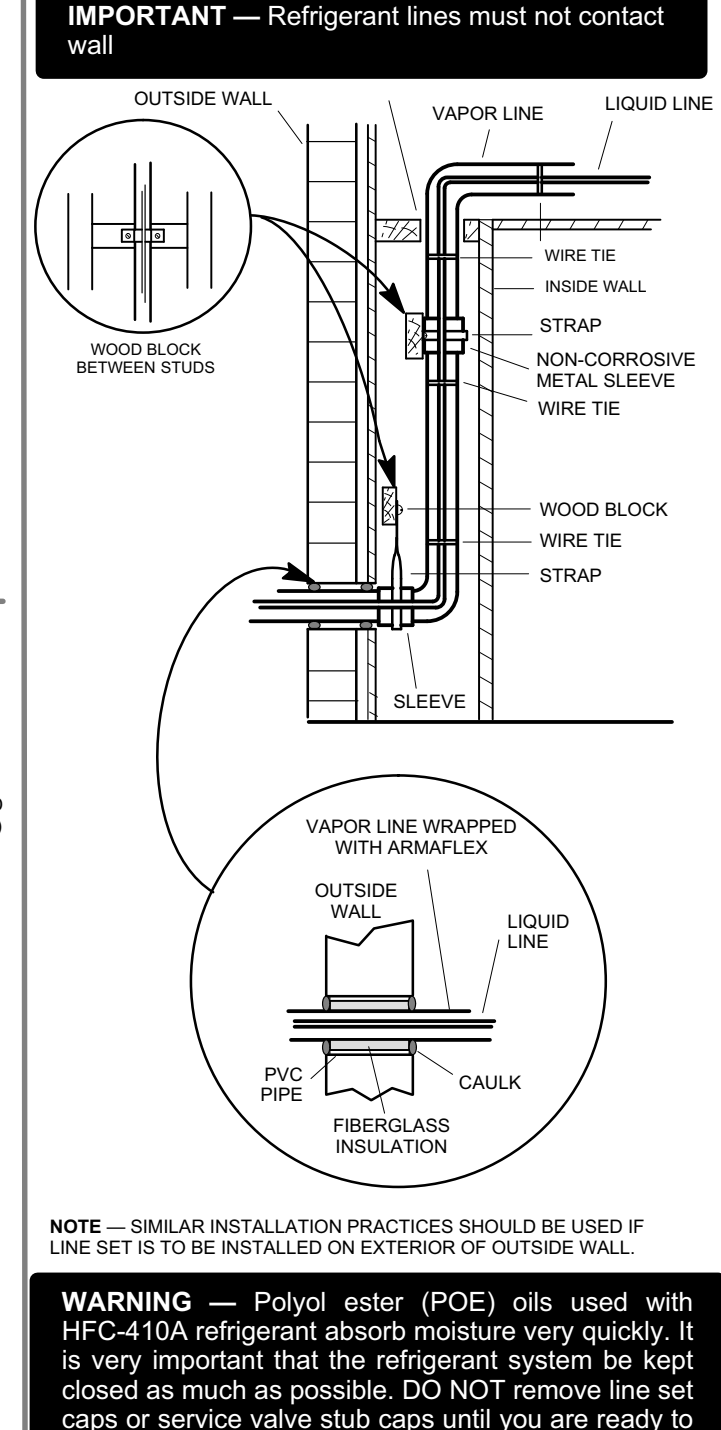

Figure 44. Line Set Installation

make connections.

### **Brazing Connections**

Use the procedures outline in figures 45 and 46 for brazing line set connections to service valves.

## 

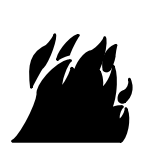

Danger of fire. Bleeding the refrigerant charge from only the high side may result in pressurization of the low side shell and suction tubing. Application of a brazing torch to a pressurized system may result in ignition of the refrigerant and oil mixture - Check the high and low pressures before applying heat.

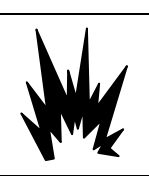

When using a high pressure gas such as dry nitrogen to pressurize a refrigeration or air conditioning system, use a regulator that can control the pressure down to 1 or 2 psig (6.9 to 13.8 kPa).

## 

Brazing alloys and flux contain materials which are hazardous to your health.

Avoid breathing vapors or fumes from brazing operations. Perform operations only in well-ventilated areas.

Wear gloves and protective goggles or face shield to protect against burns.

Wash hands with soap and water after handling brazing alloys and flux.

## ▲ IMPORTANT

Connect gauge set low pressure side to vapor line service valve and repeat procedure starting at paragraph 4 for brazing the liquid line to service port valve.

## **IMPORTANT**

Allow braze joint to cool before removing the wet rag from the service valve. Temperatures above 250°F can damage valve seals.

## **MPORTANT**

Use silver alloy brazing rods with 5% minimum silver alloy for copper-to-copper brazing. Use 45% minimum alloy for copper-to-brass and copper-to-steel brazing.

## 

Fire, Explosion and Personal Safety Hazard.

Failure to follow this warning could result in damage, personal injury or death.

Never use oxygen to pressurize or purge refrigeration lines. Oxygen, when exposed to a spark or open flame, can cause fire and/or an explosion, that could result in property damage, personal injury or death.

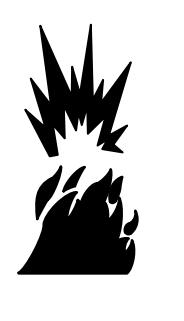

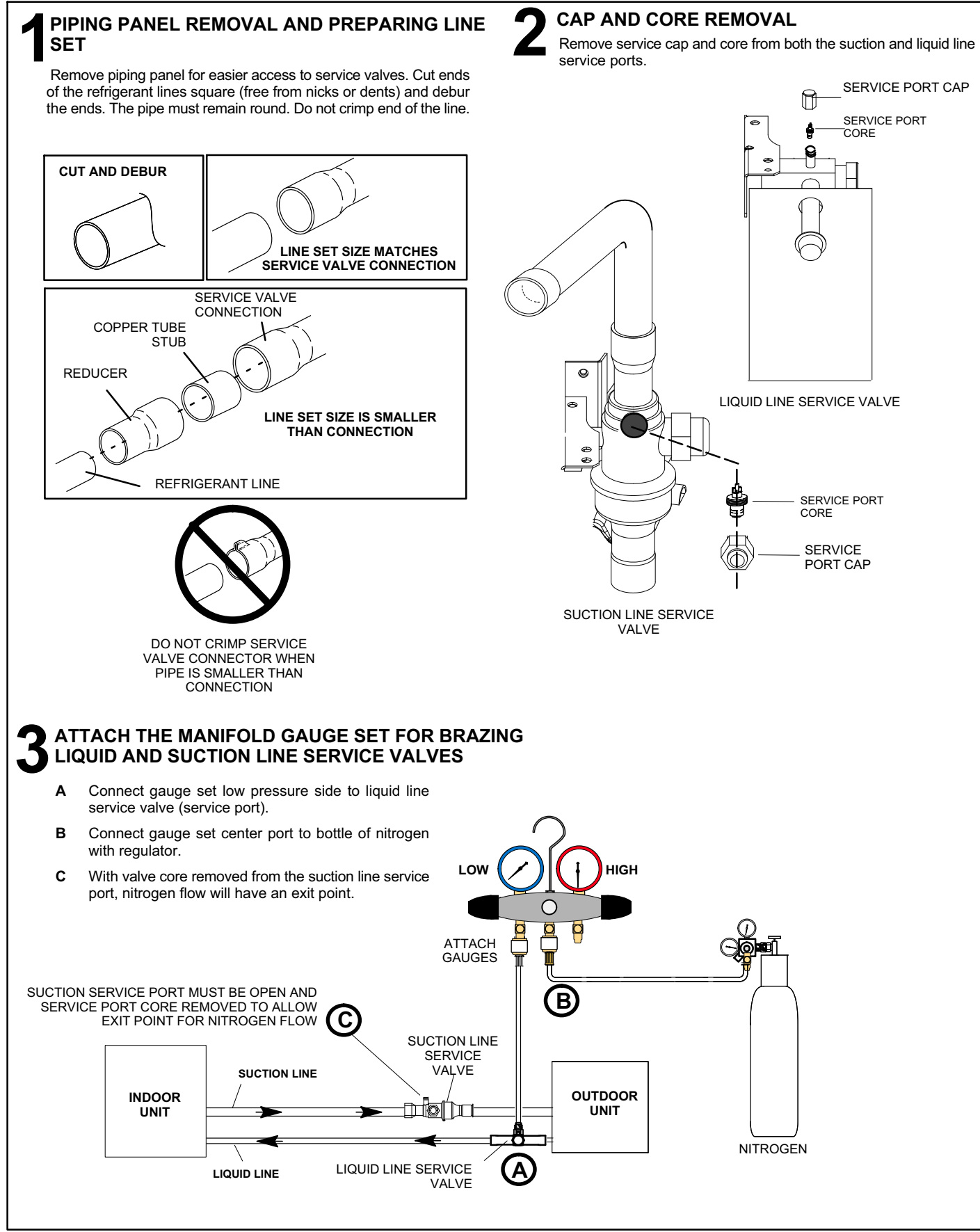

Figure 45. Brazing Procedures

### WRAP SERVICE VALVES

To help protect service valve seals during brazing, wrap water saturated cloths around service valve bodies and copper tube stubs. Use additional water saturated cloths underneath the valve body to protect the base paint.

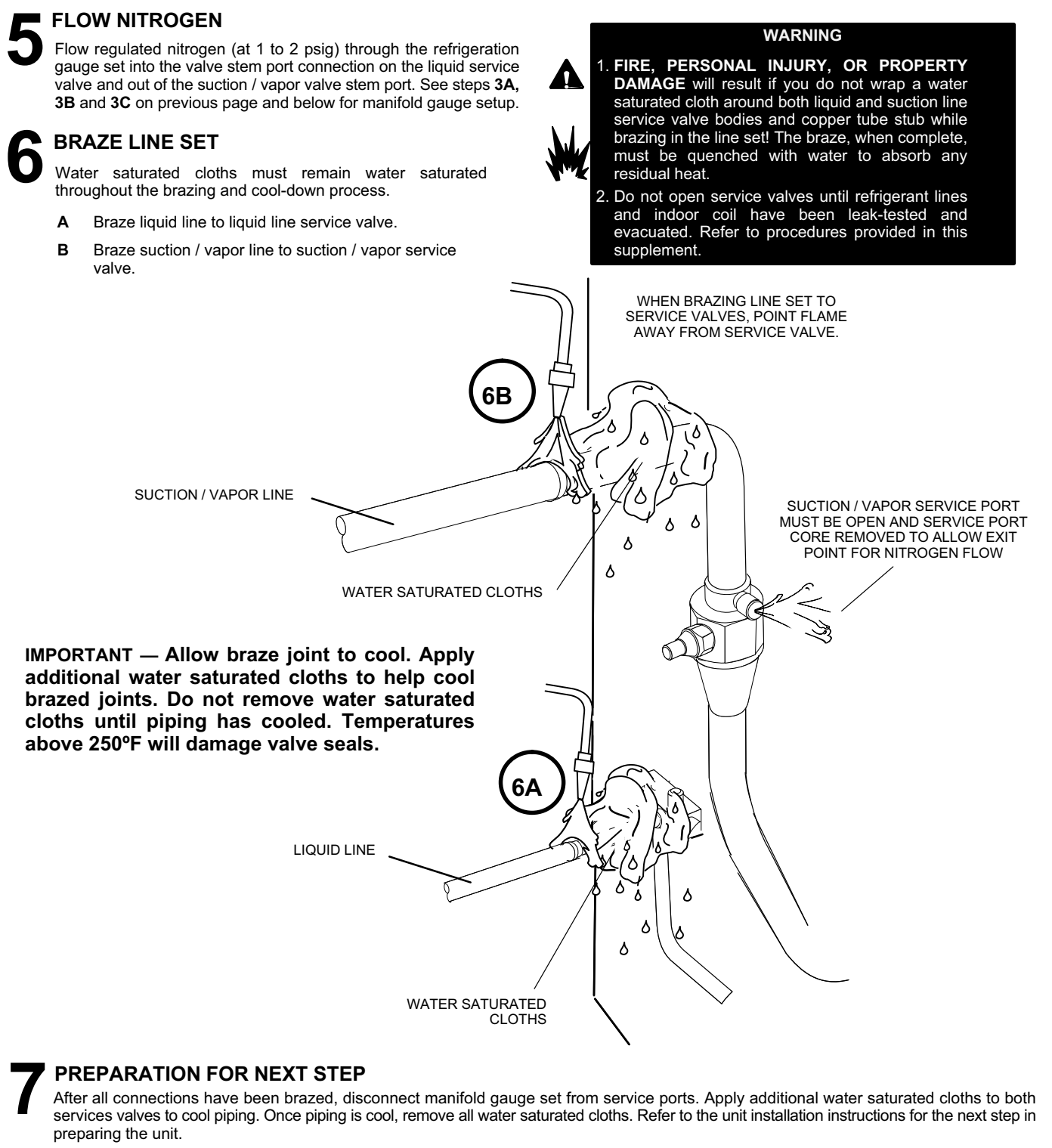

Figure 46. Brazing Procedures (Continued)

### Flushing

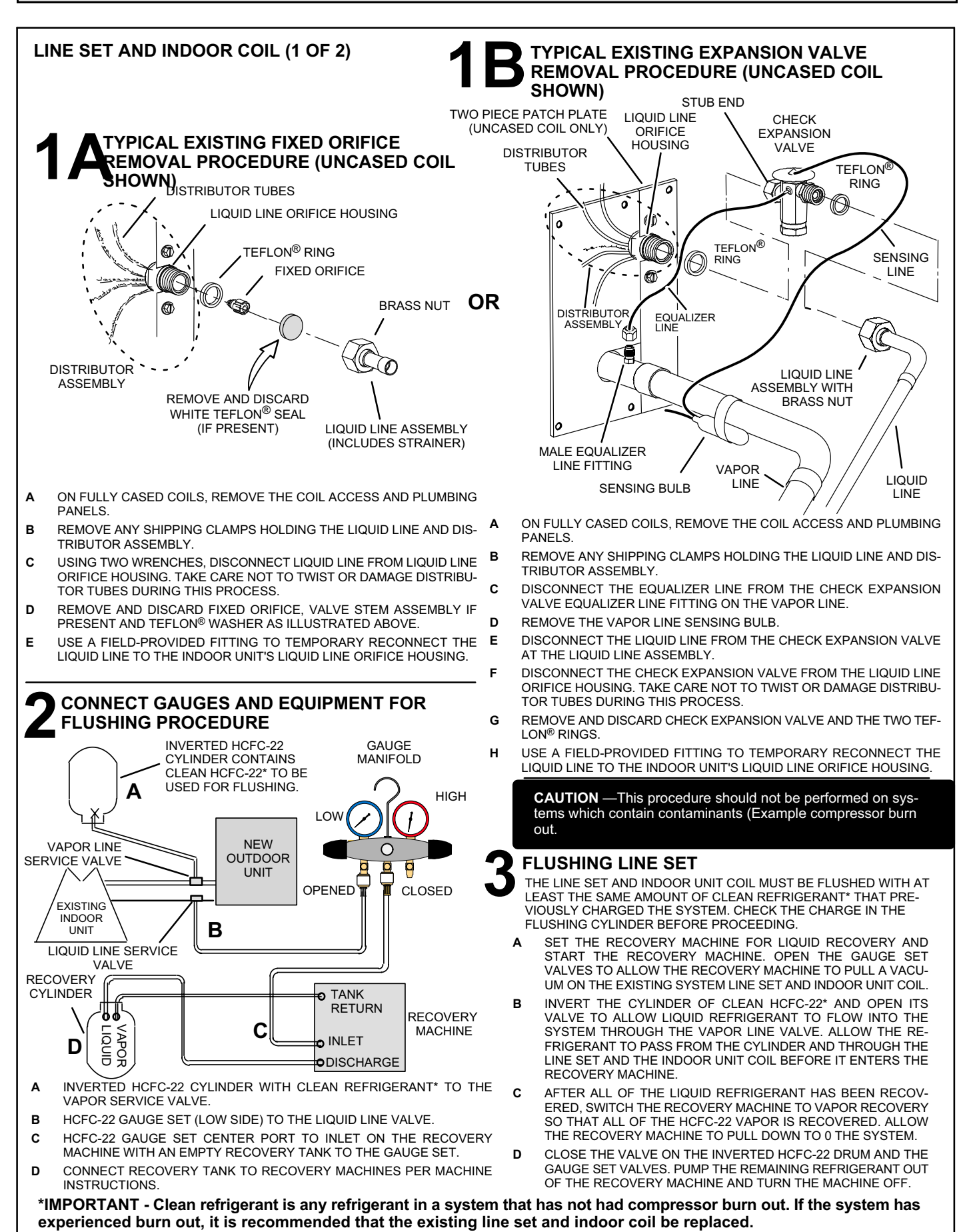

Page 79

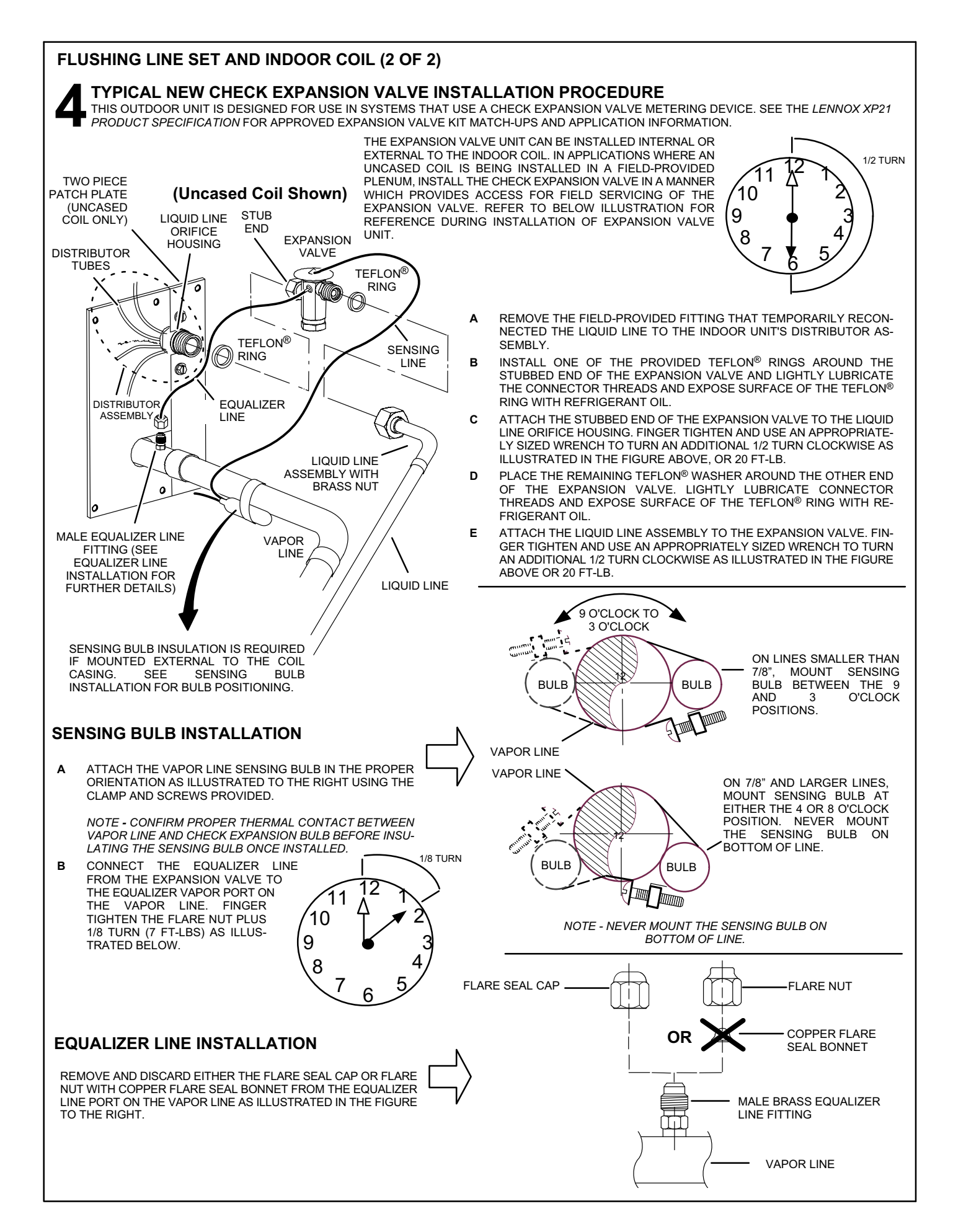

#### INSTALLING ISOLATION GROMMETS

Locate the isolation grommets (provided). Slide grommets onto vapor and liquid lines. Insert grommets into piping panel to isolate refrigerant lines from sheet metal edges.

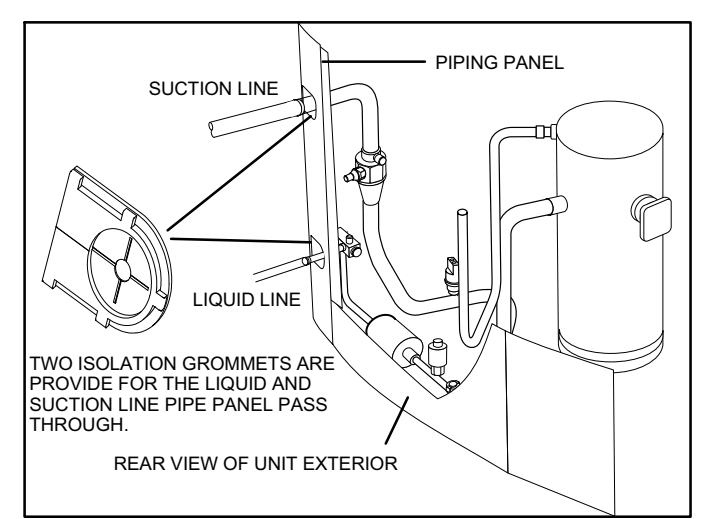

Figure 47. Isolation Grommets

## IMPORTANT

The Environmental Protection Agency (EPA) prohibits the intentional venting of HFC refrigerants during maintenance, service, repair and disposal of appliance. Approved methods of recovery, recycling or reclaiming must be followed.

## ▲ IMPORTANT

If this unit is being matched with an approved line set or indoor unit coil which was previously charged with mineral oil, or if it is being matched with a coil which was manufactured before January of 1999, the coil and line set must be flushed prior to installation. Take care to empty all existing traps. Polyol ester (POE) oils are used in Lennox units charged with HFC-410A refrigerant. Residual mineral oil can act as an insulator, preventing proper heat transfer. It can also clog the expansion device, and reduce the system performance and capacity.

Failure to properly flush the system per the instructions below will void the warranty.

Leak Testing

## IMPORTANT

Leak detector must be capable of sensing HFC refrigerant.

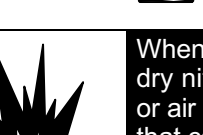

## 

When using a high pressure gas such as dry nitrogen to pressurize a refrigeration or air conditioning system, use a regulator that can control the pressure down to 1 or 2 psig (6.9 to 13.8 kPa).

## **WARNING**

Refrigerant can be harmful if it is inhaled. Refrigerant must be used and recovered responsibly.

Failure to follow this warning may result in personal injury or death.

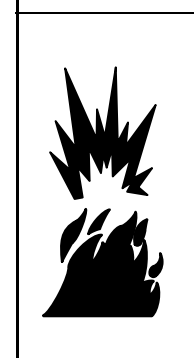

## 

Fire, Explosion and Personal Safety Hazard.

Failure to follow this warning could result in damage, personal injury or death.

Never use oxygen to pressurize or purge refrigeration lines. Oxygen, when exposed to a spark or open flame, can cause damage by fire and/ or an explosion, that could result in personal injury or death.

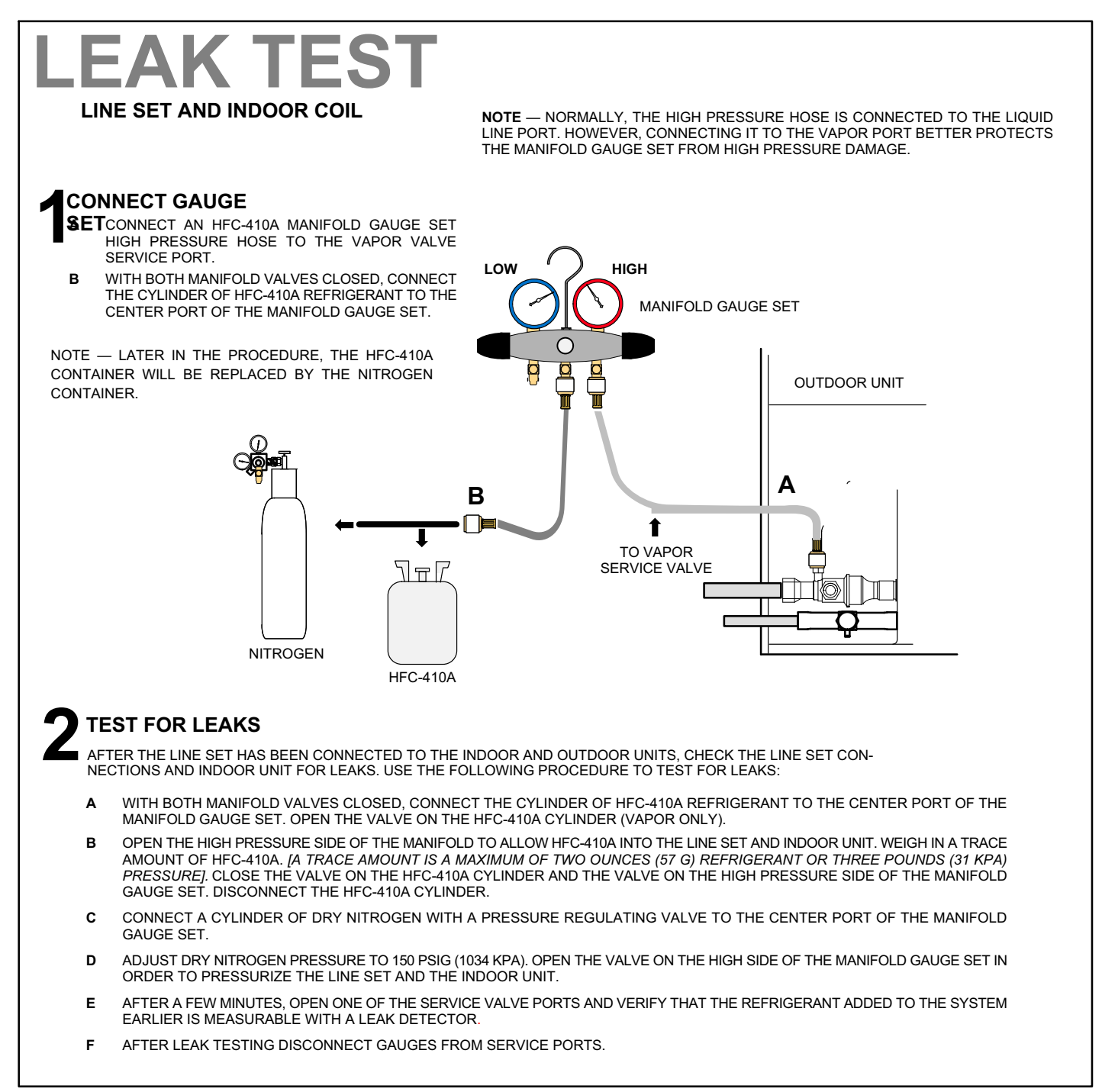

### Figure 48. System Leak Test

### Evacuating

Evacuating the system of non-condensables is critical for proper operation of the unit. Non-condensables are defined as any gas that will not condense under temperatures and pressures present during operation of an air conditioning system. Non-condensables and water suction combine with refrigerant to produce substances that corrode copper piping and compressor parts.

#### WARNING Danger of Equipment Damage. Avoid deep vacuum operation. Do not use compressors to evacuate a system. Extremely low vacuums can cause internal arcing and compressor failure. Damage caused by deep vacuum operation will void warranty. MANIFOLD LINE SET AND INDOOR COIL GAUGE SET CONNECT GAUGE SET HIGH LOW NOTE - Remove cores from service valves (if not already done). Connect low side of manifold gauge Α set with 1/4 SAE in-line tee to vapor line service valve A34000 1/4 SAE TEE WITH R Connect high side of manifold gauge SWIVEL COUPLER set to liquid line service valve Α С Connect micron gauge available 500 connector on the 1/4 SAE in-line tee. D Connect the vacuum pump (with MICRON OUTDOOR С vacuum gauge) to the center port of the UNIT GAUGE t manifold gauge set. The center port TO VAPOR line will be used later for both the SERVICE VALVE HFC-410A and nitrogen containers. HFC-410A B $\sqrt{\frac{1}{2}}$ VACUUM PUMP TO LIQUID LINE SERVICE VALVE L D RECOMMEND MINIMUM 3/8" HOSE

### Figure 49. Connecting Gauge Set

### EVACUATE LINE SET AND INDOOR COIL

The unit is shipped with a factory refrigerant charge. The liquid and suction line valves were closed after final testing at the factory. Do not operate these valves until the line set and indoor coil have been evacuated and leak checked, or the charge is lost.

Note: Do not use any portion of the factory charge for purging or leak testing. The factory charge is for filling the system only after a complete evacuation and leak check has been performed.

Line set and indoor coil should be evacuated using the recommend deep vacuum method of 500 microns. If deep vacuum equipment is not available, the alternate triple evacuation method may be used by following the specified procedure. If vacuum must be interrupted during the evacuation procedure, always break vacuum with dry nitrogen.

### **Deep Vacuum Method**

The deep vacuum method requires a vacuum pump capable of pulling a vacuum to 500 microns and a vacuum gauge capable of accurately measuring this vacuum level. The deep vacuum method is the most positive way of assuring a system is free of air and water.

Watch the vacuum gauge as the system is pulling down. The response of the gauge is an indicator of the condition of the system (refer to figure 50).

With no leaks in the system, allow the vacuum pump to run for 30 minutes minimum at the deep vacuum level.

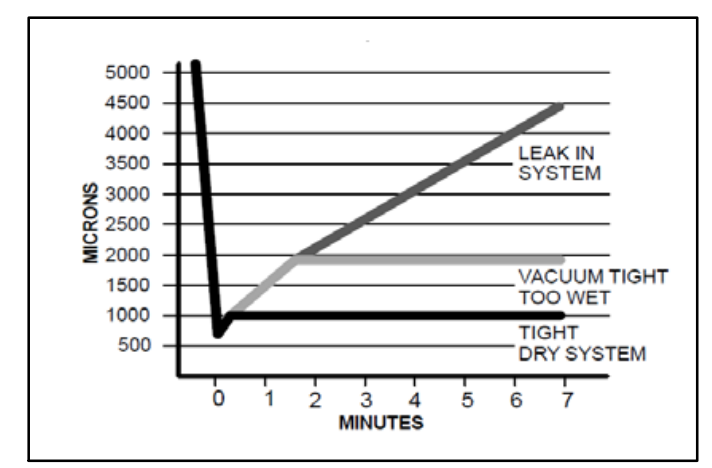

### Figure 50. Deep Vacuum Gauge Response and System Conditions

Triple Evacuation Method

The triple evacuation method should only be used when system does not contain any water in liquid form and vacuum pump is only capable of pulling down to 28 inches of mercury (711mm Hg). Refer to figure 51 and proceed as follows:

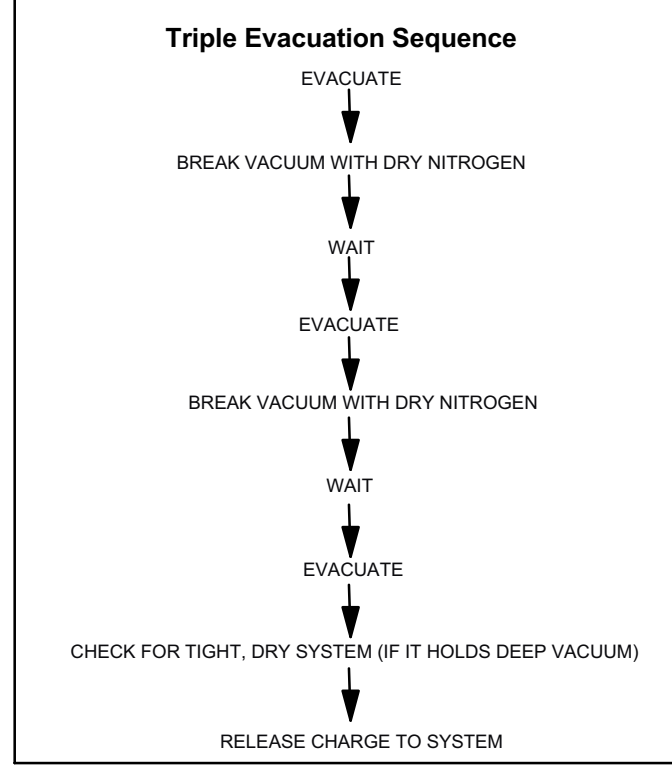

Figure 51. Triple Evacuation Sequence

- 1. Pull system down to 28 inches of mercury (711mm Hg) and allow pump to continue operating for an additional 15 minutes.
- 2. Close manifold valves or valve at vacuum pump and shut off vacuum pump.
- 3. Connect a nitrogen cylinder and regulator to system and fill with nitrogen until system pressure is 2 psig.
- 4. Close nitrogen valve and allow system to stand for one hour. During this time, dry nitrogen will diffuse throughout the system absorbing moisture.
- 5. Repeat this procedure as indicated in figure 51. System will then be free of any airborne containment and water vapor.
- 6. After the final evacuate sequence, confirm there are no leaks in the system. If a leak is found, repeat the entire process after repair is made.
- 7. Reconnect the manifold gauge to the vacuum pump, turn the pump on, and continue to evacuate the line set and indoor unit until the absolute pressure does not rise above 500 microns (29.9 inches of mercury) within a 20 minute period after shutting off the vacuum pump and closing the manifold gauge valves.
- 8. Disconnect the manifold hose from the vacuum pump and connect it to an inverted cylinder of HFC – 410A positioned to deliver liquid refrigerant. Open the manifold gauge valve 1 to 2 psig in order to release the vacuum in the line set and indoor unit.
- 9. Perform the following:
  - Close manifold gauge valves.
  - Shut off HFC 410A cylinder.
  - Slowly open the service valves.
  - Refer to the charging sticker on the unit to complete the outdoor unit installation.

### **Servicing Units Delivered Void of Charge**

If the outdoor unit is void of refrigerant, clean the system using the procedure described below.

- 1. Leak check system using procedure outlined on page 82.
- 2. Evacuate the system using procedure outlined on page 49.
- 3. Use nitrogen to break the vacuum and install a new filter drier in the system.
- 4. Evacuate the system again using procedure outlined on page 49.
- 5. Weigh in refrigerant using procedure outlined in figure 54.
- 6. Monitor the system to determine the amount of moisture remaining in the oil. It may be necessary to replace the filter drier several times to achieve the required dryness level. If system dryness is not verified, the compressor will fail in the future.

### **Unit Start-Up**

## **MPORTANT**

If unit is equipped with a crankcase heater, it should be energized 24 hours before unit start-up to prevent compressor damage as a result of slugging.

- 1. Rotate fan to check for binding.
- 2. Inspect all factory- and field-installed wiring for loose connections.

- 3. After evacuation is complete, open both the liquid and vapor line service valves to release the refrigerant charge contained in outdoor unit into the system.
- 4. Replace the stem caps and tighten to the value listed in table 1.
- 5. Check voltage supply at the disconnect switch. The voltage must be within the range listed on the unit's nameplate. If not, do not start the equipment until you have consulted with the power company and the voltage condition has been corrected.
- 6. Set the thermostat for a cooling demand. Turn on power to the indoor indoor unit and close the outdoor unit disconnect switch to start the unit.
- 7. Recheck voltage while the unit is running. Power must be within range shown on the nameplate.
- 8. Check system for sufficient refrigerant by using the procedures listed under *System Refrigerant.*

### **System Refrigerant**

This section outlines procedures for:

- 1. Connecting gauge set for testing and charging as illustrated in figure 52.
- 2. Checking and adjusting indoor airflow as described in figure 53.
- 3. Add or remove refrigerant using the weigh in method provided in figure 54, and verifying charge using subcooling method described in figure 55.

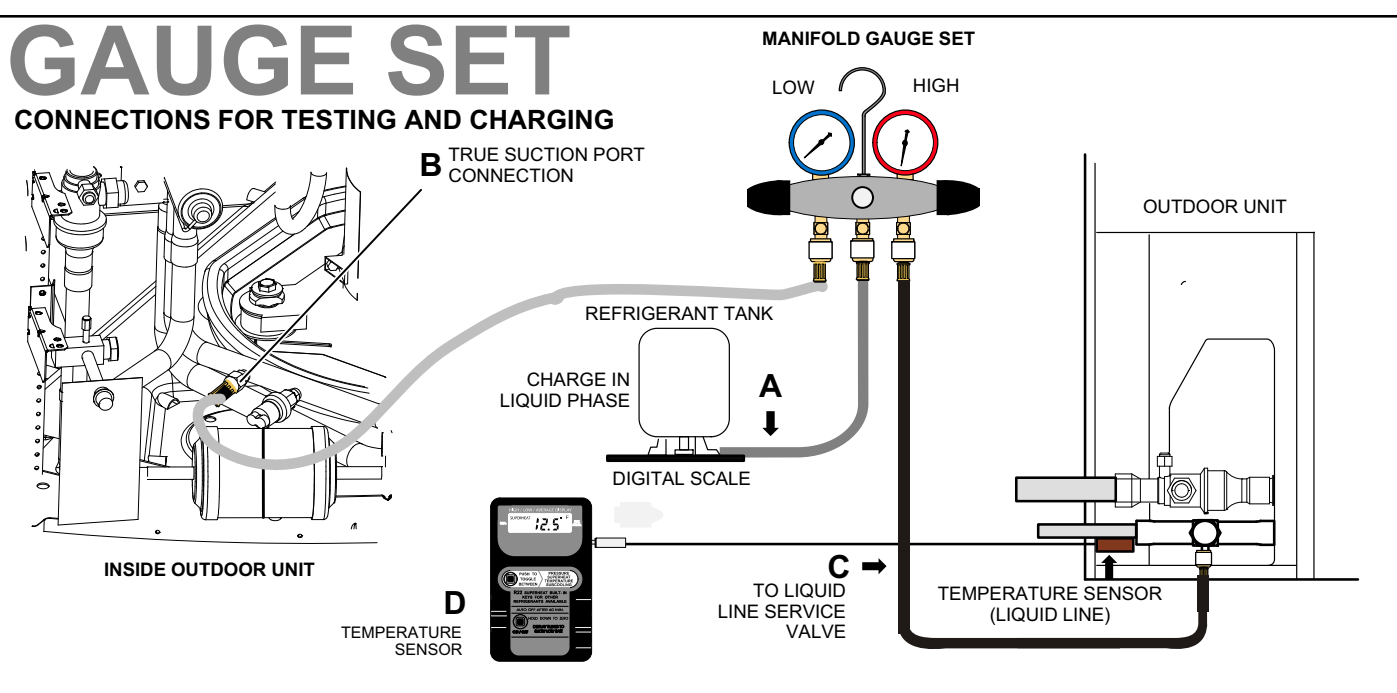

- A CLOSE MANIFOLD GAUGE SET VALVES AND CONNECT THE CENTER HOSE TO A CYLINDER OF HFC-410A. SET FOR LIQUID PHASE CHARGING.
- B CONNECT THE MANIFOLD GAUGE SET'S LOW PRESSURE SIDE TO THE TRUE SUCTION PORT.
- C CONNECT THE MANIFOLD GAUGE SET'S HIGH PRESSURE SIDE TO THE LIQUID LINE SERVICE PORT.
- D POSITION TEMPERATURE SENSOR ON LIQUID LINE NEAR LIQUID LINE SERVICE PORT.

### ADDING OR REMOVING REFRIGERANT

This system uses HFC-410A refrigerant which operates at much higher pressures than HCFC-22. The pre-installed liquid line filter drier is approved for use with HFC-410A only. Do not replace it with components designed for use with HCFC-22.

### COOLING MODE INDOOR AIRFLOW CHECK

Check airflow using the Delta-T (DT) process using the illustration in figure 53.

### HEATING MODE INDOOR AIRFLOW CHECK

Blower airflow cubic feet per minute (CFM) may be calculated by energizing electric heat and measuring:

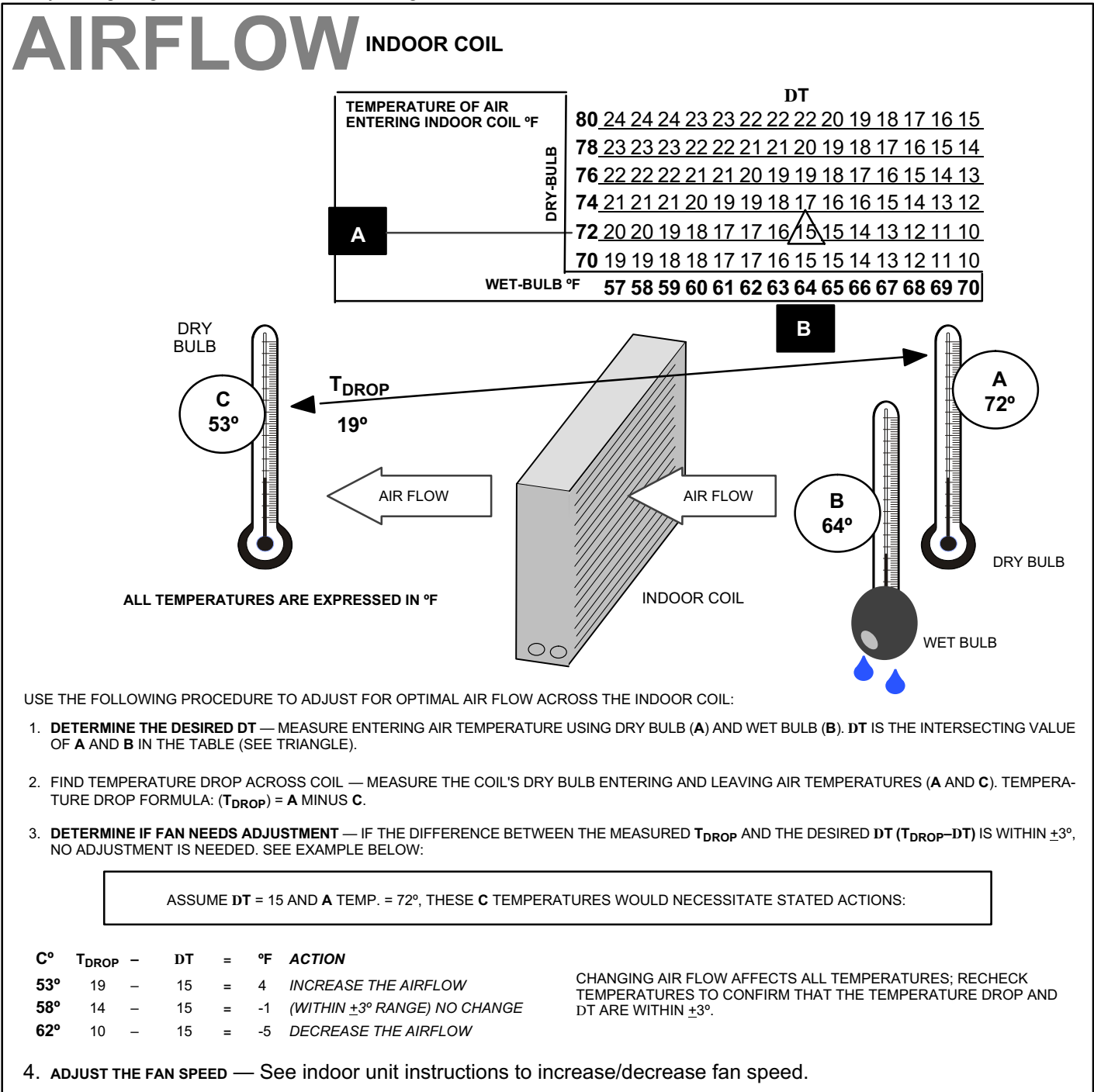

### Figure 53. Checking Indoor Airflow over Evaporator Coil using Delta-T Chart

- Temperature rise between the return air and supply air temperatures at the indoor coil blower unit,
- Measuring voltage supplied to the unit,

• Measuring amperage being drawn by the heat unit(s). Then, apply the measurements taken in following formula to determine CFM:

Use **WEIGH IN** method for adding initial refrigerant charge, and then use **SUBCOOLING** method for for verifying refrigerant charge.

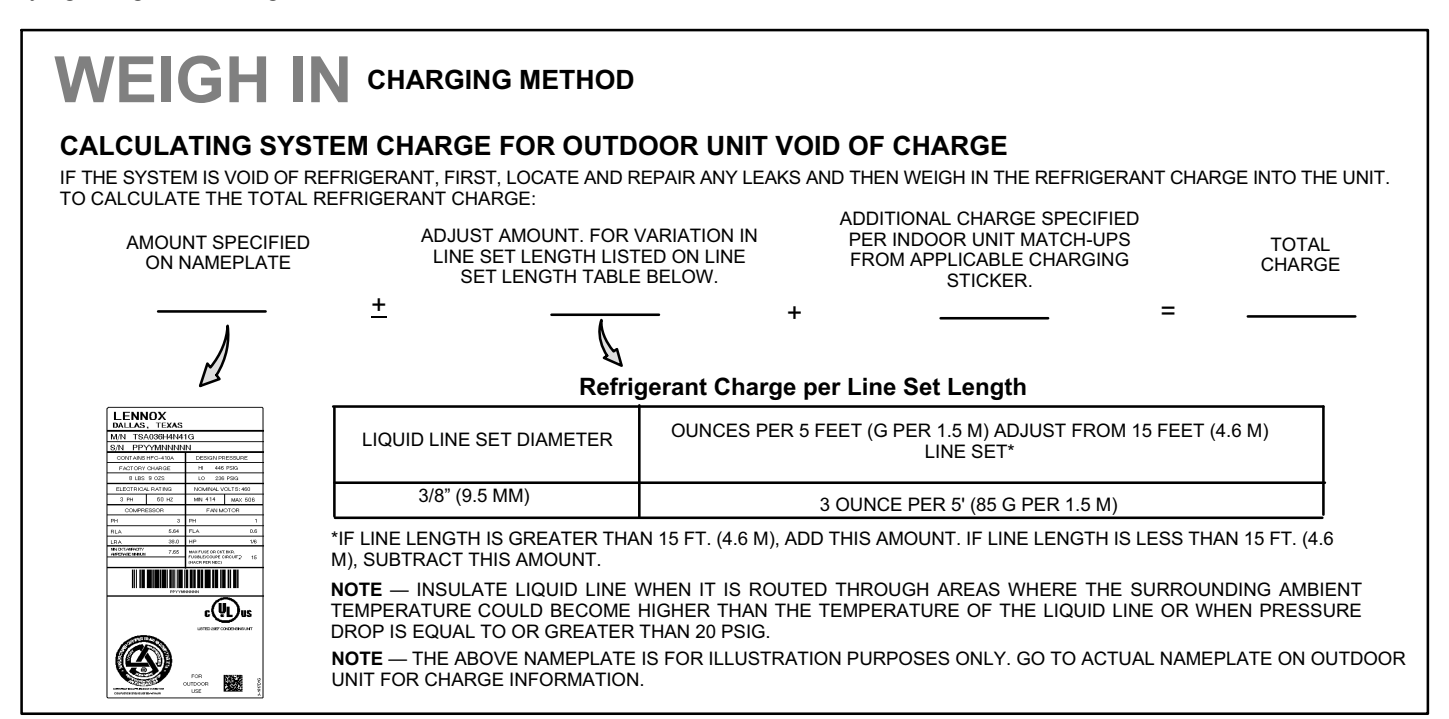

### Figure 54. Using HFC-410A Weigh In Method

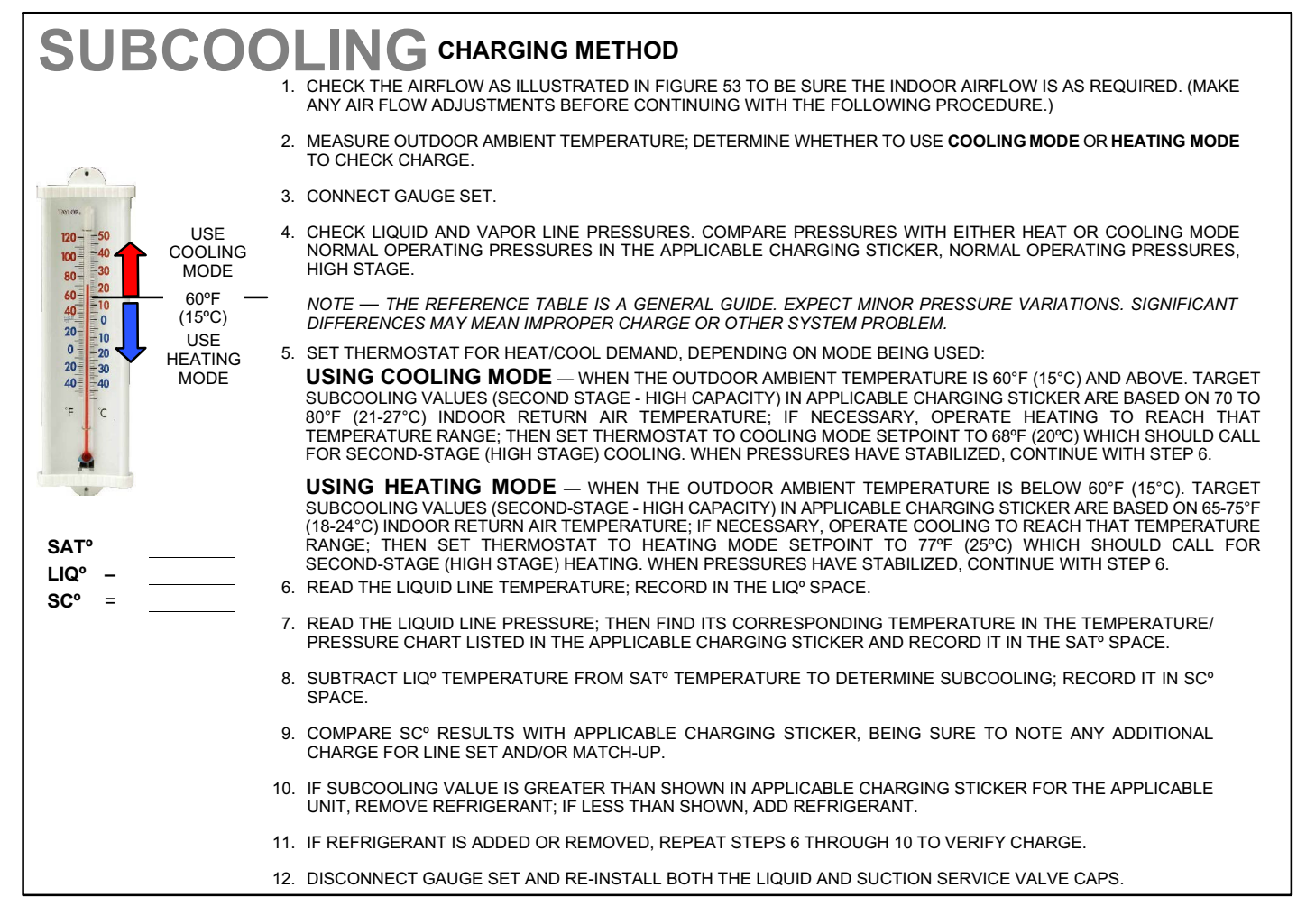

Table 24. HFC-410A Temperature (°F) - Pressure (Psig)

| °F | Psig  | °F | Psig  | °F | Psig  | °F | Psig  | °F  | Psig  | °F  | Psig  | °F  | Psig  | °F  | Psig  |
|----|-------|----|-------|----|-------|----|-------|-----|-------|-----|-------|-----|-------|-----|-------|
| 32 | 100.8 | 48 | 137.1 | 63 | 178.5 | 79 | 231.6 | 94  | 290.8 | 110 | 365.0 | 125 | 445.9 | 141 | 545.6 |
| 33 | 102.9 | 49 | 139.6 | 64 | 181.6 | 80 | 235.3 | 95  | 295.1 | 111 | 370.0 | 126 | 451.8 | 142 | 552.3 |
| 34 | 105.0 | 50 | 142.2 | 65 | 184.3 | 81 | 239.0 | 96  | 299.4 | 112 | 375.1 | 127 | 457.6 | 143 | 559.1 |
| 35 | 107.1 | 51 | 144.8 | 66 | 187.7 | 82 | 242.7 | 97  | 303.8 | 113 | 380.2 | 128 | 463.5 | 144 | 565.9 |
| 36 | 109.2 | 52 | 147.4 | 67 | 190.9 | 83 | 246.5 | 98  | 308.2 | 114 | 385.4 | 129 | 469.5 | 145 | 572.8 |
| 37 | 111.4 | 53 | 150.1 | 68 | 194.1 | 84 | 250.3 | 99  | 312.7 | 115 | 390.7 | 130 | 475.6 | 146 | 579.8 |
| 38 | 113.6 | 54 | 152.8 | 69 | 197.3 | 85 | 254.1 | 100 | 317.2 | 116 | 396.0 | 131 | 481.6 | 147 | 586.8 |
| 39 | 115.8 | 55 | 155.5 | 70 | 200.6 | 86 | 258.0 | 101 | 321.8 | 117 | 401.3 | 132 | 487.8 | 148 | 593.8 |
| 40 | 118.0 | 56 | 158.2 | 71 | 203.9 | 87 | 262.0 | 102 | 326.4 | 118 | 406.7 | 133 | 494.0 | 149 | 601.0 |
| 41 | 120.3 | 57 | 161.0 | 72 | 207.2 | 88 | 266.0 | 103 | 331.0 | 119 | 412.2 | 134 | 500.2 | 150 | 608.1 |
| 42 | 122.6 | 58 | 163.9 | 73 | 210.6 | 89 | 270.0 | 104 | 335.7 | 120 | 417.7 | 135 | 506.5 | 151 | 615.4 |
| 43 | 125.0 | 59 | 166.7 | 74 | 214.0 | 90 | 274.1 | 105 | 340.5 | 121 | 423.2 | 136 | 512.9 | 152 | 622.7 |
| 44 | 127.3 | 60 | 169.6 | 75 | 217.4 | 91 | 278.2 | 106 | 345.3 | 122 | 428.8 | 137 | 519.3 | 153 | 630.1 |
| 45 | 129.7 | 61 | 172.6 | 76 | 220.9 | 92 | 282.3 | 107 | 350.1 | 123 | 434.5 | 138 | 525.8 | 154 | 637.5 |
| 46 | 132.2 | 62 | 175.4 | 77 | 224.4 | 93 | 286.5 | 108 | 355.0 | 124 | 440.2 | 139 | 532.4 | 155 | 645.0 |
| 47 | 134.6 |    |       | 78 | 228.0 |    |       | 109 | 360.0 |     |       | 140 | 539.0 |     |       |

### **APPENDIX A - UNIT CHARGING STICKERS**

This section contains all published charging stickers for the various versions of this model. Below is a table listing the applicable sticker to unit model number.

| Unit Model Number | Unit Charging Sticker Numbers |                                      |                         |  |  |  |  |  |  |
|-------------------|-------------------------------|--------------------------------------|-------------------------|--|--|--|--|--|--|
|                   | 580296-01 580318-01 580325-01 |                                      |                         |  |  |  |  |  |  |
|                   | Reference chargir             | ng stickers above are located at the | e end of this manual.   |  |  |  |  |  |  |
| XP21-024-230-XX   | -01                           |                                      | -02, -03, -04, -05, -06 |  |  |  |  |  |  |
| XP21-036-230-XX   | -01                           |                                      | -02, -03, -04, -05      |  |  |  |  |  |  |
| XP21-048-230-XX   | -01                           |                                      | -02, -03, -04, -05      |  |  |  |  |  |  |
| XP21-060-230-XX   |                               | -01                                  | -02, -03, -04, -05      |  |  |  |  |  |  |

### Table 25. Applicable Charging Sticker by Unit Model Number

See charging stickers at end of this manual.

#### HFC-410A CHARGING INFORMATION

### FOR COMPLETE CHARGING DETAILS, REFER TO THE OUTDOOR UNIT INSTALLATION INSTRUCTION.

#### Maintenance checks using the Normal Operating Pressures table

Table 1 may be used to help perform maintenance checks. This table is not a procedure for charging the system and any minor variations in the pressures may be expected due to differences in installations. However, significant deviations could mean that the system is not properly charged or that a problem exists with some component in the system. The values in Table 2 are "most-popular-match-up" pressures; indoor match up, indoor air quantity, and indoor load will cause the pressures to vary.

#### Match-ups/Charge Levels and Line Set Lengths

Table 2 lists all the Lennox recommended indoor unit match-ups along with the charge levels for the various sizes of outdoor units. Charge levels on the unit nameplate are based on installations with 15' (4.6m) line sets; be sure to consider any difference in line set length (see Installation Instructions for more details).

#### Charge Using the Weigh-in Method

If the system is void of refrigerant, locate and repair any leaks and then weigh in the refrigerant charge into the unit. For charge adjustments, be sure to consider line set length differences and, referring to table 2, adjust for the matchup difference.

13 - Weigh in the unit nameplate charge, adjusting for matchup and line set length differences. If weighing facilities are not available use the Subcooling method.

14 - Conduct leak check; evacuate as previously outlined. 15 - Recover the refrigerant from the unit.

### Charge Using the Subcooling Method

**Cooling Mode**—When the outdoor ambient temperature is 60°F (15°C) and above, use the cooling mode to adjust the charge using the subcooling method. Target subcooling values in table 2 are based on 70 to 80°F (21-27°C) indoor return air temperature.

**Heating Mode**—When the outdoor ambient temperature is below 60°F (15°C), use the heating mode to adjust the charge using the subcooling charge levels (table ). Target subcooling values in table 2 are based on 65-75°F (18-24°C) indoor return air temperature.

| Table 1 - Romai Operating Tressures (Equid $\pm 10$ and Suction $\pm 5$ psig) |                      |     |     |     |     |      |     |      |     |  |  |
|-------------------------------------------------------------------------------|----------------------|-----|-----|-----|-----|------|-----|------|-----|--|--|
| *Temperature of t<br>entering the outdo                                       | the air<br>oor coil. | -0  | 24  | -0  | 36  | -048 |     | -060 |     |  |  |
|                                                                               | °F (°C)*             | Liq | Vap | Liq | Vap | Liq  | Vap | Liq  | Vap |  |  |
| Low Stage                                                                     | 40 (4)               | 319 | 104 | 369 | 91  | 367  | 92  | 371  | 93  |  |  |
| Operation                                                                     | 50 (10)              | 345 | 122 | 331 | 117 | 385  | 113 | 402  | 111 |  |  |
|                                                                               | 65 (18)              | 224 | 149 | 224 | 145 | 229  | 142 | 235  | 138 |  |  |
|                                                                               | 75 (24)              | 260 | 150 | 261 | 148 | 266  | 143 | 273  | 140 |  |  |
| Low Stage                                                                     | 85 (29)              | 303 | 151 | 303 | 150 | 311  | 145 | 317  | 143 |  |  |
| Operation                                                                     | 95 (35)              | 348 | 154 | 350 | 152 | 358  | 147 | 364  | 145 |  |  |
|                                                                               | 105 (41)             | 397 | 156 | 400 | 154 | 410  | 150 | 417  | 147 |  |  |
|                                                                               | 115 (46)             | 453 | 155 | 456 | 157 | 468  | 152 | 476  | 150 |  |  |
|                                                                               | 20 (-7)              | 312 | 67  | 293 | 62  | 326  | 63  | 340  | 59  |  |  |
| High Stage                                                                    | 30 (-1)              | 351 | 82  | 309 | 76  | 353  | 76  | 353  | 68  |  |  |
| Operation                                                                     | 40 (4)               | 364 | 98  | 322 | 90  | 375  | 93  | 373  | 89  |  |  |
| oporation                                                                     | 50 (10)              | 390 | 117 | 341 | 109 | 405  | 110 | 404  | 104 |  |  |
|                                                                               | 65 (18)              | 231 | 144 | 237 | 140 | 240  | 138 | 247  | 131 |  |  |
|                                                                               | 75 (24)              | 270 | 146 | 275 | 142 | 279  | 140 | 286  | 134 |  |  |
| High Stage                                                                    | 85 (29)              | 312 | 148 | 315 | 146 | 323  | 142 | 327  | 143 |  |  |
| Operation                                                                     | 95 (35)              | 360 | 150 | 363 | 148 | 371  | 144 | 374  | 146 |  |  |
| operation                                                                     | 105 (41)             | 411 | 152 | 415 | 151 | 423  | 146 | 428  | 148 |  |  |
|                                                                               | 115 (46)             | 467 | 154 | 473 | 153 | 481  | 149 | 489  | 151 |  |  |

#### Table 2 - Indoor Units Matchups and Subcooling Charge Levels

| INDOOR HEAT<br>MATCHUP PUMP  | Subce<br>Heat<br>( <u>+</u> 5°F) | get<br>ooling<br>Cool<br>( <u>+</u> 1°F) | *Add | l charge | INDOOR HEAT<br>MATCHUP PUMP | Subco<br>Heating<br>( <u>+</u> 5°F) | get<br>ooling<br>Cooling<br>( <u>+</u> 1°F) | *Add | charge |
|------------------------------|----------------------------------|------------------------------------------|------|----------|-----------------------------|-------------------------------------|---------------------------------------------|------|--------|
| XP21-024                     |                                  |                                          | lb   | oz       | XP21-048                    |                                     |                                             | lb   | oz     |
| CB(X)27UH-024                | 15                               | 4                                        | 0    | 0        | CB(X)27UH-048               | 24                                  | 4                                           | 1    | 0      |
| CB(X)27UH-030                | 22                               | 7                                        | 1    | 10       | CB(X)27UH-060               | 14                                  | 4                                           | 1    | 6      |
| CBX32MV-036 and CBX32M-036   | 22                               | 7                                        | 1    | 10       | CBX32MV-048 and CBX32M-048  | 24                                  | 4                                           | 1    | 0      |
| CBX32MV-24/30 and CBX32M-030 | 15                               | 4                                        | 0    | 0        | CBX32MV-060 and CBX32M-060  | 21                                  | 4                                           | 1    | 14     |
| CBX40UHV-024                 | 22                               | 7                                        | 1    | 10       | CBX32MV-068                 | 14                                  | 4                                           | 1    | 0      |
| CBX40UHV-030                 | 22                               | 7                                        | 1    | 10       | CBX40UHV-048                | 24                                  | 4                                           | 1    | 0      |
| CBX40UHV-036                 | 22                               | 7                                        | 1    | 10       | CBX40UHV-060                | 21                                  | 4                                           | 1    | 14     |
| CH23-51                      | 18                               | 4                                        | 0    | 10       | CH23-68                     | 14                                  | 4                                           | 1    | 6      |
| CH33-31                      | 18                               | 4                                        | 0    | 10       | CH33-49C                    | 21                                  | 4                                           | 1    | 14     |
| CH33-42                      | 18                               | 4                                        | 0    | 10       | CH33-50/60C                 | 21                                  | 4                                           | 1    | 14     |
| CR33-48                      | 28                               | 4                                        | 0    | 0        | CH33-62D                    | 20                                  | 4                                           | 1    | 7      |
| CX34-31                      | 27                               | 4                                        | 0    | 10       | CR33-50/60                  | 32                                  | 4                                           | 0    | 0      |
| CX34-44/48B                  | 22                               | 5                                        | 1    | 3        | CR33-60D                    | 32                                  | 4                                           | 0    | 0      |
| CX34-38                      | 25                               | 6                                        | 1    | 7        | CX34-49                     | 21                                  | 5                                           | 0    | 10     |
| XP21-036                     |                                  |                                          | lb   | oz       | CX34-62C                    | 11                                  | 4                                           | 1    | 5      |
| CB(X)27UH-036                | 17                               | 5                                        | 0    | 0        | CX34-62D                    | 11                                  | 4                                           | 1    | 5      |
| CB(X)27UH-042                | 12                               | 5                                        | 1    | 10       |                             |                                     |                                             |      |        |
| CBX32MV-036 and CBX32M-036   | 17                               | 5                                        | 0    | 0        |                             |                                     |                                             |      |        |
| CBX32MV-048 and CBX32M-048   | 12                               | 5                                        | 1    | 10       | XP21-060                    |                                     |                                             | lb   | oz     |
| CBX40UHV-036                 | 17                               | 5                                        | 0    | 0        | CB(X)27UH-060               | 15                                  | 4                                           | 1    | 2      |
| CBX40UHV-042                 | 12                               | 5                                        | 1    | 10       | CBX32MV-060 and CBX32M-060  | 12                                  | 4                                           | 1    | 10     |
| CBX40UHV-048                 | 12                               | 5                                        | 1    | 10       | CBX32MV-068                 | 14                                  | 4                                           | 1    | 0      |
| CH23-51                      | 19                               | 7                                        | 0    | 0        | CBX40UHV-060                | 12                                  | 4                                           | 1    | 10     |
| CH33-43                      | 11                               | 5                                        | 0    | 7        | CH23-68                     | 15                                  | 4                                           | 1    | 6      |
| CH33-44/48B                  | 11                               | 5                                        | 0    | 7        | CH33-49C                    | 16                                  | 4                                           | 1    | 0      |
| CH33-48C                     | 11                               | 5                                        | 0    | 7        | CH33-50/60C                 | 16                                  | 4                                           | 1    | 0      |
| CH33-50/60C                  | 12                               | 7                                        | 1    | 6        | CH33-62D                    | 13                                  | 5                                           | 1    | 3      |
| CR33-48                      | 28                               | 4                                        | 0    | 0        | CR33-50/60                  | 23                                  | 5                                           | 0    | 0      |
| CX34-38                      | 15                               | 5                                        | 0    | 7        | CR33-60D                    | 23                                  | 5                                           | 0    | 0      |
| CX34-44/48B                  | 19                               | 4                                        | 0    | 10       | CX34-49                     | 16                                  | 4                                           | 1    | 0      |
| CX34-49                      | 10                               | 10                                       | 1    | 10       | CX34-62C                    | 13                                  | 5                                           | 1    | 3      |
| CX34-50/60C                  | 11                               | 5                                        | 0    | 7        | CX34-62D                    | 13                                  | 5                                           | 1    | 3      |
|                              |                                  |                                          |      |          |                             |                                     |                                             |      |        |

\*Amount of charge required in additional to charge shown on unit nameplate. (Remember to consider line set length difference.)

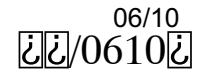

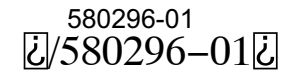

#### HFC-410A CHARGING INFORMATION

#### FOR COMPLETE CHARGING DETAILS, REFER TO THE OUTDOOR UNIT INSTALLATION INSTRUCTION.

#### Maintenance checks using the Normal Operating Pressures table

Table 1 may be used to help perform maintenance checks. This table is not a procedure for charging the system and any minor variations in the pressures may be expected due to differences in installations. However, significant deviations could mean that the system is not properly charged or that a problem exists with some component in the system. The values in Table 2 are "most-popular-match-up" pressures; indoor match up, indoor air quantity, and indoor load will cause the pressures to vary.

#### Match-ups/Charge Levels and Line Set Lengths

Table 2 lists all the Lennox recommended indoor unit match-ups along with the charge levels for the various sizes of outdoor units. Charge levels on the unit nameplate are based on installations with 15' (4.6m) line sets; be sure to consider any difference in line set length (see Installation Instructions for more details).

#### Charge Using the Weigh-in Method

If the system is void of refrigerant, locate and repair any leaks and then weigh in the refrigerant charge into the unit. For charge adjustments, be sure to consider line set length differences and, referring to table 2, adjust for the matchup difference.

- 1 Weigh in the unit nameplate charge, adjusting for matchup and line set length differences. If weighing facilities are not available use the Subcooling method.
- 2 Conduct leak check; evacuate as previously outlined.

### 3 - Recover the refrigerant from the unit.

#### Charge Using the Subcooling Method

**Cooling Mode**—When the outdoor ambient temperature is  $60^{\circ}$ F (15°C) and above, use the cooling mode to adjust the charge using the subcooling method. Target subcooling values in table 2 are based on 70 to  $80^{\circ}$ F (21-27°C) indoor return air temperature.

**Heating Mode**—When the outdoor ambient temperature is below  $60^{\circ}F$  ( $15^{\circ}C$ ), use the heating mode to adjust the charge using the subcooling charge levels (table ). Target subcooling values in table 2 are based on  $65-75^{\circ}F$  ( $18-24^{\circ}C$ ) indoor return air temperature.

| Table 1 - Normal Operating Pressures (Liquid <u>+</u> 10 and Suction <u>+</u> 5 psig) |                      |     |     |      |     |      |     |     |     |  |  |  |
|---------------------------------------------------------------------------------------|----------------------|-----|-----|------|-----|------|-----|-----|-----|--|--|--|
| *Temperature of t<br>entering the outdo                                               | the air<br>oor coil. | -0  | 24  | -036 |     | -048 |     | -0  | 60  |  |  |  |
|                                                                                       | °F (°C)*             | Liq | Vap | Liq  | Vap | Liq  | Vap | Liq | Vap |  |  |  |
| Low Stage                                                                             | 40 (4)               | 319 | 104 | 369  | 91  | 367  | 92  | 353 | 91  |  |  |  |
| Operation                                                                             | 50 (10)              | 345 | 122 | 331  | 117 | 385  | 113 | 352 | 115 |  |  |  |
|                                                                                       | 65 (18)              | 224 | 149 | 224  | 145 | 229  | 142 | 227 | 139 |  |  |  |
|                                                                                       | 75 (24)              | 260 | 150 | 261  | 148 | 266  | 143 | 263 | 142 |  |  |  |
| Low Stage                                                                             | 85 (29)              | 303 | 151 | 303  | 150 | 311  | 145 | 305 | 144 |  |  |  |
| Operation                                                                             | 95 (35)              | 348 | 154 | 350  | 152 | 358  | 147 | 352 | 147 |  |  |  |
|                                                                                       | 105 (41)             | 397 | 156 | 400  | 154 | 410  | 150 | 402 | 150 |  |  |  |
|                                                                                       | 115 (46)             | 453 | 155 | 456  | 157 | 468  | 152 | 458 | 153 |  |  |  |
|                                                                                       | 20 (-7)              | 312 | 67  | 293  | 62  | 326  | 63  | 305 | 62  |  |  |  |
| High Stage                                                                            | 30 (-1)              | 351 | 82  | 309  | 76  | 353  | 76  | 320 | 72  |  |  |  |
| Operation                                                                             | 40 (4)               | 364 | 98  | 322  | 90  | 375  | 93  | 347 | 90  |  |  |  |
|                                                                                       | 50 (10)              | 390 | 117 | 341  | 109 | 405  | 110 | 366 | 105 |  |  |  |
|                                                                                       | 65 (18)              | 231 | 144 | 237  | 140 | 240  | 138 | 236 | 134 |  |  |  |
|                                                                                       | 75 (24)              | 270 | 146 | 275  | 142 | 279  | 140 | 272 | 136 |  |  |  |
| High Stage                                                                            | 85 (29)              | 312 | 148 | 315  | 146 | 323  | 142 | 316 | 139 |  |  |  |
| Operation                                                                             | 95 (35)              | 360 | 150 | 363  | 148 | 371  | 144 | 364 | 141 |  |  |  |
|                                                                                       | 105 (41)             | 411 | 152 | 415  | 151 | 423  | 146 | 416 | 144 |  |  |  |
|                                                                                       | 115 (46)             | 467 | 154 | 473  | 153 | 481  | 149 | 475 | 146 |  |  |  |

#### Table 2 - Indoor Units Matchups and Subcooling Charge Levels

| INDOOR HEAT<br>MATCHUP PUMP<br>XP21-024 | Subco<br>Heat<br>( <u>+</u> 5°F) | ooling<br>Cool<br>( <u>+</u> 1ºF) | *Add | charge | INDOOR HEAT<br>MATCHUP PUMP | Subc<br>Heating<br>( <u>+</u> 5°F) | ooling<br>Cooling<br>( <u>+</u> 1ºF) | *Add | l charge |
|-----------------------------------------|----------------------------------|-----------------------------------|------|--------|-----------------------------|------------------------------------|--------------------------------------|------|----------|
| XP21-024                                |                                  |                                   | lb   | oz     | XP21-048                    |                                    |                                      | lb   | oz       |
| CB(X)27UH-024                           | 15                               | 4                                 | 0    | 0      | CB(X)27UH-048               | 24                                 | 4                                    | 1    | 0        |
| CB(X)27UH-030                           | 22                               | 7                                 | 1    | 10     | CB(X)27UH-060               | 14                                 | 4                                    | 1    | 6        |
| CBX32MV-036 and CBX32M-036              | 22                               | 7                                 | 1    | 10     | CBX32MV-048 and CBX32M-048  | 24                                 | 4                                    | 1    | 0        |
| CBX32MV-24/30 and CBX32M-030            | 15                               | 4                                 | 0    | 0      | CBX32MV-060 and CBX32M-060  | 21                                 | 4                                    | 1    | 14       |
| CBX40UHV-024                            | 22                               | 7                                 | 1    | 10     | CBX32MV-068                 | 14                                 | 4                                    | 1    | 0        |
| CBX40UHV-030                            | 22                               | 7                                 | 1    | 10     | CBX40UHV-048                | 24                                 | 4                                    | 1    | 0        |
| CBX40UHV-036                            | 22                               | 7                                 | 1    | 10     | CBX40UHV-060                | 21                                 | 4                                    | 1    | 14       |
| CH23-51                                 | 18                               | 4                                 | 0    | 10     | CH23-68                     | 14                                 | 4                                    | 1    | 6        |
| CH33-31                                 | 18                               | 4                                 | 0    | 10     | CH33-49C                    | 21                                 | 4                                    | 1    | 14       |
| CH33-42                                 | 18                               | 4                                 | 0    | 10     | CH33-50/60C                 | 21                                 | 4                                    | 1    | 14       |
| CR33-48                                 | 28                               | 4                                 | 0    | 0      | CH33-62D                    | 20                                 | 4                                    | 1    | 7        |
| CX34-31                                 | 27                               | 4                                 | 0    | 10     | CR33-50/60                  | 32                                 | 4                                    | 0    | 0        |
| CX34-44/48B                             | 22                               | 5                                 | 1    | 3      | CR33-60D                    | 32                                 | 4                                    | 0    | 0        |
| CX34-38                                 | 25                               | 6                                 | 1    | 7      | CX34-49                     | 21                                 | 5                                    | 0    | 10       |
| XP21-036                                |                                  |                                   | lb   | oz     | CX34-62C                    | 11                                 | 4                                    | 1    | 5        |
| CB(X)27UH-036                           | 17                               | 5                                 | 0    | 0      | CX34-62D                    | 11                                 | 4                                    | 1    | 5        |
| CB(X)27UH-042                           | 12                               | 5                                 | 1    | 10     |                             |                                    |                                      |      |          |
| CBX32MV-036 and CBX32M-036              | 17                               | 5                                 | 0    | 0      |                             |                                    |                                      |      |          |
| CBX32MV-048 and CBX32M-048              | 12                               | 5                                 | 1    | 10     | XP21-060                    |                                    |                                      | lb   | oz       |
| CBX40UHV-036                            | 17                               | 5                                 | 0    | 0      | CB(X)27UH-060               | 7                                  | 6                                    | 0    | 10       |
| CBX40UHV-042                            | 12                               | 5                                 | 1    | 10     | CBX32MV-060 and CBX32M-060  | 10                                 | 4                                    | 0    | 0        |
| CBX40UHV-048                            | 12                               | 5                                 | 1    | 10     | CBX32MV-068                 | 9                                  | 4                                    | 0    | 10       |
| CH23-51                                 | 19                               | 7                                 | 0    | 0      | CBX40UHV-060                | 10                                 | 4                                    | 0    | 0        |
| CH33-43                                 | 11                               | 5                                 | 0    | 7      | CH23-68                     | 10                                 | 4                                    | 0    | 10       |
| CH33-44/48B                             | 11                               | 5                                 | 0    | 7      | CH33-49C                    | 7                                  | 5                                    | 0    | 0        |
| CH33-48C                                | 11                               | 5                                 | 0    | 7      | CH33-50/60C                 | 7                                  | 5                                    | 0    | 0        |
| CH33-50/60C                             | 12                               | 7                                 | 1    | 6      | CH33-62D                    | 9                                  | 4                                    | 0    | 7        |
| CR33-48                                 | 28                               | 4                                 | 0    | 0      | CR33-50/60                  | 22                                 | 5                                    | 0    | 4        |
| CX34-38                                 | 15                               | 5                                 | 0    | 7      | CR33-60D                    | 22                                 | 5                                    | 0    | 4        |
| CX34-44/48B                             | 19                               | 4                                 | 0    | 10     | CX34-49                     | 10                                 | 5                                    | 0    | 0        |
| CX34-49                                 | 10                               | 10                                | 1    | 10     | CX34-62C                    | 7                                  | 5                                    | 0    | 0        |
| CX34-50/60C                             | 11                               | 5                                 | 0    | 7      | CX34 62D                    | 7                                  | 5                                    | 0    | 0        |

\*Amount of charge required in additional to charge shown on unit nameplate. (Remember to consider line set length difference.)

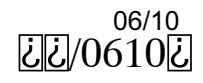

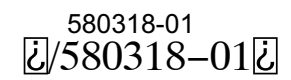

### **HFC-410A CHARGING PROCEDURE**

#### FOR COMPLETE CHARGING DETAILS, REFER TO THE OUTDOOR UNIT INSTALLATION AND SERVICE PROCEDURE (CORP 1031-L7)

#### Maintenance checks using the Normal Operating Pressures table

Table 1 may be used to help perform maintenance checks. This table is not a procedure for charging the system and any minor variations in the pressures may be expected due to differences in installations. However, significant deviations could mean that the system is not properly charged or that a problem exists with some component in the system. The values in Table 2 are "most-popular-match-up" pressures; indoor match up, indoor air quantity, and indoor load will cause the pressures to vary. Charge levels on the unit nameplate are based on installations with 15' (4.6m) line sets; be sure to consider any difference in line set length (see Installation Instructions for more details).

#### Charge Using the Weigh-in Method

If the system is void of refrigerant, locate and repair any leaks and then weigh in the refrigerant charge into the unit. For charge adjustments, be sure to consider line set length differences and, referring to table 2, adjust for the matchup difference.

- Weigh in the unit nameplate charge, adjusting for matchup and line set length differences. If weighing facilities are not available use the Subcooling method.
- 2 Conduct leak check; evacuate as previously outlined.
- 3 Recover the refrigerant from the unit.

#### **Charge Using the Subcooling Method**

**Cooling Mode**—When the outdoor ambient temperature is 60°F (15°C) and above, use the cooling mode to adjust the charge using the subcooling method. Target subcooling values in table 2 are based on 70 to 80°F (21-27°C) indoor return air temperature.

**Heating Mode**—When the outdoor ambient temperature is below 60°F (15°C), use the heating mode to adjust the charge using the subcooling charge levels (table ). Target subcooling values in table 2 are based on 65-75°F (18-24°C) indoor return air temperature.

| Table 1 - Normal Operating Pressures (Liquid ±10 and Suction ±5 psig) |                      |     |     |     |      |     |     |     |     |  |  |
|-----------------------------------------------------------------------|----------------------|-----|-----|-----|------|-----|-----|-----|-----|--|--|
| *Temperature of t<br>entering the outdo                               | the air<br>oor coil. | -0  | 24  | -0  | -036 |     | 48  | -0  | 60  |  |  |
|                                                                       | °F (°C)*             | Liq | Vap | Liq | Vap  | Liq | Vap | Liq | Vap |  |  |
| Low Stage                                                             | 40 (4)               | 319 | 104 | 307 | 99   | 367 | 92  | 322 | 96  |  |  |
| Operation                                                             | 50 (10)              | 345 | 122 | 331 | 117  | 385 | 113 | 352 | 115 |  |  |
|                                                                       | 65 (18)              | 224 | 149 | 224 | 145  | 229 | 142 | 227 | 139 |  |  |
|                                                                       | 75 (24)              | 260 | 150 | 261 | 148  | 266 | 143 | 263 | 142 |  |  |
| Low Stage                                                             | 85 (29)              | 303 | 151 | 303 | 150  | 311 | 145 | 305 | 144 |  |  |
| Operation                                                             | 95 (35)              | 348 | 154 | 350 | 152  | 358 | 147 | 352 | 147 |  |  |
|                                                                       | 105 (41)             | 397 | 156 | 400 | 154  | 410 | 150 | 402 | 150 |  |  |
|                                                                       | 115 (46)             | 453 | 155 | 456 | 157  | 468 | 152 | 458 | 153 |  |  |
|                                                                       | 20 (-7)              | 312 | 67  | 293 | 62   | 326 | 63  | 305 | 62  |  |  |
| High Stage                                                            | 30 (-1)              | 351 | 82  | 309 | 76   | 353 | 76  | 320 | 72  |  |  |
| Operation                                                             | 40 (4)               | 364 | 98  | 322 | 90   | 375 | 93  | 347 | 90  |  |  |
|                                                                       | 50 (10)              | 390 | 117 | 341 | 109  | 405 | 110 | 366 | 105 |  |  |
|                                                                       | 65 (18)              | 231 | 144 | 237 | 140  | 240 | 138 | 236 | 134 |  |  |
|                                                                       | 75 (24)              | 270 | 146 | 275 | 142  | 279 | 140 | 272 | 136 |  |  |
| High Stage                                                            | 85 (29)              | 312 | 148 | 315 | 146  | 323 | 142 | 316 | 139 |  |  |
| Operation                                                             | 95 (35)              | 360 | 150 | 363 | 148  | 371 | 144 | 364 | 141 |  |  |
|                                                                       | 105 (41)             | 411 | 152 | 415 | 151  | 423 | 146 | 416 | 144 |  |  |
|                                                                       | 115 (46)             | 467 | 154 | 473 | 153  | 481 | 149 | 475 | 146 |  |  |

#### Table 2 - Indoor Units Matchups and Subcooling Charge Levels

| INDOOR HEAT<br>MATCHUP PUMP  | Tar<br>Subc<br>Heating | get<br>poling<br>Cooling | *Adc | l charge | ge INDOOR HEAT Subcooling */<br>MATCHUP PUMP Heating Cooling |                 |                 |       | *Add charge |  |
|------------------------------|------------------------|--------------------------|------|----------|--------------------------------------------------------------|-----------------|-----------------|-------|-------------|--|
|                              | ( <u>+</u> 5°F)        | ( <u>+</u> 1°F)          |      |          |                                                              | ( <u>+</u> 5°F) | ( <u>+</u> 1°F) |       |             |  |
| XP21-024                     |                        |                          | lb   | oz       | XP21-048                                                     |                 |                 | lb    | oz          |  |
| CB(X)27UH-024                | 15                     | 4                        | 0    | 0        | CB(X)27UH-048                                                | 24              | 4               | 1     | 0           |  |
| CB(X)27UH-030                | 22                     | 7                        | 1    | 10       | CB(X)27UH-060                                                | 14              | 4               | 1     | 6           |  |
| CBX32MV-036 and CBX32M-036   | 22                     | 7                        | 1    | 10       | CBX32MV-048 and CBX32M-048                                   | 24              | 4               | 1     | 0           |  |
| CBX32MV-24/30 and CBX32M-030 | 15                     | 4                        | 0    | 0        | CBX32MV-060 and CBX32M-060                                   | 21              | 4               | 1     | 14          |  |
| CBX40UHV-024                 | 22                     | 7                        | 1    | 10       | CBX32MV-068                                                  | 14              | 4               | 1     | 0           |  |
| CBX40UHV-030                 | 22                     | 7                        | 1    | 10       | CBX40UHV-048                                                 | 24              | 4               | 1     | 0           |  |
| CBX40UHV-036                 | 22                     | 7                        | 1    | 10       | CBX40UHV-060                                                 | 21              | 4               | 1     | 14          |  |
| CH23-51                      | 18                     | 4                        | 0    | 10       | CH23-68                                                      | 14              | 4               | 1     | 6           |  |
| CH33-31                      | 18                     | 4                        | 0    | 10       | CH33-49C                                                     | 21              | 4               | 1     | 14          |  |
| CH33-42                      | 18                     | 4                        | 0    | 10       | CH33-50/60C                                                  | 21              | 4               | 1     | 14          |  |
| CR33-48                      | 32                     | 4                        | 0    | 0        | CH33-62D                                                     | 20              | 4               | 1     | 7           |  |
| CR33-50/60C                  | 14                     | 7                        | 1    | 10       | CR33-50/60                                                   | 32              | 4               | 0     | 0           |  |
| CX34-31                      | 27                     | 4                        | 0    | 10       | CR33-60D                                                     | 32              | 4               | 0     | 0           |  |
| CX34-44/48B                  | 22                     | 5                        | 1    | 3        | CX34-49                                                      | 21              | 5               | 0     | 10          |  |
| CX34-38                      | 25                     | 6                        | 1    | 7        | CX34-62C                                                     | 11              | 4               | 1     | 5           |  |
| XP21-036                     | ·                      |                          | lb   | oz       | CX34-62D                                                     | 11              | 4               | 1     | 5           |  |
| CB(X)27UH-036                | 17                     | 5                        | 0    | 0        | XP21-060                                                     |                 |                 | lb    | oz          |  |
| CB(X)27UH-042                | 12                     | 5                        | 1    | 10       | CB(X)27UH-060                                                | 7               | 6               | 0     | 10          |  |
| CBX32MV-036 and CBX32M-036   | 17                     | 5                        | 0    | 0        | CBX32MV-060 and CBX32M-060                                   | 10              | 4               | 0     | 0           |  |
| CBX32MV-048 and CBX32M-048   | 12                     | 5                        | 1    | 10       | CBX32MV-068                                                  | 9               | 4               | 0     | 10          |  |
| CBX40UHV-036                 | 17                     | 5                        | 0    | 0        | CBX40UHV-060                                                 | 10              | 4               | 0     | 0           |  |
| CBX40UHV-042                 | 12                     | 5                        | 1    | 10       | CH23-68                                                      | 10              | 4               | 0     | 10          |  |
| CBX40UHV-048                 | 12                     | 5                        | 1    | 10       | CH33-49C                                                     | 7               | 5               | 0     | 0           |  |
| CH23-51                      | 19                     | 7                        | 0    | 0        | CH33-50/60C                                                  | 7               | 5               | 0     | 0           |  |
| CH33-43                      | 11                     | 5                        | 0    | 7        | CH33-62D                                                     | 9               | 4               | 0     | 7           |  |
| CH33-44/48B                  | 11                     | 5                        | 0    | 7        | CR33-50/60                                                   | 22              | 5               | 0     | 4           |  |
| CH33-48C                     | 11                     | 5                        | 0    | 7        | CR33-60D                                                     | 22              | 5               | 0     | 4           |  |
| CH33-49C and CH33-50/60C     | 12                     | 7                        | 1    | 6        | CX34-49                                                      | 10              | 5               | 0     | 0           |  |
| CR33-48                      | 32                     | 4                        | 0    | 0        | CX34-60D                                                     | 15              | 5               | 0     | 4           |  |
| CR33-50/60C                  | 11                     | 4                        | 1    | 8        | CX34-62C                                                     | 7               | 5               | 0     | 0           |  |
| CX34-38                      | 15                     | 5                        | 0    | 7        | CX34-62D                                                     | 7               | 5               | 0     | 0           |  |
| CX34-44/48B                  | 19                     | 4                        | 0    | 10       | *Amount of charge required in additional to charge sho       | wn on unit na   | meplate. (Re    | membe | r to        |  |
| CX34-49                      | 10                     | 10                       | 1    | 10       | consider line set length difference.)                        |                 |                 |       |             |  |
| CX34-43 and CX34-50/60C      | 11                     | 5                        | 0    | 7        |                                                              |                 |                 |       |             |  |

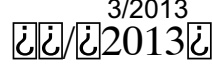

### **HFC-410A CHARGING PROCEDURE**

#### FOR COMPLETE CHARGING DETAILS, REFER TO THE OUTDOOR UNIT INSTALLATION AND SERVICE PROCEDURE (CORP 1031-L7)

#### Maintenance checks using the Normal Operating Pressures table

Table 1 may be used to help perform maintenance checks. This table is not a procedure for charging the system and any minor variations in the pressures may be expected due to differences in installations. However, significant deviations could mean that the system is not properly charged or that a problem exists with some component in the system. The values in Table 2 are "most-popular-match-up" pressures; indoor match up, indoor air quantity, and indoor load will cause the pressures to vary. Charge levels on the unit nameplate are based on installations with 15' (4.6m) line sets; be sure to consider any difference in line set length (see Installation Instructions for more details).

#### Charge Using the Weigh-in Method

If the system is void of refrigerant, locate and repair any leaks and then weigh in the refrigerant charge into the unit. For charge adjustments, be sure to consider line set length differences and, referring to table 2, adjust for the matchup difference.

- 1 Weigh in the unit nameplate charge, adjusting for matchup and line set length differences. If weighing facilities are not available use the Subcooling method.
- 2 Conduct leak check; evacuate as previously outlined.
- 3 Recover the refrigerant from the unit.

#### Charge Using the Subcooling Method

**Cooling Mode**—When the outdoor ambient temperature is 60°F (15°C) and above, use the cooling mode to adjust the charge using the subcooling method. Target subcooling values in table 2 are based on 70 to 80°F (21-27°C) indoor return air temperature.

**Heating Mode**—When the outdoor ambient temperature is below 60°F (15°C), use the heating mode to adjust the charge using the subcooling charge levels (table ). Target subcooling values in table 2 are based on 65-75°F (18-24°C) indoor return air temperature.

| Table 1 - Normal Operating Pressures (Liquid ±10 and Suction ±5 psig) |                      |     |     |      |     |     |     |     |     |  |  |
|-----------------------------------------------------------------------|----------------------|-----|-----|------|-----|-----|-----|-----|-----|--|--|
| *Temperature of t<br>entering the outdo                               | the air<br>oor coil. | -0  | 24  | -036 |     | -0  | 48  | -0  | 60  |  |  |
|                                                                       | °F (°C)*             | Liq | Vap | Liq  | Vap | Liq | Vap | Liq | Vap |  |  |
| Low Stage                                                             | 40 (4)               | 319 | 104 | 307  | 99  | 367 | 92  | 322 | 96  |  |  |
| Operation                                                             | 50 (10)              | 345 | 122 | 331  | 117 | 385 | 113 | 352 | 115 |  |  |
|                                                                       | 65 (18)              | 224 | 149 | 224  | 145 | 229 | 142 | 227 | 139 |  |  |
|                                                                       | 75 (24)              | 260 | 150 | 261  | 148 | 266 | 143 | 263 | 142 |  |  |
| Low Stage                                                             | 85 (29)              | 303 | 151 | 303  | 150 | 311 | 145 | 305 | 144 |  |  |
| Operation                                                             | 95 (35)              | 348 | 154 | 350  | 152 | 358 | 147 | 352 | 147 |  |  |
|                                                                       | 105 (41)             | 397 | 156 | 400  | 154 | 410 | 150 | 402 | 150 |  |  |
|                                                                       | 115 (46)             | 453 | 155 | 456  | 157 | 468 | 152 | 458 | 153 |  |  |
|                                                                       | 20 (-7)              | 312 | 67  | 293  | 62  | 326 | 63  | 305 | 62  |  |  |
| High Stage                                                            | 30 (-1)              | 351 | 82  | 309  | 76  | 353 | 76  | 320 | 72  |  |  |
| Operation                                                             | 40 (4)               | 364 | 98  | 322  | 90  | 375 | 93  | 347 | 90  |  |  |
|                                                                       | 50 (10)              | 390 | 117 | 341  | 109 | 405 | 110 | 366 | 105 |  |  |
|                                                                       | 65 (18)              | 231 | 144 | 237  | 140 | 240 | 138 | 236 | 134 |  |  |
|                                                                       | 75 (24)              | 270 | 146 | 275  | 142 | 279 | 140 | 272 | 136 |  |  |
| High Stage                                                            | 85 (29)              | 312 | 148 | 315  | 146 | 323 | 142 | 316 | 139 |  |  |
| Operation                                                             | 95 (35)              | 360 | 150 | 363  | 148 | 371 | 144 | 364 | 141 |  |  |
|                                                                       | 105 (41)             | 411 | 152 | 415  | 151 | 423 | 146 | 416 | 144 |  |  |
|                                                                       | 115 (46)             | 467 | 154 | 473  | 153 | 481 | 149 | 475 | 146 |  |  |

#### Table 2 - Indoor Units Matchups and Subcooling Charge Levels

| INDOOR HEAT<br>MATCHUP PUMP  | Tar<br>Subco<br>Heating<br>( <u>+</u> 5°F) | get<br>ooling<br>Cooling<br>( <u>+</u> 1°F) | *Add | charge | INDOOR HEAT<br>MATCHUP PUMP                                                                     | Targ<br>Subco<br>Heating<br>( <u>+</u> 5°F) | get<br>ooling<br>Cooling<br>( <u>+</u> 1°F) | *Adc  | l charge |
|------------------------------|--------------------------------------------|---------------------------------------------|------|--------|-------------------------------------------------------------------------------------------------|---------------------------------------------|---------------------------------------------|-------|----------|
| XP21-024                     |                                            |                                             | lb   | oz     | CX34-43 and CX34-50/60C                                                                         | 11                                          | 5                                           | 1     | 5        |
| CBX27UH-024                  | 15                                         | 4                                           | 0    | 0      | CX35-48B                                                                                        | 19                                          | 10                                          | 0     | 8        |
| CBX27UH-030                  | 22                                         | 7                                           | 1    | 10     | CX35-49C                                                                                        | 7                                           | 9                                           | 0     | 5        |
| CBX32MV-036 and CBX32M-036   | 22                                         | 7                                           | 1    | 10     | XP21-048                                                                                        |                                             |                                             | lb    | oz       |
| CBX32MV-24/30 and CBX32M-030 | 15                                         | 4                                           | 0    | 0      | CB(X)27UH-048                                                                                   | 24                                          | 4                                           | 1     | 0        |
| CBX40UHV-024                 | 22                                         | 7                                           | 1    | 10     | CB(X)27UH-060                                                                                   | 14                                          | 4                                           | 1     | 6        |
| CBX40UHV-030                 | 22                                         | 7                                           | 1    | 10     | CBX32MV-048 and CBX32M-048                                                                      | 24                                          | 4                                           | 1     | 0        |
| CBX40UHV-036                 | 22                                         | 7                                           | 1    | 10     | CBX32MV-060 and CBX32M-060                                                                      | 21                                          | 4                                           | 1     | 14       |
| CH23-51                      | 18                                         | 4                                           | 0    | 10     | CBX32MV-068                                                                                     | 14                                          | 4                                           | 1     | 0        |
| CH33-31                      | 18                                         | 4                                           | 0    | 10     | CBX40UHV-048                                                                                    | 24                                          | 4                                           | 1     | 0        |
| CH33-42                      | 18                                         | 4                                           | 0    | 10     | CBX40UHV-060                                                                                    | 21                                          | 4                                           | 1     | 14       |
| CH35-42B                     | 9                                          | 9                                           | 2    | 0      | CH23-68                                                                                         | 14                                          | 4                                           | 1     | 6        |
| CH35-42C                     | 23                                         | 7                                           | 1    | 14     | CH33-49C                                                                                        | 21                                          | 4                                           | 1     | 14       |
| CR33-48                      | 32                                         | 4                                           | 0    | 0      | CH33-50/60C                                                                                     | 21                                          | 4                                           | 1     | 14       |
| CR33-50/60C                  | 14                                         | 7                                           | 1    | 10     | CH33-62D                                                                                        | 20                                          | 4                                           | 1     | 7        |
| CX34-31                      | 27                                         | 4                                           | 0    | 10     | CH35-60D                                                                                        | 32                                          | 10                                          | 1     | 6        |
| CX34-44/48B                  | 22                                         | 5                                           | 1    | 3      | CR33-50/60                                                                                      | 32                                          | 4                                           | 0     | 0        |
| CX34-38                      | 25                                         | 6                                           | 1    | 7      | CR33-60D                                                                                        | 32                                          | 4                                           | 0     | 0        |
| CX35-48B                     | 19                                         | 9                                           | 1    | 4      | CX34-49                                                                                         | 21                                          | 5                                           | 0     | 10       |
| CX35-49C                     | 15                                         | 10                                          | 1    | 4      | CX34-62C                                                                                        | 11                                          | 4                                           | 1     | 5        |
| XP21-036                     |                                            |                                             | lb   | oz     | CX34-62D                                                                                        | 11                                          | 4                                           | 1     | 5        |
| CBX27UH-036                  | 17                                         | 5                                           | 0    | 14     | CX35-49C                                                                                        | 21                                          | 6                                           | 0     | 3        |
| CBX27UH-042                  | 12                                         | 5                                           | 2    | 8      | CX35-60D                                                                                        | 24                                          | 7                                           | 0     | 14       |
| CBX32MV-036 and CBX32M-036   | 17                                         | 5                                           | 0    | 14     | XP21-060                                                                                        |                                             |                                             | lb    | oz       |
| CBX32MV-048 and CBX32M-048   | 12                                         | 5                                           | 2    | 8      | CB(X)27UH-060                                                                                   | 7                                           | 6                                           | 0     | 15       |
| CBX40UHV-036                 | 17                                         | 5                                           | 0    | 14     | CBX32MV-060 and CBX32M-060                                                                      | 10                                          | 4                                           | 0     | 5        |
| CBX40UHV-042                 | 12                                         | 5                                           | 2    | 8      | CBX32MV-068                                                                                     | 9                                           | 4                                           | 0     | 15       |
| CBX40UHV-048                 | 12                                         | 5                                           | 2    | 8      | CBX40UHV-060                                                                                    | 10                                          | 4                                           | 0     | 5        |
| CH23-51                      | 19                                         | 7                                           | 0    | 14     | CH23-68                                                                                         | 10                                          | 4                                           | 0     | 15       |
| CH33-43                      | 11                                         | 5                                           | 1    | 5      | CH33-49C                                                                                        | 7                                           | 5                                           | 0     | 5        |
| CH33-44/48B                  | 11                                         | 5                                           | 1    | 5      | CH33-50/60C                                                                                     | 7                                           | 5                                           | 0     | 5        |
| CH33-48C                     | 11                                         | 5                                           | 1    | 5      | CH33-62D                                                                                        | 9                                           | 4                                           | 0     | 12       |
| CH33-49C and CH33-50/60C     | 12                                         | 7                                           | 2    | 4      | CH35-51C                                                                                        | 20                                          | 8                                           | 0     | 0        |
| CH35-42C                     | 18                                         | 10                                          | 2    | 12     | CH35-60D                                                                                        | 17                                          | 8                                           | 0     | 1        |
| CH35-48B                     | 11                                         | 7                                           | 0    | 0      | CR33-50/60                                                                                      | 22                                          | 5                                           | 0     | 9        |
| CH35-48C                     | 16                                         | 9                                           | 0    | 8      | CR33-60D                                                                                        | 22                                          | 5                                           | 0     | 9        |
| CH35-51C                     | 15                                         | 12                                          | 2    | 8      | CX34-49                                                                                         | 10                                          | 5                                           | 0     | 5        |
| CR33-48                      | 32                                         | 4                                           | 0    | 0      | CX34-60D                                                                                        | 15                                          | 5                                           | 0     | 9        |
| CR33-50/60C                  | 11                                         | 4                                           | 2    | 6      | CX34-62C                                                                                        | 7                                           | 5                                           | 0     | 5        |
| CX34-38                      | 15                                         | 5                                           | 1    | 5      | CX34-62D                                                                                        | 7                                           | 5                                           | 0     | 5        |
| CX34-44/48B                  | 19                                         | 4                                           | 1    | 8      | CX35-49C                                                                                        | 21                                          | 9                                           | 0     | 4        |
| CX34-49                      | 10                                         | 10                                          | 2    | 8      | CX35-60C                                                                                        | 18                                          | 12                                          | 0     | 15       |
|                              | 1                                          |                                             |      |        | *Amount of charge required in additional to charge sho<br>consider line set length difference.) | wn on unit na                               | meplate. (Re                                | membe | er to    |

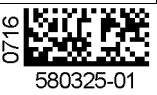

### **HFC-410A CHARGING PROCEDURE**

#### FOR COMPLETE CHARGING DETAILS, REFER TO THE OUTDOOR UNIT INSTALLATION AND SERVICE PROCEDURE (CORP 1031-L7)

#### Maintenance checks using the Normal Operating Pressures table

Table 1 may be used to help perform maintenance checks. This table is not a procedure for charging the system and any minor variations in the pressures may be expected due to differences in installations. However, significant deviations could mean that the system is not properly charged or that a problem exists with some component in the system. The values in Table 2 are "most-popular-match-up" pressures; indoor match up, indoor air quantity, and indoor load will cause the pressures to vary. Charge levels on the unit nameplate are based on installations with 15' (4.6m) line sets; be sure to consider any difference in line set length (see Installation Instructions for more details).

#### Charge Using the Weigh-in Method

If the system is void of refrigerant, locate and repair any leaks and then weigh in the refrigerant charge into the unit. For charge adjustments, be sure to consider line set length differences and, referring to table 2, adjust for the matchup difference.

- 1 Weigh in the unit nameplate charge, adjusting for matchup and line set length differences. If weighing facilities are not available use the Subcooling method.
- 2 Conduct leak check; evacuate as previously outlined.
- 3 Recover the refrigerant from the unit.

#### Charge Using the Subcooling Method

**Cooling Mode**—When the outdoor ambient temperature is 60°F (15°C) and above, use the cooling mode to adjust the charge using the subcooling method. Target subcooling values in table 2 are based on 70 to 80°F (21-27°C) indoor return air temperature.

**Heating Mode**—When the outdoor ambient temperature is below 60°F (15°C), use the heating mode to adjust the charge using the subcooling charge levels (table ). Target subcooling values in table 2 are based on 65-75°F (18-24°C) indoor return air temperature.

| Table 1 - Normal Operating Pressures (Liquid <u>+</u> 10 and Suction <u>+</u> 5 psig) |                      |     |     |      |     |      |     |      |     |  |  |
|---------------------------------------------------------------------------------------|----------------------|-----|-----|------|-----|------|-----|------|-----|--|--|
| *Temperature of t<br>entering the outdo                                               | the air<br>oor coil. | -0  | 24  | -036 |     | -048 |     | -060 |     |  |  |
|                                                                                       | °F (°C)*             | Liq | Vap | Liq  | Vap | Liq  | Vap | Liq  | Vap |  |  |
| Low Stage                                                                             | 40 (4)               | 319 | 104 | 307  | 99  | 367  | 92  | 322  | 96  |  |  |
| Operation                                                                             | 50 (10)              | 345 | 122 | 331  | 117 | 385  | 113 | 352  | 115 |  |  |
|                                                                                       | 65 (18)              | 224 | 149 | 224  | 145 | 229  | 142 | 227  | 139 |  |  |
|                                                                                       | 75 (24)              | 260 | 150 | 261  | 148 | 266  | 143 | 263  | 142 |  |  |
| Low Stage                                                                             | 85 (29)              | 303 | 151 | 303  | 150 | 311  | 145 | 305  | 144 |  |  |
| Operation                                                                             | 95 (35)              | 348 | 154 | 350  | 152 | 358  | 147 | 352  | 147 |  |  |
|                                                                                       | 105 (41)             | 397 | 156 | 400  | 154 | 410  | 150 | 402  | 150 |  |  |
|                                                                                       | 115 (46)             | 453 | 155 | 456  | 157 | 468  | 152 | 458  | 153 |  |  |
|                                                                                       | 20 (-7)              | 312 | 67  | 293  | 62  | 326  | 63  | 305  | 62  |  |  |
| High Stage                                                                            | 30 (-1)              | 351 | 82  | 309  | 76  | 353  | 76  | 320  | 72  |  |  |
| Operation                                                                             | 40 (4)               | 364 | 98  | 322  | 90  | 375  | 93  | 347  | 90  |  |  |
|                                                                                       | 50 (10)              | 390 | 117 | 341  | 109 | 405  | 110 | 366  | 105 |  |  |
|                                                                                       | 65 (18)              | 231 | 144 | 237  | 140 | 240  | 138 | 236  | 134 |  |  |
|                                                                                       | 75 (24)              | 270 | 146 | 275  | 142 | 279  | 140 | 272  | 136 |  |  |
| High Stage                                                                            | 85 (29)              | 312 | 148 | 315  | 146 | 323  | 142 | 316  | 139 |  |  |
| Operation                                                                             | 95 (35)              | 360 | 150 | 363  | 148 | 371  | 144 | 364  | 141 |  |  |
|                                                                                       | 105 (41)             | 411 | 152 | 415  | 151 | 423  | 146 | 416  | 144 |  |  |
|                                                                                       | 115 (46)             | 467 | 154 | 473  | 153 | 481  | 149 | 475  | 146 |  |  |

Table 2 - Indoor Units Matchups and Subcooling Charge Levels

| INDOOR HEAT<br>MATCHUP PUMP                                                                                                  | Targ<br>Subco<br>Heating<br>( <u>+</u> 5°F) | get<br>ooling<br>Cooling<br>( <u>+</u> 1°F) | *Add charge |    | INDOOR HEAT<br>MATCHUP PUMP  | Tar<br>Subco<br>Heating<br>( <u>+</u> 5°F) | get<br>ooling<br>Cooling<br>( <u>+</u> 1°F) | *Add charge |    |
|----------------------------------------------------------------------------------------------------|---------------------------------------------|---------------------------------------------|-------------|----|------------------------------|--------------------------------------------|---------------------------------------------|-------------|----|
| XP21-024                                                                                                    |                                             |                                             | lb          | oz | CX38/CX34-43 and CX34-50/60C | 11                                         | 5                                           | 1           | 5  |
| CBX27UH-024                                                                                                    | 15                                          | 4                                           | 0           | 0  | CX35-48B                     | 19                                         | 10                                          | 0           | 8  |
| CBX27UH-030                                                                                                    | 22                                          | 7                                           | 1           | 10 | CX35-49C                     | 7                                          | 9                                           | 0           | 5  |
| CBX32MV-036 and CBX32M-036                                                                                                   | 22                                          | 7                                           | 1           | 10 | XP21-048                     |                                            |                                             | lb          | oz |
| CBX32MV-24/30 and CBX32M-030                                                                                                 | 15                                          | 4                                           | 0           | 0  | CB(X)27UH-048                | 24                                         | 4                                           | 1           | 0  |
| CBX40UHV-024                                                                                                    | 22                                          | 7                                           | 1           | 10 | CB(X)27UH-060                | 14                                         | 4                                           | 1           | 6  |
| CBX40UHV-030                                                                                                    | 22                                          | 7                                           | 1           | 10 | CBX32MV-048 and CBX32M-048   | 24                                         | 4                                           | 1           | 0  |
| CBX40UHV-036                                                                                                    | 22                                          | 7                                           | 1           | 10 | CBX32MV-060 and CBX32M-060   | 21                                         | 4                                           | 1           | 14 |
| CH23-51                                                                                                    | 18                                          | 4                                           | 0           | 10 | CBX32MV-068                  | 14                                         | 4                                           | 1           | 0  |
| CH33-31                                                                                                    | 18                                          | 4                                           | 0           | 10 | CBX40UHV-048                 | 24                                         | 4                                           | 1           | 0  |
| CH33-42                                                                                                    | 18                                          | 4                                           | 0           | 10 | CBX40UHV-060                 | 21                                         | 4                                           | 1           | 14 |
| CH35-42B                                                                                                    | 9                                           | 9                                           | 2           | 0  | CBA27UHE-060                 | 21                                         | 7                                           | 0           | 0  |
| CH35-42C                                                                                                    | 23                                          | 7                                           | 1           | 14 | CH23-68                      | 14                                         | 4                                           | 1           | 6  |
| CR33-48                                                                                                    | 32                                          | 4                                           | 0           | 0  | CH33-49C                     | 21                                         | 4                                           | 1           | 14 |
| CR33-50/60C                                                                                                    | 14                                          | 7                                           | 1           | 10 | CH33-50/60C                  | 21                                         | 4                                           | 1           | 14 |
| CX38/CX34-31                                                                                                    | 27                                          | 4                                           | 0           | 10 | CH33-62D                     | 20                                         | 4                                           | 1           | 7  |
| CX38/CX34-44/48B                                                                                                    | 22                                          | 5                                           | 1           | 3  | CH35-60D                     | 32                                         | 10                                          | 1           | 6  |
| CX38/CX34-38                                                                                                    | 25                                          | 6                                           | 1           | 7  | CR33-50/60                   | 32                                         | 4                                           | 0           | 0  |
| CX35-48B                                                                                                    | 19                                          | 9                                           | 1           | 4  | CR33-60D                     | 32                                         | 4                                           | 0           | 0  |
| CX35-49C                                                                                                    | 15                                          | 10                                          | 1           | 4  | CX38/CX34-49                 | 21                                         | 5                                           | 0           | 10 |
| XP21-036                                                                                                    |                                             |                                             | lb          | oz | CX38/CX34-62C                | 11                                         | 4                                           | 1           | 5  |
| CBX27UH-036                                                                                                    | 17                                          | 5                                           | 0           | 14 | CX38/CX34-62D                | 11                                         | 4                                           | 1           | 5  |
| CBX27UH-042                                                                                                    | 12                                          | 5                                           | 2           | 8  | CX35-49C                     | 21                                         | 6                                           | 0           | 3  |
| CBX32MV-036 and CBX32M-036                                                                                                   | 17                                          | 5                                           | 0           | 14 | CX35-60D                     | 24                                         | 7                                           | 0           | 14 |
| CBX32MV-048 and CBX32M-048                                                                                                   | 12                                          | 5                                           | 2           | 8  | XP21-060                     |                                            |                                             | lb          | oz |
| CBX40UHV-036                                                                                                    | 17                                          | 5                                           | 0           | 14 | CB(X)27UH-060                | 7                                          | 6                                           | 0           | 15 |
| CBX40UHV-042                                                                                                    | 12                                          | 5                                           | 2           | 8  | CBX32MV-060 and CBX32M-060   | 10                                         | 4                                           | 0           | 5  |
| CBX40UHV-048                                                                                                    | 12                                          | 5                                           | 2           | 8  | CBX32MV-068                  | 9                                          | 4                                           | 0           | 15 |
| CBA27UHE-042                                                                                                    | 13                                          | 5                                           | 0           | 0  | CBX40UHV-060                 | 10                                         | 4                                           | 0           | 5  |
| CH23-51                                                                                                    | 19                                          | 7                                           | 0           | 14 | CH23-68                      | 10                                         | 4                                           | 0           | 15 |
| CH33-43                                                                                                    | 11                                          | 5                                           | 1           | 5  | CH33-49C                     | 7                                          | 5                                           | 0           | 5  |
| CH33-44/48B                                                                                                    | 11                                          | 5                                           | 1           | 5  | CH33-50/60C                  | 7                                          | 5                                           | 0           | 5  |
| CH33-48C                                                                                                    | 11                                          | 5                                           | 1           | 5  | CH33-62D                     | 9                                          | 4                                           | 0           | 12 |
| CH33-49C and CH33-50/60C                                                                                                    | 12                                          | 7                                           | 2           | 4  | CH35-51C                     | 20                                         | 8                                           | 0           | 0  |
| CH35-42C                                                                                                    | 18                                          | 10                                          | 2           | 12 | CH35-60D                     | 17                                         | 8                                           | 0           | 1  |
| CH35-48B                                                                                                    | 11                                          | 7                                           | 0           | 0  | CR33-50/60                   | 22                                         | 5                                           | 0           | 9  |
| CH35-48C                                                                                                    | 16                                          | 9                                           | 0           | 8  | CR33-60D                     | 22                                         | 5                                           | 0           | 9  |
| CH35-51C                                                                                                    | 15                                          | 12                                          | 2           | 8  | CX38/CX34-49                 | 10                                         | 5                                           | 0           | 5  |
| CR33-48                                                                                                    | 32                                          | 4                                           | 0           | 0  | CX38/CX34-60D                | 15                                         | 5                                           | 0           | 9  |
| CR33-50/60C                                                                                                    | 11                                          | 4                                           | 2           | 6  | CX38/CX34-62C                | 7                                          | 5                                           | 0           | 5  |
| CX38/CX34-38                                                                                                    | 15                                          | 5                                           | 1           | 5  | CX38/CX34-62D                | 7                                          | 5                                           | 0           | 5  |
| CX38/CX34-44/48B                                                                                                    | 19                                          | 4                                           | 1           | 8  | CX35-49C                     | 21                                         | 9                                           | 0           | 4  |
| CX38/CX34-49                                                                                                    | 10                                          | 10                                          | 2           | 8  | CX35-60C                     | 18                                         | 12                                          | 0           | 15 |
| *Amount of charge required in additional to charge shown on unit namenlate (Remember to consider line set length difference) |                                             |                                             |             |    |                              |                                            |                                             |             |    |

\*Amount of charge required in additional to charge shown on unit nameplate. (Remember to consider line set length difference.)

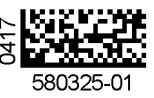